# HP-UX CE Handbook

for

# Series 800 HP Precision Architecture-RISC Computer Systems

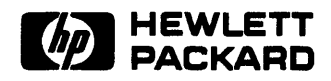

HP Part No. 5961-8364 Printed in USA May 1993

> HP Internal Use Only E0593

# Notice

Hewlett-Packard makes no warranty of any kind with regard to this material, including, but not limited to, the implied warranties of merchantability and fitness for a particular purpose. Hewlett-Packard shall not be liable for errors contained herein or for incidental or consequential damages in connection with the furnishing, performance, or use of this material.

Hewlett-Packard assumes no responsibility for the use or reliability of its software on equipment that is not furnished by Hewlett-Packard.

This document contains proprietary information which is protected by copyright. All rights are reserved. No part of this document may be photocopied, reproduced, or translated to another language without the prior written consent of Hewlett-Packard Company. The information contained in this document is subject to change without notice.

Hewlett-Packard Company Systems Support Division Mountain View Training Center Attn: George Taft, MS 36UM 100 Mayfield Avenue Mountain View, California 94043

UNIX is a registered trademark of UNIX System Laboratories Inc. in the U.S.A. and other countries.

© Copyright Hewlett-Packard Company 1993. All rights reserved.

# **Printing History**

New editions are complete revisions of the manual. Update packages, which are issued between editions, contain additional and replacement pages to be merged into the manual by the customer. The dates on the title page change only when a new edition or a new update is published. No information is incorporated into a reprinting unless it appears as a prior update; the edition does not change when an update is incorporated.

The software code printed alongside the date indicates the version level of the software product at the time the manual or update was issued. Many product updates and fixes do not require manual changes and, conversely, manual corrections may be done without accompanying product changes. Therefore, do not expect a one-to-one correspondence between product updates and manual updates.

| Edition 1 | • | • |  | • |  | • | • | • | June 1991 |
|-----------|---|---|--|---|--|---|---|---|-----------|
| Edition 2 |   |   |  |   |  |   |   |   | May 1993  |

# Safety Considerations

Review the hardware documentation to become familiar with safety markings used on the product. The following list shows some of the safety symbols used to indicate various safety considerations.

#### SAFETY SYMBOLS

| $\bigwedge$ | Instruction manual symbol. The product will be<br>marked with this symbol when it is necessary for the<br>user to refer to the instruction manual in order to<br>protect the product against damage.                                                                              |
|-------------|----------------------------------------------------------------------------------------------------|
| 4           | Indicates hazardous voltages.                                                                                                    |
| ÷           | Indicates earth (ground) terminal (sometimes used<br>in manual to indicate circuit common connected to<br>grounded chassis).                                                                                                    |
| Warning     | The WARNING sign denotes a hazard. It calls<br>attention to a procedure, practice, or the like,<br>which, if not done correctly or adhered to,<br>could result in injury. Do not proceed beyond a<br>WARNING sign until the indicated conditions are<br>fully understood and met. |
|             |                                                                                                    |
| Caution     | The CAUTION sign denotes a hazard. It calls<br>attention to an operating procedure, practice, or the<br>like, which, if not done correctly or adhered to, could<br>damage or destroy part or all of the product. Do not                                                           |

proceed beyond a CAUTION sign until the indicated

conditions are fully understood and met.

# Contents

| Introduction1-1HP-UX File Hierarchy1-2HP-UX Directory Structure1-3Command Structure1-5Full Path Names1-5Relative Path Names1-6HP-UX Commands1-7File Commands1-7Directory Commands1-9System Commands1-12Wild Card Characters1-12Il Command1-13Editors1-14Using vi1-14ed in Review1-15HP-UX Processes1-19Observing Process Status1-20Redirecting I/O1-22Running a Process in the Background1-23Connecting Process with Pipelines1-23Filters1-24HP-UX Login Process1-25The /etc/gettydefs File1-26The /etc/group File1-27Shell Initialization1-28Bourne Shell1-29The /etc/profile File1-20Famining Variables with set1-31                      | 1. | HP-UX Basics                            |          |
|----------------------------------------------------------------------------------------------------|----|-----------------------------------------|----------|
| HP-UX File Hierarchy1-2HP-UX Directory Structure1-3Command Structure1-5Full Path Names1-5Relative Path Names1-6HP-UX Commands1-7File Commands1-7Directory Commands1-9System Commands1-10Command Keys1-12Wild Card Characters1-12Il Command1-13Editors1-14Using vi1-14ed in Review1-15HP-UX Processes1-19Observing Process Status1-20Redirecting I/O1-22Running a Process in the Background1-23Connecting Process with Pipelines1-23Filters1-24HP-UX Login Process1-25The /etc/passwd File1-26The /etc/passwd File1-26The /etc/passwd File1-27Shell Initialization1-28Bourne Shell1-29The /etc/profile File1-29Default Variable Settings1-31 |    | Introduction                            | 1        |
| HP-UX Directory Structure1-3Command Structure1-5Full Path Names1-5Relative Path Names1-6HP-UX Commands1-7File Commands1-7Directory Commands1-9System Commands1-10Command Keys1-12Wild Card Characters1-12Il Command1-13Editors1-14Using vi1-14ed in Review1-15HP-UX Processes1-19Observing Process Status1-20Redirecting I/O1-22Running a Process in the Background1-23Connecting Processes with Pipelines1-24HP-UX Login Process1-25The /etc/gettydefs File1-26The /etc/group File1-27Shell Initialization1-28Bourne Shell1-29The /etc/profile File1-29Default Variable Settings1-30Examining Variables with set1-31                       |    | HP-UX File Hierarchy                    | 2        |
| Command Structure1-5Full Path Names1-5Relative Path Names1-6HP-UX Commands1-7File Commands1-7Directory Commands1-9System Commands1-10Command Keys1-12Wild Card Characters1-12Il Command1-13Editors1-14Using vi1-14ed in Review1-15HP-UX Processes1-19Observing Process Status1-20Redirecting I/O1-22Running a Process in the Background1-23Connecting Process with Pipelines1-25The /etc/gettydefs File1-26The /etc/group File1-26The /etc/group File1-27Shell Initialization1-28Bourne Shell1-29The /etc/profile File1-29Default Variable Settings1-30Examining Variables with set1-31                                                     |    | HP-UX Directory Structure               | 3        |
| Full Path Names1-5Relative Path Names1-6HP-UX Commands1-7File Commands1-7Directory Commands1-9System Commands1-10Command Keys1-12Wild Card Characters1-12Il Command1-13Editors1-14Using vi1-14ed in Review1-15HP-UX Processes1-19Observing Process Status1-20Redirecting I/O1-22Running a Process in the Background1-23Connecting Process swith Pipelines1-24HP-UX Login Process1-25The /etc/gettydefs File1-26The /etc/group File1-27Shell Initialization1-28Bourne Shell1-29The /etc/profile File1-29Default Variable Settings1-30Examining Variables with set1-31                                                                        |    | Command Structure                       | 5        |
| Relative Path Names1-6HP-UX Commands1-7File Commands1-7Directory Commands1-9System Commands1-10Command Keys1-12Wild Card Characters1-12Il Command1-13Editors1-14Using vi1-15HP-UX Processes1-15HP-UX Processes1-20Redirecting I/O1-22Running a Process in the Background1-23Connecting Process with Pipelines1-23Filters1-24HP-UX Login Process1-25The /etc/gettydefs File1-26The /etc/group File1-27Shell Initialization1-28Bourne Shell1-29The /etc/profile File1-29Default Variable Settings1-30Examining Variables with set1-31                                                                                                    |    | Full Path Names                         | <b>5</b> |
| HP-UX Commands1-7File Commands1-7Directory Commands1-9System Commands1-10Command Keys1-12Wild Card Characters1-12Il Command1-13Editors1-14Using vi1-14Using vi1-15HP-UX Processes1-19Observing Process Status1-20Redirecting I/O1-22Running a Process in the Background1-23Connecting Processes with Pipelines1-24HP-UX Login Process1-25The /etc/gettydefs File1-26The /etc/group File1-27Shell Initialization1-28Bourne Shell1-29The /etc/profile File1-20Framining Variables with set1-31                                                                                                    |    | Relative Path Names                     | 6        |
| File Commands1-7Directory Commands1-9System Commands1-10Command Keys1-12Wild Card Characters1-12Il Command1-13Editors1-14Using vi1-14using vi1-15HP-UX Processes1-19Observing Process Status1-20Redirecting I/O1-22Running a Process in the Background1-23Connecting Processes with Pipelines1-24HP-UX Login Process1-25The /etc/gettydefs File1-26The /etc/group File1-27Shell Initialization1-28Bourne Shell1-29The /etc/profile File1-29Default Variable Settings1-30Examining Variables with set1-31                                                                                                    |    | HP-UX Commands                          | 7        |
| Directory Commands1-9System Commands1-10Command Keys1-12Wild Card Characters1-12Il Command1-13Editors1-14Using vi1-14using vi1-15HP-UX Processes1-19Observing Process Status1-20Redirecting I/O1-22Running a Process in the Background1-23Connecting Processes with Pipelines1-24HP-UX Login Process1-25The /etc/gettydefs File1-26The /etc/group File1-27Shell Initialization1-28Bourne Shell1-29The /etc/profile File1-29Default Variable Settings1-30Examining Variables with set1-31                                                                                                    |    | File Commands                           | 7        |
| System Commands1-10Command Keys1-12Wild Card Characters1-12Il Command1-13Editors1-14Using vi1-14using vi1-15HP-UX Processes1-19Observing Process Status1-20Redirecting I/O1-22Running a Process in the Background1-23Connecting Processes with Pipelines1-24HP-UX Login Process1-25The /etc/gettydefs File1-26The /etc/group File1-27Shell Initialization1-28Bourne Shell1-29The /etc/profile File1-29Default Variable Settings1-30Examining Variables with set1-31                                                                                                    |    | Directory Commands                      | 9        |
| Command Keys1-12Wild Card Characters1-12Il Command1-13Editors1-14Using vi1-14using vi1-15HP-UX Processes1-19Observing Process Status1-20Redirecting I/O1-22Running a Process in the Background1-23Connecting Processes with Pipelines1-24HP-UX Login Process1-25The /etc/gettydefs File1-26The /etc/group File1-26The /etc/group File1-27Shell Initialization1-28Bourne Shell1-29The /etc/profile File1-20Fault Variable Settings1-30Examining Variables with set1-31                                                                                                    |    | System Commands                         | 0        |
| Wild Card Characters1-12ll Command1-13Editors1-14Using vi1-14using vi1-14ed in Review1-15HP-UX Processes1-19Observing Process Status1-20Redirecting I/O1-22Running a Process in the Background1-23Connecting Processes with Pipelines1-23Filters1-24HP-UX Login Process1-25The /etc/gettydefs File1-26The /etc/group File1-26The /etc/group File1-27Shell Initialization1-28Bourne Shell1-29The /etc/profile File1-20Pefault Variable Settings1-30Examining Variables with set1-31                                                                                                    |    | Command Keys                            | 2        |
| Il Command1-13Editors1-14Using vi1-14ed in Review1-15HP-UX Processes1-19Observing Process Status1-20Redirecting I/O1-22Running a Process in the Background1-23Connecting Processes with Pipelines1-23Filters1-24HP-UX Login Process1-25The /etc/gettydefs File1-26The /etc/group File1-27Shell Initialization1-28Bourne Shell1-29The /etc/profile File1-20Lefault Variable Settings1-30Examining Variables with set1-31                                                                                                    |    | Wild Card Characters                    | 2        |
| Editors1-14Using vi1-14ed in Review1-15HP-UX Processes1-19Observing Process Status1-20Redirecting I/O1-22Running a Process in the Background1-23Connecting Processes with Pipelines1-23Filters1-24HP-UX Login Process1-25The /etc/gettydefs File1-26The /etc/group File1-27Shell Initialization1-28Bourne Shell1-29The /etc/profile File1-29Default Variable Settings1-30Examining Variables with set1-31                                                                                                    |    | ll Command                              | 3        |
| Using vi1-14ed in Review1-15HP-UX Processes1-19Observing Process Status1-20Redirecting I/O1-22Running a Process in the Background1-23Connecting Processes with Pipelines1-23Filters1-24HP-UX Login Process1-25The /etc/gettydefs File1-26The /etc/group File1-27Shell Initialization1-28Bourne Shell1-29The /etc/profile File1-29Default Variable Settings1-30Examining Variables with set1-31                                                                                                    |    | Editors                                 | 4        |
| ed in Review1-15HP-UX Processes1-19Observing Process Status1-20Redirecting I/O1-22Running a Process in the Background1-23Connecting Processes with Pipelines1-23Filters1-24HP-UX Login Process1-25The /etc/gettydefs File1-26The /etc/group File1-26The /etc/group File1-27Shell Initialization1-28Bourne Shell1-29The /etc/profile File1-20Lefault Variable Settings1-30Examining Variables with set1-31                                                                                                    |    | Using vi                                | 4        |
| HP-UX Processes1-19Observing Process Status1-20Redirecting I/O1-22Running a Process in the Background1-23Connecting Processes with Pipelines1-23Filters1-24HP-UX Login Process1-25The /etc/gettydefs File1-26The /etc/group File1-26The /etc/group File1-27Shell Initialization1-28Bourne Shell1-29The /etc/profile File1-20Lefault Variable Settings1-30Examining Variables with set1-31                                                                                                    |    | ed in Review                            | 5        |
| Observing Process Status1-20Redirecting I/O1-22Running a Process in the Background1-23Connecting Processes with Pipelines1-23Filters1-24HP-UX Login Process1-25The /etc/gettydefs File1-26The /etc/gasswd File1-26The /etc/group File1-27Shell Initialization1-28Bourne Shell1-29The /etc/profile File1-29Default Variable Settings1-30Examining Variables with set1-31                                                                                                    |    | HP-UX Processes                         | 9        |
| Redirecting I/O1-22Running a Process in the Background1-23Connecting Processes with Pipelines1-23Filters1-24HP-UX Login Process1-25The /etc/gettydefs File1-26The /etc/group File1-26The /etc/group File1-27Shell Initialization1-28Bourne Shell1-29The /etc/profile File1-29Default Variable Settings1-30Examining Variables with set1-31                                                                                                    |    | Observing Process Status                | 0        |
| Running a Process in the Background   1-23     Connecting Processes with Pipelines   1-23     Filters   1-24     HP-UX Login Process   1-25     The /etc/gettydefs File   1-26     The /etc/group File   1-27     Shell Initialization   1-28     Bourne Shell   1-29     The /etc/profile File   1-29     Default Variable Settings   1-30     Examining Variables with set   1-31                                                                                                    |    | Redirecting I/O                         | 2        |
| Connecting Processes with Pipelines1-23Filters1-24HP-UX Login Process1-25The /etc/gettydefs File1-26The /etc/gasswd File1-26The /etc/group File1-26The /etc/group File1-27Shell Initialization1-28Bourne Shell1-29The /etc/profile File1-29Default Variable Settings1-30Examining Variables with set1-31                                                                                                    |    | Running a Process in the Background 1-2 | 3        |
| Filters   1-24     HP-UX Login Process   1-25     The /etc/gettydefs File   1-26     The /etc/passwd File   1-26     The /etc/group File   1-26     The /etc/group File   1-26     Shell Initialization   1-27     Shell Initialization   1-28     Bourne Shell   1-29     The /etc/profile File   1-29     Default Variable Settings   1-30     Examining Variables with set   1-31                                                                                                    |    | Connecting Processes with Pipelines 1-2 | 3        |
| HP-UX Login Process   1-25     The /etc/gettydefs File   1-26     The /etc/passwd File   1-26     The /etc/group File   1-26     The /etc/group File   1-26     Shell Initialization   1-27     Shell Initialization   1-28     Bourne Shell   1-29     The /etc/profile File   1-29     Default Variable Settings   1-30     Examining Variables with set   1-31                                                                                                    |    | Filters                                 | 4        |
| The /etc/gettydefs File   1-26     The /etc/passwd File   1-26     The /etc/group File   1-26     The /etc/group File   1-27     Shell Initialization   1-28     Bourne Shell   1-29     The /etc/profile File   1-29     Default Variable Settings   1-30     Examining Variables with set   1-31                                                                                                    |    | HP-UX Login Process                     | 5        |
| The /etc/passwd File   1-26     The /etc/group File   1-27     Shell Initialization   1-28     Bourne Shell   1-29     The /etc/profile File   1-29     Default Variable Settings   1-30     Examining Variables with set   1-31                                                                                                    |    | The /etc/gettydefs File                 | 6        |
| The /etc/group File   1-27     Shell Initialization   1-28     Bourne Shell   1-29     The /etc/profile File   1-29     Default Variable Settings   1-30     Examining Variables with set   1-31                                                                                                    |    | The /etc/passwd File                    | 6        |
| Shell Initialization   1-28     Bourne Shell   1-29     The /etc/profile File   1-29     Default Variable Settings   1-30     Examining Variables with set   1-31                                                                                                    |    | The /etc/group File                     | 7        |
| Bourne Shell   1-29     The /etc/profile File   1-29     Default Variable Settings   1-30     Examining Variables with set   1-31                                                                                                    |    | Shell Initialization                    | 8        |
| The /etc/profile File   1-29     Default Variable Settings   1-30     Examining Variables with set   1-31                                                                                                    |    | Bourne Shell                            | 9        |
| Default Variable Settings                                                                                                    |    | The /etc/profile File                   | 9        |
| Examining Variables with set 1-31                                                                                                    |    | Default Variable Settings               | 0        |
|                                                                                                    |    | Examining Variables with set 1-3        | 1        |

| A .profile Example                          |  | 1-31   |
|---------------------------------------------|--|--------|
| C Shell                                     |  | 1-32   |
| The /etc/csh.login File                     |  | 1-32   |
| The ~/.cshrc File                           |  | 1-33   |
| The <sup>^</sup> /.login File               |  | 1-34   |
| Setting up C Shell history Command          |  | 1-35   |
| Examining the history Event Buffer          |  | 1-35   |
| Reusing Commands in the Event Buffer        |  | 1-36   |
| Modifying Previous Events                   |  | 1-37   |
| Modify an Event and Print Without Execution |  | 1 - 38 |
| Booting                                     |  | 1-39   |
| Initial System Load (ISL)                   |  | 1-39   |
| ISL > help                                  |  | 1-40   |
| ISL > hpux Utility                          |  | 1-41   |
| Booting HP-UX on HP 9000 Series 600/800     |  | 1-43   |
| 8x7 Addressing                              |  | 1-44   |
| 808/815 Addressing                          |  | 1-45   |
| 822/832/842/852/642/652 Addressing          |  | 1-46   |
| 825/835/845 Addressing                      |  | 1-47   |
| 850/855/860/865/870 Addressing              |  | 1-48   |
| 890 Addressing                              |  | 1-49   |
| System Startup                              |  | 1-50   |
| HP-UX System Startup                        |  | 1-50   |
| /etc/inittab Example                        |  | 1-51   |
| /etc/inittab Fields                         |  | 1-52   |
| /etc/inittab Start-up Process Flow          |  | 1-53   |
| Changing Run Levels with init               |  | 1-55   |
| The /etc/bcheckrc Script                    |  | 1-56   |
| The /etc/brc Script                         |  | 1-56   |
| The <i>letc/rc</i> Script                   |  | 1-57   |
| /etc/rc Function Calls by System Type       |  | 1-58   |
| The /etc/powerfail Script                   |  | 1-59   |
| System Shutdown                             |  | 1-60   |
| The shutdown and reboot Commands            |  | 1-60   |
| shutdown Syntax                             |  | 1-60   |
| reboot Syntax                               |  | 1-60   |
| Backup/Restore                              |  | 1-61   |
| Recovering from a Catastrophic Data Loss    |  | 1-61   |
| tar Tape File Archiver                      |  | 1-61   |
| tar Tape File Archiver Command Syntax       |  | 1-62   |
| tar Examples                                |  | 1-62   |
| •                                           |  |        |

| cpioCommand Syntax1-65cpioExamples1-66tcioTapeCartridgeforTapeCartridgeforTapeCartridgeforTapeCartridgeforCommonOptionsforCommonOptionsforCommonOptionsforCommonOptionsforCommonOptionsforCommonOptionsforCommonOptionsforCommonOptionsforCommonOptionsforCommonOptionsforSalooProcessforSalooProcessforSalooProcessforSalooProcessforSalooSalooforSalooProcessforSalooProcessforSalooProcessforSalooProcessforSalooProcessforSalooProcessforSalooProcessforSalooProcessforSalooProcessforSalooProcessforSalooProcessforSalooProcessforSalooProcessforSalooProcessforSalooProcessforSalooProcessforSalooProcessforSalooProcessforSaloo <th>cpio Copy File Archives In and Out</th> <th>1-64</th>                                                                                                    | cpio Copy File Archives In and Out           | 1-64 |
|----------------------------------------------------------------------------------------------------|----------------------------------------------|------|
| cpioExamples1-66teioTape Cartridge Formatter1-67teioTape Cartridge Formatter Command Syntax1-67teioTape Cartridge Formatter Command Syntax1-68/etc/fbackup Backups1-69Common Options1-69/etc/fbackup Backup Examples1-70/etc/fbackup Backup Examples1-71Common Options1-71Recovering Files with frecover1-72dd Device-to-Device Copy1-73UXGEN1-75Adding Kernel Drivers1-75VXGEN Process1-76S800—UXGEN Input File1-77S800—What Drivers are Kernel Resident?1-77S800—What Drivers and Subsystems1-78S800—Kernel Device1-80Kernel Device—Console1-81Kernel Device—Dumps1-82Kernel Device—Dumps1-83I/O Statement Syntax1-85Non-Automatically Configurable Devices1-86HP-PB Architecture Drivers1-88Isdev1-91ioscan Syntax1-91ioscan Syntax1-91ioscan Full Listing1-93Device Files1-92ioscan Full Listing1-93Device Files1-95/dev Directory: Peripheral Device Files1-96Device Files1-95/dev Directory: Peripheral Device Files1-96Device Files1-97MODEM Device Files1-97                                                                         | cpio Command Syntax                          | 1-65 |
| tcioTape Cartridge Formatter1-67tcioTape Cartridge Formatter Command Syntax1-67tcioExamples1-68/etc/fbackup Backups1-69Common Options1-69/etc/fbackup Backup Examples1-70/etc/fbackup Backup Examples1-71Common Options1-71Recovering Files with frecover1-72dd Device-to-Device Copy1-73UXGEN1-75Adding Kernel Drivers1-76S800—UXGEN Input File1-77S800—What Drivers and Subsystems1-78S800—What Drivers and Subsystems1-78S800—Kernel Device1-81Kernel Device1-83I/O Statement Syntax1-85Non-Automatically Configurable Devices1-85CIO (Mid-bus) Architecture Drivers1-86HP-PB Architecture Drivers1-86HP-PB Architecture Drivers1-86HP-PB Architecture Drivers1-86HP-PB Architecture Drivers1-86HP-PB Architecture Drivers1-86HP-PB Architecture Drivers1-86HP-PB Architecture Drivers1-86HP-PB Architecture Drivers1-87Device Files1-90ioscan Syntax1-91ioscan Listing Device Files1-92ioscan Full Listing1-93Device Files1-95Block Devices1-95Addrig Device Files1-96Device File Naming Conventions1-97Terminal Device Files1-97MODEM D | cpio Examples                                | 1-66 |
| tcioTape Cartridge Formatter Command Syntax1-67tcioExamples1-68/etc/fbackupBackups1-69CommonOptions1-69/etc/fbackupBackup Examples1-71CommonOptions1-71RecoveringFiles with frecover1-72ddDevice-to-DeviceCopy1-73UXGEN1-75Adding Kernel Drivers1-75Adding Kernel Drivers1-765800—UXGEN Input File1-77S800—UXGEN Input File1-775800—What Drivers and Subsystems1-78S800—What Drivers and Subsystems1-785800—Cernel Device1-80Kernel DeviceConsole1-811-82Kernel DeviceSwap1-821-82Kernel DeviceSwap1-821-82Kernel DeviceDumps1-831/O Statement Syntax1-85Non-Automatically Configurable Devices1-861-90ioscan Syntax1-91ioscan Syntax1-91ioscan Listing1-931-931-93Device Files1-941-941-94Block Devices1-951-951-95/dev Directory: Peripheral Device Files1-961-97MODEM Device Files1-971-97Kernel Devices1-95JOE Core Files1-97Kernel Device Files1-97Kernel Device Files1-97Kernel Device1-96Levice Files1-97Kernel Device1-96 <td>tcio Tape Cartridge Formatter</td> <td>1-67</td>                                                       | tcio Tape Cartridge Formatter                | 1-67 |
| tcioExamples1-68/etc/fbackupBackups1-69CommonOptions1-69/etc/fbackupBackupExamples1-70/etc/fbackupBackupExamples1-70/etc/fbackupBackupExamples1-70/etc/fbackupBackupExamples1-71CommonOptions1-71RecoveringFiles withfrecover1.72ddDevice-to-DeviceCopy1.73UXGEN1-75AddingKernelDrivers1.75AddingKernel1-77S800—UXGENInputFile1-77S800—WatDrivers areKernelResident?.77S800—WatDrivers andSubsystems1-78S800—KernelDevices1-79KernelReviceKernelDevice—Console1-80Kernel1-80KernelDevice—Swap1-831/OStatement1-83I/OStatementSyntax1-85Non-AutomaticallyConfigurableDevices1-86HP-PBArchitectureDrivers1-86HP-PB1-90ioscan1-92ioscan1-93DeviceFiles1-91ioscanDevice1-93Device1-93DeviceFiles1-95Jekev1-95Jekev1-96DeviceFiles1-95Jekev1-96Device1-95JoscanDevices1-95Block1-95 </td <td>tcio Tape Cartridge Formatter Command Syntax</td> <td>1-67</td>                                                                                                    | tcio Tape Cartridge Formatter Command Syntax | 1-67 |
| /etc/fbackup Backups1-69Common Options1-69/etc/fbackup Backup Examples1-70/etc/frecover Restores1-71Common Options1-71Recovering Files with frecover1-72dd Device-to-Device Copy1-73UXGEN1-75Adding Kernel Drivers1-75UXGEN Process1-76S800—UXGEN Input File1-77S800—What Drivers are Kernel Resident?1-77S800—What Drivers and Subsystems1-78S800—Kernel Devices1-79Kernel Device—Console1-80Kernel Device—Swap1-83I/O Statement Syntax1-85Non-Automatically Configurable Devices1-85CIO (Mid-bus) Architecture Drivers1-88Isdev1-91ioscan Default Behavior1-92ioscan Full Listing1-93Device Files1-95Block and Character Devices1-95Block and Character Devices1-95Character Devices1-95/dev Directory: Peripheral Device Files1-97MODEM Device Files1-97MODEM Device Files1-97MODEM Device Files1-97                                                                                                    | tcio Examples                                | 1-68 |
| Common Options1-69/etc/fbackup Backup Examples1-70/etc/frecover Restores1-71Common Options1-71Recovering Files with frecover1-72dd Device-to-Device Copy1-73UXGEN1-75Adding Kernel Drivers1-75Adding Kernel Drivers1-76S800—UXGEN Input File1-77S800—What Drivers are Kernel Resident?1-77S800—What Drivers and Subsystems1-78S800—Kernel Devices1-79Kernel Device—Console1-81Kernel Device—Swap1-82Kernel Device—Dumps1-83I/O Statement Syntax1-85Non-Automatically Configurable Devices1-86HP-PB Architecture Drivers1-88Isdev1-90ioscan Syntax1-91ioscan Full Listing1-92ioscan Full Listing1-93Device Files1-95Block and Character Devices1-95Shock Devices1-95Character Devices1-95MODEM Device Files1-97MODEM Device Files1-97MODEM Device Files1-97                                                                                                    | /etc/fbackup Backups                         | 1-69 |
| /etc/fbackup Backup Examples   1-70     /etc/frecover Restores   1-71     Common Options   1-71     Recovering Files with frecover   1-72     dd Device-to-Device Copy   1-73     UXGEN   1-75     Adding Kernel Drivers   1-75     UXGEN Process   1-76     S800—What Drivers are Kernel Resident?   1-77     S800—What Drivers and Subsystems   1-78     S800—Adding Drivers and Subsystems   1-79     Kernel Devices   1-79     Kernel Device—Console   1-80     Kernel Device—Console   1-81     Kernel Device—Dumps   1-83     I/O Statement Syntax   1-85     Non-Automatically Configurable Devices   1-85     CIO (Mid-bus) Architecture Drivers   1-86     HP-PB Architecture Drivers   1-86     HP-PB Architecture Drivers   1-90     ioscan Syntax   1-91     ioscan Full Listing   1-92     ioscan Full Listing   1-93     Device Files   1-95     Block and Character Devices   1-95     Block and Character Devices   1-95 <tr< td=""><td>Common Options</td><td>1-69</td></tr<>                                               | Common Options                               | 1-69 |
| /etc/frecover Restores1-71Common Options1-71Recovering Files with frecover1-72dd Device-to-Device Copy1-73UXGEN1-75Adding Kernel Drivers1-75UXGEN Process1-76S800—UXGEN Input File1-77S800—What Drivers are Kernel Resident?1-77S800—What Drivers and Subsystems1-78S800—Kernel Devices1-79Kernel Device—Console1-80Kernel Device—Root1-81Kernel Device—Swap1-82Kernel Device—Swap1-83I/O Statement Syntax1-85CIO (Mid-bus) Architecture Drivers1-86HP-PB Architecture Drivers1-88Isdev1-90ioscan Syntax1-91ioscan Syntax1-91ioscan Full Listing1-93Device Files1-94Block and Character Devices1-95Block Devices1-95Character Devices1-95Character Devices1-97MODEM Device Files1-97MODEM Device Files1-97                                                                                                    | /etc/fbackup Backup Examples                 | 1-70 |
| Common Options1-71Recovering Files with frecover1-72dd Device-to-Device Copy1-73UXGEN1-75Adding Kernel Drivers1-75VXGEN Process1-76S800—UXGEN Input File1-77S800—What Drivers are Kernel Resident?1-77S800—What Drivers and Subsystems1-78S800—Kernel Devices1-79Kernel Device—Console1-80Kernel Device—Swap1-82Kernel Device—Swap1-83I/O Statement Syntax1-85Non-Automatically Configurable Devices1-86HP-PB Architecture Drivers1-88Isdev1-90ioscan Syntax1-91ioscan Listing Device Files1-92ioscan Full Listing1-93Device Files1-94Block And Character Devices1-95Character Devices1-95Character Devices1-95MODEM Device Files1-97MODEM Device Files1-97                                                                                                    | /etc/frecover Restores                       | 1-71 |
| Recovering Files with frecover1-72dd Device-to-Device Copy1-73UXGEN1-75Adding Kernel Drivers1-75VXGEN Process1-76S800—UXGEN Input File1-77S800—What Drivers are Kernel Resident?1-77S800—What Drivers and Subsystems1-78S800—Kernel Devices1-79Kernel Device—Console1-80Kernel Device—Swap1-82Kernel Device—Dumps1-83I/O Statement Syntax1-85Non-Automatically Configurable Devices1-86HP-PB Architecture Drivers1-88Isdev1-90ioscan Syntax1-91ioscan Full Listing1-92ioscan Full Listing1-93Device Files1-94Block and Character Devices1-95Character Devices1-95Character Devices1-97MODEM Device Files1-97MODEM Device Files1-97                                                                                                    | Common Options                               | 1-71 |
| dd Device-to-Device Copy1-73UXGEN1-75Adding Kernel Drivers1-75UXGEN Process1-76S800—UXGEN Input File1-77S800—What Drivers are Kernel Resident?1-77S800—Adding Drivers and Subsystems1-78S800—Kernel Devices1-79Kernel Device—Console1-80Kernel Device—Root1-81Kernel Device—Console1-81Kernel Device—Root1-81Kernel Device—Oumps1-83I/O Statement Syntax1-85Non-Automatically Configurable Devices1-85CIO (Mid-bus) Architecture Drivers1-86HP-PB Architecture Drivers1-88Isdev1-90ioscan Syntax1-91ioscan Listing Device Files1-92ioscan Full Listing1-93Device Files1-95Block and Character Devices1-95Block and Character Devices1-95/dev Directory: Peripheral Device Files1-96Device File Naming Conventions1-97MODEM Device Files1-97                                                                                                    | Recovering Files with <i>frecover</i>        | 1-72 |
| UXGEN1-75Adding Kernel Drivers1-75UXGEN Process1-76S800—UXGEN Input File1-77S800—What Drivers are Kernel Resident?1-77S800—Adding Drivers and Subsystems1-78S800—Kernel Devices1-79Kernel Device—Console1-80Kernel Device—Root1-81Kernel Device—Swap1-82Kernel Device—Oumps1-83I/O Statement Syntax1-85Non-Automatically Configurable Devices1-86HP-PB Architecture Drivers1-88Isdev1-90ioscan Syntax1-91ioscan Default Behavior1-92ioscan Full Listing1-93Device Files1-95Block and Character Devices1-95Block Devices1-95/dev Directory: Peripheral Device Files1-97MODEM Device Files1-97MODEM Device Files1-97                                                                                                    | dd Device-to-Device Copy                     | 1-73 |
| Adding Kernel Drivers1-75UXGEN Process1-76S800—UXGEN Input File1-77S800—What Drivers are Kernel Resident?1-77S800—Kernel Devices and Subsystems1-78S800—Kernel Device—Console1-80Kernel Device—Root1-81Kernel Device—Swap1-82Kernel Device—Dumps1-83I/O Statement Syntax1-85Non-Automatically Configurable Devices1-86HP-PB Architecture Drivers1-88Isdev1-90ioscan Syntax1-91ioscan Default Behavior1-92ioscan Full Listing1-93Device Files1-95Block and Character Devices1-95Character Devices1-95/dev Directory: Peripheral Device Files1-97MODEM Device Files1-97MODEM Device Files1-97                                                                                                    | UXGEN                                        | 1-75 |
| UXGEN Process1-76S800—UXGEN Input File1-77S800—What Drivers are Kernel Resident?1-77S800—Adding Drivers and Subsystems1-78S800—Kernel Devices1-79Kernel Device—Console1-80Kernel Device—Root1-81Kernel Device—Swap1-82Kernel Device—Dumps1-83I/O Statement Syntax1-85Non-Automatically Configurable Devices1-86HP-PB Architecture Drivers1-86HP-PB Architecture Drivers1-88Isdev1-90ioscan Syntax1-91ioscan Listing Device Files1-92ioscan Full Listing1-93Device Files1-95Block and Character Devices1-95Character Devices1-95/dev Directory: Peripheral Device Files1-95/dev Directory: Peripheral Device Files1-97MODEM Device Files1-97                                                                                                    | Adding Kernel Drivers                        | 1-75 |
| S800—UXGEN Input File1-77S800—What Drivers are Kernel Resident?1-77S800—Adding Drivers and Subsystems1-78S800—Kernel Devices1-79Kernel Device—Console1-80Kernel Device—Root1-81Kernel Device—Swap1-82Kernel Device—Dumps1-83I/O Statement Syntax1-85Non-Automatically Configurable Devices1-86HP-PB Architecture Drivers1-88Isdev1-90ioscan Syntax1-91ioscan Listing Device Files1-92ioscan Full Listing1-93Device Files1-95Block and Character Devices1-95Mote Devices1-95/dev Directory: Peripheral Device Files1-97Terminal Device Files1-97MODEM Device Files1-97                                                                                                    | UXGEN Process                                | 1-76 |
| S800—What Drivers are Kernel Resident?1-77S800—Adding Drivers and Subsystems1-78S800—Kernel Devices1-79Kernel Device—Console1-80Kernel Device—Root1-81Kernel Device—Swap1-82Kernel Device—Dumps1-83I/O Statement Syntax1-85Non-Automatically Configurable Devices1-86HP-PB Architecture Drivers1-88Isdev1-90ioscan Syntax1-91ioscan Listing Device Files1-92ioscan Full Listing1-93Device Files1-95Block and Character Devices1-95And Character Devices1-95/dev Directory: Peripheral Device Files1-97Terminal Device Files1-97MODEM Device Files1-97                                                                                                    | S800-UXGEN Input File                        | 1-77 |
| S800—Adding Drivers and Subsystems1-78S800—Kernel Devices1-79Kernel Device—Console1-80Kernel Device—Root1-81Kernel Device—Swap1-82Kernel Device—Dumps1-83I/O Statement Syntax1-85Non-Automatically Configurable Devices1-85CIO (Mid-bus) Architecture Drivers1-86HP-PB Architecture Drivers1-88lsdev1-90ioscan Syntax1-91ioscan Default Behavior1-92ioscan Full Listing1-93Device Files1-94Block and Character Devices1-95Block Devices1-95Character Devices1-95/dev Directory: Peripheral Device Files1-97Terminal Device Files1-97MODEM Device Files1-97                                                                                                    | S800—What Drivers are Kernel Resident?       | 1-77 |
| S800—Kernel Devices1-79Kernel Device—Console1-80Kernel Device—Root1-81Kernel Device—Swap1-82Kernel Device—Dumps1-83I/O Statement Syntax1-85Non-Automatically Configurable Devices1-85CIO (Mid-bus) Architecture Drivers1-86HP-PB Architecture Drivers1-88lsdev1-90ioscan Syntax1-91ioscan Default Behavior1-92ioscan Full Listing1-93Device Files1-94Block and Character Devices1-95Block Devices1-95/dev Directory: Peripheral Device Files1-96Device File Naming Conventions1-97Terminal Device Files1-97MODEM Device Files1-97                                                                                                    | S800—Adding Drivers and Subsystems           | 1-78 |
| Kernel Device—Console1-80Kernel Device—Root1-81Kernel Device—Swap1-82Kernel Device—Dumps1-83I/O Statement Syntax1-85Non-Automatically Configurable Devices1-85CIO (Mid-bus) Architecture Drivers1-86HP-PB Architecture Drivers1-88Isdev1-90ioscan Syntax1-91ioscan Default Behavior1-92ioscan Full Listing1-93Device Files1-94Block and Character Devices1-95Character Devices1-95/dev Directory: Peripheral Device Files1-97Terminal Device Files1-97MODEM Device Files1-97                                                                                                    | S800—Kernel Devices                          | 1-79 |
| Kernel Device—Root1-81Kernel Device—Swap1-82Kernel Device—Dumps1-83I/O Statement Syntax1-85Non-Automatically Configurable Devices1-85CIO (Mid-bus) Architecture Drivers1-86HP-PB Architecture Drivers1-88 <i>lsdev</i> 1-90 <i>ioscan</i> Syntax1-91 <i>ioscan</i> Default Behavior1-92 <i>ioscan</i> Full Listing1-92 <i>ioscan</i> Full Listing1-93Device Files1-95Block and Character Devices1-95Character Devices1-95/dev Directory: Peripheral Device Files1-97Terminal Device Files1-97MODEM Device Files1-97                                                                                                    | Kernel Device—Console                        | 1-80 |
| Kernel Device—Swap1-82Kernel Device—Dumps1-83I/O Statement Syntax1-85Non-Automatically Configurable Devices1-85CIO (Mid-bus) Architecture Drivers1-86HP-PB Architecture Drivers1-88lsdev1-90ioscan Syntax1-91ioscan Default Behavior1-92ioscan Full Listing1-93Device Files1-94Block and Character Devices1-95Character Devices1-95/dev Directory: Peripheral Device Files1-97Terminal Device Files1-97MODEM Device Files1-97                                                                                                    | Kernel Device—Root                           | 1-81 |
| Kernel Device—Dumps1-83I/O Statement Syntax1-85Non-Automatically Configurable Devices1-85CIO (Mid-bus) Architecture Drivers1-86HP-PB Architecture Drivers1-88Isdev1-90ioscan Syntax1-91ioscan Default Behavior1-92ioscan Full Listing1-93Device Files1-94Block and Character Devices1-95Character Devices1-95/dev Directory: Peripheral Device Files1-97Terminal Device Files1-97MODEM Device Files1-97                                                                                                    | Kernel Device—Swap                           | 1-82 |
| I/O Statement Syntax1-85Non-Automatically Configurable Devices1-85CIO (Mid-bus) Architecture Drivers1-86HP-PB Architecture Drivers1-88Isdev1-90ioscan Syntax1-91ioscan Default Behavior1-92ioscan Listing Device Files1-92ioscan Full Listing1-93Device Files1-94Block and Character Devices1-95Character Devices1-95/dev Directory: Peripheral Device Files1-96Device File Naming Conventions1-97MODEM Device Files1-97                                                                                                    | Kernel Device—Dumps                          | 1-83 |
| Non-Automatically Configurable Devices1-85CIO (Mid-bus) Architecture Drivers1-86HP-PB Architecture Drivers1-88lsdev1-90ioscan Syntax1-91ioscan Default Behavior1-92ioscan Listing Device Files1-92ioscan Full Listing1-93Device Files1-94Block and Character Devices1-95Character Devices1-95/dev Directory: Peripheral Device Files1-96Device File Naming Conventions1-97Terminal Device Files1-97MODEM Device Files1-97                                                                                                    | I/O Statement Syntax                         | 1-85 |
| CIO (Mid-bus) Architecture Drivers1-86HP-PB Architecture Drivers1-88lsdev1-90ioscan Syntax1-91ioscan Default Behavior1-92ioscan Listing Device Files1-92ioscan Full Listing1-93Device Files1-94Block and Character Devices1-95Character Devices1-95/dev Directory: Peripheral Device Files1-96Device File Naming Conventions1-97MODEM Device Files1-97                                                                                                    | Non-Automatically Configurable Devices       | 1-85 |
| HP-PB Architecture Drivers1-88lsdev1-90ioscan Syntax1-91ioscan Default Behavior1-92ioscan Listing Device Files1-92ioscan Full Listing1-93Device Files1-94Block and Character Devices1-95Block Devices1-95Character Devices1-95/dev Directory: Peripheral Device Files1-96Device File Naming Conventions1-97MODEM Device Files1-97                                                                                                    | CIO (Mid-bus) Architecture Drivers           | 1-86 |
| Isdev   1-90     ioscan Syntax   1-91     ioscan Default Behavior   1-92     ioscan Listing Device Files   1-92     ioscan Full Listing   1-93     Device Files   1-94     Block and Character Devices   1-95     Block Devices   1-95     Ocharacter Devices   1-95     /dev Directory: Peripheral Device Files   1-97     Terminal Device Files   1-97     MODEM Device Files   1-97                                                                                                    | HP-PB Architecture Drivers                   | 1-88 |
| ioscan Syntax1-91ioscan Default Behavior1-92ioscan Listing Device Files1-92ioscan Full Listing1-93Device Files1-94Block and Character Devices1-95Block Devices1-95Character Devices1-95/dev Directory: Peripheral Device Files1-96Device File Naming Conventions1-97MODEM Device Files1-97                                                                                                    | lsdev                                        | 1-90 |
| ioscan Default Behavior1-92ioscan Listing Device Files1-92ioscan Full Listing1-93Device Files1-94Block and Character Devices1-95Block Devices1-95Character Devices1-95/dev Directory: Peripheral Device Files1-96Device File Naming Conventions1-97Terminal Device Files1-97MODEM Device Files1-97                                                                                                    | ioscan Syntax                                | 1-91 |
| ioscan Listing Device Files   1-92     ioscan Full Listing   1-93     Device Files   1-94     Block and Character Devices   1-95     Block Devices   1-95     Character Devices   1-95     /dev Directory: Peripheral Device Files   1-96     Device File Naming Conventions   1-97     Terminal Device Files   1-97     MODEM Device Files   1-97                                                                                                    | ioscan Default Behavior                      | 1-92 |
| ioscan Full Listing   1-93     Device Files   1-94     Block and Character Devices   1-95     Block Devices   1-95     Character Devices   1-95     /dev Directory: Peripheral Device Files   1-96     Device File Naming Conventions   1-97     Terminal Device Files   1-97     MODEM Device Files   1-97                                                                                                    | ioscan Listing Device Files                  | 1-92 |
| Device Files   1-94     Block and Character Devices   1-95     Block Devices   1-95     Character Devices   1-95     /dev Directory: Peripheral Device Files   1-96     Device File Naming Conventions   1-97     Terminal Device Files   1-97     MODEM Device Files   1-97                                                                                                    | ioscan Full Listing                          | 1-93 |
| Block and Character Devices   1-95     Block Devices   1-95     Character Devices   1-95     /dev Directory: Peripheral Device Files   1-96     Device File Naming Conventions   1-97     Terminal Device Files   1-97     MODEM Device Files   1-97                                                                                                    | Device Files                                 | 1-94 |
| Block Devices   1-95     Character Devices   1-95     /dev Directory: Peripheral Device Files   1-96     Device File Naming Conventions   1-97     Terminal Device Files   1-97     MODEM Device Files   1-97                                                                                                    | Block and Character Devices                  | 1-95 |
| Character Devices1-95/dev Directory: Peripheral Device Files1-96Device File Naming Conventions1-97Terminal Device Files1-97MODEM Device Files1-97                                                                                                    | Block Devices                                | 1-95 |
| /dev Directory: Peripheral Device Files   1-96     Device File Naming Conventions   1-97     Terminal Device Files   1-97     MODEM Device Files   1-97                                                                                                    | Character Devices                            | 1-95 |
| Device File Naming Conventions   1-97     Terminal Device Files   1-97     MODEM Device Files   1-97                                                                                                    | /dev Directory: Peripheral Device Files      | 1-96 |
| Terminal Device Files1-97MODEM Device Files1-97                                                                                                    | Device File Naming Conventions               | 1-97 |
| MODEM Device Files                                                                                                    | Terminal Device Files                        | 1-97 |
|                                                                                                    | MODEM Device Files                           | 1-97 |

| Dial-in MODEM Device File Names           | 1-97    |
|-------------------------------------------|---------|
| UUCP MODEM for Automatic Dial-Out         | 1-97    |
| UUCP MODEM for Manual Dial-Out            | 1-97    |
| Magnetic Tape Device Files                | 1-98    |
| Disk Device Files                         | 1-98    |
| Conventional High-Performance File System |         |
| (HFS) Device Files                        | 1-98    |
| Logical Volume Manager (LVM) File System  |         |
| Device Files                              | 1-99    |
| Printer Device Files                      | 1-100   |
| Cartridge Tape Device File Names          | 1-100   |
| Device Files Needed by HP-UX              | 1-101   |
| /etc/lssf                                 | 1 - 102 |
| Commands to Make Device Files             | 1 - 103 |
| MKNOD Example                             | 1 - 103 |
| mksf                                      | 1-104   |
| insf                                      | 1 - 105 |
| Syntax                                    | 1-106   |
| rmsf                                      | 1 - 107 |
| Line Printer Spooler System               | 1-108   |
| User Capabilities                         | 1-108   |
| LP Administrator Functions                | 1-108   |
| Spooling System Directory Overview        | 1 - 109 |
| Spooler System Terminology                | 1 - 110 |
| User Commands                             | 1-111   |
| Common LP Spooler User Commands           | 1-111   |
| /usr/bin/lp                               | 1 - 112 |
| /usr/bin/lpstat                           | 1 - 113 |
| /usr/bin/cancel                           | 1-114   |
| /usr/bin/enable                           | 1 - 115 |
| /usr/bin/disable                          | 1 - 115 |
| Administrator Commands                    | 1-116   |
| /usr/lib/lpshut                           | 1-116   |
| lpadmin                                   | 1 - 117 |
| /usr/lib/accept                           | 1-118   |
| /usr/lib/lpsched                          | 1-118   |
| lpmove                                    | 1-119   |
| /usr/lib/lpmove                           | 1-119   |
| /usr/lib/reject                           | 1 - 120 |
| /usr/lib/lpfence                          | 1 - 121 |
| /usr/bin/lpalt                            | 1-122   |
|                                           |         |

### 2. HP-UX Installation/Updating

| 2-1  |
|------|
| 2-3  |
| 2-5  |
| 2-5  |
| 2-6  |
| 2-6  |
| 2-7  |
| 2-8  |
| 2-9  |
| 2-10 |
| 2-10 |
|      |
| 2-10 |
| 2-12 |
| 2-14 |
| 2-15 |
| 2-16 |
|      |
| 2-17 |
| 2-17 |
| 2-18 |
| 2-19 |
| 2-20 |
| 2-20 |
| 2-21 |
| 2-21 |
| 2-22 |
| 2-22 |
| 2-23 |
|      |
| 2-23 |
| 2-24 |
| 2-24 |
| 2-25 |
|      |
| 2-26 |
| 2-27 |
| _ •  |
| 2-28 |
| 2-29 |
|      |

| 645 Standard Hardware Configuration                         | 2-30 |
|-------------------------------------------------------------|------|
| HP 9000 Model 850/855/860/865/870                           | 2-31 |
| 850/855/860/865/870 Standard Hardware                       |      |
| Configuration                                               | 2-31 |
| HP 9000 Model 890                                           | 2-32 |
| 890 Standard Hardware Configuration                         | 2-32 |
| Updating HP-UX                                              | 2-33 |
| Loading the TOOL Fileset                                    | 2-34 |
| If You Have DDS, HP 9114(5), or 9-track Tapes               | 2-34 |
| If You Have CD-ROM                                          | 2-34 |
| If You Use a Netdist Server                                 | 2-35 |
| Starting update                                             | 2-36 |
| Option 1: Select All Filesets on the Source Media           |      |
| ->                                                          | 2-37 |
| Option 2: Select Filesets for a Minimum System->            | 2-37 |
| Option 3: View/Select Partitions and Filesets-> .           | 2-38 |
| Reconfirm Having Enough Disk Space                          | 2-39 |
| How to Free Disk Space                                      | 2-39 |
| Fixing Overflow with Symbolic Links                         | 2-40 |
| Remove Unwanted Software Using rmfn(1M)                     | 2-41 |
| Use $rmfn$ with Caution                                     | 2-41 |
| Important Points About Using rmfn(1M)                       | 2-41 |
| How to Use $rmfn$                                           | 2-42 |
| HP-UX version 8.0 Boot Paths and Installation               |      |
| Commands                                                    | 2-44 |
| 808/815 Boot Paths and Installation Commands                | 2-45 |
| 822/832/842/852/642/652 Boot Paths and Installation         |      |
| Commands                                                    | 2-46 |
| 825/835 Boot Paths and Installation Commands                | 2-47 |
| 834 Boot Paths and Installation Commands                    | 2-51 |
| 635 Boot Paths and Installation Commands                    | 2-52 |
| $845/645$ Boot Paths and Installation Commands $\therefore$ | 2-54 |
| 850/855/860/865/870 Boot Paths and Installation             |      |
| Commands                                                    | 2-56 |

| 3. Diagnostics and Support Tape                 |        |
|-------------------------------------------------|--------|
| HP-UX 9.0 Diagnostic Passwords                  | 3-1    |
| Diagnostic Categories                           | 3-1    |
| No Charge Diagnostics                           | 3-2    |
| Diagnostic Password Types                       | 3-2    |
| Entering the Password                           | 3-2    |
| Diagnostic User Interface (DUI)                 | 3-3    |
| Running DUI                                     | 3-4    |
| Key DUI Commands                                | 3-4    |
| HELP                                            | 3-5    |
| Diagnostic Descriptions                         | 3-5    |
| LIST                                            | 3-6    |
| RUN                                             | 3-7    |
| DUI RUN Example                                 | 3-7    |
| Frequently Used DUI Commands                    | 3-8    |
| Obtaining Diagnostic Sectioning Information     | 3-8    |
| DUI > LOGTOOL                                   | 3-9    |
| Miscellaneous LOGTOOL Commands                  | 3-9    |
| LOGTOOL System Logfile Commands                 | 3 - 10 |
| Examining the Current LOGTOOL System Log        | 3-10   |
| DUI > SYSMAP                                    | 3-11   |
| SupportWave                                     | 3-12   |
| Running SupportWave                             | 3-12   |
| Running SupportWave's Command Line Interface    |        |
| (CSTM)                                          | 3-13   |
| Key CSTM Commands                               | 3-14   |
| HELP                                            | 3-14   |
| CSTM Run Examples                               | 3 - 15 |
| Support Tape                                    | 3-16   |
| HP-UX Off-line Diagnostics and Utilities        | 3-16   |
| Running Off-line Diagnostics and Utilities from |        |
| Support Tape                                    | 3-16   |
| Available Off-line Diagnostics and Utilities    | 3 - 17 |
| Booting the HP-UX Support Tape                  | 3-18   |
| Support Tape Main Menu                          | 3-19   |
| Loading a File from Support Tape                | 3-20   |
| Support Tape Utilities Menu                     | 3-21   |
| Support Tape On-line Diagnostics Menu           | 3-21   |
| HPUX Recovery - Main Menu                       | 3-22   |
| Support Tape HP-UX Recovery Main Menu           | 3-22   |
| PA-RISC System Exerciser (SX)                   | 3-23   |

| <b>4. HPUX 8.0 Diskless Clusters</b> Creating a Diskless Cluster     Mewly Clusterized Server     After Updating HP-UX Series 3XX Software     4.3     After Updating HP-UX Series 3XX Software     4.3     New Cluster Clients Added     4.4     SAM—Create a Cluster     4.5     Cluster Configuration     4.5     Create an HP-UX Cluster, Cont.     4.6     Create an HP-UX Cluster, Cont.     4.7     Create an HP-UX Cluster, Cont.     4.8     Create an HP-UX Cluster, Cont.     4.9     Create an HP-UX Cluster, Cont.     4.10     Create an HP-UX Cluster, Cont.     4.11     Update     4.12     Main Menu     4.12     From Tape Device to Local System     4.13     Select all Filesets on the Source Media     4.14     SAM—Cluster Clients     Add Cluster Clients, Cont.     4.13     Select all Filesets Cont.     4.14     SAM—Cluster Clients, Cont. <td< th=""><th></th><th>Running SX</th><th>3-24<br/>3-25</th></td<>                                 |    | Running SX                                       | 3-24<br>3-25 |
|----------------------------------------------------------------------------------------------------|----|--------------------------------------------------|--------------|
| 4. HPUX 8.0 Diskless Clusters   4-1     Diskless Basics   4-2     Newly Clusterized Server   4-3     After Updating HP-UX Series 3XX Software   4-3     New Cluster Clients Added   4-4     SAM—Create a Cluster   4-5     Cluster Configuration   4-5     Create an HP-UX Cluster, Cont.   4-6     Create an HP-UX Cluster, Cont.   4-7     Create an HP-UX Cluster, Cont.   4-8     Create an HP-UX Cluster, Cont.   4-9     Create an HP-UX Cluster, Cont.   4-9     Create an HP-UX Cluster, Cont.   4-10     Create an HP-UX Cluster, Cont.   4-11     Update   4-12     Main Menu   4-12     Main Menu   4-13     Select all Filesets on the Source Media   4-14     SAM—Cluster Clients   4-15     Cluster Configuration   4-15     Add Cluster Clients, Cont.   4-17     Add Cluster Clients, Cont.   4-18     Add Cluster Clients, Cont.   4-19     SAM—Auxiliary File and Swap Server Configuration   4-20     Peripherals Devices   4-20     Disk and Swap Config |    |                                                  | 0-20         |
| Creating a Diskless Cluster4-1Diskless Basics4-2Newly Clusterized Server4-3After Updating HP-UX Series 3XX Software4-3New Cluster Clients Added4-4SAM—Create a Cluster4-5Cluster Configuration4-5Create an HP-UX Cluster4-6Create an HP-UX Cluster, Cont.4-7Create an HP-UX Cluster, Cont.4-8Create an HP-UX Cluster, Cont.4-9Create an HP-UX Cluster, Cont.4-10Create an HP-UX Cluster, Cont.4-11Update4-12Main Menu4-12From Tape Device to Local System4-13Main Menu4-15Cluster Clients4-15Cluster Clients4-16Add Cluster Clients, Cont.4-17Add Cluster Clients, Cont.4-18Add Cluster Clients, Cont.4-19SAM—Auxiliary File and Swap Server Configuration4-20Peripherals Devices4-20Disk and Swap Configuration4-21Add a Hard Disk Drive, Cont.4-22Add a Hard Disk Drive, Cont.4-23Add a Hard Disk Drive, Cont.4-24Add a Hard Disk Drive, Cont.4-24                                                                                                    | 4. | HPUX 8.0 Diskless Clusters                       |              |
| Diskless Basics4-2Newly Clusterized Server4-3After Updating HP-UX Series 3XX Software4-3New Cluster Clients Added4-4SAM—Create a Cluster4-5Cluster Configuration4-5Create an HP-UX Cluster4-6Create an HP-UX Cluster, Cont4-7Create an HP-UX Cluster, Cont4-9Create an HP-UX Cluster, Cont4-9Create an HP-UX Cluster, Cont4-10Create an HP-UX Cluster, Cont4-11Update4-12Main Menu4-12Main Menu4-13Select all Filesets on the Source Media4-14SAM—Cluster Clients4-15Cluster Clients, Cont4-16Add Cluster Clients, Cont4-17Add Cluster Clients, Cont4-18Add Cluster Clients, Cont4-19SAM—Auxiliary File and Swap Server Configuration4-20Peripherals Devices4-20Disk and Swap Configuration4-21Add a Hard Disk Drive, Cont4-22Add a Hard Disk Drive, Cont4-24Add a Hard Disk Drive, Cont4-25Designate Swap Location4-26                                                                                                    |    | Creating a Diskless Cluster                      | 4-1          |
| Newly Clusterized Server4-3After Updating HP-UX Series 3XX Software4-3New Cluster Clients Added4-4SAM—Create a Cluster4-5Cluster Configuration4-5Create an HP-UX Cluster4-6Create an HP-UX Cluster, Cont4-7Create an HP-UX Cluster, Cont4-8Create an HP-UX Cluster, Cont4-9Create an HP-UX Cluster, Cont4-10Create an HP-UX Cluster, Cont4-11Update4-12Main Menu4-12From Tape Device to Local System4-13Main Menu4-15Cluster Clients4-15Cluster Clients4-16Add Cluster Clients4-17Add Cluster Clients, Cont4-18Add Cluster Clients, Cont4-19SAM—Auxiliary File and Swap Server Configuration4-20Peripherals Devices4-20Disk and Swap Configuration4-21Add a Hard Disk Drive, Cont4-22Add a Hard Disk Drive, Cont4-25Designate Swap Location4-26                                                                                                    |    | Diskless Basics                                  | 4-2          |
| After Updating HP-UX Series 3XX Software4-3New Cluster Clients Added4-4SAMCreate a Cluster4-5Cluster Configuration4-5Create an HP-UX Cluster4-6Create an HP-UX Cluster, Cont.4-7Create an HP-UX Cluster, Cont.4-8Create an HP-UX Cluster, Cont.4-9Create an HP-UX Cluster, Cont.4-10Create an HP-UX Cluster, Cont.4-11Update4-12Main Menu4-12From Tape Device to Local System4-13Select all Filesets on the Source Media4-14SAMCluster Clients4-16Add Cluster Clients, Cont.4-17Add Cluster Clients, Cont.4-18Add Cluster Clients, Cont.4-19SAMAuxiliary File and Swap Server Configuration4-20Peripherals Devices4-20Disk and Swap Configuration4-21Add a Hard Disk Drive, Cont.4-23Add a Hard Disk Drive, Cont.4-25Designate Swap Location4-25Designate Swap Location4-26                                                                                                    |    | Newly Clusterized Server                         | 4-3          |
| New Cluster Clients Added4-4SAM—Create a Cluster4-5Cluster Configuration4-5Create an HP-UX Cluster4-6Create an HP-UX Cluster, Cont.4-7Create an HP-UX Cluster, Cont.4-8Create an HP-UX Cluster, Cont.4-9Create an HP-UX Cluster, Cont.4-9Create an HP-UX Cluster, Cont.4-10Create an HP-UX Cluster, Cont.4-11Update4-12Main Menu4-12From Tape Device to Local System4-13Select all Filesets on the Source Media4-14SAM—Cluster Clients4-15Cluster Configuration4-15Add Cluster Clients, Cont.4-16Add Cluster Clients, Cont.4-17Add Cluster Clients, Cont.4-18Add Cluster Clients, Cont.4-19SAM—Auxiliary File and Swap Server Configuration4-20Peripherals Devices4-20Disk and Swap Configuration4-21Add a Hard Disk Drive, Cont.4-23Add a Hard Disk Drive, Cont.4-24Add a Hard Disk Drive, Cont.4-25Designate Swap Location4-26                                                                                                    |    | After Updating HP-UX Series 3XX Software         | 4-3          |
| SAM—Create a Cluster4-5Cluster Configuration4-5Create an HP-UX Cluster4-6Create an HP-UX Cluster, Cont.4-7Create an HP-UX Cluster, Cont.4-8Create an HP-UX Cluster, Cont.4-9Create an HP-UX Cluster, Cont.4-10Create an HP-UX Cluster, Cont.4-11Update4-12Main Menu4-12From Tape Device to Local System4-13Select all Filesets on the Source Media4-14SAM—Cluster Clients4-15Cluster Configuration4-15Add Cluster Clients, Cont.4-17Add Cluster Clients, Cont.4-18Add Cluster Clients, Cont.4-19SAM—Auxiliary File and Swap Server Configuration4-20Peripherals Devices4-20Disk and Swap Configuration4-21Add a Hard Disk Drive, Cont.4-23Add a Hard Disk Drive, Cont.4-25Designate Swap Location4-25Designate Swap Location4-26                                                                                                    |    | New Cluster Clients Added                        | 4-4          |
| Cluster Configuration4-5Create an HP-UX Cluster4-6Create an HP-UX Cluster, Cont.4-7Create an HP-UX Cluster, Cont.4-8Create an HP-UX Cluster, Cont.4-9Create an HP-UX Cluster, Cont.4-10Create an HP-UX Cluster, Cont.4-11Update4-12Main Menu4-12From Tape Device to Local System4-13Select all Filesets on the Source Media4-14SAM—Cluster Clients4-15Cluster Configuration4-16Add Cluster Clients, Cont.4-17Add Cluster Clients, Cont.4-18Add Cluster Clients, Cont.4-19SAM—Auxiliary File and Swap Server Configuration4-20Peripherals Devices4-20Disk and Swap Configuration4-21Add a Hard Disk Drive, Cont.4-23Add a Hard Disk Drive, Cont.4-25Designate Swap Location4-25Designate Swap Location4-26                                                                                                    |    | SAM—Create a Cluster                             | 4-5          |
| Create an HP-UX Cluster4-6Create an HP-UX Cluster, Cont.4-7Create an HP-UX Cluster, Cont.4-8Create an HP-UX Cluster, Cont.4-9Create an HP-UX Cluster, Cont.4-10Create an HP-UX Cluster, Cont.4-11Update4-12Main Menu4-12From Tape Device to Local System4-13Select all Filesets on the Source Media4-14SAM—Cluster Clients4-15Cluster Configuration4-16Add Cluster Clients, Cont.4-17Add Cluster Clients, Cont.4-18Add Cluster Clients, Cont.4-19SAM—Auxiliary File and Swap Server Configuration4-20Peripherals Devices4-20Disk and Swap Configuration4-21Add a Hard Disk Drive, Cont.4-23Add a Hard Disk Drive, Cont.4-25Designate Swap Location4-25Designate Swap Location4-26                                                                                                    |    | Cluster Configuration                            | 4-5          |
| Create an HP-UX Cluster, Cont.4-7Create an HP-UX Cluster, Cont.4-8Create an HP-UX Cluster, Cont.4-9Create an HP-UX Cluster, Cont.4-10Create an HP-UX Cluster, Cont.4-11Update4-12Main Menu4-12From Tape Device to Local System4-13Select all Filesets on the Source Media4-15Cluster Configuration4-15Cluster Clients4-16Add Cluster Clients, Cont.4-17Add Cluster Clients, Cont.4-18Add Cluster Clients, Cont.4-19SAM—Auxiliary File and Swap Server Configuration4-20Peripherals Devices4-20Disk and Swap Configuration4-21Add a Hard Disk Drive, Cont.4-23Add a Hard Disk Drive, Cont.4-24Add a Hard Disk Drive, Cont.4-25Designate Swap Location4-25Designate Swap Location4-26                                                                                                    |    | Create an HP-UX Cluster                          | 4-6          |
| Create an HP-UX Cluster, Cont.4-8Create an HP-UX Cluster, Cont.4-9Create an HP-UX Cluster, Cont.4-10Create an HP-UX Cluster, Cont.4-11Update4-12Main Menu4-12From Tape Device to Local System4-13Main Menu4-13Select all Filesets on the Source Media4-14SAM—Cluster Clients4-15Cluster Configuration4-16Add Cluster Clients4-17Add Cluster Clients, Cont.4-18Add Cluster Clients, Cont.4-19SAM—Auxiliary File and Swap Server Configuration4-20Peripherals Devices4-20Disk and Swap Configuration4-21Add a Hard Disk Drive, Cont.4-23Add a Hard Disk Drive, Cont.4-24Add a Hard Disk Drive, Cont.4-25Designate Swap Location4-25Designate Swap Location4-26                                                                                                    |    | Create an HP-UX Cluster, Cont.                   | 4-7          |
| Create an HP-UX Cluster, Cont.4-9Create an HP-UX Cluster, Cont.4-10Create an HP-UX Cluster, Cont.4-11Update4-12Main Menu4-12From Tape Device to Local System4-13Main Menu4-13Select all Filesets on the Source Media4-14SAM—Cluster Clients4-15Cluster Configuration4-16Add Cluster Clients4-17Add Cluster Clients, Cont.4-18Add Cluster Clients, Cont.4-19SAM—Auxiliary File and Swap Server Configuration4-20Peripherals Devices4-20Disk and Swap Configuration4-21Add a Hard Disk Drive, Cont.4-23Add a Hard Disk Drive, Cont.4-24Add a Hard Disk Drive, Cont.4-25Designate Swap Location4-25                                                                                                    |    | Create an HP-UX Cluster, Cont                    | 4-8          |
| Create an HP-UX Cluster, Cont.4-10Create an HP-UX Cluster, Cont.4-11Update4-12Main Menu4-12From Tape Device to Local System4-13Main Menu4-13Select all Filesets on the Source Media4-14SAM—Cluster Clients4-15Cluster Configuration4-15Add Cluster Clients4-16Add Cluster Clients, Cont.4-17Add Cluster Clients, Cont.4-18Add Cluster Clients, Cont.4-19SAM—Auxiliary File and Swap Server Configuration4-20Disk and Swap Configuration4-21Add a Hard Disk Drive, Cont.4-23Add a Hard Disk Drive, Cont.4-24Add a Hard Disk Drive, Cont.4-25Designate Swap Location4-26                                                                                                    |    | Create an HP-UX Cluster, Cont                    | 4-9          |
| Create an HP-UX Cluster, Cont.4-11Update4-12Main Menu4-12From Tape Device to Local System4-13Main Menu4-13Select all Filesets on the Source Media4-14SAM—Cluster Clients4-15Cluster Configuration4-15Add Cluster Clients4-16Add Cluster Clients, Cont.4-17Add Cluster Clients, Cont.4-19SAM—Auxiliary File and Swap Server Configuration4-20Peripherals Devices4-20Disk and Swap Configuration4-21Add a Hard Disk Drive, Cont.4-23Add a Hard Disk Drive, Cont.4-24Add a Hard Disk Drive, Cont.4-25Designate Swap Location4-25                                                                                                    |    | Create an HP-UX Cluster, Cont.                   | 4-10         |
| Update4-12Main Menu4-12From Tape Device to Local System4-13Main Menu4-13Select all Filesets on the Source Media4-14SAM—Cluster Clients4-15Cluster Configuration4-15Add Cluster Clients4-16Add Cluster Clients, Cont.4-17Add Cluster Clients, Cont.4-18Add Cluster Clients, Cont.4-19SAM—Auxiliary File and Swap Server Configuration4-20Peripherals Devices4-20Disk and Swap Configuration4-21Add a Hard Disk Drive, Cont.4-23Add a Hard Disk Drive, Cont.4-24Add a Hard Disk Drive, Cont.4-25Designate Swap Location4-26                                                                                                    |    | Create an HP-UX Cluster, Cont.                   | 4-11         |
| Main Menu4-12From Tape Device to Local System4-13Main Menu4-13Select all Filesets on the Source Media4-14SAM—Cluster Clients4-15Cluster Configuration4-15Add Cluster Clients4-16Add Cluster Clients, Cont.4-17Add Cluster Clients, Cont.4-18Add Cluster Clients, Cont.4-19SAM—Auxiliary File and Swap Server Configuration4-20Peripherals Devices4-20Disk and Swap Configuration4-21Add a Hard Disk Drive4-22Add a Hard Disk Drive, Cont.4-23Add a Hard Disk Drive, Cont.4-24Add a Hard Disk Drive, Cont.4-25Designate Swap Location4-26                                                                                                    |    | Update                                           | 4-12         |
| From Tape Device to Local System4-13Main Menu4-13Select all Filesets on the Source Media4-14SAM—Cluster Clients4-15Cluster Configuration4-15Add Cluster Clients4-16Add Cluster Clients, Cont.4-17Add Cluster Clients, Cont.4-18Add Cluster Clients, Cont.4-19SAM—Auxiliary File and Swap Server Configuration4-20Peripherals Devices4-20Disk and Swap Configuration4-21Add a Hard Disk Drive4-22Add a Hard Disk Drive, Cont.4-23Add a Hard Disk Drive, Cont.4-24Add a Hard Disk Drive, Cont.4-25Designate Swap Location4-26                                                                                                    |    | Main Menu                                        | 4-12         |
| Main Menu4-13Select all Filesets on the Source Media4-14SAM—Cluster Clients4-15Cluster Configuration4-15Add Cluster Clients4-16Add Cluster Clients, Cont.4-17Add Cluster Clients, Cont.4-18Add Cluster Clients, Cont.4-19SAM—Auxiliary File and Swap Server Configuration4-20Peripherals Devices4-20Disk and Swap Configuration4-21Add a Hard Disk Drive4-22Add a Hard Disk Drive, Cont.4-23Add a Hard Disk Drive, Cont.4-24Add a Hard Disk Drive, Cont.4-25Designate Swap Location4-26                                                                                                    |    | From Tape Device to Local System                 | 4-13         |
| Select all Filesets on the Source Media4-14SAM—Cluster Clients4-15Cluster Configuration4-15Add Cluster Clients4-16Add Cluster Clients, Cont.4-17Add Cluster Clients, Cont.4-18Add Cluster Clients, Cont.4-19SAM—Auxiliary File and Swap Server Configuration4-20Peripherals Devices4-20Disk and Swap Configuration4-21Add a Hard Disk Drive4-23Add a Hard Disk Drive, Cont.4-24Add a Hard Disk Drive, Cont.4-25Designate Swap Location4-26                                                                                                    |    | Main Menu                                        | 4-13         |
| SAM—Cluster Clients4-15Cluster Configuration4-15Add Cluster Clients4-16Add Cluster Clients, Cont.4-17Add Cluster Clients, Cont.4-18Add Cluster Clients, Cont.4-19SAM—Auxiliary File and Swap Server Configuration4-20Peripherals Devices4-20Disk and Swap Configuration4-21Add a Hard Disk Drive4-22Add a Hard Disk Drive, Cont.4-23Add a Hard Disk Drive, Cont.4-24Add a Hard Disk Drive, Cont.4-25Designate Swap Location4-26                                                                                                    |    | Select all Filesets on the Source Media          | 4-14         |
| Cluster Configuration4-15Add Cluster Clients4-16Add Cluster Clients, Cont.4-17Add Cluster Clients, Cont.4-17Add Cluster Clients, Cont.4-18Add Cluster Clients, Cont.4-19SAM—Auxiliary File and Swap Server Configuration4-20Peripherals Devices4-20Disk and Swap Configuration4-21Add a Hard Disk Drive4-22Add a Hard Disk Drive, Cont.4-23Add a Hard Disk Drive, Cont.4-24Add a Hard Disk Drive, Cont.4-25Designate Swap Location4-26                                                                                                    |    | SAM—Cluster Clients                              | 4-15         |
| Add Cluster Clients4-16Add Cluster Clients, Cont.4-17Add Cluster Clients, Cont.4-18Add Cluster Clients, Cont.4-19SAM—Auxiliary File and Swap Server Configuration4-20Peripherals Devices4-20Disk and Swap Configuration4-21Add a Hard Disk Drive4-22Add a Hard Disk Drive, Cont.4-23Add a Hard Disk Drive, Cont.4-24Add a Hard Disk Drive, Cont.4-25Designate Swap Location4-26                                                                                                    |    | Cluster Configuration                            | 4-15         |
| Add Cluster Clients, Cont.4-17Add Cluster Clients, Cont.4-18Add Cluster Clients, Cont.4-19SAM—Auxiliary File and Swap Server Configuration4-20Peripherals Devices4-20Disk and Swap Configuration4-21Add a Hard Disk Drive4-22Add a Hard Disk Drive, Cont.4-23Add a Hard Disk Drive, Cont.4-24Add a Hard Disk Drive, Cont.4-24Add a Hard Disk Drive, Cont.4-25Designate Swap Location4-26                                                                                                    |    | Add Cluster Clients                              | 4-16         |
| Add Cluster Clients, Cont.4-18Add Cluster Clients, Cont.4-19SAM—Auxiliary File and Swap Server Configuration4-20Peripherals Devices4-20Disk and Swap Configuration4-21Add a Hard Disk Drive4-22Add a Hard Disk Drive, Cont.4-23Add a Hard Disk Drive, Cont.4-24Add a Hard Disk Drive, Cont.4-25Designate Swap Location4-26                                                                                                    |    | Add Cluster Clients, Cont                        | 4-17         |
| Add Cluster Clients, Cont.4-19SAM—Auxiliary File and Swap Server Configuration4-20Peripherals Devices4-20Disk and Swap Configuration4-20Disk and Swap Configuration4-21Add a Hard Disk Drive4-22Add a Hard Disk Drive, Cont.4-23Add a Hard Disk Drive, Cont.4-24Add a Hard Disk Drive, Cont.4-25Designate Swap Location4-26                                                                                                    |    | Add Cluster Clients, Cont                        | 4-18         |
| SAM—Auxiliary File and Swap Server Configuration4-20Peripherals Devices4-20Disk and Swap Configuration4-21Add a Hard Disk Drive4-22Add a Hard Disk Drive, Cont.4-23Add a Hard Disk Drive, Cont.4-24Add a Hard Disk Drive, Cont.4-24Add a Hard Disk Drive, Cont.4-25Designate Swap Location4-26                                                                                                    |    | Add Cluster Clients, Cont                        | 4-19         |
| Peripherals Devices4-20Disk and Swap Configuration4-21Add a Hard Disk Drive4-22Add a Hard Disk Drive, Cont.4-23Add a Hard Disk Drive, Cont.4-24Add a Hard Disk Drive, Cont.4-24Add a Hard Disk Drive, Cont.4-25Designate Swap Location4-26                                                                                                    |    | SAM—Auxiliary File and Swap Server Configuration | 4-20         |
| Disk and Swap Configuration4-21Add a Hard Disk Drive4-22Add a Hard Disk Drive, Cont.4-23Add a Hard Disk Drive, Cont.4-24Add a Hard Disk Drive, Cont.4-25Designate Swap Location4-26                                                                                                    |    | Peripherals Devices                              | 4-20         |
| Add a Hard Disk Drive4-22Add a Hard Disk Drive, Cont.4-23Add a Hard Disk Drive, Cont.4-24Add a Hard Disk Drive, Cont.4-25Designate Swap Location4-26                                                                                                    |    | Disk and Swap Configuration                      | 4-21         |
| Add a Hard Disk Drive, Cont.4-23Add a Hard Disk Drive, Cont.4-24Add a Hard Disk Drive, Cont.4-25Designate Swap Location4-26                                                                                                    |    | Add a Hard Disk Drive                            | 4-22         |
| Add a Hard Disk Drive, Cont.4-24Add a Hard Disk Drive, Cont.4-25Designate Swap Location4-26                                                                                                    |    | Add a Hard Disk Drive. Cont.                     | 4-23         |
| Add a Hard Disk Drive, Cont.4-25Designate Swap Location4-26                                                                                                    |    | Add a Hard Disk Drive. Cont.                     | 4-24         |
| Designate Swap Location                                                                                                    |    | Add a Hard Disk Drive. Cont.                     | 4-25         |
|                                                                                                    |    | Designate Swap Location                          | 4-26         |
| Designate Swap Location Cont. 4-27                                                                                                    |    | Designate Swap Location Cont.                    | 4-27         |
| System Administration Manager                                                                                                    |    | System Administration Manager                    | 4-27         |

| 5. | DataPair/800                                          |      |
|----|-------------------------------------------------------|------|
|    | Mirror Disk Basics                                    | 5-1  |
|    | Creating a Mirror Disk                                | 5-2  |
|    | /etc/mirror                                           | 5-5  |
|    | Listing Mirror Disk Status                            | 5-6  |
|    | Setting Mirror Disk Sections Offline                  | 5-7  |
| 6. | File Systems                                          |      |
|    | Series 600/800 Conventional Disk Sectioning Scheme    | 6-1  |
|    | Creating Conventional Series HP-UX File Systems       | 6-2  |
|    | Creating LVM File Systems                             | 6-5  |
|    | /etc/newfs                                            | 3-1( |
|    | The /etc/disktab File                                 | 3-11 |
|    | A Conventional File System /etc/checklist Example . 6 | 3-12 |
|    | A Logical Volume Manager File System /etc/checklist   |      |
|    | Example                                               | 3-13 |
|    | /etc/mount                                            | 3-14 |
|    | /etc/umount                                           | 3-15 |
|    | /usr/bin/bdf                                          | 3-16 |
|    | MINFREE Space vs. User File System Space 6            | 3-17 |
|    | File System Organization                              | 3-18 |
|    | HP-UX Conventional 600/800 Boot Section               |      |
|    | Organization                                          | 3-18 |
|    | HP-UX LVM 600/800 Boot Section Organization           | 3-19 |
|    | HP-UX High-Performance File System (HFS) Cylinder     |      |
|    | Groups                                                | 3-20 |
|    | Inode Contents                                        | 3-21 |
|    | Causes of File System Corruption                      | 3-22 |
|    | File System Checker                                   | 3-22 |
|    | /etc/fsck File System Checker                         | 3-22 |
|    | /etc/fsck Syntax                                      | 3-23 |
|    | Five Basic Steps to Repairing File Systems            | 3-24 |
|    | Logical Volume Manager Basics                         | 3-24 |
|    | LVM Spans Disks                                       | 3-25 |
|    | LVM's Logical to Physical Extent Mapping 6            | 3-26 |
|    | Displaying LVM Information                            | 3-27 |
|    | Logical Volume Manager Rules                          | 3-28 |
|    | LVM Device Files                                      | 3-31 |
|    | LVM Physical Volume Commands                          | 3-32 |
|    | LVM Volume Group Commands                             | 3-32 |
|    | LVM Logical Volume Commands                           | 3-33 |

| Creating Boot Disks in the Root Volume Group       | . 6-34 |
|----------------------------------------------------|--------|
| LVM Data Structures Backup                         | . 6-35 |
| LVM Data Structures Restore                        | . 6-36 |
| Is /etc/lvmtab Blown? /etc/vgscan to the Rescue! . | . 6-37 |
| Logical Volume Manager Commands                    | . 6-38 |
| /etc/extendfs                                      | . 6-38 |
| /etc/lvchange                                      | . 6-39 |
| /etc/lvcreate                                      | . 6-40 |
| /etc/lvdisplay                                     | . 6-41 |
| /etc/lvextend                                      | . 6-42 |
| /etc/lvlnboot                                      | . 6-43 |
| /etc/lvmerge                                       | . 6-45 |
| /etc/lvreduce                                      | . 6-46 |
| /etc/lvremove                                      | . 6-47 |
| /etc/lvrmboot                                      | . 6-48 |
| /etc/lvsplit                                       | . 6-49 |
| /etc/lvsync                                        | . 6-51 |
| /etc/mkboot                                        | . 6-52 |
| /etc/pvcreate                                      | . 6-54 |
| /etc/pvchange                                      | . 6-55 |
| /etc/pvdisplay                                     | . 6-56 |
| /etc/pvmove                                        | . 6-57 |
| Backup of LVM Data Structures With                 |        |
| /etc/vgcfgbackup                                   | . 6-58 |
| Recovery of LVM Data Structures With               |        |
| /etc/vgcfgrestore                                  | . 6-59 |
| /etc/vgchange                                      | . 6-60 |
| /etc/vgcreate                                      | . 6-61 |
| /etc/vgdisplay                                     | . 6-63 |
| /etc/vgexport                                      | . 6-64 |
| /etc/vgextend                                      | . 6-65 |
| /etc/vgimport                                      | . 6-66 |
| /etc/vgreduce                                      | . 6-67 |
| /etc/vgremove                                      | . 6-68 |
| /etc/vgscan                                        | . 6-69 |
| /etc/vgsync                                        | . 6-70 |

#### 7. Cookbook Procedures

| Spool-A-Printer Cookbook                          | 7-1  |
|---------------------------------------------------|------|
| Add-A-Serial-Printer Cookbook                     | 7-3  |
| Printer/Spooler Troubleshooting Cookbook          | 7-4  |
| Add-A-Terminal Cookbook                           | 7-6  |
| Add-A-Dial-In Modem Cookbook                      | 7-8  |
| HP-UX Network Installation Cookbook               | 7-10 |
| Add-A-User Cookbook                               | 7-14 |
| Memory Core Dumps                                 | 7-15 |
| Modifying /etc/rc to Save Memory Dumps            | 7-16 |
| Add Dynamic Swap Cookbook                         | 7-17 |
| Dynamic Swapping Features                         | 7-19 |
| The /etc/swapon Command                           | 7-20 |
| Add-A-DataPair/800-Mirror-Disk Cookbook           | 7-21 |
| DataPair/800-Mirror root-and-swap Cookbook        | 7-24 |
| Modifying the LIF auto File Cookbook              | 7-27 |
| Add-A-Conventional-File-System Cookbook           | 7-28 |
| LVM Cookbooks                                     | 7-30 |
| Add An LVM Disk Cookbook                          | 7-30 |
| LVM Example: Adding a New Disk; Volume Group;     |      |
| Logical Volumes                                   | 7-34 |
| Extend An LVM Logical Volume Cookbook             | 7-35 |
| LVM Example: Extend a Logical Volume              | 7-37 |
| Reduce the Size of an LVM Logical Volume Cookbook | 7-38 |
| Remove an LVM Volume Group Cookbook               | 7-40 |
| LVM Example: Moving A Logical Volume              | 7-42 |
| Exporting and Importing an LVM Volume Group       |      |
| Cookbook                                          | 7-43 |
| Adding Secondary Device Swap on a Logical Volume  |      |
| Cookbook                                          | 7-46 |
| Adding Dumps Devices on a Logical Volume          |      |
| Cookbook                                          | 7-49 |
| Booting a Damaged LVM Bootable Disk Cookbook .    | 7-52 |
| LVM Example: Mirroring a Root Disk                | 7-54 |
| LVM Example: Backup Up the Mirrored Disk          | 7-55 |
|                                                   |      |

| <b>Other HP-UX Information Sc</b> | ources                                                                                                 |                                                                                                    |                                                            |                                                                                                    |                                                                                                    |                                                                                                    |                                                                                                    |                                                                                                    |                                                                                                    |                                                                                                    |
|-----------------------------------|----------------------------------------------------------------------------------------------------|----------------------------------------------------------------------------------------------------|------------------------------------------------------------|----------------------------------------------------------------------------------------------------|----------------------------------------------------------------------------------------------------|----------------------------------------------------------------------------------------------------|----------------------------------------------------------------------------------------------------|----------------------------------------------------------------------------------------------------|----------------------------------------------------------------------------------------------------|----------------------------------------------------------------------------------------------------|
| Reference Publications            |                                                                                                    |                                                                                                    |                                                            |                                                                                                    |                                                                                                    |                                                                                                    |                                                                                                    |                                                                                                    |                                                                                                    | A-1                                                                                                    |
| GSY Information Database S        | ystem                                                                                                  |                                                                                                    |                                                            |                                                                                                    |                                                                                                    |                                                                                                    |                                                                                                    |                                                                                                    |                                                                                                    | A-2                                                                                                    |
| Commands                          |                                                                                                    |                                                                                                    |                                                            |                                                                                                    |                                                                                                    |                                                                                                    |                                                                                                    |                                                                                                    |                                                                                                    | A-2                                                                                                    |
| Commands, cont                    |                                                                                                    | • •                                                                                                    | •                                                          |                                                                                                    | •                                                                                                    | •                                                                                                    |                                                                                                    |                                                                                                    |                                                                                                    | A-3                                                                                                    |
|                                   | Other HP-UX Information Service     Reference Publications     GSY Information Database S     Commands | Other HP-UX Information Sources     Reference Publications     GSY Information Database System     Commands     Commands, cont. | Other HP-UX Information Sources     Reference Publications | Other HP-UX Information Sources     Reference Publications     GSY Information Database System     Commands     Commands, cont. | Other HP-UX Information Sources     Reference Publications     GSY Information Database System     Commands     Commands, cont. | Other HP-UX Information Sources     Reference Publications     GSY Information Database System     Commands     Commands, cont. | Other HP-UX Information Sources     Reference Publications     GSY Information Database System     Commands     Commands, cont. | Other HP-UX Information Sources     Reference Publications     GSY Information Database System     Commands     Commands, cont. | Other HP-UX Information Sources     Reference Publications     GSY Information Database System     Commands     Commands, cont. | Other HP-UX Information Sources     Reference Publications     GSY Information Database System     Commands     Commands, cont. |

#### Index

# **Figures**

| HP-UX File Hierarchy                                                 | 1-2                                            |
|----------------------------------------------------------------------|------------------------------------------------|
| ll Command                                                           | 1 - 13                                         |
| Using vi                                                             | 1-14                                           |
| /etc/profile Example                                                 | 1-29                                           |
| /etc/csh.login Example                                               | 1-32                                           |
| The <i>/.cshrc</i> File                                              | 1-33                                           |
| The <i>/login</i> File                                               | 1-34                                           |
| 8x7 Addressing                                                       | 1-44                                           |
| 808/815 Addressing                                                   | 1-45                                           |
| 822/832/842/852/642/652 Addressing                                   | 1-46                                           |
| 825/835/845 Addressing                                               | 1-47                                           |
| 850/855/860/865/870 Addressing                                       | 1-48                                           |
| 890 Addressing                                                       | 1-49                                           |
| Device Files                                                         | 1-94                                           |
| /dev Directory: Peripheral Device Files                              | 1-96                                           |
| MKNOD Example                                                        | 1-103                                          |
| Spooling System Directory Overview                                   | 1-109                                          |
| F, G, H, I Model Standard Hardware Configuration                     | 2-20                                           |
| 8x7 Standard Hardware Configuration                                  | 2-21                                           |
| 808/815 Standard Hardware Configuration                              | 2-22                                           |
| 822/832/842/852/642/652 Standard Hardware                            |                                                |
| Configuration                                                        | 2-23                                           |
| 825/835 Standard Hardware Configuration                              | 2-24                                           |
| 834 Standard Hardware Configuration                                  | 2-25                                           |
| 635 Standard Hardware Configuration (no Access                       |                                                |
| Port) $\ldots$ $\ldots$ $\ldots$ $\ldots$ $\ldots$ $\ldots$ $\ldots$ | 2-26                                           |
| 635 Standard Hardware Configuration (Access Port).                   | 2-27                                           |
| 845 Standard Hardware Configuration (no Access                       |                                                |
| Port) $\ldots$ $\ldots$ $\ldots$ $\ldots$ $\ldots$ $\ldots$ $\ldots$ | 2-28                                           |
| 845 Standard Hardware Configuration (Access Port).                   | 2-29                                           |
| 645 Standard Hardware Configuration                                  | 2-30                                           |
|                                                                      | HP-UX File Hierarchy   Il Command     Using vi |

| 2-12.         | 850/855/860/865/870 Standard Hardware                 |        |
|---------------|-------------------------------------------------------|--------|
|               | Configuration                                         | 2-31   |
| 2-13.         | 890 Standard Hardware Configuration                   | 2-32   |
| 3-1.          | HP-UX On-line Diagnostic Subsystem                    | 3-3    |
| 4-1.          | SAM: Cluster Configuration                            | 4-5    |
| 6-1.          | Disk Sectioning Scheme                                | 6-1    |
| 6-2.          | Initializing the Media                                | 6-2    |
| 6-3.          | Making a New File System                              | 6-2    |
| 6-4.          | Adding a New Directory                                | 6-3    |
| 6-5.          | Mounting the New File System                          | 6-4    |
| 6-6.          | Initializing the Media                                | 6-5    |
| 6-7.          | Creating a Physical Volume                            | 6-5    |
| 6-8.          | Creating a $/dev$ Subdirectory for the Volume Group . | 6-6    |
| 6-9.          | Creating a group Device File                          | 6-6    |
| <b>6-10</b> . | Creating a Volume Group                               | 6-7    |
| 6-11.         | Creating a Logical Volume                             | 6-7    |
| 6-12.         | Creating a Physical File System                       | 6-8    |
| 6-13.         | Creating a Mount Point Directory                      | 6-8    |
| 6-14.         | Mounting the New LVM File System                      | 6-9    |
| 6-15.         | MINFREE Space vs. User File System Space              | 6-17   |
| 6-16.         | Conventional 600/800 Boot Section Organization        | 6-18   |
| 6-17.         | LVM 600/800 Boot Section Organization                 | 6-19   |
| 6-18.         | HP-UX High-Performance File System (HFS) Section      |        |
|               | Layout                                                | 6 - 20 |
| 6-19.         | Inodes                                                | 6-21   |
| 6-20.         | LVM Spanning Disks                                    | 6-25   |
| 6-21.         | LVM Logical to Physical Extent Mapping                | 6-26   |

1

# **HP-UX Basics**

# Introduction

This handbook provides fundamental reference information about the HP-UX operating system.

The information presented here is in abbreviated format, and is, largely drawn from course instruction materials in HP-UX System Administration as presented by the Systems Support Training Department of Systems Support Division.

Users of this handbook are encouraged to seek other sources of information to acquire a broader understanding of HP-UX. The handbook is not a substitute for formal training, or self-initiated learning about HP-UX. Rather, it is assumed that to use this handbook, you will already be knowledgeable of basic HP-UX operating system principles.

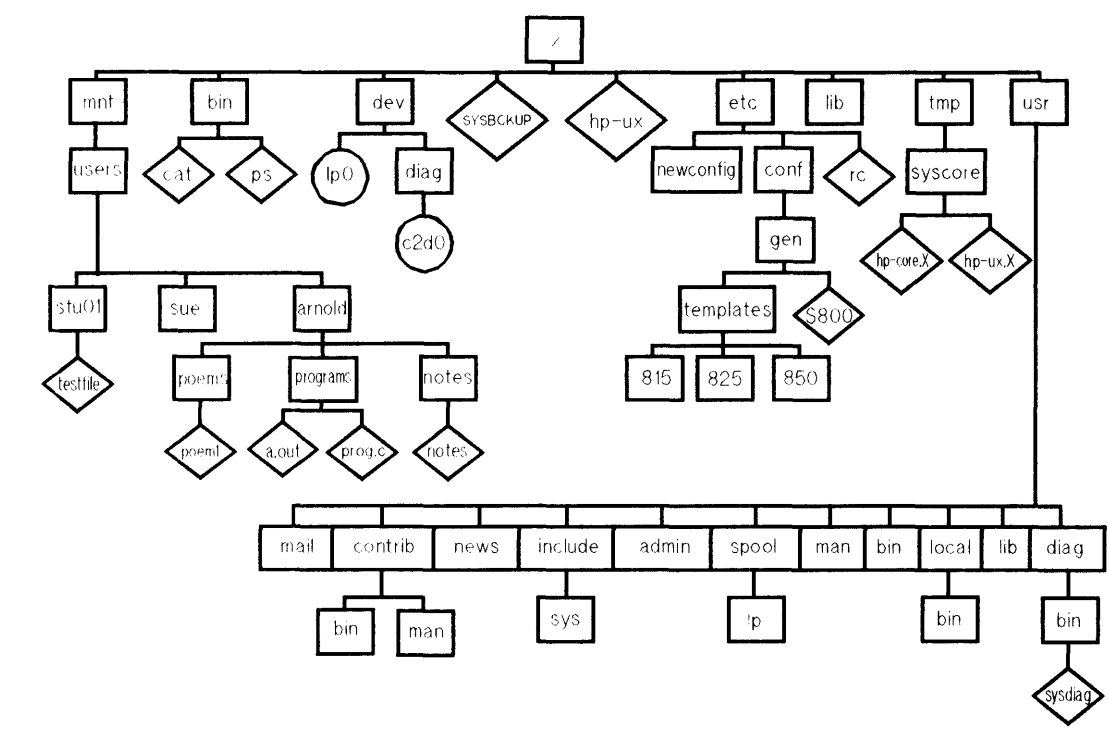

# Figure 1-1. HP-UX File Hierarchy

UNXA0111

11/89

# HP-UX Directory Structure

#### **HP-UX Directory Structure**

| Directory Name              | Contents and Use                                                         |
|-----------------------------|--------------------------------------------------------------------------|
| 1                           | Root                                                                     |
| /bin                        | Public commands                                                          |
| /dev                        | Special device files                                                     |
| /etc                        | Commands and files for system administration                             |
| /etc/conf                   | Contains object code for driver generation and system configuration      |
| /etc/conf/gen               | Contains the S800 file                                                   |
| /etc/newconfig              | Contains new versions of configuration files and scripts after an update |
| /lib                        | Contains object code libraries and related utilities                     |
| /hp-ux                      | Contains the HP-UX operating system (kernel)                             |
| /tmp                        | Contains temporary files and system panic information                    |
| /mnt                        | User home directories                                                    |
| /usr                        | Contains less frequently used commands and miscellaneous files           |
| /usr/lib                    | Overflow for /lib                                                        |
| /usr/mail                   | Mail directory used for depositing mail files                            |
| /usr/man<br>/man1man8       | Contains unformatted man pages                                           |
| /usr/man/cat1<br>cat8,cat1m | Contains formatted man pages                                             |
| /usr/spool<br>/uucppublic   | Used for free access of files by other systems (uucp and LAN)            |

| Directory Name       | Contents and Use                                        |
|----------------------|---------------------------------------------------------|
| /usr/spool           | Spooled (queued) files for various programs             |
| /usr/spool/uucp      | Queued work files, lock files, log files, etc. for uucp |
| /usr/tmp             | Alternate place for temporary files                     |
| /usr/contrib         | Contains contributed files and commands                 |
| /usr/contrib/bin     | Contains user contributed commands                      |
| /usr/contrib/lib     | Contains contributed object libraries                   |
| /usr/contrib<br>/man | On-line documentation for any contributed files         |
| /usr/news            | Contains news items about customer's system.            |
| /usr/diag/bin        | On-line diagnostics                                     |
| /usr/include/sys     | Low level (kernel related) C language header files      |
| /usr/lib/uucp        | Configuration files for uucp                            |
| /usr/adm             | System administrative data files                        |

# **Command Structure**

\$ command [options] [parameters]

- White space is used by HP-UX as the delimiter between the command, any options, or parameters.
- Most commands have several options.
- Most commands require at least one parameter.
- Example:

ls -a /mnt/users/stu01

# **Full Path Names**

- Full path names always begin from the root (/) directory.
- Full path names ALWAYS start with a / (slash).
- Examples:

/etc/conf/gen/S800 /etc/mount /mnt/users/stu01

# **Relative Path Names**

.

- The path specified is with reference to the directory where you currently reside in the hierarchical file system.
- Use the HP-UX *pwd* command if you are unsure of your location in the file system.
- Relative path names must begin with one of the following:

| Metacharacter<br>or Name | Meaning                                                                                                    |
|--------------------------|----------------------------------------------------------------------------------------------------|
|                          | Path begins with current directory.                                                                                   |
| ••                       | Path begins with parent directory.                                                                                    |
| filename or<br>subname   | Path begins at the current directory with<br>the file <i>filename</i> , or the subdirectory named<br><i>subname</i> . |

# **HP-UX Commands**

# **File Commands**

| Command                 | Description                                                                                                    |
|-------------------------|----------------------------------------------------------------------------------------------------|
| more file2              | Displays the contents of file2 on screen                                                                                                    |
| q                       | Quits display and returns to command line<br>when using <i>more</i> command                                                                  |
| RETURN                  | Displays one more line when using <i>more</i> command                                                                                        |
| SPACE                   | Displays another screen when using <i>more</i> command                                                                                       |
| h                       | Displays help menu when using more command                                                                                                   |
| cat file1               | Displays the contents of file1 on screen                                                                                                    |
| cat > newtest           | Takes whatever is typed at the terminal and<br>puts it into the new file <i>newtest</i> until Ctrl-d is<br>typed                             |
| cat >> oldtest          | Takes whatever is typed at the terminal and<br>adds it to the end of the existing file <i>oldtest</i><br>until Ctrl-d is typed               |
| cat file1 file2 > file3 | Combines file1 and file2 and puts them in file3 with file1 first                                                                             |
| grep pattern file4      | Displays the lines in which the string <i>pattern</i> occurs in <i>file4</i>                                                                 |
| cp file5 filenew        | Makes a copy of the file <i>file5</i> in <i>filenew</i> . If <i>filenew</i> is a directory, a copy of <i>file5</i> is put in that directory. |
| mv blue green           | Changes the name of the file $blue$ to $green$ . If $green$ is a directory, the file $blue$ is moved into it.                                |

#### **HP-UX File Commands**

| Command              | Description                                                                                                    |
|----------------------|----------------------------------------------------------------------------------------------------|
| rm useless1 useless2 | Deletes the files useless1 and useless2                                                                               |
| lp file6             | Sends the file $file \delta$ to the default system line printer                                                       |
| vi file7             | Creates or edits the file $file 7$ with the vi screen editor                                                          |
| cmp file1 file2      | Does a binary compare of file1 and file2                                                                              |
| diff file1 file2     | Displays the difference between ASCII <i>file1</i> and ASCII <i>file2</i> on screen                                   |
| chown stuxx file1    | Changes ownership of file <i>file1</i> to stuXX                                                                       |
| chgrp ces files1     | Changes the group ID of <i>file1</i> to ces                                                                           |
| chmod 755 file1      | Changes the (r)ead-(w)rite-(e)xecute file<br>permissions, for owner-group-other, of file <i>file1</i><br>to rwxr-xr-x |

#### HP-UX File Commands (continued)

# **Directory Commands**

#### **HP-UX Directory Commands**

| Command                 | Description                                                                                                    |
|-------------------------|----------------------------------------------------------------------------------------------------|
| ls                      | Lists the files and subdirectories of the current directory                                                                                                    |
| lsf                     | Lists the files and subdirectories of the current directory; flags directories with a $(/)$ and executable files with a $(*)$                                       |
| 11                      | Long listing of the current directory; shows file<br>type, permissions, ownership, size, etc.                                                                       |
| lssf /dev/*             | Displays all device files in $/dev$ ; shows physical addresses and file descriptions (S800 only)                                                                    |
| file *                  | Lists all files in current directory and attempts to show file type                                                                                                 |
| pwd                     | Displays the name of the working directory on screen                                                                                                    |
| cd                      | Returns you to your home directory                                                                                                    |
| cd /user/stu01          | Moves you to the directory /user/stu01                                                                                                    |
| cd                      | Moves you to your working directory's parent directory                                                                                                    |
| mkdir servicenotes      | Creates a new subdirectory in your current directory named <i>servicenotes</i>                                                                                      |
| rmdir letters           | Deletes the directory <i>letters</i> , if the directory contains no files                                                                                           |
| rm -r *                 | Recursively removes all files in the current<br>directory (know what directory you are in<br>before typing this command).                                           |
| find / -name<br>"*cat*" | Searches all mounted file systems for a file name which includes the pattern $cat$ anywhere in it. Once found, find displays the path name associated with the file |

# System Commands

| Command                      | Description                                                                      |
|------------------------------|----------------------------------------------------------------------------------|
| who                          | Displays the users currently logged onto the system and the ports used           |
| who -r                       | Displays the current system run-state                                            |
| ps -ef                       | Displays all processes executing on the system:<br>shows PIDs, PPIDs, etc.       |
| man ls                       | Displays information about the $ls$ command and its options                      |
| man -k mail                  | Lists the HP-UX commands that relate to the keyword mail                         |
| kill 4507                    | Terminates the process associated with process ID number 4507                    |
| exit                         | logout                                                                           |
| bdf                          | Shows disk usage and percentage full                                             |
| diskinfo<br>/dev/rdsk/c1d0s2 | Displays model number of disk associated with disk special file /dev/rdsk/c1d0s2 |
| lpstat -t                    | Shows status of spooler                                                          |
| write                        | Writes to users already logged on to system                                      |
| wall                         | Broadcasts system wide announcement to all users                                 |
| echo message                 | Echoes ASCII message $message$ on screen                                         |

#### **HP-UX System Commands**

| Command                              | Description                                                                                                    |
|--------------------------------------|----------------------------------------------------------------------------------------------------|
| init s                               | Changes run-state from multiuser to single user                                                                                           |
| init 2                               | Changes run-state from single user to multiuser                                                                                           |
| mount                                | Lists what file systems are mounted                                                                                                    |
| mount -a                             | Attempts to mount all file systems listed in /etc/checklist                                                                               |
| umount<br>/dev/dsk/c1d0s11           | Manually unmounts /dev/dsk/c1d0s11 file<br>system                                                                                         |
| cd /dev; insf                        | Assigns logical unit number(s) to new device(s) found by <i>ioscan</i> . Makes device files for new device(s).                            |
| cd /dev; insf-e                      | Remakes device files for existing devices                                                                                                 |
| ioscan -f                            | Probes hardware. Binds drivers to hardware if<br>the drivers are present in the kernel. Lists<br>resulting hardware and path information. |
| ioscan -kf                           | Does not scan hardware. List hardware and<br>path information for devices known to the<br>kernel.                                         |
| rmsf -H<br>BC/X.Y.Z.U                | Removes device file(s) and logical unit number<br>assignment in the kernel for a device on path<br>BC/X. Y.Z. U                           |
| cd /dev; insf -H<br>BC.X.Y.Z.U -l lu | Assigns logical unit number $lu$ to device at path $BC.X.Y.Z.U$ . Makes device file for this path.                                        |
| tset hp2392                          | Initialize hp2392 terminal. Sets backspace, tabs, etc.                                                                                    |
| suplicen                             | Installs a diagnostic password. Valid until user logs off.                                                                                |
| swapinfo                             | Displays where system can swap                                                                                                    |

#### HP-UX System Commands (continued)

# **Command Keys**

| Command       | Description                                                                                                    |
|---------------|----------------------------------------------------------------------------------------------------|
| Ctrl-c or DEL | Interrupt. Stops a command from being executed                                                                                                  |
| Ctrl-d        | Removes you from the current environment. At the $, \#$ , or $\%$ prompts, these keys log you off the system (if you are in your primary shell) |
| Ctrl-s        | Temporarily stops output to the display                                                                                                    |
| Ctrl-q        | Resumes the output that was halted by Ctrl-s                                                                                                    |

#### **HP-UX Command Keys**

## Wild Card Characters

| HP-UX | Wild | Card | Characters |
|-------|------|------|------------|
|-------|------|------|------------|

| Command | Description                                                                      |
|---------|----------------------------------------------------------------------------------|
| *       | Designates all files in the current directory                                    |
| s*      | Designates all files beginning with s in the current directory                   |
| *.c     | Designates all files ending with .c in the current directory                     |
| ????    | Designates any 4-character filename in the current directory                     |
| s???    | Designates any 4-character filename beginning<br>with s in the current directory |

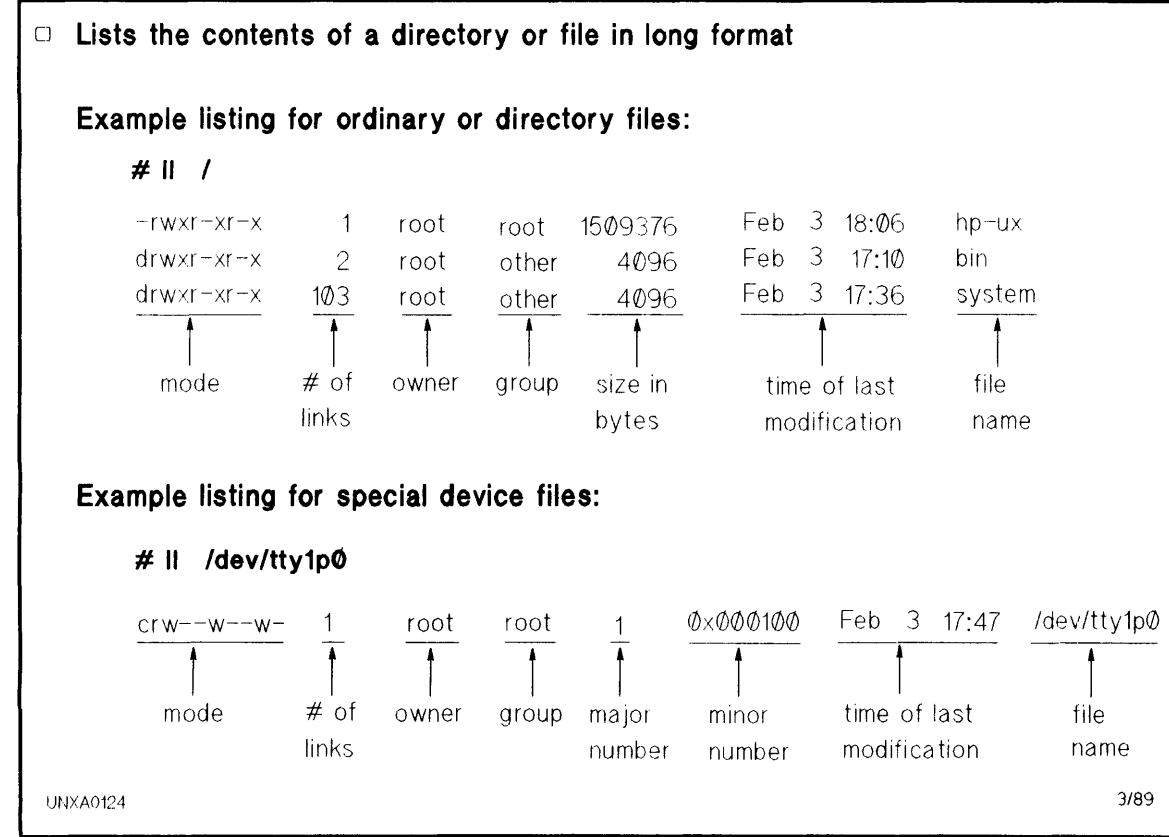

Figure 1-2. Il Command

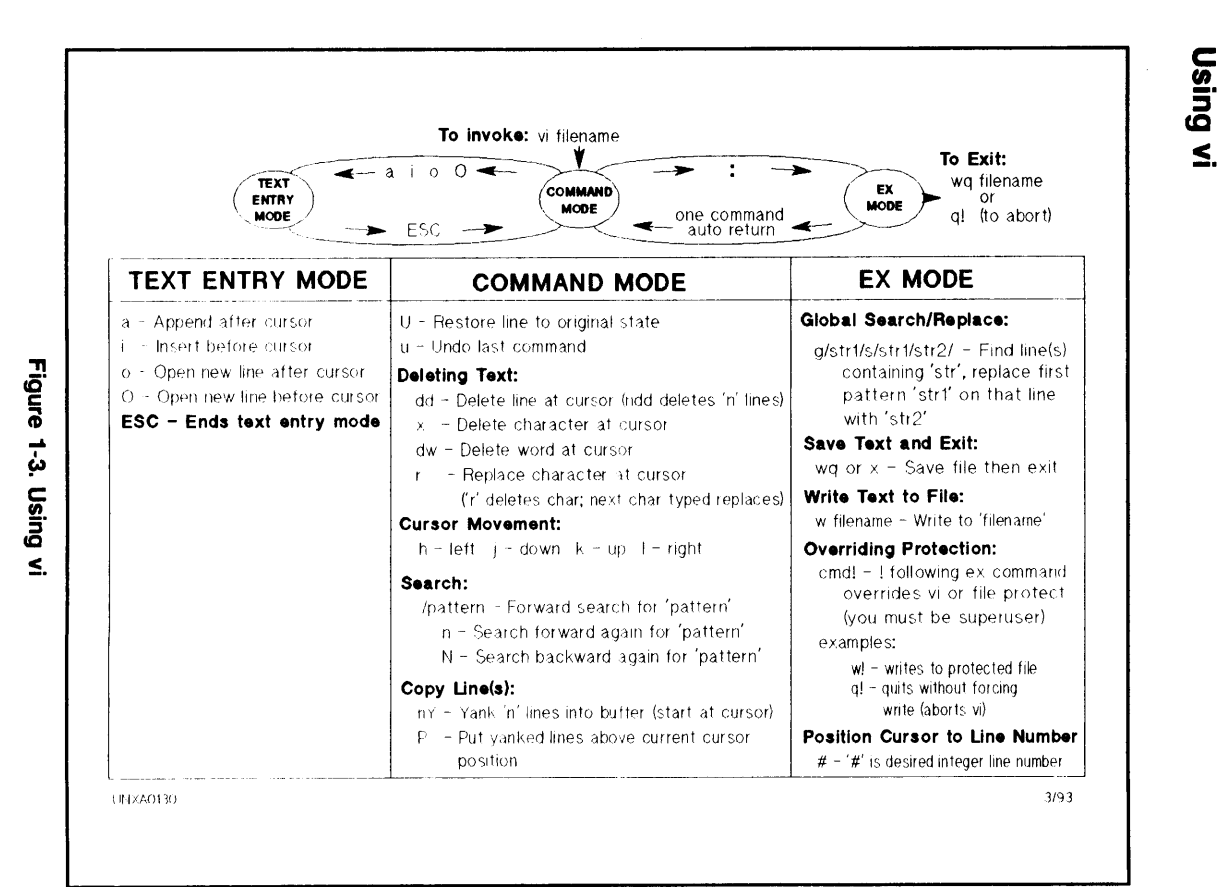

# Editors

#### ed in Review

• Modifying Text Within a Line

| s/old pattern/new<br>pattern/  | Substitutes first occurrence of <i>old pattern</i> in a line with <i>new pattern</i> . |
|--------------------------------|----------------------------------------------------------------------------------------|
| s/old pattern/new<br>pattern/g | Substitutes all occurrence of <i>old pattern</i> in a line with <i>new pattern</i> .   |

• Moving Lines

General format: x, ymz

| x | Beginning line argument.                                        |
|---|-----------------------------------------------------------------|
| y | Ending line argument.                                           |
| m | Move command.                                                   |
| ĩ | Destination argument (followed by the number of lines to move). |

#### Example: 3,10m50

Lines 3 through 10 move after line 50 (lines\_are automatically renumbered after the move).

• Searching a File for a Pattern

| /pattern/   | Forward Search.                                       |
|-------------|-------------------------------------------------------|
| ?pattern?   | Backward Search.                                      |
| /^pattern/  | Search forward for a <i>pattern</i> beginning a line. |
| /pattern\$/ | Search forward for a <i>pattern</i> ending a line.    |

• Making Commands Effective Globally

General format: g/pattern/command list/g

| x            | Beginning line argument.                                                                                                |
|--------------|----------------------------------------------------------------------------------------------------|
| y            | Ending line argument.                                                                                                   |
| g            | Global command informs ed to perform <i>command</i><br><i>list</i> on every line containing <i>pattern</i> in the file. |
| command list | List of ed commands to be performed on first <i>pattern</i> match on each line.                                         |
| <b>g</b>     | Informs ed that the <i>command list</i> is to be performed on all <i>pattern</i> matches on line.                       |

#### • Line Arguments

| x            | Beginning line argument.             |
|--------------|--------------------------------------|
| y            | Ending line argument.                |
| command list | List of ed commands to be performed. |

#### • Common Arguments

|                                 | Current line.                                                                                             |
|---------------------------------|----------------------------------------------------------------------------------------------------|
| +                               | Move forward one line.                                                                                    |
| -                               | Move back one line.                                                                                       |
| \$                              | Move to last line in file.                                                                                |
| 1                               | Move to first line in file.                                                                               |
| /pattern/                       | Forward search for a pattern.                                                                             |
| Examples:                       |                                                                                                    |
| 1,\$command<br>list             | Perform command list on all lines in a file (same as $g$ argument in Making Commands Effective Globally). |
| 1, <b>\$-3</b> command<br>list  | Perform command on all lines except last four.                                                            |
| /HP/,/products/<br>command list | Performs commands on all lines beginning with pattern $HP$ and ending with line containing products.      |

• Invoking ed

\$ ed

\$ ed oldfile

#### • Basic Commands

| a        | Append lines of text after current line (single period <.> at beginning of a line ends append mode). |
|----------|----------------------------------------------------------------------------------------------------|
| i        | Insert lines before current line (single period $<.>$ at beginning of a line ends insert mode).      |
| d        | Delete line of text at cursor.                                                                       |
| p        | Print line.                                                                                          |
| g        | Perform command list on selected lines of entire file.                                               |
| <i>s</i> | Modify text on a line by substitution.                                                               |
| m        | Move line(s) to new position in file (lines are renumbered after move.                               |
| n        | Print line number of current line.                                                                   |
| r        | Read specified file into current line after the addressed line.                                      |
| h        | Terse help message.                                                                                  |
| u        | Undo last command.                                                                                   |
| w        | Write ed buffer to specified file (for example $w newfile$ ).                                        |
| q        | Quit ed.                                                                                             |
| qq       | Abort ed without writing.                                                                            |
|          |                                                                                                    |
## **HP-UX Processes**

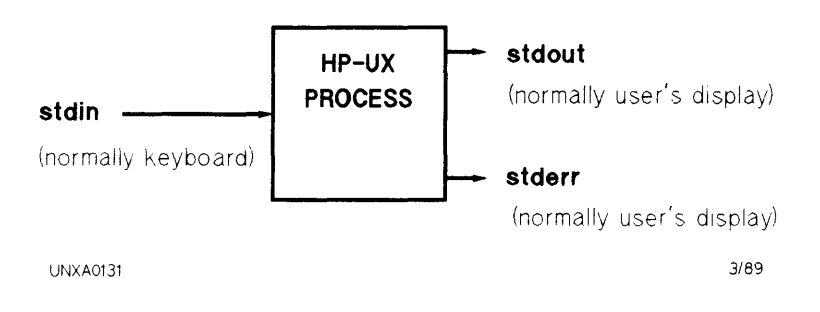

- Work in HP-UX is accomplished within a process. A unique process is created for each command or program executed.
- Process I/O.
  - □ Input is taken from the standard input file (stdin).
  - $\Box$  Output is directed to the standard output file (stdout).
  - $\Box$  Any errors generated are directed to standard error file (stderr).
- Each process has a unique Process ID (PID) number to identify the process to the HP-UX kernel.

#### **Observing Process Status**

 $\bullet$  Use ps - ef to Display all System Processes

\$ps-ef

| UID             | PID  | PPID | С | STIME    | TTY                      | TIME | COMMAND    |
|-----------------|------|------|---|----------|--------------------------|------|------------|
| root            | 89   | 1    | 0 | Nov 18   | $\operatorname{console}$ | 0:00 | -sh        |
| root            | 3    | 0    | 0 | Nov 18   | ?                        | 0:01 | statdaemon |
| root            | 2    | 0    | 0 | Nov 18   | ?                        | 0:00 | pagedaemon |
| root            | 1    | 0    | 0 | Nov 18   | ?                        | 1:40 | init       |
| root            | 0    | 0    | 0 | Nov 18   | ?                        | 0:04 | swapper    |
| $\mathbf{root}$ | 5965 | 89   | 0 | 09:28:30 | $\operatorname{console}$ | 1:00 | ps ef      |
| $\mathbf{root}$ | 5964 | 89   | 0 | 09:27:58 | $\operatorname{console}$ | 0:00 | sleep 100  |

| Field   | Meaning                                                |  |  |
|---------|--------------------------------------------------------|--|--|
| UID     | User ID                                                |  |  |
| PID     | Process ID                                             |  |  |
| PPID    | PID of parent process that spawned this process        |  |  |
| С       | Processor utilization for scheduling                   |  |  |
| STIME   | Starting time of process. Displays date if $>24$ hours |  |  |
| STTY    | Sets or displays terminal I/O options                  |  |  |
| TIME    | Cumulative CPU execution time in minutes and seconds   |  |  |
| COMMAND | Nearest approximation of command typed that fits field |  |  |

• Use ps to Display all User Processes ps

| PID  | TTY    | TIME | COMMAND       |
|------|--------|------|---------------|
| 89   | tty0p2 | 0:00 | $\mathbf{sh}$ |
| 5960 | tty0p2 | 0:00 | $\mathbf{ps}$ |

| Field   | Meaning                                                |
|---------|--------------------------------------------------------|
| PID     | Process ID                                             |
| TTY     | Terminal process started on                            |
| TIME    | Cumulative CPU execution time in minutes and seconds   |
| COMMAND | Nearest approximation of command typed that fits field |

#### **Redirecting I/O**

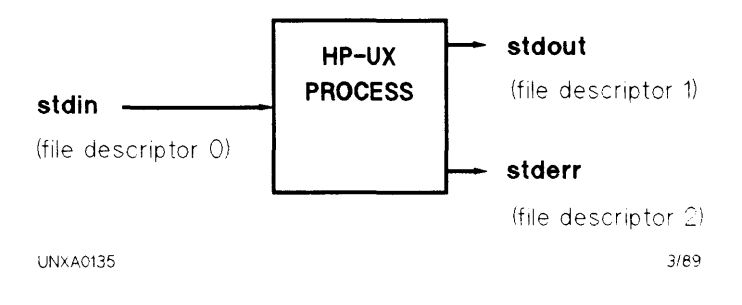

- Redirecting Standard Output.
  - $\square$  Use > or 1> to create or overwrite the specified output file. For example: *\$cat file* > *newfile*
  - □ Use >> or 1>> to append output to the end of the specified output file. For example: \$cat file >> appendedfile
- Redirecting Standard Error.
  - $\square$  Use 2> to create or overwrite the specified error file.
    - For example: \$cat file 2> errorfile
  - □ Use 2>> to append error output to the end of the specified error file. For example: \$cat file 2>> errorlogfile
- Redirecting Standard Input.
  - $\square$  Use < or 0< to accept input from the specified input file. For example: smail < formletter

#### **Running a Process in the Background**

• Use the  $\mathcal{E}$  (ampersand) character following the command,

options, and arguments to place a process in background.

```
      $sleep 90 &

      5964

      $s

      $ps

      PID TTY
      TIME COMMAND

      89 tty0p2
      0:00 sh

      5968 tty0p2
      0:00 ps

      5964 tty0p2
      0:00 sleep 90
```

• Use *kill* along with the Process ID number to terminate a process before it completes execution.

**\$kill 5964** 

#### **Connecting Processes with Pipelines**

Pipelines connect the standard output (stdout) of one process to

the standard input (stdin) of another process.

- The symbol | (vertical bar) is the pipe symbol. The standard output of the process to the left of | becomes standard input to the process on the right of |.
- The HP-UX kernel handles necessary buffering.
- Examples:

| \$who   wc -l          | Counts the number of users on the system.        |
|------------------------|--------------------------------------------------|
| \$ls -a1R /   wc -l    | Counts the number of files on the system.        |
| \$cat /etc/passwd   lp | Directs /etc/passwd to the default line printer. |

#### **Filters**

- Filters take input, perform some filtering action, and finally output data according to the filtering criteria.
- Examples:
  - □ \$grep stu01 /etc/passwd stu01:aq3jpzX:201:200::/mnt/users/stu01:/bin/sh

Grep examines all lines in /etc/passwd. Lines not containing stu01 are filtered out.

□ \$who | sort

| stu01 | tty0p1 | Jul 20 | 15:48 |
|-------|--------|--------|-------|
| stu02 | tty0p5 | Jul 20 | 11:32 |
| stu04 | tty1p0 | Jul 20 | 08:31 |

Sort filtered who output into alphabetical order by login name.

# **HP-UX Login Process**

- 1. /etc/getty
  - Prints /etc/issue at logoff.
  - Issues login prompt (uses /etc/gettydefs).
  - Reads login name.
  - Invokes /bin/login command.
- 2. /bin/login
  - Checks login name and password (uses /etc/passwd).
  - Updates accounting files.
  - Sets working directory.
  - Invokes command given in last field of user entry in /etc/passwd.
- 3. Initialize Shell
  - Bourne Shell (/bin/sh).
  - C Shell (/bin/csh).
  - Korn Shell (/bin/ksh).
  - Restricted Shell (/bin/rsh).

#### The /etc/gettydefs File

• Fields: label # initial-flags # final-flags # login-prompt # next-label Where:

| label         | - | Identifies the entry.                                         |
|---------------|---|---------------------------------------------------------------|
|               | - | Matches against "getty" speed argument.                       |
| initial-flags | - | Initial line and terminal settings (speed must be specified). |
| final-flags   | - | Final line and terminal settings (speed must be specified).   |
| login-prompt  | - | Initial login prompt printed on the terminal.                 |
| next-label    | - | Entry to try next if "break" is typed.                        |

#### The /etc/passwd File

• Fields:

 $user\_name: passwd: user\_id: group\_id: comment: login\_dir: cmd$ 

Where:

| $user_name$ | - User`s login name.                                   |
|-------------|--------------------------------------------------------|
| password    | - User's password in encrypted form.                   |
|             | - Optional password aging sub-field.                   |
| user_id     | - Unique integer value between 1 and 6000.             |
|             | - If user_id is zero, user has superuser capabilities. |
| group_id    | - Integer value identifying the group.                 |
| comment     | - User's full name and other ID information.           |
| login_dir   | - Full path to user's login directory.                 |
| cmd         | - Command to execute at login.                         |
|             | - Usually a shell is invoked.                          |
|             | - Default is /bin/sh.                                  |

# The /etc/group File

• Fields:

#### group\_name:password:group\_id:members

Where:

| group_name | Contains the name of the group.            |        |
|------------|--------------------------------------------|--------|
| password   | Generally not used and usually remains n   | ull.   |
| group_id   | Unique integer value identifying the group | p.     |
| members    | Comma separated list of members in the     | group. |
|            | List of users who can change to the group  | with   |
|            | newgrp.                                    |        |

#### **Shell Initialization**

- /bin/login invokes the user's shell. The three shells most frequently used are the Bourne Shell (/bin/sh), C Shell (/bin/csh), and Korn Shell (/bin/ksh).
- Once invoked, each shell executes customized scripts to set up the global user environment, and any user-created local environment.

The initialization flow is illustrated below:

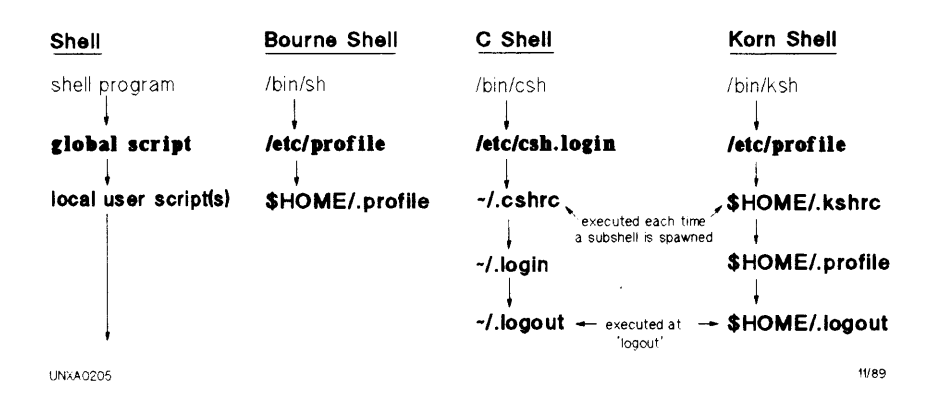

## **Bourne Shell**

#### The /etc/profile File

Example:

```
# @(#) $Revision: 66.6 $
# Default (example of) system-wide profile file (/bin/sh initialization).
# This should be kept to the bare minimum every user needs.
        trap ** 123
                                                             # ignore HUP, INT, QUIT now.
       PATH=/bin:/usr/bin:/user/contrib/bin:/usr/local/bin
                                                             # default path
       MANPATH=/usr/man:/usr/contrib/man:/usr/local/man # default path
        if [ -r /etc/src.sh ]
        then
           . /etc/src.sh
                                                             # set the timezone
           unset SYSTEM NAME
       else
TZ=MST7MDT
                                                             # change this for local time.
           export TZ
        fi
       if [ '$TERM' = ' ' ]
                                                             # if term is not set.
        then
           TERM=hp
                                                             # default the terminal type
        fi
        export PATH MANPATH TERM
# Set erase to 'H
       stty erase
# Set up shell environment:
        trap "echo logout" 0
# This is to meet legal requirements . . .
       cat /etc/copyright
       if [ -r /etc/motd ]
       then
           cat /etc/motd
                                                             # message of the day
       fi
       if [ -f /bin/mail ]
       then
           if mail -e
                                                             # notify if mail.
           then echo 'You have mail.'
           fi
       fi
       if [ -f /usr/bin/news ]
       then news -n
                                                             # notify if new news.
       fi
       if [ -r /tmp/changetape ]
                                                             # might wish to delete this.
       then echo '\007\nYou are the first to log in since backup:'
              echo 'Please change the backup tape.\n'
              rm-f /tmp/changetape
       fi
       trap 123
                                                             # leave defaults in user environment.
      UNXA0206
                                                                                          3/93
```

Figure 1-4. /etc/profile Example

#### **Default Variable Settings**

• Variables set by /bin/login:

| HOME    | - | Contains default argument (login directory) for $cd$                                                                                          |
|---------|---|----------------------------------------------------------------------------------------------------|
| MAIL    | - | command.<br>Set to the name of the user's mail file. If mail<br>arrives in the specified file, the shell notifies the<br>user of its presence |
| SHELL   | - | Set to last field of user's /etc/passwd entry (normally Shell).                                                                               |
| LOGNAME | - | First field of user's /etc/passwd entry.                                                                                                    |

• Variables Set by the Bourne Shell:

| PATH      | - | Contains the search path for commands.               |
|-----------|---|------------------------------------------------------|
| PS1       | - | Contains primary prompt string. Default is \$        |
|           |   | (dollar sign).                                       |
| PS2       | - | Contains secondary prompt string. Default is >       |
|           |   | (greater than sign).                                 |
| MAILCHECK | - | A colon (:) separated list of file names. If mail    |
|           |   | arrives in any of these files, the user is notified. |
|           |   | Overrides MAIL if set.                               |
| IFS       | - | Internal field separators, normally space, tab,      |
|           |   | and newline.                                         |

#### **Examining Variables with** set

```
$ set
HOME=/mnt/users/stu13
IFS=
LOGNAME=stu13
MAIL=/usr/mail/stu13
MAILCHECK=600
PATH=/bin:/usr/bin:/usr/contrib/bin:/usr/local/bin
PS1=$
PS2=>
SHELL=/bin/sh
TERM=hp
TZ=PST8PDT
$
```

#### A .profile Example

# To search your HOME directory:

PATH=\$PATH:/mnt/users/stu13

# To change your primary system prompt:

PS1='MY NAME: '

Note

- Rather than construct a .profile file, the system administrator is encouraged to copy /etc/d.profile into the user's HOME directory. The user can customize this script to meet login needs.
- To copy the file, type the following:

\$ cp /etc/d.profile \$HOME/.profile

# C Shell

# The /etc/csh.login File

Example:

```
# Default (example of) system-wide profile file (/bin/csh initialization
# This should be kept to the bare minimum every user needs.
      # default path for all users
      set path=(/bin /usr/bin /usr/contrib/bin /usr/local/bin)
      set prompt="N!] % *
      # default MANPATH
      seteny MANPATH /usr/man:/usr/contrib/man:/usr/local/man.
     if (-r /etc/src.csh ) then
           source /etc/src.csh
                                                                        # set the TZ variable
      eise
            setenv TZ MST7MDT
                                                                        # change this for local time.
      endif
     if ( ! $7TERM ) then
                                                                        # if TERM is not set.
           setenv TERM HP
                                                                           use the default
      endif
# This is to meet legal requirements . . .
                                                                        # copyright message
      cat /etc/copyright
# Miscellaneous shell-only actions
     if (-f /etc/motd ) then
           cat /etc/motd
                                                                        # message of the day.
      endif
     if (-f /bin/mail) then
            mail -e
                                                                        # notify if mail.
            if ($status == 0) echo "You have mail."
      endif
      if ( -f /usr/bin/news ) then
            news -n
                                                                        # notify if new news.
      endif
      if (-r /tmp/changetape ) then
                                                                        # might wish to delete this :
            echo
            echo "You are the first to log in since backup:"
            echo "Please change the backup tape.\n"
            rm -f /tmp/changetape
      endit
                                                                                   3/97
     UNXA0231
```

Figure 1-5. /etc/csh.login Example

#### The ~/.cshrc File

```
# Default user .cshrc file ( /bin/csh initialization )
# Usage: Copy this file to a user's home directory and edit it to
# customize it to taste. It is run by csh each time it starts up.
# Set up default command search path:
     set path=( /bin /usr/bin )
# Set up C shell environment:
     if ($?prompt) then
                                      # shell is interactive.
       set history=20
                                      # previous commands to remember.
        set savehist=20
                                      # number to save across sessions.
        set system='hostname'  # name of this system.
set prompt = "$system \!: " # command prompt.
        # Sample alias:
                            history
        alias h
        # More sample aliases, commented out by default:
        # alias
                    d
                            dirs
        # alias
                   bq
                           pushd
        # alias pd2
                           pushd +2
        # alias
                           popd
                  po
        #alias m
                           more
      endif
                                                                    6/89
UNXA0232
```

Figure 1-6. The ~/.cshrc File

#### The ~/.login File

```
# Default user .login file ( /bin/csh initialization )
# Set up the default search paths:
set path=(. /bin /usr/bin /usr/contrib/bin /usr/local/bin)
# set up the terminal
eval 'tset -s -Q -m ':?hp' '
stty erase "^H" kill "^U" intr "^C" eof "^D"
stty hupcl ixon ixoff
tabs
hp9000s800
                           # Job control available on hp9000s800 only
if ( "$status" == "0" ) then
      stty sup "^Z" tostop
endif
# Set up shell environment:
set noclobber
set history=20
UNXA0233
                                                                     6/89
```

Figure 1-7. The ~/.login File

#### Setting up C Shell history Command

- The following sets up the C Shell history command:
  - $\square$  To set the size of the history event buffer (this is normally done by the  $^{\sim}/.cshrc$  file at login):

% set history = listsize (where listsize is an integer between 10 and 20)

 $\square$  To set the number of events to be saved at logout and restored on login (this is normally done by the ~/.cshrc file at login):

% set savehist = listsize (where listsize is an integer between 10 and 20)

□ Set the login prompt to reflect history event numbers (this is normally done by the ~/.cshrc file at login):

% set prompt = "[\!] %"

 $\square$  To save typing, alias the history command to h (this is normally done by the  $\tilde{/.cshrc}$  file at login):

% alias h history

#### Examining the history Event Buffer

• The user's command sequence:

[1]% ls
testfile file1 file2
[2]% pwd
/mnt/users/stu01
[3]% mv tesfile testfile.bak
mv: tesfile : Cannot access : No such file or directory
[4]%

• To view the event buffer:

[4]% history 1 ls 2 pwd 3 mv tesfile testfile.bak [5]%

#### **Reusing Commands in the Event Buffer**

- An explanation mark (!) is used to reference a command for reuse.
- The examples shown below assume the following event buffer contents:

```
[4]% history
1 ls
2 pwd
3 mv tesfile testfile.bak
4 history
[5]%
```

• Referencing and executing the last command using two explanation

marks (!!):

```
[5]% !!
history
1 ls
2 pwd
3 mv tesfile testfile.bak
4 history
5 history
[6]%
```

Referencing and executing a buffer event using an explanation mark

 (!) and the event number:

```
[6]% !1
ls
testfile file1 file2
[7]%
```

• Referencing and executing a buffer event by using an explanation

mark (!) and a relative location number:

```
[7]% !-3
ls
testfile file1 file2
[8]%
```

• Referencing and executing a buffer event by using and explanation

mark (!) and event text:

[8]% !p pwd /mnt/users/stu01 [9]%

#### **Modifying Previous Events**

• Correcting the previous event:

Syntax: `oldstring`newstring` (to replace *oldstring* with *newstring*; omit the final circumflex (`) when a carriage return is used).

Example:

[1]% ls testfile file1 file2 file30
[2]% mv tesfile testfile.bak mv : tesfile : Cannot access : No such file or directory
[3]% ^tesfile ^testfile.bak
[4]% mv testfile.bak
[5]%

• Correcting an event by string substitution:

Syntax: !listnumber:s/oldstring/newstring (to substitute the first occurrence of *oldstring* with *newstring*).

Example:

```
[1]% ls
testfile file1 file2 file3
[2]% mv tesfile testfile.bak
mv : tesfile : Cannot access : No such file or directory
[3]% pwd
/mnt/users/stu01
[4]% !2:s/tes/test
mv testfile.bak
[5]%
```

• Correcting an event using global string substitution:

Syntax: !listnumber:gs/oldstring/newstring (to substitute all occurrences of *oldstring* for *newstring*).

Example:

```
[1]% ls
testfile file1 file2 file3
[2]% mv tesfile testfile.bak
mv : tesfile : Cannot access : No such file or directory
[3]% pwd
/mnt/users/stu01
[4]% !2:gs/tes/test
cp testfile.bak
[5]%
```

#### Modify an Event and Print Without Execution

• Printing a modified event without execution:

```
Syntax: !listnumber:p:modification_command(s)
```

Example:

```
[4]% history
1 ls
2 pwd
3 mv tesfile testfile.bak
4 history
[5]% !3:p:s/esf/estf
mv testfile.bak
[6]% history
1 ls
2 pwd
3 mv tesfile testfile.bak
4 history
5 mv testfile.bak
6 history
[7]% !5
mv testfile.bak
[8]%
```

# Booting

#### Initial System Load (ISL)

- Must reside in Section 6 of boot device.
- Operating system independent.
- Used to set default boot paths.
- Used to load the HP-UX kernel.
- Diagnostic information:
  - $\square$  Error messages on console.
  - $\square$  Error codes on display panel.
  - $\square$  See ISL(1M) for message detail.
  - □ See hpux\_800(1M).

#### ISL> help

| Help facility                                      |
|----------------------------------------------------|
| Help facility                                      |
| List ISL Utilities                                 |
| List ISL Utilities                                 |
| Set or clear autoboot flag in stable storage       |
| Set or clear autosearch flag in stable storage     |
| Modify primary boot path in stable storage         |
| Modify alternate boot path in stable storage       |
| Modify system console path in stable storage       |
| Display boot and console path in stable storage    |
| List contents of autoboot file                     |
| List contents of autoboot file                     |
| Sets or displays FASTSIZE                          |
| Boot the Support Tape from the boot device         |
| Boot the Support Tape from the CDROM               |
| Display contents of one word of NVM                |
| Display contents of one word of stable storage     |
| List the contents of batch file                    |
| List the contents of batch file                    |
| Execute commands in the batch file                 |
| List the contents of EST (Extended Self Test) file |
| List contents of EST (Extended Self Test) file     |
| Execute commands in EST (Extended Self Test) file  |
|                                                    |

Utilities on this system are: HPUX RDB IOMAP

Utilities on the Support Tools Media are:RECOVERYSS\_CONFIGCLKUTILBCDIAGA1002AIA1002AM

| A1002AP | A1100AI   |
|---------|-----------|
| A1100AM | A1100AP   |
| EDBC    | EDPROC    |
| MPROC   | MULTIDIAG |
| TDIAG   | UNIPROC   |

#### ISL > hpux Utility

ISL>hpux (BC/X.Y.Z.U;S)kernelfile

Use for normal system start-up.

ISL>hpux set autofile "hpux (BC/X.Y.Z.U;S)kernelfile"

Use to change the boot string in autofile.

ISL>hpux -lm (BC/X.Y.Z.U;0)kernelfile

Use to perform maintenance (will not boot) boot on LVM boot disk.

ISL>hpux -lq (BC/X.Y.Z.U;0)kernelfile

Use to override root volume group quorum requirements when booting an LVM bootable disk.

ISL>hpux - a(C|R|S|D) device file (BC/X.Y.Z.U;S) kernel file

Use to override kernel device(s) (console, root, swap, and dump).

ISL>hpux -is (BC/X.Y.Z.U;S)kernelfile

Use if root password lost or start-up files are suspect.

ISL>hpux ls (BC/X.Y.Z.U;S)/[path]

Use to look for a kernelfile on the specified path.

ISL > hpux - m[p|s|x] (BC/X. Y.Z. U;S)kernelfile

Use to boot from opposite side of mirrored root.

ISL>hpux -F

Use with SWITCHOVER/UX to ignore locks.

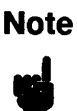

Parameters for the ISL hpux utility are described on the following two pages. Where:

| Key          | Description                                                                                                    |
|--------------|----------------------------------------------------------------------------------------------------|
| kernelfile   | Name of kernel to be loaded (typically $hp$ - $ux$ or                                                                                                    |
|              | SYSBCKUP).                                                                                                    |
| set autofile | Sets autofile to the string enclosed in double quotes.                                                                                                    |
| lm           | Boot LVM boot disk from known offset of LVOL1                                                                                                    |
|              | without using information in the Boot Data Reserve                                                                                                    |
|              | Area (BDRA). Useful if normal boot fails because of                                                                                                    |
|              | BDRA corruption.                                                                                                    |
| lq           | Boot LVM bootable disk without meeting quorum                                                                                                    |
|              | requirements.                                                                                                    |
| devicefile   | Hardware path of kernel device.                                                                                                    |
| -a(C R S D)  | Configure the device as console, root, swap, or dump                                                                                                    |
|              | device, for example the boot string: $ISL > hpux$                                                                                                    |
|              | -aR(BC/X.Y.Z.U;r) - aS(BC/X.Y.Z.U;s)                                                                                                    |
|              | -aD(BC/X.Y.Z.U;d) (BC/X.Y.Z;r)kernelfile overrides                                                                                                    |
|              | the existing kernel's kernel devices information                                                                                                    |
|              | specifying root on section $r$ , swap on section $s$ , dump                                                                                                    |
|              | on section $d$ . The final argument specifies the location                                                                                                    |
|              | of the kernelfile.                                                                                                    |
| -15          | Load kernel in single-user mode. Gives superuser                                                                                                    |
|              | capabilities on the system console without going                                                                                                    |
| ,            | through /etc/passwd or using /etc/inittab.                                                                                                    |
| ls           | Lists files on the specified path. Executable files names                                                                                                    |
|              | are appended with an asterisk $(^{+})$ .                                                                                                    |
| path<br>DC/  | Path to specified file or directory.                                                                                                    |
| вс/          | Bus converter address (PMB or SMB). $BC/$ is required                                                                                                    |
|              | on models $83\Lambda/800/81\Lambda/890$ only. $BC/=2/$ or $0/$                                                                                                    |
|              | $\frac{\partial \partial \Delta A}{\partial \partial A} = \frac{\partial \partial A}{\partial A} + \frac{\partial A}{\partial A} = \frac{\partial A}{\partial A} + \frac{\partial A}{\partial A} + \frac{\partial A}$ |
| v            | (mierjace module #)) on 890.                                                                                                    |
| Λ            | windbus or HPPB module number. $A = [(4 x)]$                                                                                                    |
| V            | On CIO machines V = CIO interface det number; on                                                                                                    |
| 1            | HPDR machines $V = HDIR$ SCSL on HDFL device                                                                                                    |
|              | address                                                                                                    |
| 7            | HPIB SCSL or HP-FL device address                                                                                                    |
|              | Integer unit number Used only for SCSI disk and disk                                                                                                    |
| ~            | arrays.                                                                                                    |

| Key          | Description                                            |
|--------------|--------------------------------------------------------|
| $S_{-}$      | An integer disk section number which is to be searched |
|              | for kernelfile.                                        |
| -m[-p]-s[-x] | Boot from opposite side of mirrored root $(-mp = boot$ |
|              | from primary; $-ms = \text{boot from secondary}$ ).    |
| - <i>F</i>   | Use with SWITCHOVER/UX to ignore any locks on          |
|              | boot disk.                                             |

#### Booting HP-UX on HP 9000 Series 600/800

• From Reset or Transfer of Control

Boot from primary boot path (Y or N)?> n Boot from alternate path (Y or N)?> n Enter boot path or ?> BC/X.Y.Z.U (the path to System Disk)

Booting.

Console IO Dependent Code (IODC) revision 4 Boot IO Dependent Code (IODC) revision 4

Interact with IPL (Y or N)?> y

Hard Booted.

ISL Revision A.00.08 June 22, 1989

ISL> hpux (BC/X.Y.Z.U;S)hp-ux

Where:

| Key        | Operation                                           |
|------------|-----------------------------------------------------|
| BC/X.Y.Z.U | The path to the system disk. See addressing by      |
|            | model number for details.                           |
| S          | Integer disk section number that contains the       |
|            | kernel file. For Logical Volume Manager (LVM)       |
|            | disks, $S$ is always zero (0). For non-LVM file     |
|            | systems, S ranges from 0 to 15 (using default       |
|            | non-LVM root disk sectioning, $S$ is often 13).     |
| hp-ux      | The name of the kernel file (usually $hp$ - $ux$ or |
|            | SYSBCKUP).                                          |

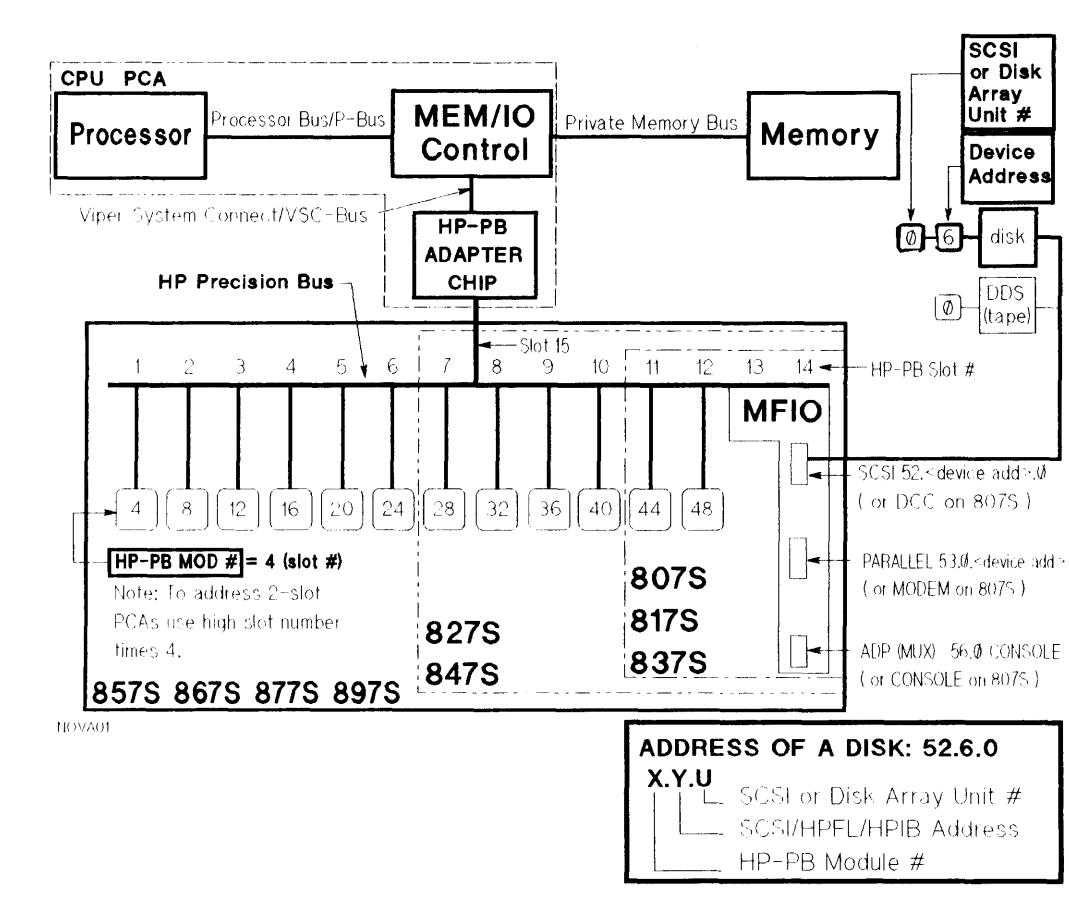

8x7

Addressing

Figure 1-8. 8x7 Addressing

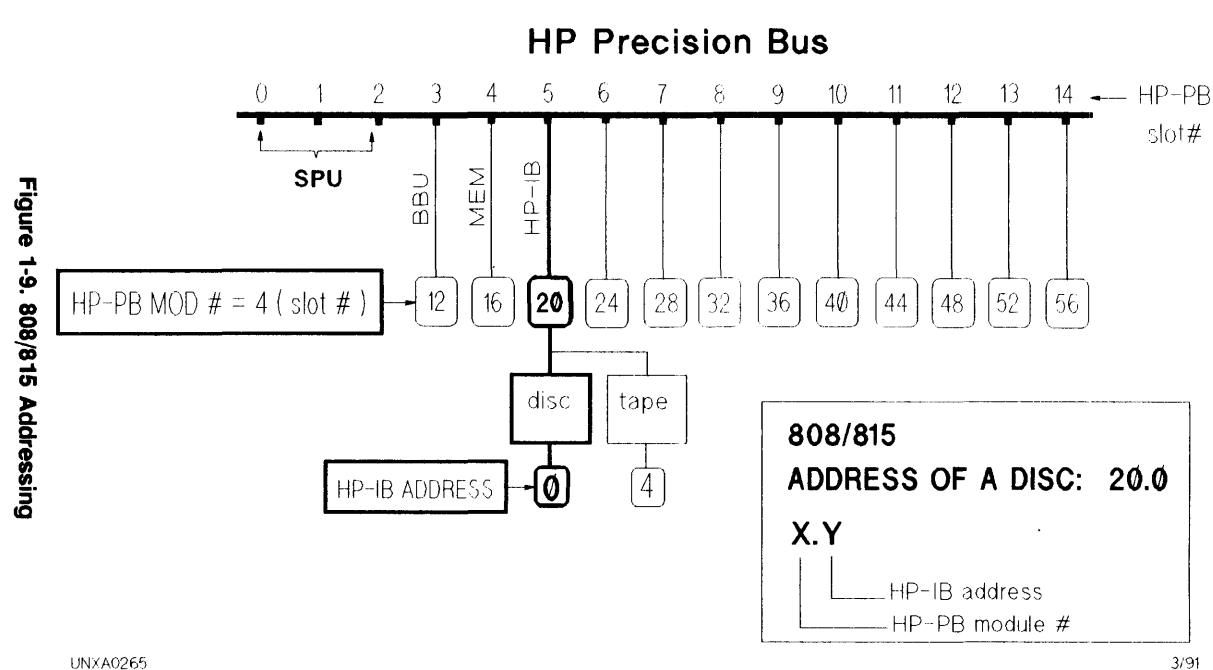

**HP-UX Basics** 1-45

808/815 Addressing

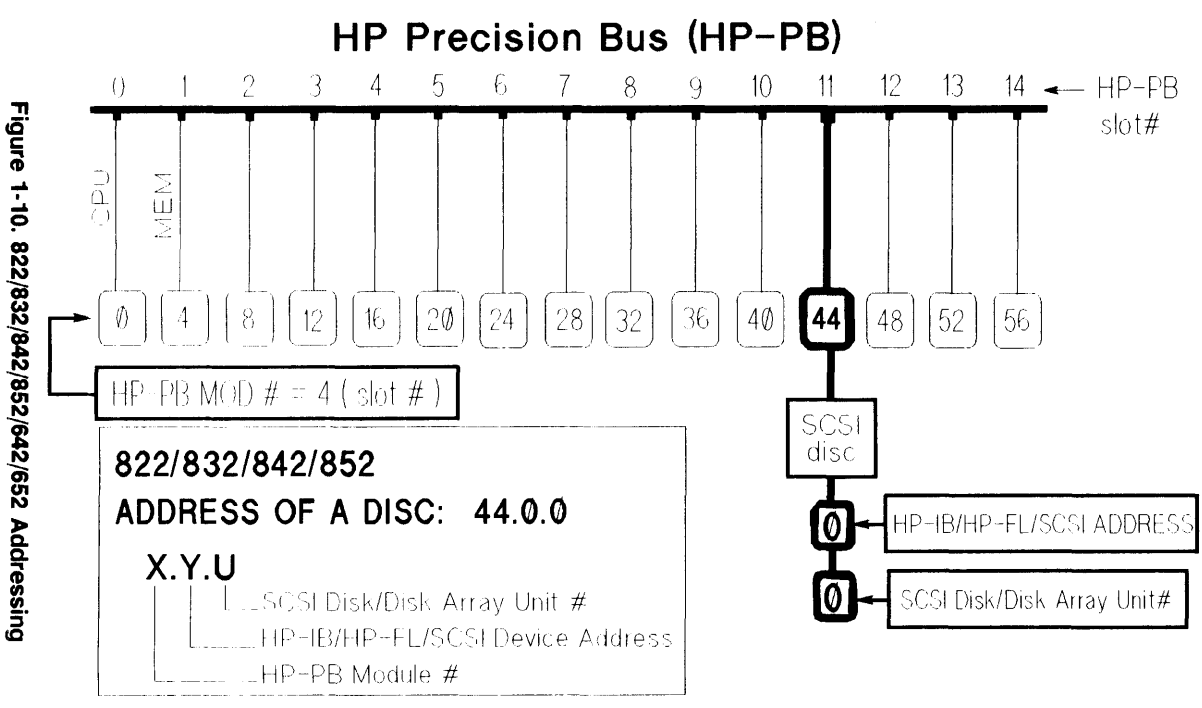

UNXA0467

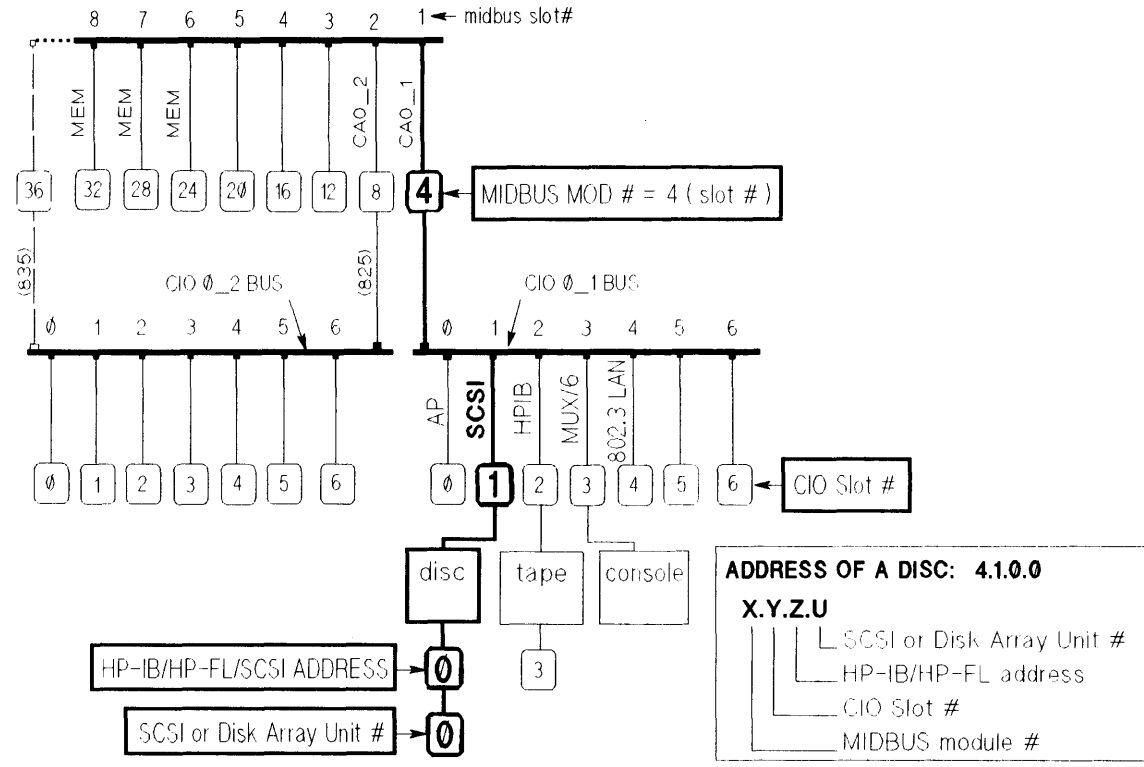

# Figure 1-11. 825/835/845 Addressing

825/835/845 Addressing

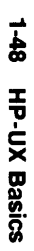

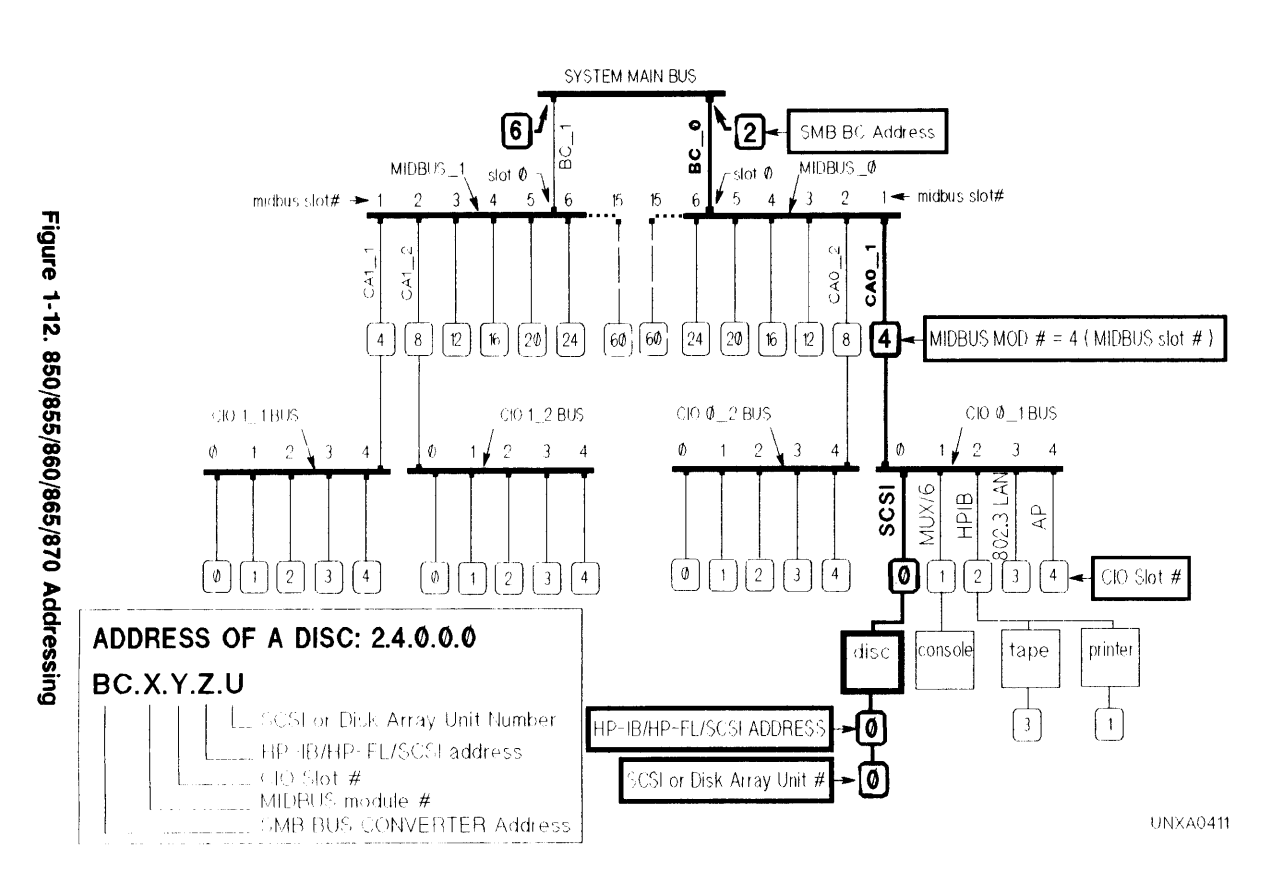

# 850/855/860/865/870 Addressing

Figure 1-13. 890 Addressing

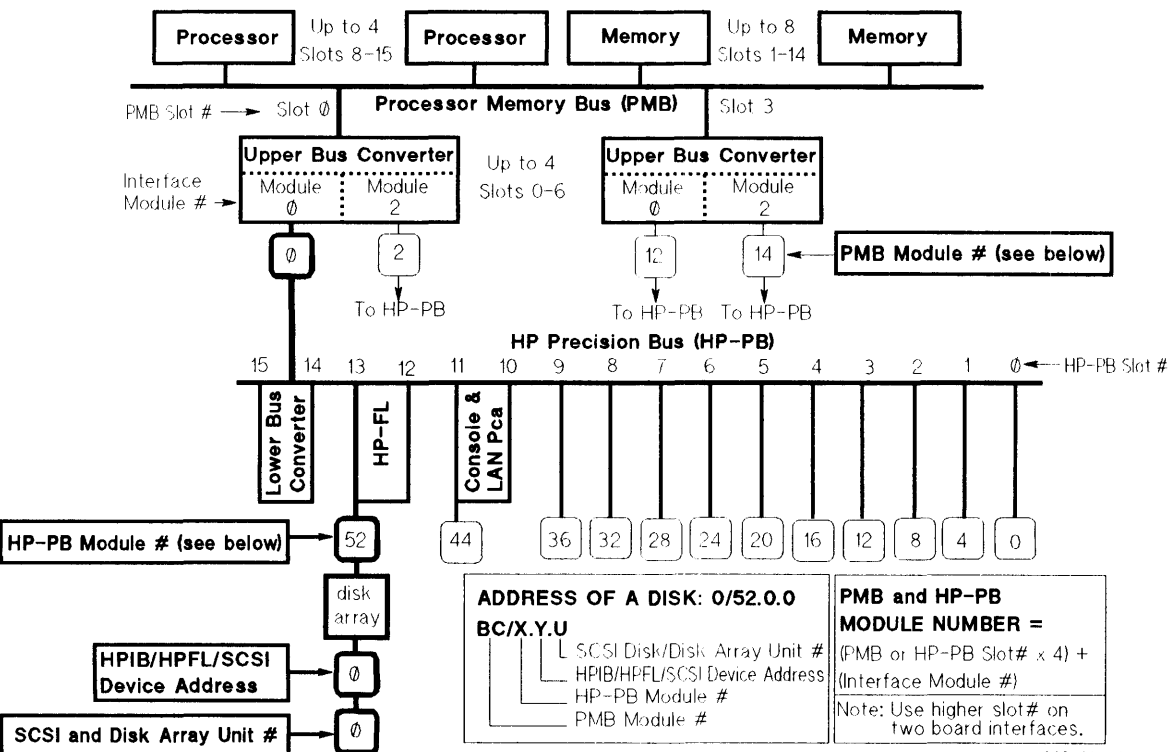

u890addr.gal

# System Startup

#### **HP-UX System Startup**

ISL>hpux (BC/X.Y.Z;S)hp-ux

Loads hp-ux into memory and then begins execution.

Kernel invokes /etc/init command.

*init* spawns processes in the order that are listed in */etc/inittab*. All lines with action fields related to start-up and the default run-level are spawned.

1

The system completes the startup process. Users may login.

#### /etc/inittab Example

init:2:initdefault:

ioin::sysinit:/etc/ioinit -i>/dev/console > /dev/console 2>&1 muxi::sysinit:/etc/dasetup </dev/console > /dev/console 2>&1 brc1::bootwait:/etc/bcheckrc </dev/console > /dev/console 2>81 slib::bootwait:/etc/recoversl </dev/console > /dev/console 2>&1 brc2::bootwait:/etc/brc >/dev/console 2>&1 link::wait:/bin/sh -c "/rm -f dev/syscon; ln /dev/systty /dev/syscon" >/dev/console 2>&11 cwrt::bootwait:cat /etc/copyright >/dev/syscon rc::/etc/rc </dev/console >dev/console 2>&1 powf::powerwait:/etc/powerfail>dev/console 2>&1 vue :34:respawn:/etc/vuerc cons::respawn:/etc/getty console ttp1:2:respawn:/etc/getty -h tty0p1 9600 ttp2:2:respawn:/etc/getty -h tty0p2 9600 ttp3:2:respawn:/etc/getty -h tty0p3 9600 ttp4:2:respawn:/etc/getty -h tty0p4 9600

1 Prints as a single line on the console; no linewrap.

#### /etc/inittab Fields

inittab format: id:run-level:action:process

Where:

#### Kev Operation id Unique 1 to 4 character identification. run-level Defines when a process is allowed to run. If the system run-level matches a process run-level, the process will be spawned or allowed to continue running. If the system run-level does not match the process run-level, the process will be killed. Valid run-levels are $\theta$ through $\theta$ , s, or S. Processes can have multiple run-levels, for example, id:234:respawn ... initiates the process to run-levels 2, 3, or 4. action The options listed below: respawn—if process does not exist, start; if process dies, restart. wait-start the process waiting to complete. once-start once, do not wait for completion; if it dies, do not restart. boot-start once at boot-up; do not wait for completion; do not restart. bootwait—start once at boot-up; wait for completion; do not restart. powerwait—execute only when init receives a power fail signal (SIGPWR). off—if process associated with this entry is running, send a 20 second warning signal, then kill the process. initdefault-invoke first time init is run. Sets default run level. susinit—execute before init tries to access console. Used to initialize devices that *init* could receive run-level information from.

process This is the command to be executed.

#### /etc/inittab Start-up Process Flow

• Sets the system run-level as indicated by *initdefault*.

init:2:initdefault:

 Runs /etc/ioinit command. Assigns output and error messages to the console. ioinit initializes Kernel I/O System data structures using information from the /etc/ioconfig file. The -i option causes ioinit to run /etc/insf in order to assign logical unit numbers (lu) and create special device files for all the new devices on the system.

```
ioin::sysinit:/etc/ioinit -i >/dev/console 2>&1
```

• Turns on all multiplexer cards. Assigns input from console, output to console, and directs errors to console.

```
muxi::sysinit:/etc/dasetup < /dev/console >/dev/console 2>&1
```

 Run /etc/bcheckrc shell program. Assign input, output, and error messages to the console. bcheckrc exits if running on a diskless client, starts mirror disks if configured, and invokes fsck on dirty file systems.

brc1::bootwait:/etc/bcheckrc </dev/console >/dev/console 2>&1

 Run /etc/recoversl shell program. Assign input, output, and error to the console). recoversl checks for the existence of shared libraries that are critical to the system. If any critical shared library is missing or damaged, recoversl assists the system administrator in recovering the shared library from update media.

slib::bootwait:/etc/recoversl </dev/console >/dev/console 2>&1

 Run /etc/brc shell program. Assigns output and error messages to /dev/syscon. /dev/syscon is used by HP-UX as a virtual system console. brc removes the file /etc/mnttab that contains old file system mount information. If not running on a diskless client, brc removes /etc/rcflag.

brc2::bootwait:/etc/brc >/dev/console 2>&1

■ Remove old /dev/syscon device file. Create new /dev/syscon file and link it to /dev/systty (the physical console). Direct output and errors to the console.

```
link::wait:/bin/sh -c "/bin/rm -f /dev/syscon; \
ln /dev/systty /dev/syscon" >/dev/console 2>&1
```

• Display a copyright message on the console for legal purposes.

cwrt::bootwait:cat /etc/copyright >/dev/syscon

Run /etc/rc shell program. Direct output and errors to the console.
 rc contains run commands that set date and time, mount file systems, and perform other housekeeping chores.

rc::wait:/etc/rc </dev/console >/dev/console 2>&1

 Run /etc/powerfail shell program. Assign output and error messages to the console.

powf::powerwait:/etc/powerfail >/dev/console 2>&1 \ #power fail routine

• Create a *getty* process for the system console. Set up communication protocol and issue the first login prompt.

cons::respawn:/etc/getty console console

• Run HP vue if the system is in run-state 3 or 4. Only X11 window terminals that have been properly configured for vue will be enabled. Processes that are not configured to run in run-state 3 or 4 will be killed.

vue :34:respawn:/etc/vuerc

• Create a *getty* process for each terminal that is to be enabled. Set up communication protocol and issue the first login prompt.

```
ttp1:2:respawn:/etc/getty -h tty0p1 9600
ttp2:2:respawn:/etc/getty -h tty0p2 9600
ttp3:2:respawn:/etc/getty -h tty0p3 9600
ttp4:2:respawn:/etc/getty -h tty0p4 9600
```
#### Changing Run Levels with init

- The */etc/init* command can be used to change the system's run-level.
- init reads /etc/inittab only when the run-level changes, or when forced to by a Q or q option.
- /etc/init command and parameters, for example:

# init [0123456SsQq]

Where:

| Key        | Operation                                                                                                 |
|------------|----------------------------------------------------------------------------------------------------|
| $S \mid s$ | Single user run-level. (Only the virtual console,                                                         |
|            | /dev/syscon, is enabled.).                                                                                |
| 2          | By convention, used as a multi-user run-level.                                                            |
|            | Normally used to enable user terminals and other serial devices.                                          |
| 013456     | Assigned by system administrator to create other                                                          |
|            | run-levels.                                                                                               |
| $Q \mid q$ | Forces re-examination of <i>/etc/inittab</i> even if setting same run-level.                              |
| Note       | The default run-level, double colons (::), matches                                                        |
| w          | run-levels 0-6.                                                                                           |
| T          | Example: <i>co::respawn:/etc/getty console console</i><br>(console will remain enabled in run-levels 0-6) |

# The /etc/bcheckrc Script

- The *bcheckrc* script performs the following tasks:
  - $\square$  bcheckrc determines the type of system invoking this script. If the calling system is a diskless cluster, the script is exited.
  - $\Box$  If applicable, mirror disks are configured and *fsck* is run on them.
  - $\Box$  Check if the mountable file systems listed in */etc/checklist* were cleanly unmounted on last shutdown. If a file system was not cleanly unmounted, *fsck* is run in *preen* mode to check for corruption.
  - □ If corruption is detected by fsck and can be repaired without data loss, the file system is automatically corrected. If a correction could result in data loss, the operator is prompted to run fsckinteractively to repair the damage; then, to reboot the system using the /etc/reboot - n command.

### The /etc/brc Script

- The *brc* script performs the following tasks:
  - □ The /etc/rcflag flag file is removed if present. This flag is used by the /etc/rc script to test if system start-up is occurring. If this flag file is absent /etc/rc assumes that the system is in the start-up process.
  - □ brc removes the /etc/mnttab file unless the system being started is a diskless client. The /etc/mnttab file contains the file system mounting information; /etc/mnttab is updated whenever the /etc/rc script is run at system start-up.

# The /etc/rc Script

localrc

- The *rc* script is divided into two sections: Functions and Function Calls.
  - $\square$  Functions—an example:

```
initialize ()
     ł
       RBOOTD_DEVICES="" # device file used by /etc/rbootd
       if [ "$SYSTEM_NAME" = "" ] # system's network name
       then
         SYSTEM_NAME=unknown
          export SYSTEM_NAME
       fi
       TIMEOUT=20 # timeout length for date setting
       vtgateway="" # name of system acting as the gateway
       vtqopts="" # vtdaemon options
       vtginterfaces="" # gateway devices
     }
     localrc ()
     ł
       # This function is intended for adding local initialization
       functions to rc.
       : # do nothing instruction (a function must contain some
       command)
    }
\Box Function Call—an example:
    initialize
```

# /etc/rc Function Calls by System Type

| Function Call           | Sy<br>J         | /stem<br>Гуре   |                 | Basic Tasks Performed                                                       |
|-------------------------|-----------------|-----------------|-----------------|-----------------------------------------------------------------------------|
|                         | $\mathbf{SA}^1$ | DS <sup>2</sup> | DC <sup>3</sup> |                                                                             |
| hfsmount                | $\checkmark$    | $\checkmark$    | $\checkmark$    | Mounts high performance file<br>systems                                     |
| setparms                | √               | $\sim$          | $\checkmark$    | Set system configuration values                                             |
| initialize              |                 | $\checkmark$    | $\checkmark$    | Set time zone, system name, etc.                                            |
| $\mathbf{switch\_over}$ |                 | $\checkmark$    | $\checkmark$    | Starts SwitchOver/UX                                                        |
| set_state               | $\checkmark$    | $\checkmark$    | $\checkmark$    | Determine if standalone, server. or<br>diskless client                      |
| $set_privgrp$           | $\checkmark$    | $\checkmark$    | $\checkmark$    | Associate a kernel capability with a group id                               |
| set_date                | √               | $\checkmark$    |                 | Set system date, time, and year                                             |
| save_core               | $\checkmark$    | $\checkmark$    | $\checkmark$    | Saves memory core dump to file system files                                 |
| swap_start              | $\checkmark$    | $\checkmark$    | $\checkmark$    | Turn ON paging and swapping                                                 |
| syncer_start            | √               | $\checkmark$    |                 | Start Synchronizer; flush file<br>system memory to disk every 30<br>seconds |
| lp_start                |                 | $\checkmark$    |                 | Start lp scheduler if configured                                            |
| clean_ex                | $\checkmark$    | $\checkmark$    |                 | Save editor files open during<br>power failure                              |
| clean_uucp              | $\checkmark$    | $\checkmark$    |                 | Scan spool directories; delete old <i>uucp</i> files                        |
| net_start               |                 | $\checkmark$    | $\checkmark$    | Start networking                                                            |
| csp_start               |                 | $\checkmark$    | $\checkmark$    | Start the cluster server                                                    |
| rbootd_start            |                 | $\checkmark$    | $\checkmark$    | Start remote boot daemon for<br>diskless cluster                            |

#### /etc/rc Function Calls by System Type

1 SA = Standalone System.

- 2 DS = Diskless Server.
- 3 DC = Diskless Client.

| Function Call | System<br>Type        |                 |                          | Basic Tasks Performed                                                  |
|---------------|-----------------------|-----------------|--------------------------|------------------------------------------------------------------------|
|               | $\mathbf{SA}^1$       | $\mathbf{DS}^2$ | $\mathbf{D}\mathbf{C}^3$ |                                                                        |
| cron_start    | $\checkmark$          | $\checkmark$    | $\checkmark$             | Start cron and make new cronlog                                        |
| pty_start     |                       | $\checkmark$    | $\checkmark$             | Start pseudo-terminal daemon                                           |
| vt_start      | $\checkmark$          | $\checkmark$    | $\checkmark$             | Start vtdaemon                                                         |
| list_tmps     | <ul> <li>✓</li> </ul> | $\checkmark$    | $\checkmark$             | Display files in /tmp, /usr/tmp,<br>and /lost+found                    |
| clean_adm     | $\checkmark$          | $\checkmark$    | $\checkmark$             | Save oldlogs; make <i>sulog</i> , <i>diaglog</i> , and <i>messages</i> |
| diag_start    | $\checkmark$          | $\checkmark$    | $\checkmark$             | Start diagnostic event logger                                          |
| syslogd_start | $\checkmark$          | $\checkmark$    | $\checkmark$             | Start system error message logger;<br>make <i>syslog</i>               |
| envd_start    | $\checkmark$          | $\checkmark$    | $\checkmark$             | Start environmental daemon                                             |
| audit_start   |                       | $\checkmark$    |                          | Start audit subsystem                                                  |
| localrc       | $\checkmark$          | $\checkmark$    | $\checkmark$             | Run Sys. Admin. created initialization commands                        |

#### /etc/rc Function Calls by System Type, cont.

1 SA = Standalone System.

2 DS = Diskless Server.

3 DC = Diskless Client.

### The /etc/powerfail Script

- The *powerfail* script performs the following tasks:
  - □ Runs /etc/src.sh shell program which sets system configuration variables such as timezone (TZ) and the system's network name (SYSTEM\_NAME).
  - □ Starts multiplexer cards using /etc/dasetup.
  - $\square$  Logs the fact that a power failure occurred on system console and user terminals.
  - □ If required, the system administrator can add commands to reload any programmable I/O card or device needing post failure attention.

## System Shutdown

#### The shutdown and reboot Commands

- *shutdown* is the recommended command for halting and rebooting the system. The */etc/shutdown* script performs the following:
  - $\square$  Changes to the root directory (/).
  - Warns users of impending shutdown and waits a specified delay time (default wait is 60 seconds).
  - $\square$  Stops non-essential system and user processes.
  - $\square$  Changes the run-level to single-user (30 second delay).
  - $\square$  Unmounts file systems other than *root*.
  - $\square$  Executes sync to flush the system cache buffers to disk.
  - $\square$  If -r or -h was used, reboots or halts the system.

#### shutdown Syntax

# /etc/shutdown [ -r | -h ] [grace]

| Key        | Operation                                         |
|------------|---------------------------------------------------|
| - <i>r</i> | Automatic reboot following shutdown.              |
| - <i>h</i> | Halts the system following shutdown.              |
| grace      | Optional number of seconds to wait before killing |
|            | processes.                                        |

#### reboot Syntax

# /etc/reboot [ -h | -r ] [ -n ] [ -s ]

| Key        | Operation                                   |
|------------|---------------------------------------------|
| -h         | Halts the system.                           |
| <i>-r</i>  | Reboots the system automatically (default). |
| - <i>n</i> | No sync before halt or reboot.              |
| - 5        | sync before halt or reboot (default).       |

# Backup/Restore

# **Recovering from a Catastrophic Data Loss**

To recover, perform the following:

- 1. Install HP-UX.
- 2. Perform applicable updates.
- 3. Create file systems on non-system disk drives.
- 4. Restore applicable incremental backup(s).
- 5. Restore last complete backup.

## tar Tape File Archiver

- Saves and restores files on magnetic tape of flexible disk.
- When a directory is to be saved, *tar* recursively searches down the tree to save all related subdirectories and files.
- Files saved with full path names will be restored to the same locations. Directories are created as required.
- Files saved with relative path names (./path) can be restored on any directory.

| Caution | • Default option is $N$ (see following pages for full explanation).                                                                                                    |
|---------|----------------------------------------------------------------------------------------------------|
|         | <ul> <li>Due to internal limitations in the header structure,<br/>not all file names of fewer than 256 characters fit<br/>when using the N key. If a file name does not fit,<br/><i>tar</i> prints an error message and does not archive<br/>the file.</li> </ul> |
|         | <ul> <li>Symbolic link names are limited to 100 characters<br/>when using the N key.</li> </ul>                                                                                                    |
|         | <ul> <li>Tape errors are handled ungracefully.</li> </ul>                                                                                                    |

# tar Tape File Archiver Command Syntax

The tar command and common options are shown below:

# tar key [arg ... ] [file | -C directory]

Where:

| Key          | Operation                                                                    |
|--------------|------------------------------------------------------------------------------|
| с            | Creates an archive (save).                                                   |
| x            | Extracts from an existing archive (restore).                                 |
| v            | Verbosely shows <i>tar</i> operations and displays each file accessed.       |
| f fsname     | Use device specified in <i>fsname</i> for save or restore                    |
|              | (default special device file: $/dev/rmt/0m$ ).                               |
| Η            | Cause all entries in hidden directories                                      |
|              | (context-dependent files) to be written in archive.                          |
| m            | Restore files from archive with current system date and                      |
|              | time stamp.                                                                  |
| N            | Default. Write a new (POSIX) format archive. New                             |
|              | format allows file names up to 256 characters; archives                      |
|              | and restores special files and symbolic links.                               |
| 0            | Write in old (pre-POSIX) format.                                             |
| u            | Update existing file in archive (very slow).                                 |
| t            | List all filenames in archive (with $v$ option adds file<br>mode and owner). |
| r            | Append file(s) to end of existing archive.                                   |
| -C directory | tar will change to <i>directory</i> and continue save or                     |
| 211          | Wait for user confirmation of <i>tar</i> operations                          |
|              | Treats symbolic links as normal files or directories                         |
|              | reads symbolic mins as normal mes of uncefores.                              |

# tar Examples

• Create an archive of all files associated with your home directory (and subdirectories) to the default tape drive verbosely:

\$ cd \$ tar cv \*

 Create an archive of /full/path/file1 and /full/path/name/file2 to a high-density tape drive verbosely:

# tar cvf /dev/rmt/0h /full/path/file1 /full/path/name/file2

• Create an archive of all files on */directory* using relative pathnames so it can be restored on any directory:

# tar cv ./directory

• Create an archive of all files on two unrelated directories to a high-density tape drive:

# tar cvf /dev/rmt/0h /full/path/directory1 /full/path/directory2

• List all archived files on the default tape drive to the printer:

# tar tv | lp

- Restore the entire archive from the default tape drive verbosely:
   # tar xv
- Restore a single file from a high density tape drive:

```
$ tar xvf /dev/rmt/0h /full/path/name/file1
```

• Restore all files saved by relative pathing to /my/directory:

# cd /my/directory
# tar xv

• Restore a file saved by relative pathing to /my/directory:

# cd /my/directory
# tar xv ./subpath/file1

### Note

tar will not accept HP-UX wild card characters in pathnames when restoring files on a system.

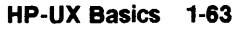

## cpio Copy File Archives In and Out

cpio copies files in or out of an archive. An archive may be a file or a raw physical device.

| cpio -o           | Reads STDIN to obtain a list of path names and<br>copies those files to STDOUT along with path<br>names and status information. Normally,<br>redirection is used to make an archive file or<br>tape. For example: |
|-------------------|----------------------------------------------------------------------------------------------------|
|                   | # $ls \mid cpio - o > /dev/rmt/0m$                                                                                                    |
| cpio -i [pattern] | Extracts from STDIN (an archive file) those filenames that match zero or more patterns. The files are recreated based on the paths placed in the archive by $cpio - o$ .                                          |
|                   | For example:                                                                                                    |
|                   | # cpio -i chapter[1-5]* < /dev/rmt/0m                                                                                                    |
| cpio -p directory | Reads STDIN to obtain a list of path names and<br>copies those files to a previously created target<br>directory. For example:                                                                                    |
|                   | # ls   cpio -p archivedir                                                                                                    |

# cpio Command Syntax

The cpio command and common options are shown below:

```
# cpio -o [Bcxvh]
# cpio -i [Bdctuxv] [patterns]
# cpio -p [duxv] directory
```

Where:

| Key       | Operation                                                  |
|-----------|------------------------------------------------------------|
| с         | Write header information in ASCII for portability.         |
| d         | Create directories as needed.                              |
| t         | Print only table of contents from the input.               |
| x         | Save or restore special device files. mknod recreates      |
|           | these files on restore (superuser only). Restoring         |
|           | special device files onto a different system can be        |
|           | dangerous; use only on HP-UX machines. Backups             |
|           | made for one system should not be restored on another.     |
| v         | Verbose; causes list of file names to be printed.          |
| patterns  | Only files that match patterns according to the rules of   |
|           | Pattern Matching Notation are selected. The default        |
|           | for patterns is *.                                         |
| h         | Follow symbolic links as if they were normal files or      |
|           | directories. Normally <i>cpio</i> archives the link.       |
| В         | I/O is blocked to 5120 bytes per record (meaningful        |
|           | only when data is directed to devices which support        |
|           | variable length data such as magnetic tape).               |
| u         | Copy unconditionally (older file will replace newer file). |
| directory | Destination directory tree.                                |

### cpio Examples

 Save all files in current directory in blocks with ASCII headers onto medium speed magnetic tape:

#  $ls \mid cpio - ocBx > /dev/rmt/0m$ 

• Use *find* command to save all files on your working directory recursively with ASCII headers onto high-speed magnetic tape:

# find . -print | cpio -ocBx > /dev/rmt/0h

• Use *find* command to save all files on your working directory recursively with ASCII headers onto an archive directory:

# find . -print | cpio -pdxv /archive\_directory

• Print a listing of an archive to the printer:

# cpio -icBtxv <  $/dev/rmt/0m \mid lp$ 

• Restore /path/myfile from tape:

# cpio -icBxv /path/myfile < /dev/rmt/0m

### tcio Tape Cartridge Formatter

tcio reads or writes data to a character Command Set 80 Cartridge Tape Unit special device file specified in *filename*.

| tcio -o | Reads STDIN and writes data to the Command Set |
|---------|------------------------------------------------|
|         | 80 Tape Unit.                                  |
| tcio -i | Reads Command Set 80 Tape Unit and writes data |
|         | to STDOUT.                                     |

#### tcio Tape Cartridge Formatter Command Syntax

The tcio command and common options are shown below:

# tcio -o[drvV] [-S buffersize] devicefile # tcio -i[dvr] [-S buffersize] devicefile # tcio -u[rV] devicefile

Where:

| Key          | Operation                                                 |
|--------------|-----------------------------------------------------------|
| d            | Prints checksum to STDERR (normally terminal).            |
|              | User may record this number for comparison of             |
|              | checksum value on restore. Checksum is not recorded       |
|              | on tape.                                                  |
| r            | Release the tape from the mechanism, unlocking the        |
|              | door.                                                     |
| v            | Verbose mode; prints information and errors to            |
|              | STDERR.                                                   |
| S buffersize | Forces memory of $buffersize$ to be reserved for          |
|              | reading or writing the tape. Size of the buffer is 1014   |
|              | times buffersize (range: $32-512$ ). If buffersize is not |
|              | specified, tcio defaults to the maximum size available.   |
| devicefile   | Special device file of tape unit.                         |
| V            | Power OFF tape verification.                              |
| u            | Perform utility function. Used with $r$ to unlock tape    |
|              | cartridge door.                                           |

#### tcio Examples

 Save all files in current directory in blocks with ASCII headers onto an integrated disk and cartridge tape on single controller:

# ls | cpio -ocBx | tcio -o /dev/rct/c1d1s2

• Use find command to save all files on your working directory with ASCII headers onto cartridge tape:

# find . -print | cpio -ocBx | tcio -o /dev/rct/c1d0s2

• Print a listing of an archive to the printer:

# tcio -iv /dev/rct/c1d1s2 | cpio -ict | lp

- Restore /path/myfile from cartridge tape:
   # tcio -iv /dev/rct/c1d0s2 | cpio -icBxv /path/myfile
- To unlock tape cartridge door:

# tcio -urV /dev/rct/c1d0s2

#### /etc/fbackup Backups

• The HP Recommended System Backup Utility

• Syntax: # fbackup -f devicefile [-0-9] [options]

#### **Common Options**

| Key            | Operation                                                                 |
|----------------|---------------------------------------------------------------------------|
| -f devicefile  | Devicefile identifies the backup device.                                  |
| [-0-9]         | Backup level $(0 = \text{full backup}; 1-9 \text{ indicates an})$         |
|                | incremental backup).                                                      |
| -i / e         | Include/exclude file tree from backup (cannot be used with $-u$ ).        |
| -I f_name      | Create index of backup files in $f_name$ .                                |
| $-g f_{-}name$ | Use $f_name$ as graph file (must be used with $-u$ option).               |
| - <i>u</i>     | Update $/usr/adm/fbackupfiles/dates$ (cannot be used with $-i \mid -e$ ). |
| - <i>v</i>     | Verbose.                                                                  |
| - H            | Search hidden subdirectories (context-dependent files).                   |
|                |                                                                           |

Note

- The user of *fbackup* need not be superuser. If the user does not have access to a given file, the file is NOT backed up.
- fbackup does not backup network special files.
- *fbackup* may not work correctly with NFS mounted file systems.

## /etc/fbackup Backup Examples

- To backup all mounted files (assumes superuser capability):
   # fbackup -f /dev/rmt/0h -0vHi /
- To backup all files residing on /extra tree except /extra/users:
   # fbackup -f /dev/rmt/0h -0vHi /extra -e /extra/users
- To backup /users file tree to cartridge tape:
   # fbackup -0vHi /users -f | tcio -ov /dev/rct/c1d0s2

### /etc/frecover Restores

• Works in Conjunction with *fbackup* Archives

• Syntax:

# frecover -R path [-f devicefile] # frecover -r [ovX] [-f devicefile] # frecover -x [ovX] [-g f\_name] [-i path] [-e path] [-f devicefile] # frecover -I path [-f devicefile] [-c config] # frecover -V path [-vy] [-f devicefile] [-c config]

#### **Common Options**

| <ul> <li>-r Recover all files on backup tape.</li> <li>-f devicefile Devicefile identifies the backup device (default is /dev/rmt/0h).</li> <li>-x Files identified by -i, -e, or -g are extracted/not extracted.</li> <li>-g f_name Use f_name as graph file.</li> <li>-i / e Include/exclude file tree from backup.</li> <li>-I path Create index of backup tape and place it in the path</li> <li>-o Recover file regardless of age.</li> <li>-v Verbose.</li> <li>-X Recover files relative to the current working director</li> <li>-V path The volume header from the backup is written to th path.</li> <li>-R path Restart interrupted frecover.</li> <li>-c config Use configuration file for error actions.</li> </ul>                                                                                                    | Key           | Operation                                                                                                    |  |  |
|----------------------------------------------------------------------------------------------------|---------------|----------------------------------------------------------------------------------------------------|--|--|
| -f devicefile       Devicefile identifies the backup device (default is /dev/rmt/0h).         -x       Files identified by -i, -e, or -g are extracted/not extracted.         -g f_name       Use f_name as graph file.         -i / e       Include/exclude file tree from backup.         -I path       Create index of backup tape and place it in the path         -o       Recover file regardless of age.         -v       Verbose.         -X       Recover files relative to the current working director         -V path       The volume header from the backup is written to th path.         -R path       Restart interrupted frecover.         -c config       Use configuration file for error actions.         Note       The user of frecover need not be superuser. If the user does not have access to a given file, the file is not restored. | - <i>r</i>    | Recover all files on backup tape.                                                                                                |  |  |
| <ul> <li><i>x</i> Files identified by -<i>i</i>, -<i>e</i>, or -<i>g</i> are extracted/not extracted.</li> <li><i>g f_name</i> Use <i>f_name</i> as graph file.</li> <li><i>i / e</i> Include/exclude file tree from backup.</li> <li><i>I path</i> Create index of backup tape and place it in the <i>path</i></li> <li><i>o</i> Recover file regardless of age.</li> <li><i>v</i> Verbose.</li> <li><i>X</i> Recover files relative to the current working director</li> <li><i>V path</i> The volume header from the backup is written to th <i>path</i>.</li> <li><i>R path</i> Restart interrupted <i>frecover</i>.</li> <li><i>c config</i> Use configuration file for error actions.</li> </ul> Note <ul> <li>The user of <i>frecover</i> need not be superuser. If the user does not have access to a given file, the file is not restored.</li></ul>     | -f devicefile | Devicefile identifies the backup device (default is $/dev/rmt/0h$ ).                                                             |  |  |
| -g f_nameUse f_name as graph filei / eInclude/exclude file tree from backupI pathCreate index of backup tape and place it in the path-oRecover file regardless of agevVerboseXRecover files relative to the current working director-V pathThe volume header from the backup is written to th<br>pathR pathRestart interrupted frecoverc configUse configuration file for error actions.NoteThe user of frecover need not be superuser. If the<br>user does not have access to a given file, the file is<br>not restored.                                                                                                    | - <i>x</i>    | Files identified by $-i$ , $-e$ , or $-g$ are extracted/not extracted.                                                           |  |  |
| <ul> <li><i>i</i> / <i>e</i> Include/exclude file tree from backup.</li> <li><i>I</i> path Create index of backup tape and place it in the path</li> <li><i>o</i> Recover file regardless of age.</li> <li><i>v</i> Verbose.</li> <li><i>X</i> Recover files relative to the current working director</li> <li><i>V</i> path The volume header from the backup is written to th path.</li> <li><i>R</i> path Restart interrupted frecover.</li> <li><i>c</i> config Use configuration file for error actions.</li> </ul> Note The user of frecover need not be superuser. If the user does not have access to a given file, the file is not restored.                                                                                                    | -g f_name     | Use $f_name$ as graph file.                                                                                                    |  |  |
| <ul> <li>I path Create index of backup tape and place it in the path Recover file regardless of age.</li> <li>v Verbose.</li> <li>X Recover files relative to the current working director The volume header from the backup is written to th path.</li> <li>R path Restart interrupted frecover.</li> <li>c config Use configuration file for error actions.</li> </ul> Note The user of frecover need not be superuser. If the user does not have access to a given file, the file is not restored.                                                                                                    | -i / e        | Include/exclude file tree from backup.                                                                                           |  |  |
| <ul> <li>o Recover file regardless of age.</li> <li>-v Verbose.</li> <li>-X Recover files relative to the current working director</li> <li>-V path The volume header from the backup is written to the path.</li> <li>-R path Restart interrupted frecover.</li> <li>-c config Use configuration file for error actions.</li> </ul> Note <ul> <li>The user of frecover need not be superuser. If the user does not have access to a given file, the file is not restored.</li> </ul>                                                                                                    | -I path       | Create index of backup tape and place it in the path.                                                                            |  |  |
| -v       Verbose.         -X       Recover files relative to the current working director         -V path       The volume header from the backup is written to the path.         -R path       Restart interrupted frecover.         -c config       Use configuration file for error actions.         Note       The user of frecover need not be superuser. If the user does not have access to a given file, the file is not restored.                                                                                                    | -0            | Recover file regardless of age.                                                                                                  |  |  |
| -X       Recover files relative to the current working director         -V path       The volume header from the backup is written to the path.         -R path       Restart interrupted frecover.         -c config       Use configuration file for error actions.         Note       The user of frecover need not be superuser. If the user does not have access to a given file, the file is not restored.                                                                                                    | - <i>v</i>    | Verbose.                                                                                                    |  |  |
| <ul> <li>V path The volume header from the backup is written to the path.</li> <li>-R path Restart interrupted frecover.</li> <li>-c config Use configuration file for error actions.</li> <li>Note The user of frecover need not be superuser. If the user does not have access to a given file, the file is not restored.</li> </ul>                                                                                                    | -X            | Recover files relative to the current working directory.                                                                         |  |  |
| -R path       Restart interrupted frecover.         -c config       Use configuration file for error actions.         Note       • The user of frecover need not be superuser. If the user does not have access to a given file, the file is not restored.                                                                                                    | -V path       | The volume header from the backup is written to the <i>path</i> .                                                                |  |  |
| <ul> <li>-c config</li> <li>Use configuration file for error actions.</li> <li>Note</li> <li>The user of <i>frecover</i> need not be superuser. If the user does not have access to a given file, the file is not restored.</li> </ul>                                                                                                    | -R path       | Restart interrupted <i>frecover</i> .                                                                                            |  |  |
| <ul> <li>The user of <i>frecover</i> need not be superuser. If the user does not have access to a given file, the file is not restored.</li> </ul>                                                                                                    | -c config     | Use configuration file for error actions.                                                                                        |  |  |
|                                                                                                    | Note          | • The user of <i>frecover</i> need not be superuser. If the user does not have access to a given file, the file is not restored. |  |  |

• frecover does not work with network special files.

### **Recovering Files with** *frecover*

• To recover all files from an fbackup archive tape (assumes superuser capability):

# frecover [-r] -o -f /dev/rmt/0h

The -r option is the default value. The -o option causes *frecover* to restore a file in the archive that is older than one existing within the file system.

• To restore all files archived on */extra* tree except */extra/users*:

# frecover -x -i /extra -e /extra/users -f /dev/rmt/0h

• To restore the */users* file tree from cartridge tape:

# tcio -iv /dev/rct/c1d0s2 | frecover -x -vi /users -f -

#### dd Device-to-Device Copy

- dd is an all purpose utility that copies the specified input file to the specified output file. Using dd options, data conversions are possible.
- Often used to save or restore information disk-to-disk on hard disk partitions.

#### Caution In the past you may have used the *dd* command to recreate a boot area that has been corrupted (by copying the file */usr/lib/uxbootlf* to the beginning of the raw device file of a disk). DO NOT DO THIS ANY LONGER! The LIF area at the beginning of an LVM volume is located in a slightly different area than for a traditional disk. You can destroy all of the LVM information on a disk if you do this. Use the */etc/mkboot* command to create a boot area on an LVM disk. For details on making an LVM disk a bootable disk, see *Managing Logical Volumes* in the *System Administration Manual*, HP part number B3108-90005.

□ Never use dd to copy a section of a non-LVM disk directly to an LVM physical volume without going through the LVM mechanism. That is, if a disk represented by the device file /dev/[r]dsk/c1d0s2is an LVM disk (a physical volume), DO NOT use /dev/[r]dsk/c1d0s2 as the output file (or input file) in the dd command. If you do, you will overwrite the LVM data structures at the beginning of your LVM disk or overwrite a non-LVM disk with LVM disk structures. If you no longer want to use the destination physical volume as an LVM disk, you must properly remove it from the volume group using the appropriate LVM commands.

DO NOT:

dd if=non-LVM-disk-section-device-file of=LVM-physical-volume-device-file You can, however, use a logical volume as a destination.

YOU CAN:

dd if=non-LVM-disk-section-device-file of=logical-volume-name-device file

- □ Just as when working with traditional disk sections, the destination must be as big as the source, and you must take care not to overwrite something critical!
- The following is an example of the *dd* command and syntax to copy a file system from one drive to another:

# dd if=/dev/rdsk/c1d0s2 of=/dev/rdsk/c2d0s2 bs=1024k

• The following is an example of the *dd* command and syntax to copy a non-LVM disk section to a logical volume. Note that the size of the destination must be as large as the source.

# dd if=/dev/rdsk/c5d0s5 of=/dev/vg01/rlvol2 bs=1024k

Where:

| Key | Operation                                        |
|-----|--------------------------------------------------|
| if= | Specifies the input file name (default STDIN).   |
| of= | Specifies the output file name (default STDOUT). |
| bs= | Specifies the I/O block size.                    |

# UXGEN

# **Adding Kernel Drivers**

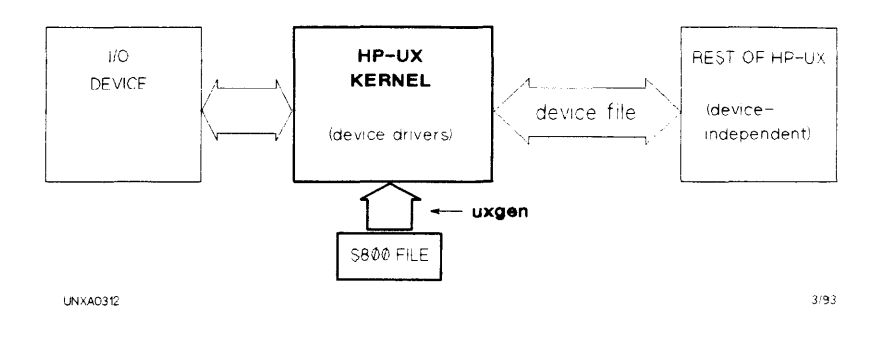

• A new kernel (hp-ux) must be generated using *uxgen* only when adding a device whose associated driver was not previously included in the existing Kernel with uxgen (1m).

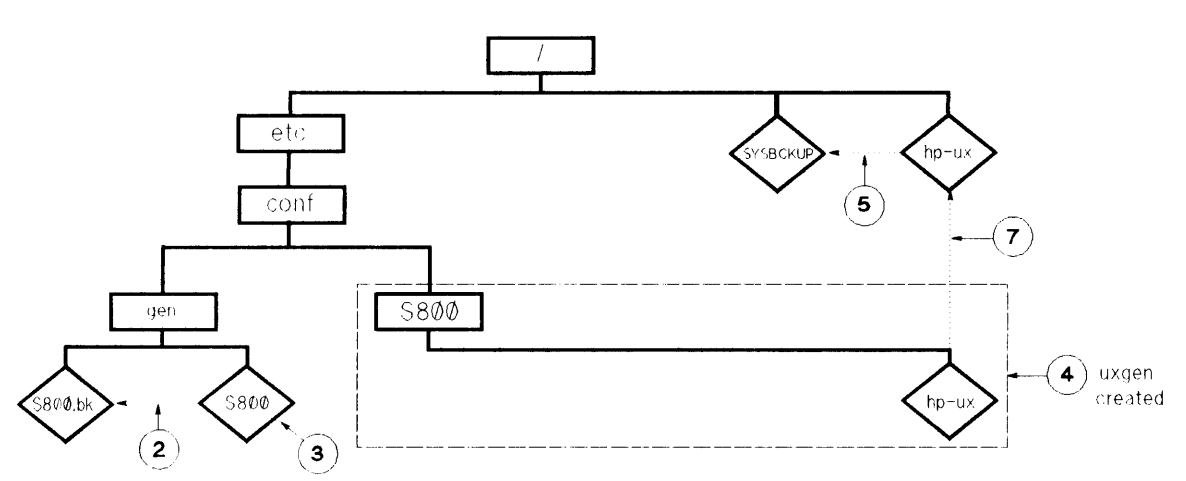

#### The following steps assume that the gen file is named S800:

- 1. # cd /etc/conf/gen
- 3. # vi -580Ø
- 4. # /etc/uxgen \$800
- 5. # cp /hp-ux /SYSBCKUP
- 6. # cd /etc/conf/S800

UNXA0313

- 7. # mv hp-ux /hp-ux
  8. # shutdown -h Ø
  9. Turn the system off. Install hardware.
  10. Turn the power on. Reboot the system.
  11. # cp /hp-ux /SYSBCKUP
  12. # cp /hp-ux /SYSBCKUP
- 12. If boot string changed, modify LIF's 'AUTO' file

03/91

**UXGEN Process** 

## S800—UXGEN Input File

The S800 file consists of the following sections:

- Include statements.
  - $\square$  # include /etc/master.
    - Contains connectivity rules for I/O configuration.
    - Defines major numbers for all devices.
    - Contains a list of kernel tunable parameters and defaults.
  - Used to add device drivers and optional subsystems to the Kernel (hp-ux).
- Kernel devices.
  - □ Specifies the location of console, root, primary swap, and dump(s) devices.
- Tunable parameters.
  - $\square$  Used to specify non-default kernel parameters.
- I/O statement.
  - □ Used to configure devices whose drivers do not support autoconfiguration (for example: instr0, gpio0/gpio1, psi0, pdn0, rti0/rti1).

#### S800—What Drivers are Kernel Resident?

• To list kernel resident drivers, type the following:

# lsdev

#### S800—Adding Drivers and Subsystems

- Determine the correct driver(s) to use for the peripheral or subsystem by consulting the list of drivers later in this section; *Installing Peripherals*; or product installation manuals for the desired subsystem (LVM, X.25, etc.).
- Edit the */etc/conf/gen/S800* file adding the appropriate driver(s) or subsystem include statement(s) to the end of the existing include statements in the S800 file.
- Example:

To add an HP 2563B line printer driver to the kernel, add the following line at the end of the *include* statements in the S800 file:

include lpr0;

Once this has been accomplished, generate a new kernel using the UXGEN Process.

#### **S800**—Kernel Devices

- The HP-UX kernel must know the location of the root file system, primary swap device, dumps device (if present), and the console.
- Failure to specify the correct location of these necessary devices may result in a hung boot, or worse, damage to a file system should the kernel be told to swap over the top of a data disk.
- The following are examples of typical kernel devices specifications:

□ HP-PB Model 815:

```
console on mux1;
root on hpib1.disc1 at 16.0 section 13;
swap on hpib1.disc1 at 16.0 section 15;
dumps on default;
```

□ HP-PB Model 827:

```
console on mux2 at 56;
root on lvol;
swap on lvol;
dumps on default;
```

□ HP-PB Model 890:

```
console on bus_converter.lanmux0.mux4 at 0.44.0
root on lvol;
swap on lvol;
dumps on default;
```

#### Kernel Device—Console

Syntax:

```
console on <driver_path> at <hdw_address>:
```

or

console on default;

- Examples:
  - $\square$  Default console path

console on default;

 CIO system console on machines without System Main Bus (SMB) 825/835/625/845/645:

console on cio\_ca0.mux0 at 8.0;

□ CIO system console on machines with System Main Bus (SMB) 850/855/860/865/870:

```
console on bus_converter.cio_ca0.mux0 at 2.4.1;
```

□ HP-PB system console on 808/815/822/832/842/852:

console on mux1 at 16;

 $\square$  HP-PB system console on 8x7:

console on mux2 at 56;

□ HP-PB non-LAN system console 890:

console on bus\_converter.mux4 at 0.44;

□ HP-PB LAN system console 890:

console on bus\_converter.lanmux0.mux4 at 0.44.0;

#### Kernel Device—Root

- Syntax:
  - D Non-LVM Root Device
    - root on default [section < integer>];

or

- root on <driver\_path> at <hdw\_address> [section <integer>];
- □ LVM Root Device

root on lvol;

or

```
root on default [section < integer>];
```

- Non-LVM Root Device Examples:
  - $\square$  Use default section as root device:

root on default;

 $\square$  HP-PB root device on 808/815/822/832/842/852:

root on hpib1.disc1 at 16.0 section 13;

 CIO root device on machines without System Main Bus (SMB) 825/835/625/845/645:

root on cio\_ca0.hpib1.disc1 at 8.0.0 section 13;

□ CIO root device on machines with System Main Bus (SMB) 850/855/860/865/870:

root on bus\_converter.cio\_ca0.hpib1.disc1 at
2.4.0.0 section 13;

- LVM Root Device Example:
  - Use root section as defined in the Boot Data Reserve Area (BDRA) and LIF's LABEL file:

root on lvol;

#### Kernel Device—Swap

Syntax:

```
Non-LVM Swap Device
swap on default [section <integer>];
or
swap on <driver_path> at <hdw_address> [section <integer>]
:
<driver_path> at <hdw_address> [section <integer>];
```

□ LVM Swap Device

```
swap on lvol;
```

or

```
swap on default [section <integer>];
```

- Non-LVM Swap Device Examples:
  - $\square$  Use Boot Disk section 15 as primary swap device:

swap on default;

□ HP-PB primary swap on 808/815/822/832/842/852:

swap on hpib1.disc1 at 16.0 section 15;

□ CIO swap devices on machines with System Main Bus (SMB) 850/855/860/865/870:

swap on bus\_converter.cio\_ca0.hpib0.disc1 at
 2.4.0.0 section 15
 bus\_converter.cio\_ca0.hpib0.disc1 at
 6.8.0.5 section 11;

- LVM Swap Device Example:
  - Use default as primary swap device as defined in Boot Data Reserve Area (BDRA) and LIF's LABEL file:

swap on luol;

#### Kernel Device-Dumps

Syntax:

 $\square$  Non-LVM Dumps Device(s)

dumps on default [section <integer>];

or

```
dumps on <driver_path> at <hdw_address> [section <integer>]
```

```
<driver_path> at <hdw_address> [section <integer>];
```

□ LVM Dumps Device(s)

```
dumps on default [section <integer>];
```

or

dumps on lvol;

- Non-LVM Dumps Device Examples:
  - $\square$  Use default section (primary swap) as dumps device:

dumps on default;

□ HP-PB dumps device on 808/815/822/832/842/852:

dumps on hpib1.disc1 at 16.2 section 15;

 CIO dumps device on machines without System Main Bus (SMB) 825/835/625/845/645:

dumps on cio\_ca0.hpib0.disc1 at 8.0.2 section 0;

- □ CIO multiple dumps devices on machines with SMB Main Bus (SMB) 850/855/860/865/870:
  - dumps on bus\_converter.cio\_ca0.hpib0.disc1 at 2.8.0.1 section 15 bus\_converter.cio\_ca0.hpib0.disc1 at 6.8.0.5 section 15;

- LVM Dumps Device Examples:
  - $\square$  Use default (primary swap) as dumps device:

dumps on default;

 Use one or more LVM dumps devices (information resides in the Boot Data Reserve Area (BDRA) and LIF's LABEL file):

dumps on lvol;

### I/O Statement Syntax

- The I/O statement in the S800 file must begin with io { and end with }. See examples below.
- Curly braces pairs must enclose driver I/O statements unless the driver is the only or final driver in a driver path. See examples below.
- Semicolons must be used to end I/O statements at the end of a driver chain. See examples below.
- Comments begin with /\* and end with \*/. See examples below.

#### **Non-Automatically Configurable Devices**

Device controlled by drivers that do not automatically configure (for example: instr0, gpio0/gpio1, psi0, pdn0, rti0/rti1) MUST be specified in the I/O statement.

Some examples:

• To add an HP-IB instrument or HP-IB plotter on a CIO system at physical path 4.2.7:

```
io {
    cio_ca0 address 4 {
        hpib0 address 2 {
            instr0 address 7;
            /* ends hpib0 driver statement */
        /* ends cio_ca0 driver statement */
    } /* ends io statement */
```

• To add a General Purpose I/O card on a HP-PB system at physical path 48 (slot 12):

```
io (
9piol address 48;
) /* ends io statement */
```

# CIO (Mid-bus) Architecture Drivers

• System Main Bus Driver

| Name Supported Devices |                                                                |
|------------------------|----------------------------------------------------------------|
| bus_converter          | Bus Converter Interface (required on 850/855/860/865/870 only) |

#### • Mid-Bus Driver

| Name    | Supported Devices             |  |
|---------|-------------------------------|--|
| cio_ca0 | CIO Channel Adapter Interface |  |

• CIO Cardcage Bus Master Device Drivers

| Name  | Supported Devices                                                   |  |
|-------|---------------------------------------------------------------------|--|
| hpib0 | HP-IB Interface (27110 card). Supports up<br>to 8 HP-IB peripherals |  |
| hpfl0 | HP-IB Interface (27111 card). Supports up<br>to 8 HP-FL peripherals |  |
| scsi2 | CIO SCSI (27147 card). Supports up to 7<br>SCSI                     |  |

• CIO Cardcage Device Adapter Drivers

| Name    | Supported Devices                                                                                              |  |  |
|---------|----------------------------------------------------------------------------------------------------|--|--|
| disc1   | CS/80 and SS/80 devices (disks and<br>cartridge tapes) connected via HP-IB<br>interface (27110 card)           |  |  |
| disc2   | CS/80 devices (disks) connected via HP-FL<br>interface (27111 card)                                            |  |  |
| disc3   | Disk devices connected via SCSI interface                                                                      |  |  |
| tape1   | 1/2 inch Magnetic tape drives and HP<br>C1511 HP-IB DDS- Format Tape Drive                                     |  |  |
| tape2   | SCSI tape drives such as the HP C1512A<br>SCSI DDS-Format Tape Drive                                           |  |  |
| lpr0    | 256X line printers (using CIPER protocol)                                                                      |  |  |
| lpr1    | 2932/2934 and 2235 line printers (using Amigo protocol)                                                        |  |  |
| lpr3    | C2753A Model F100 SCSI printer protocol                                                                        |  |  |
| mux0    | RS-232 (serial) peripherals (27140 card);<br>includes terminals, printers, and plotters (8<br>ports available) |  |  |
| mux0_16 | Same as above with 16 ports                                                                                    |  |  |
| instr0  | All other HP-IB peripherals (plotters, other printers, general HP-IB instruments)                              |  |  |
| lan0    | Networking (27125 card)                                                                                        |  |  |
| gpio0   | General-purpose parallel I/O interface<br>(27114 card)                                                         |  |  |

• CIO Cardcage Device Adapter Drivers, Cont.

| Name   | Supported Devices                                                                                                    |  |
|--------|----------------------------------------------------------------------------------------------------|--|
| osi0   | OSI Express Card interface (32124A or<br>32125A cards) connected via HP A1126 bus<br>converter supporting HP MAP 3.0<br>networking |  |
| autoch | Optical Library Systems                                                                                                    |  |
| autox0 | 650 Mbyte magneto (rewritable) optical disk                                                                                        |  |

#### **HP-PB** Architecture Drivers

• HP-PB Bus-Master Drivers

| Name    | Supported Devices                                                                                                  |
|---------|----------------------------------------------------------------------------------------------------|
| cio_ca0 | HP-FL disks that are connected to the HP<br>A1749A HP-PB Fiber-Optic Link (PBA-FL)<br>Precision Bus Device Adapter |
| hpib1   | HP-IB interface (28650 card). Supports up to 8 HP-IB peripherals                                                   |
| hpfl0   | HP-FL Disks that are connected to the HP<br>A1749A HP-PB Fiber-Optic Link (PBA-FL)<br>Precision Bus Device Adapter |
| hpfl1   | HP-FL disks that are connected to an HP 28615A card                                                                |
| scsi1   | SCSI port on the 28655A HP-PB<br>SCSI/Parallel Adapter card                                                        |

#### • HP-PB Device Adapter Drivers

| Name   | Supported Devices                                                                                             |  |  |
|--------|----------------------------------------------------------------------------------------------------|--|--|
| disc1  | CS/80 and SS/80 devices (disks and<br>cartridge tapes) connected via HP-IB<br>interface (28650 card)          |  |  |
| disk2  | HP-FL disks connected to HP A1749A<br>HP-PB Fiber-Optic Link (PBA-FL)<br>Precision Bus Device Adapter         |  |  |
| disc3  | Disks such as HP 7957S connected via SCSI interface                                                           |  |  |
| disk4  | HP-FL disks that are connected to the HP<br>28615A Fiber Optic Link Adapter                                   |  |  |
| scc1   | RS-232C for Serial Communications<br>Controller (SCC) on motherboard or CPU<br>of HP 9000 Models 808/815 only |  |  |
| tape1  | 1/2 inch Magnetic tape drives and HP<br>C1511 HP-IB DDS- Format Tape Drive                                    |  |  |
| tape2  | SCSI tape drives such as the HP C1512A<br>SCSI DDS-Format Tape Drive                                          |  |  |
| autoch | Optical Library Systems                                                                                       |  |  |
| autox0 | 650 Mbyte magneto (rewritable) optical disk                                                                   |  |  |
| lpr0   | 256X line printers (using CIPER protocol)                                                                     |  |  |
| mux2   | RS-232C (serial) peripherals (40299 card);<br>includes terminals, printers, and plotters                      |  |  |
| mux4   | RS-232C (serial) peripherals connected to<br>the built in ports on HP 9000 Model 890<br>computer              |  |  |
| instr0 | All other HP-IB peripherals (plotters, other printers, general HP-IB instruments)                             |  |  |

• HP-PB Device Adapter Drivers

| Name  | Supported Devices                                                                     |  |  |
|-------|---------------------------------------------------------------------------------------|--|--|
| lan1  | Networking designed for HP 28562-60001<br>LANLINK card                                |  |  |
| gpio1 | General-purpose parallel I/O interface<br>(28651 card)                                |  |  |
| osi0  | OSI Express Card interface (32122 or 32123<br>cards) supporting HP MAP 3.0 networking |  |  |

lsdev

- Lists I/O drivers contained in the kernel (hp-ux). For each I/O driver, the character and block major numbers, and the device class are displayed.
- Example output:

| Character | Block | Driver    | Class                 |
|-----------|-------|-----------|-----------------------|
| -1        | -1    | processor | processor             |
| -1        | -1    | memory    | memory                |
| 50        | -1    | lan0      | lan                   |
| 5         | 5     | tape1     | $tape_drive$          |
| 1         | -1    | mux0      | tty                   |
| 7         | 8     | disc1     | $\operatorname{disk}$ |
| -1        | -1    | cio_ca0   | cio                   |
| -1        | -1    | hpib0     | hpib                  |
| 60        | -1    | nm        | pseudo                |
| 56        | -1    | ni        | $\mathbf{pseudo}$     |
# ioscan Syntax

- Probes and displays the I/O configuration of a running system.
- Syntax:

ioscan [-k|-u] [-d dvr | -C class] [-l lu] [-H hdw\_path] [-f [-n]] [devfile] or—

ioscan [-M ... ] [-H hdw\_path]

• Options:

| Key        | Operation                                           |
|------------|-----------------------------------------------------|
| -k         | Displays kernel data structures; does not scan      |
|            | devices.                                            |
| - <i>u</i> | Displays usable devices; does not scan devices.     |
| - d        | Selects devices associated with an I/O driver.      |
| - <i>C</i> | Selects devices in a device class.                  |
| -1         | Selects devices with a given logical unit number.   |
| - <i>H</i> | Selects devices at a given hardware path.           |
| -f         | Full listing; includes software paths, status, etc. |
| - n        | Lists device files associated with each device.     |
| - <i>M</i> | Driver, or string of drivers separated by periods,  |
|            | that specify hardware device(s).                    |
| hwd_path   | Physical address of device (for example             |
| -          | BC/X.Y.Z.U).                                        |
| none       | Probes the devices and displays information for all |
|            | the devices in the system.                          |
|            | ·                                                   |

# ioscan Default Behavior

# ioscan

| Hardware | Description  | Status |
|----------|--------------|--------|
| Path     |              |        |
| 0        | processor    | ok     |
| 4        | cio          | ok     |
| 4.0      | hpfl         | ok     |
| 4.0.0    | disk         | ok     |
| 4.1      | tty          | ok     |
| 4.2      | hpib         | ok     |
| 4.2.0    | disk         | ok     |
| 4.2.4    | $tape_drive$ | ok     |
| 4.4      | lan          | ok     |
| 4.6      | hpib         | ok     |
| 8        | memory       | ok     |
| 12       | memory       | ok     |
|          |              |        |

# ioscan Listing Device Files

# ioscan -fn -C tape\_drive

| Class      | LU H/W<br>Path |       | LUH/W Driver<br>Path                                                                            |                                                                                       | H/W Status                                                        | S/W Status |  |
|------------|----------------|-------|-------------------------------------------------------------------------------------------------|---------------------------------------------------------------------------------------|-------------------------------------------------------------------|------------|--|
| tape_drive | 1              | 4.2.4 | cio_ca0.hpib0.tape1<br>/dev/diag/mt/1<br>/dev/mt/1h<br>/dev/mt/1hn<br>/dev/mt/1l<br>/dev/mt/1ln | ok(0x178)<br>/dev/mt/1m<br>/dev/mt/1mn<br>/dev/rmt/1h<br>/dev/rmt/1hc<br>/dev/rmt/1hn | ok<br>/dev/rmt/11<br>/dev/rmt/11n<br>/dev/rmt/11m<br>/dev/rmt/1mn |            |  |

# ioscan -fn -H 4.1

| Class | LUH/W Driver<br>Path |     | Driver                                                     | H/W Status S/W Sta                                   |                                  |  |
|-------|----------------------|-----|------------------------------------------------------------|------------------------------------------------------|----------------------------------|--|
| tty   | 0                    | 4.1 | cio_ca0.mux0<br>/dev/diag/mux0<br>/dev/mux0<br>/dev/tty0p0 | ok(0x7)<br>/dev/tty0p1<br>/dev/tty0p2<br>/dev/tty0p3 | ok<br>/dev/tty0p4<br>/dev/tty0p5 |  |

# ioscan Full Listing

# ioscan -f

| Class      | LU H/W<br>Path |       | Driver              | H/W Status | S/W Status |  |
|------------|----------------|-------|---------------------|------------|------------|--|
| processor  | -              | 0     | processor           | ok(0x0)    | ok         |  |
| cio        | -              | 4     | cio_ca0             | ok(0x1000) | ok         |  |
| hpfl       | -              | 4.0   | cio_ca0.hpfl0       | ok(0x8)    | ok         |  |
| disk       | 0              | 4.0.0 | cio_ca0.hpfl0.disc2 | ok(0x2)    | ok         |  |
| tty        | 0              | 4.1   | cio_ca0.mux0        | ok(0x7)    | ok         |  |
| hpib       | -              | 4.2   | cio_ca0.hpib0       | ok(0x2)    | ok         |  |
| disk       | 0              | 4.2.0 | cio_ca0.hpib0.disc1 | ok(0x22b)  | ok         |  |
| tape_drive | 1              | 4.2.4 | cio_ca0.hpib0.tape1 | ok(0x178)  | ok         |  |
| lan        | 0              | 4.4   | cio_ca0.lan0        | ok(0x6)    | ok         |  |
| memory     | -              | 8     | memory              | ok(0x800)  | ok         |  |

# # ioscan - fu

| Class      | LU H/W<br>Path |       | Driver              | H/W Status | S/W Status |  |
|------------|----------------|-------|---------------------|------------|------------|--|
| disk       | 0              | 4.0.0 | cio_ca0.hpfl0.disc2 | ok(0x2)    | ok         |  |
| tty        | 0              | 4.1   | cio_ca0.mux0        | ok(0x7)    | ok         |  |
| tape_drive | 0              | 4.2.3 | cio_ca0.hpib0.tape1 | ok(0x178)  | ok         |  |
| tape_drive | 1              | 4.2.4 | cio_ca0.hpib0.tape1 | ok(0x178)  | ok         |  |
| lan        | 0              | 4.4   | cio_ca0.lan0        | ok(0x6)    | ok         |  |

# **Device Files**

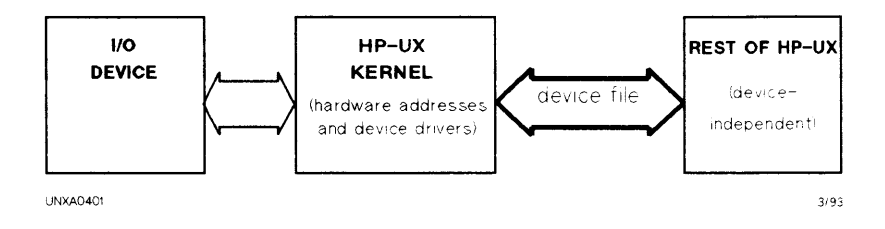

Figure 1-14. Device Files

- Special device files link the kernel to the rest of HP-UX.
- Special device files pass device dependent parameters (for example: driver name, tape density, modern configuration, etc.) to the kernel.
- Transfer data by character (raw), or in blocks (cooked).
- Must reside in the /dev directory.
- Created by *insf*, *mksf*, or *mknod* commands after system generation.

# **Block and Character Devices**

#### **Block Devices**

- I/O operations are done in blocks buffered by the kernel's file system cache.
- Disks with MOUNTED file systems use block I/O. Standard block size transfer size is 8192 bytes. Block sizes of 8Kb and 4Kb are supported.

#### **Character Devices**

- I/O operations on character devices are done in character data streams using minimal buffering by the kernel.
- All devices support character I/O.
- UNMOUNTED disk file systems, use character data streams for I/O.

# /dev Directory: Peripheral Device Files

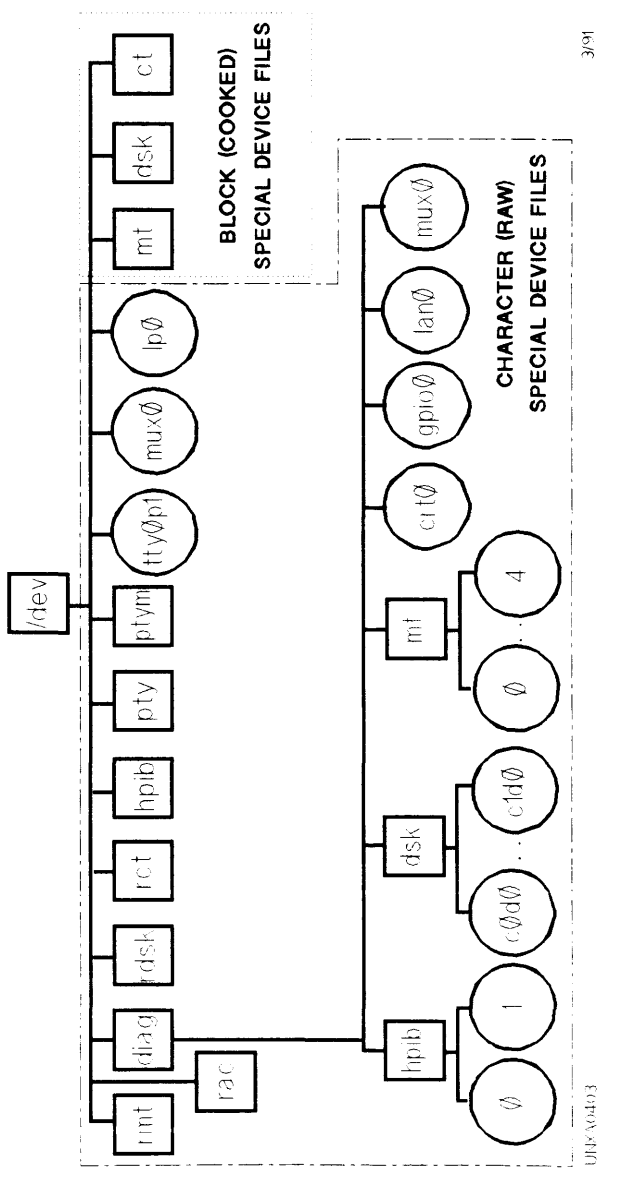

Figure 1-15. /dev Directory: Peripheral Device Files

# **Device File Naming Conventions**

#### **Terminal Device Files**

/dev/tty0p0 Where:

| Key       | Operation                                                   |
|-----------|-------------------------------------------------------------|
| tty0      | 0 is a logical unit number $(lu)$ assigned by <i>insf</i> . |
| $p\theta$ | 0 is the multiplexer port number $(0-5)$ .                  |

#### **MODEM** Device Files

#### **Dial-in MODEM Device File Names.**

/dev/ttyd2p3 Where:

| Key | Operation                                    |
|-----|----------------------------------------------|
| d   | Designates a dial-in modem.                  |
| 2   | A logical unit number (lu) assigned by insf. |
| 3   | The multiplexer port number (0-5).           |

#### **UUCP MODEM for Automatic Dial-Out.**

/dev/cua2p3 Where:

| Key | Operation                                    |
|-----|----------------------------------------------|
| 2   | A logical unit number (lu) assigned by insf. |
| 3   | The multiplexer port number (0-5).           |

#### **UUCP MODEM for Manual Dial-Out.**

/dev/cul2p3 Where:

| Key | Operation                                    |
|-----|----------------------------------------------|
| 2   | A logical unit number (lu) assigned by insf. |

3 The multiplexer port number (0-5).

# **Magnetic Tape Device Files**

/dev/[r]mt/udn Where:

| Key | Operation                                              |
|-----|--------------------------------------------------------|
| [r] | When present, indicates that file can be found on      |
|     | the character (raw) directory for this device.         |
| u   | The logical unit (lu) assigned by insf.                |
| d   | Identifies tape density: $h$ (high density, 6250 bpi), |
|     | m (medium density, 1600 bpi), or $l$ (low density,     |
|     | 800 bpi).                                              |
| n   | When present, indicates no rewind after write.         |

Examples:

| /dev/rmt/0h  | Logical unit                 | 0, high           | density, | character | device | file.    |
|--------------|------------------------------|-------------------|----------|-----------|--------|----------|
| /dev/rmt/1hn | Logical unit<br>rewind after | 1, high<br>write. | density, | character | device | file, no |

### **Disk Device Files**

# **Conventional High-Performance File System (HFS) Device Files.**

/dev/[r]dsk/cXd0sZ Where:

| Key | Operation                                              |
|-----|--------------------------------------------------------|
| r   | When present, indicates that file can be found on      |
|     | the character (raw) directory for this device.         |
| X   | Logical unit number (lu) $X$ assigned by <i>insf</i> . |
| Ζ   | Section number $Z$ addressed by this device file.      |

Examples:

| /dev/rdsk/c0d0s4 | Logical unit 0, section 4, character device file. |
|------------------|---------------------------------------------------|
| /dev/dsk/c1d0s2  | Logical unit 0, section 4, block device file.     |

# Logical Volume Manager (LVM) File System Device Files.

/dev/vgXX/[r]lvolNN Where:

| Key | Operation                                             |
|-----|-------------------------------------------------------|
| XX  | Integer volume group number to which the logical      |
|     | volume belongs.                                       |
| r   | When present, specifies use of the character device   |
|     | file associated with the logical volume specified. If |
|     | absent, the block device file will be used.           |
| NN  | Integer logical volume number.                        |

# Examples:

| /dev/vg00/lvol1  | Volume group 00, logical volume 1, block device file.     |
|------------------|-----------------------------------------------------------|
| /dev/vg01/rlvol3 | Volume group 01, logical volume 3, character device file. |

# **Printer Device Files**

/dev/lpX Where:

| Key | Operation                                              |
|-----|--------------------------------------------------------|
| X   | Logical unit number (lu) $X$ assigned by <i>insf</i> . |

# **Cartridge Tape Device File Names**

/dev/[r]ct/cXdYsZ Where:

| Key | Operation                                                  |
|-----|------------------------------------------------------------|
| r   | When present, indicates that file can be found on          |
|     | the character (raw) directory for this device.             |
| X   | Logical unit number (lu) $X$ assigned by <i>insf</i> .     |
| Y   | Unit number $Y$ (0 = does not share same controller        |
|     | as disk; $1 =$ shares same controller as disk drive, for   |
|     | example: 7914CT).                                          |
| Ζ   | Section number $Z$ addressed by this device file           |
|     | (typically $2$ ; section 2 accesses all sections of tape). |
|     |                                                            |

# **Device Files Needed by HP-UX**

| Filename | Use                                                           | <b>Recreated by:</b>       |
|----------|---------------------------------------------------------------|----------------------------|
| syscon   | Access system console                                         | }                          |
| systty   | Access system console                                         | insf - d cn                |
| console  | Access system console                                         | }                          |
| diag0/   | HP-UX diagnostics                                             | insf -d diag0              |
| dmem     | <b>HP-UX</b> diagnostics                                      | insf-d dmem                |
| ktest    | HP-UX diagnostics                                             | insf -d ktest              |
| kmem     | Virtual memory                                                | }                          |
| mem      | Physical memory                                               | insf -d mm                 |
| null     | Bit bucket                                                    | }                          |
| config   | Access I/O configuration                                      | insf -d devconfig          |
| root     | Access root device during                                     | insf -d root               |
| rroot    | system start-up                                               |                            |
| tty      | Access user terminal                                          | insf-d sy                  |
| Note     | Remember to change director executing the <i>insf</i> command | pries to /dev before<br>1. |
| Ŵ        |                                                               |                            |

# /etc/lssf

- Lists characteristics of special files:
  - Driver name
  - lu number
  - Driver options
  - HP-UX software address
  - Device file path

# Note

*lssf* will NOT list Logical Volume Manager (LVM) device files. Use *ll* instead.

#### Examples:

| # lssf /dev/dsk/c7d0s3 | disk2 lu 7 unit 0 section 3 address 4.0.0<br>/dev/dsk/c7d0s3. |
|------------------------|---------------------------------------------------------------|
| # lssf /dev/tty1p5     | mux0 lu 1 port 5 hardwired address 4.5 tty1p5.                |

# Commands 6 Make Device Files

# MKNOD Example

port 0. This example makes a dial-in modem special device file for mux lu 2,

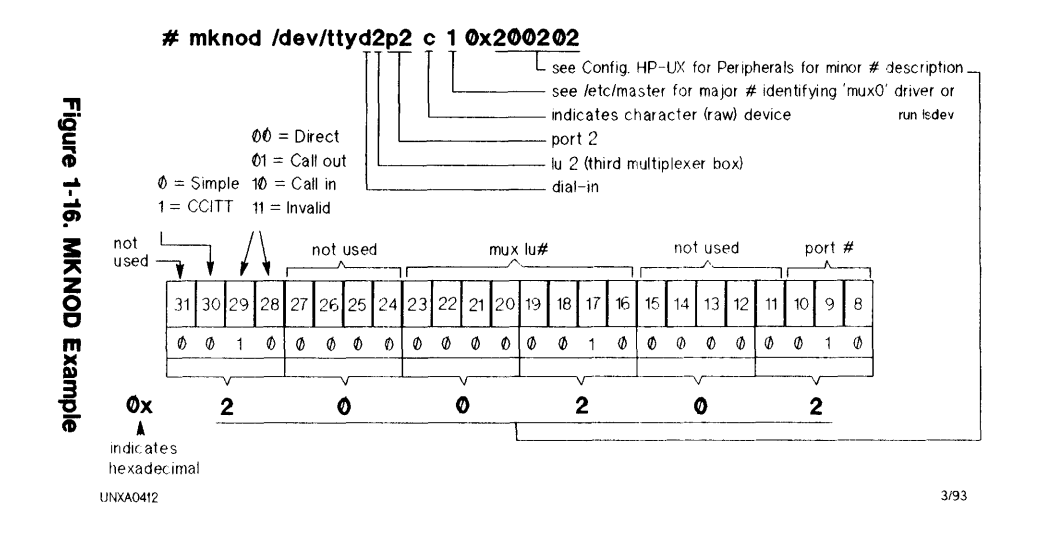

HP-UX Basics 1-103

mksf

- Creates one or more special device files for the specified driver.
- Extracts the major number from the kernel (hp-ux).
- Command syntax varies depending on the driver type (mux0, disc0, etc.).

Syntax example for a mux0 driver:

# mksf -d mux0 [-l lu] [-p port] [-h | -i | -0] [-c] [path]

| Key        | Operation                                                         |
|------------|-------------------------------------------------------------------|
| -d muxθ    | Specifies driver to use for special device file(s) created.       |
| -l lu      | Logical unit number (lu) of a device as assigned by <i>insf</i> . |
| path       | Default path name is $tty < lu > p < port >$ .                    |
| - <i>c</i> | CCITT (European Standard).                                        |
| - <i>h</i> | Hardwired (direct connect).                                       |
| - i        | Dial-in modem.                                                    |
| -0         | Dial-out modem.                                                   |
| - <i>p</i> | Multiplexer port number (0-5).                                    |

• This example makes a dial-in modem special device file for mux lu 2, port 2.

# cd /dev # mksf -d mux0 -l 2 -p 2 -i ttyd2p2 insf

| Caution | The <i>insf</i> command should only be run in single user<br>mode. To accomplish this, type the following from<br>the system console:                                |
|---------|----------------------------------------------------------------------------------------------------|
|         | # cd / ; shutdown 0                                                                                                    |
| Note    | insf builds device files in the working directory,<br>therefore, $cd$ to the target directory before invoking<br>the command. The target directory is often $/dev$ . |

- Reads information about devices directly from the kernel (hp-ux).
- Assigns a logical unit number to each new device.
- Creates all default special files for each supported device.
- Sets appropriate file permissions.
- If needed, set appropriate file ownership.
- Creates diagnostic special files.
- Uses standard path naming conventions.

# Syntax

# /etc/insf [-d driver | -C class] [-H hdw\_path] [-l lu] [-f] [-k] [-e]

- No options: Assigns logical unit (lu) numbers and creates default device files for all *new* devices in the kernel (hp-ux).
- Options:

| Key        | Operation                                                                                              |
|------------|----------------------------------------------------------------------------------------------------|
| - <i>d</i> | Select device associated with an I/O driver ( $disc\theta$ , etc.).                                    |
| - C        | Select devices in a device class (disk, printer, etc.).                                                |
| - <i>H</i> | Select device at a hardware address (8.0.0, etc.).                                                     |
| -l         | Select device with a particular lu or assign a specific lu.                                            |
| -f         | Force a specific lu to map to a device.                                                                |
| - <i>k</i> | Assign an lu to the device without creating device files (cannot be used with the $-\epsilon$ option). |
| - <i>e</i> | Create device files for devices having lu numbers (cannot be used with the $-k$ option).               |

- Examples:
  - # cd /dev : insf

Assigns logical unit (LU) numbers to new devices and creates default device files for those devices.

# cd /dev; insf - $\epsilon$ 

Rebuilds device files for existing (as opposed to new) devices. # cd /dev ; insf -H BC.X.Y.Z.U -l lu

Assigns logical unit number lu to the device indicated by path BC.X.Y.Z.U. This will fail if the logical unit number is currently assigned to another device. Use rmsf - k or rmsf - Hto remove an LU number. rmsf

- Removes device files and logical unit (LU) number(s) assigned to hardware path(s) in the kernel.
- Syntax:

```
# rmsf [-a | -k] devfile
# rmsf [-k] [-d driver |-C class] -H hdw_path
```

• Options:

| Key        | Operation                                           |
|------------|-----------------------------------------------------|
| - a        | Removes device information in kernel and the device |
|            | file(s).                                            |
| - <i>k</i> | Removes device information in the kernel only.      |
| - d        | Selects devices controlled by an I/O driver.        |
| - <i>C</i> | Selects devices in a device class.                  |
| - <i>H</i> | Selects device at a hardware address.               |

- Examples:
  - # rmsf tty2p0

Removes the device file. Device information in kernel is retained.

# rmsf -H BC.X.Y.Z.U

Removes device information in the kernel and device file(s) associated with path BC.X.Y.Z.U

# Line Printer Spooler System

# **User Capabilities**

- Queue files to printers.
- Obtain status of lp system.
- Cancel any print job.
- Mark printers in and out of service.

# **LP Administrator Functions**

- Change configuration of system.
- Mark printers in and out of service.
- Start and stop the system.

# **Spooling System Directory Overview**

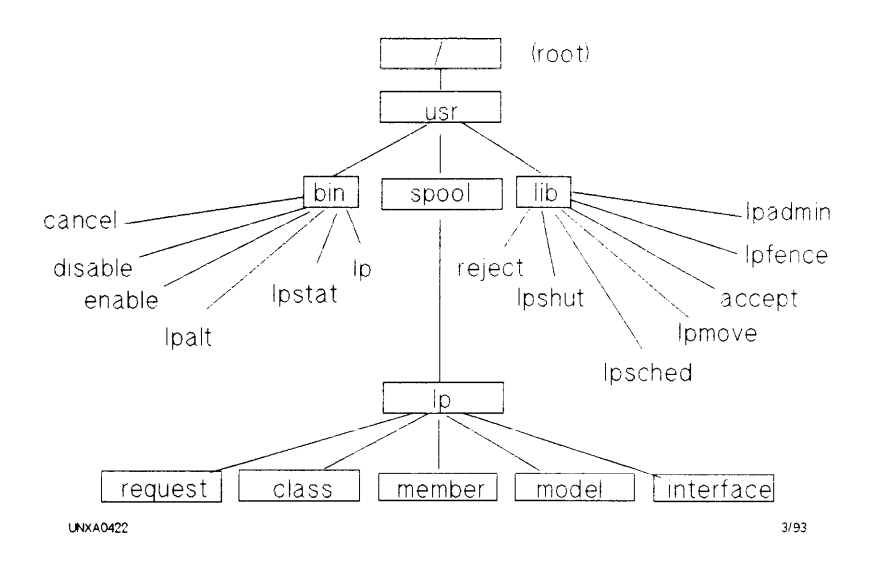

Figure 1-17. Spooling System Directory Overview

# Spooler System Terminology

| <b>Term</b><br>Class | <ul> <li>Meaning</li> <li>A grouping of printers.</li> <li>Must have at least one printer.</li> <li>Usually contains more than one printer.</li> <li>Printers may be assigned to more than one class.</li> </ul>             |
|----------------------|----------------------------------------------------------------------------------------------------|
| Device               | <ul> <li>Port on system where printer is connected.</li> <li>Accessed through the device file /dev/lp(n), or other device file on /dev.</li> </ul>                                                                           |
| Printer              | <ul><li>Logical name of a physical device.</li><li>Name used for actual printer.</li></ul>                                                                                                    |
| Destination          | <ul><li>Place where the files will be queued.</li><li>Destination can be a queue for a particular printer, or class of printers.</li></ul>                                                                                   |
| Scheduler            | <ul> <li>Runs when system is multi-user.</li> <li>Routes requests on a FIFO or priority basis.</li> <li>Enables files to be printed on a specific printer or printer class.</li> </ul>                                       |
| Log                  | <ul> <li>Log file located in /usr/spool/lp/log.</li> <li>Maintains a record of each LP spooler system request, including: request ID, user name, printer name, time, error messages, and reprints due to failure.</li> </ul> |

# **User Commands**

# **Common LP Spooler User Commands**

| Command | Example                                             |
|---------|-----------------------------------------------------|
| lp      | \$ lp /etc/passwd                                   |
|         | \$ lp -dprinter_name file1 (select printer by name) |
|         | \$ lp -p4 /etc/passwd (set priority to 4)           |
| lpstat  | \$ lpstat -t                                        |
| cancel  | \$ cancel printer_name-117 (cancel job in queue)    |
|         | \$ cancel printer_name (cancel job now printing)    |
| enable  | \$ enable printer_name                              |
| disable | \$ disable -r"Changing Print Ribbon" printer_name   |

/usr/bin/lp

- The *lp* command arranges for the named files and associated information (collectively called a request) to be printed by a printer or plotter.
- The lp command and common options are shown below:
  - \$ lp [-ddest] [-m] [-nnumber] [-ppriority] [-s] [-ttitle] [-w] [files]

| Key               | Operation                                                                                                    |
|-------------------|----------------------------------------------------------------------------------------------------|
| -ddest            | Files will be printed on $dest$ (the name of a                                                                                                    |
|                   | printer or printer class). If this key is omitted,                                                                                                    |
|                   | file(s) will be printed on the default system                                                                                                    |
|                   | printer.                                                                                                    |
| - <i>m</i>        | Send mail after the file(s) have been printed.                                                                                                    |
| nnumber           | Print number of copies of the specified file(s).                                                                                                    |
| p <u>priority</u> | Give <i>priority</i> to the print request (specified as a integer from 0 through 7 for the lowest through the highest priority). The file(s) will be printed if equal to or greater than the printer fence value; if below the fence, the printout will be deferred |
| - 5               | Suppress messages from <i>lp</i> such as <i>request ID</i>                                                                                                    |
| ttitle            | Print title on the hanner name of the output                                                                                                    |
| -20               | Write a message on the user's terminal after                                                                                                    |
| - <i>a</i> /      | files have been printed                                                                                                    |
| files             | File(s) to be printed or plotted (default file is STDIN).                                                                                                    |

#### /usr/bin/lpstat

- The *lpstat* command prints information about the status of the LP spooling system. It reports the status of the scheduler, printers, printer classes, and the default system printer.
- If *lpstat* is used with no arguments, it reports the status of any requests made by the user.
- The *lpstat* command and common options are shown below:

# \$ lpstat [-c[list]] [-d] [-p[list]] [-r] [-t] [-v[list]]

| Key        | Operation                                              |
|------------|--------------------------------------------------------|
| -c[list]   | Print class names and their member, where list         |
| - <u></u>  | is a listing of intermixed printer names and           |
|            | class names.                                           |
| - d        | Print the system default printer destination.          |
| -p[list]   | Print the status of printers, where $list$ is a        |
|            | listing of printer names.                              |
| - <i>r</i> | Print the status of the scheduler.                     |
| - <i>t</i> | Print all status information.                          |
| -v[list]   | Print the names of printers and the path names         |
| ·          | of the devices associated with them, where <i>list</i> |
|            | is a listing of printer names.                         |

# /usr/bin/cancel

- The *cancel* command cancels printing of the file currently being printed, or spooled files when request ID numbers are specified.
- The *cancel* command and common options are shown below:

\$ cancel [ids] [printers] [-a] [-e] [-i] [-uuser]

| Key        | Operation                                                                                                |
|------------|----------------------------------------------------------------------------------------------------|
| ids        | Specify the request IDs to be canceled in <i>ids</i> .                                                   |
| printers   | Specify the name(s) of printer(s) or printer<br>classes where the <i>cancel</i> request is be performed. |
| - a        | Remove all requests a user owns as specified in the printage queue                                       |
| - <i>€</i> | Empty the spool queue of all requests for the <i>printers</i> specified. Only the superuser can use      |
|            | the $-e$ option.                                                                                         |
| - i        | Cancel only local requests.                                                                              |
| -uuser     | Remove any requests queued belonging to user.                                                            |
|            | Multiple $-u$ options are allowed; only the superuser can use this option.                               |

#### /usr/bin/enable

- The *enable* command activates the named printer(s), enabling them to print requests taken by */usr/bin/lp*. This changes the status to allow the scheduler to send requests to the printer.
- The *enable* command is shown below:

\$ enable printers

| Key      | Operation                                     |
|----------|-----------------------------------------------|
| printers | Specify the name(s) of printer(s), or printer |
|          | class or classes to be enabled.               |

#### /usr/bin/disable

- The disable command deactivates the named printer(s), disabling them from printing requests taken by /usr/bin/lp. By default, any requests that were being printed on the designated printers are reprinted in entirety on the same printer, or on another printer in the same class.
- The *disable* command and options are shown below:

\$ disable [-c] [-r[reason]] printers

| Key        | Operation                                                |
|------------|----------------------------------------------------------|
| - <i>c</i> | Cancel any requests that are currently printing          |
|            | on any of the designated <i>printers</i> .               |
| -r[reason] | Associates <i>reason</i> with the deactivation of        |
|            | printers. The specified reason will be printed           |
|            | when status is requested via the /usr/bin/lpstat         |
|            | command. <i>reason</i> must be enclosed in double        |
|            | quotes if the <i>reason</i> string contains white space. |
| printers   | Name of printer(s) being deactivated.                    |

# **Administrator Commands**

# /usr/lib/lpshut

- The lpshut command shuts down the printer scheduler.
- The printers that are printing when *lpshut* is invoked will stop printing. Any files that are interrupted will reprint in entirety after the scheduler is started again by the */usr/lib/lpsched* command.
- All LP commands perform their functions even when the scheduler is not running. Jobs can still be submitted to queues.
- The *lpshut* command has no arguments and is shown below:

# lpshut

#### lpadmin

Configuration changes can be done with *lpadmin*:

- Add and remove printers.
- Change class members.
- Change the device associated with the printer.
- Assign an interface for a printer.
- Assign a system default destination.

#### Options to lpadmin

# Examples

| -d(dest)         | Assign dest as the system default destination.  | -dlaser |
|------------------|-------------------------------------------------|---------|
| -x(dest)         | Remove destination dest from the spooler.       | -xlaser |
| -p(printer)      | Selects a printer to which other options refer. | -plaser |
| -acluster_client | Specify a non-rootserver cnode printer.         |         |

To be used when the -p(printer) option is selected:

| -g(priority) | Sets the default priority (0 - 7) for  | -g4        |
|--------------|----------------------------------------|------------|
|              | default is 0.                          |            |
| -c(class)    | Insert printer as a member of a class. | -clp3      |
| -v(device)   | Associate device with printer.         | -v/dev/lp0 |
| -r(class)    | Remove printer from a class.           | -rlp3      |

#### Declaring an Interface Program

| -e(printer)   | Use existing printer interface. | -elp        |
|---------------|---------------------------------|-------------|
| -i(interface) | Use a new script as interface.  | -i(path/mk) |
| -m(model)     | See /usr/spool/lp/model.        | -mhp2563a   |

#### /usr/lib/accept

- The *accept* command allows */usr/bin/lp* to accept request for the named printer or class of printers.
- The accept command is shown below:

\$ accept destinations

| Key          | Operation                                   |
|--------------|---------------------------------------------|
| destinations | Name of a spooled printer(s), printer class |
|              | or classes that $/usr/bin/lp$ is to accept  |
|              | requests from.                              |

## /usr/lib/lpsched

- The *lpsched* command schedules request from */usr/bin/lp* for printing on printers. *lpsched* is typically invoked in the */etc/rc* script at system start-up.
- The *lpsched* command and options are shown below:

# # lpsched [-v] [-a]

| Key        | Operation                                               |
|------------|---------------------------------------------------------|
| - v        | Write a verbose record of the <i>lpsched</i> process on |
|            | /usr/spool/lp/log.                                      |
| - <i>a</i> | Write $lpana$ (see $lpana(1M)$ ) logging data on        |
|            | /usr/spool/lp/lpana.log.                                |

lpmove

- The *lpmove* command moves requests from one printer to another. For example:
  - $\square$  Move a specific request to another destination.

# /usr/lib/lpshut # lpmove dp-115 printer\_name # /usr/lib/lpsched

 $\square$  Move all destination requests to another destination.

# /usr/lib/lpshut
# /usr/lib/reject -r"Down for Repair" printer\_name
# /usr/lib/lpmove from\_printer\_name to\_printer\_name
# /usr/lib/lpsched

#### /usr/lib/lpmove

- The *lpmove* command moves requests that were queued by /usr/bin/lp between printer destinations.
- This command may be used only when the scheduler is not running, so /usr/lib/lpshut must be invoked prior to using the lpmove command.
- *lpmove* can move a single request to another printer or class, or all requests from one printer or class to another printer or class.
- The *lpmove* command and arguments are shown below:

# lpmove dest1 dest2

| Key          | Operation                                             |
|--------------|-------------------------------------------------------|
| dest1        | Request $ID(s)$ to move to dest2. If a printer        |
|              | name is specified, all requests queued for that       |
|              | printer are moved to dest2. Following this, all       |
|              | subsequent requests to <i>dest1</i> will be rejected. |
| <u>dest2</u> | Name of printer or class of printers where            |
|              | requests are to be moved.                             |

# /usr/lib/reject

- The *reject* command prevents */usr/bin/lp* from accepting requests for the named printer or class of printers.
- The *reject* command and options are shown below:

 $\$  reject [-r[reason]] destinations

| Key          | Operation                                       |
|--------------|-------------------------------------------------|
| -rreason     | Associates reason with preventing /usr/bin/lp   |
|              | from accepting requests. If the stated reason   |
|              | contains white space it must be enclosed in     |
|              | double quotes (for example: "Changing           |
|              | Ribbons"). Maximum length of a reason           |
|              | message is 80 characters; default is "Reason    |
|              | Unknown."                                       |
| destinations | Name of printer or class of printers from where |
|              | requests are rejected.                          |

#### /usr/lib/lpfence

- The *lpfence* command defines the minimum priority for which a spooled file needs to be printed.
  - □ Fence values must be between 0 (lowest fence) and 7 (highest fence). Spooled files with a priority equal to or higher than the fence will be printed; files with priorities lower than the fence will be deferred.
  - □ Each printer has its own fence setting and is initialized to 0 (lowest fence) when configured into the spooling system by the /usr/lib/lpadmin command.
  - $\square$  The *lpfence* command may be used only when the scheduler is deactivated (using the */usr/lib/lpshut* command).
- The *lpfence* command syntax is shown below:

# /usr/lib/lpfence printer fence

| Key     | Operation                                                              |
|---------|------------------------------------------------------------------------|
| printer | The individual printer or class name where                             |
|         | fence is set.                                                          |
| fence   | Fence priority value (0, lowest priority through 7, highest priority). |

## /usr/bin/lpalt

- The *lpalt* command alters a printer request that was made by the *lp* command. New unique ID is returned to standard output.
- The *lpalt* command and common options are shown below:

\$ lpalt id [-ddest] [-m] [-nnumber] [-ppriority] [-s] [-ttitle] [-w]

| Key        | Operation                                             |
|------------|-------------------------------------------------------|
| id         | Request ID returned by $lp$ . This request will be    |
|            | altered if not printed.                               |
| -ddest     | File(s) will be printed on <i>dest</i> (the name of a |
|            | printer or printer class). If this key is omitted,    |
|            | file(s) will be printed on the default system         |
|            | printer.                                              |
| - <i>m</i> | Send mail after the file(s) have been printed.        |
| -nnumber   | Print number of copies of the specified file(s).      |
| -ppriority | Give priority to the print request. priority must     |
| -          | be an integer between 0 (lowest priority) and 7       |
|            | (highest priority) inclusive. The file(s) will be     |
|            | printed if equal to or greater than the printer       |
|            | fence value; if below the fence, the printout will    |
|            | be deferred.                                          |
| -s         | Suppress messages from $lp$ such as request ID is     |
|            |                                                       |
| -ttitle    | Print <i>title</i> on the banner page of the output.  |
| - w        | Write a message on the user's terminal after          |
|            | file(s) have been printed.                            |

# **HP-UX Installation/Updating**

# New Installation of HP-UX—Initial Steps

- Read any *Read Me First* documents and follow directions therein. This information supersedes the released manual set.
- If you have had previous experience installing HP-UX version 9.0, this section should remind you of the key steps and decisions that must be made. If you have not had previous experience with the installation process please see *Installing and Updating HP-UX*, HP part number B3108-90006 (for HP-UX version 9.0) for detailed instructions.
- HP-UX installation consists of the following general steps:
  - 1. Install the hardware in card locations and verify peripheral addresses. Physically connect any additional peripheral devices.
  - 2. Boot to the ISL> prompt from the Support Tools Media.
  - 3. Run SS\_CONFIG. Set stable storage parameters as required.
  - 4. Boot from the Install Media.
  - 5. From the ISL prompt do the following:
    - a. Set primpath to the path of the system disk.

ISL> primpath BC/X.Y.Z.U

b. Set *altpath* to the path of the tape device.

ISL> altpath BC/X.Y.Z.U

c. Set autoboot ON.

ISL> autoboot on

d. Type the installation string required for your media.

For HP-UX version 9.0:

ISL> hpux install to (BC/X, Y.Z, U)

Where: BC/X. Y.Z. U is the physical path to the system disk.

For HP-UX version 8.0:

Consult Installing and Updating HP-UX, HP part number 92453-90035 (for HP-UX version 8.0) for correct installation string.

- 6. The subsections that follow assume that you have begun the installation process and must answer a series of system specification questions. The questions are presented in the form of a checklist.
- 7. See *Post Installation Guidelines* (later in this section) for the general steps required to configure the newly installed system.

# Installation—System Specification Decisions

The installation process will prompt you with a series of questions regarding System Size, the Root File System, Root Size, Swap Size, and Type of Filenames. The following will assist you in answering these questions.

| Checklist Item   | Information and Tasks                                                                                                    |
|------------------|----------------------------------------------------------------------------------------------------|
| System size      | Continuing the installation, you will see the following prompt:                                                                                                    |
|                  | Do you wish to do a full install<br>(y/n) [y]?                                                                                                    |
|                  | The default is $\forall$ ; so typing Return does a full installation. If you type N, you respond to prompts and get a minimal system for which you will need to customize the boot area after installation.                                                         |
| Root file system | You get the following prompt:                                                                                                    |
|                  | Do you wish to install a Logical<br>Volume system (y/n) [y]?                                                                                                    |
|                  | Accepting the default, $\forall$ , installs to a logical volume. Typing <u>N</u> installs to a hard partition.                                                                                                    |
| Root size        | You get the following prompt:                                                                                                    |
|                  | Enter Root size in Mega bytes,<br>range 104-592 [104]:                                                                                                    |
|                  | Specifying a larger size (for example,<br>180) should be adequate for the root file<br>system). Entering a size greater than 200 will<br>subsequently prevent the Logical Volume<br>Manager from creating logical volumes for file<br>systems such as <i>Ausr</i> . |

| Swap size         | You get the following prompt:                                                                                                    |
|-------------------|----------------------------------------------------------------------------------------------------|
|                   | Enter Swap size in Mega bytes,<br>range 48-136 [48]:                                                                                                    |
|                   | The 48 MB default is usually adequate. A safer<br>rule of thumb for small standalone systems is to<br>allocate three times the size of physical memory.<br>Size of swap can be determined by determining<br>the largest application (look at the manual<br>supplies or ask the manufacturer). If the<br>customer will be running several applications<br>concurrently, you should add their swap<br>space requirements together. The maximum<br>amount of swap space you can configure (both<br>device swap and file system swap combined) is<br>approximately 537 Mbytes). |
| Type of filenames | You get the following prompt:                                                                                                    |
|                   | Enter file system filename type,<br>long or short: [s]:                                                                                                    |
|                   | The default, $\varepsilon$ , specifies short filenames. Unless<br>you are sure you will be using long filename,<br>take the default. It is easy to convert to long<br>filenames after the system has been installed at<br>a later time using the $convertfs(1M)$ . Type 1 to<br>specify long filenames.                                                                                                    |

At this point, the system loads install kernel files and reboots the computer.
# System Reboot and Initial Loading

Do NOT interrupt the boot process unless the system hangs. While the computer boots, remove the Install Media and install Product Media on the source drive.

# **Logical Volume Installation Continued**

If you have chosen to install HP-UX 9.0 on Logical Volumes, continue with this section. If you selected hard disk partitioning see *Root Hard Partition Installation Continued* with follows.

The following screen shows the default root volume group creation.

```
Root Volume Group Creation
Root Volume Group /dev/vg00 will
be created with the following
configuration:
Logical Volume – Size (MB) File System
/dev/vq00/lvol1
             504
                      1
/dev/vq00/lvol2
             64 swap
                  Total Size (MB): 640
Root VG Disk(s)
/dev/dsk/c0d0s6
             640 Available (MB): 72
(Some instructions appear here .....)
 [Modify Root Volume Group] [Restart]
 EOK 3
               [CANCEL]
                                [HELP]
    _____
```

If the values on the screen are acceptable, activate OK. As shown below, the install program displays messages about what happens and indicates how to continue. If you need to use the options, the following sections explain them (Modify Root Volume Group and Restart).

UPDATE ON ROOT VOLUME GROUP The Physical Volumes will be created ... (Other messages appear) ... Use OK to run Update, and continue OK SHELL HELP

# **Option: Restart**

Activating this option aborts the installation and lets you start over.

#### **Option: Modify the Root Volume Group**

The screen looks like this.

|    | Change Root Volume Group               |      |
|----|----------------------------------------|------|
|    | [CHANGE FILESYSTEMS]<br>[CHANGE DISKS] |      |
|    | [CHANGE VG PARAMS]                     |      |
| 0K | Cancel                                 | Help |
|    |                                        |      |

| Checklist Item        | Information and Tasks                                                                                                    |
|-----------------------|----------------------------------------------------------------------------------------------------|
| Related Information   | Selecting an option takes you to another screen. These screens are not explained; use $H \in I_F$ to get context-sensitive help within them.                                                                                                    |
| CHANGE<br>FILESYSTEMS | Provides a screen that lets you modify the<br>specifications for file systems (for example,<br>you could add <usr <mnt).="" and="" can<br="" you="">also modify the swap space. After you make<br/>changes, activate UK to return to the screen for<br/>Root Volume Group Creation.</usr>                                                                                                    |
| CHANGE DISKS          | Provides a screen that lets you add or delete<br>disks from the specification of disks for the root<br>volume group, but you must retain at least one<br>disk. It is better to install the root file system<br>to one logical volume and, if desired, use SAM<br>to add more disks after the installation. After<br>you make changes, activate OK to return to the<br>screen for Root Volume Group Creation. |
| CHANGE VG<br>PARAMS   | Provides a screen that lets you view the current<br>values for logical volume parameters and, if<br>desired, modify those values. You can create<br>or remove logical volumes in the root volume<br>group, but you must retain logical volumes for<br>the root file system and swap space. After you<br>make changes, activate OK to return to the<br>screen for Root Volume Group Creation.                 |

#### **Root Hard Partition Installation Continued**

This section is to be used if you decided to install the root file system to a hard partition on a physical disk. Normally, the default settings displayed on the *Root Disk Partitioning* screen are adequate. If swap size is inadequate, changes will be necessary.

#### Partition the Root Disk If Necessary

The screen shows the default configuration for your root disk (values for parameters such as Section, Size, Section Name, and Section layout for boot, directories such as  $\angle u \equiv r$ , and  $\equiv w \equiv p$ ). Exactly what you see depends, for example, on your type of disk and its default values. In general, the screen looks like this:

|           |              | Root Di | sk Par        | -titio           | ning       | 1          |      |              |           |
|-----------|--------------|---------|---------------|------------------|------------|------------|------|--------------|-----------|
| Filename  | Type (       | long or | short         | ;)  s            | 51         | Disk       | Type | : 17         | 9351      |
| Section   | Size<br>(Mb) | (e.g.   | Sect<br>swap: | ∶ion N<br>, ∕, . | lames<br>, | :<br>⁄extr | -a)  | Sect<br>Layo | ion<br>ut |
| <         | Informa      | ation   |               |                  | .>         |            |      |              |           |
| Softkey : | labels       | appear  | along         | this             | line       | • • • •    |      |              |           |

# **Changing the Hard Partitions**

You should read this entire section. Then make modifications as necessary. The following checklist items discuss changes you can make:

| Checklist Item           | Information and Tasks                                                                                                    |
|--------------------------|----------------------------------------------------------------------------------------------------|
| Long/Short<br>filenames? | The default is short filenames. To have long filenames, tab to the field and type $\underline{l}$ over the $\underline{z}$ .                                                                                             |
| Partition size?          | The values you see for disk partitioning are<br>usually adequate. Do not change them unless<br>you have sufficient expertise to know what to<br>specify.                                                                 |
| Swap space?              | During an installation, you can install a<br>minimal system or more than a minimal system.<br>For following items provide guidelines:                                                                                    |
|                          | • Some disks default to 16 MBs on Section 15<br>for swap space. This allows only a minimal<br>system, which contains the KERN-BLD,<br>TOOL, UX-CORE, CORE-SHLIBS,<br>CORE-DIAG, C-MIN, EDITORS, and<br>CMD-MIN filesets. |
|                          | • The Installing Peripherals document has<br>information about the default swap space for<br>disks. Be aware that the HP 7914, 7936,<br>7958, 7959, 7962B, 7963B, and 9263B disks<br>have 16 MBs of swap space.          |
|                          | <ul> <li>You must have at least 24 MBs to install<br/>more than the minimum system.</li> </ul>                                                                                                    |
|                          | • You can install a minimal system now. Then,<br>as a system administrator, you can modify<br>the swap space and use <i>update</i> (1M) to add                                                                           |

other filesets to the system.

#### **Root Disk Partitioning Screen Operation**

The section explains how to use the *Root Disk Partitioning* screen to change the names and section locations of the *mount points* for directories such as  $\angle$ ,  $\angle u \equiv r$ , and  $\angle b i r$  into which files are loaded during an installation.

#### **Sections and Directories.**

- HP-UX divides the physical space on the disk into logical sections for the purpose of managing the space efficiently and flexibly.
- Directories have certain sections by default. The *Root Disk Partitioning* screen lets you change the default assignments.
- The section to which a directory is assigned determines the size of that directory. You can change the size of a directory by moving it to another section. The root directory is typically assigned to Section 13, which covers the entire disk except for boot and swap. This assignment causes update(1M) to load all files into the root directory.

#### Things to Consider If You Change the Default Configuration.

- Looking at the screen, you see that some sections are formed by merging smaller sections, which means the same physical space is defined twice. (For example, section 11 encompasses sections 10, 3, 4 and 5 (or 10, 3 and 9). If you use any of these smaller sections, you cannot also use section 11 (and conversely) because the update program prevents you from using a space twice. You get a warning if you have not used all the sections available (for example, if you use 3 and 4, but not 5). Make sure all the space on the disk is allocated.
- Do not leave holes. If you use sections 0 and 14, or 0 and 13, you waste disk space (24 MBs on an HP 7935). You get a warning if your choice of sections leaves wasted space.
- The swap section is not a directory. It is an area of raw storage used by the HP-UX memory manager. You *must* assign at least one section to swap, and you *can* assign multiple sections to swap.

If you install more than a minimal system at HP-UX Release 9.0. you *must* have at least 24 MBs of swap space. If you have a disk with a default swap section of 16 MBs and want to install more than a minimum system, assign a swap section of at least 24 MBs.

- Having multiple sections for file systems has advantages:
  - □ Logically related files are stored in contiguous physical space. This reduces disk access time.
  - □ You can tune block/fragment sizes according to the types of file in a particular file system. The System Administration Tasks document has information about this.
  - □ Making the root directory self-contained reduces risk of having activity on other disks corrupt the root directory.
  - $\square$  You are better protected against root overflow. When the root directory is full, the operating system will not work correctly. If the root is in a separate section from such directories as  $< t_{MP}$ , the root is unaffected if one of these other directories fills up its section.
- Having multiple sections for file systems has an disadvantage; namely, you might run out of space in a particular section when there is ample space elsewhere on the disk. Merging everything into one large section eliminates this problem but loses the advantages listed above.
- Creating symbolic links can help if you run out of space in a particular section. The System Administration Tasks document has information about creating symbolic links.

#### Using the Root Disk Partitioning Screen

The following steps explain how to change the default configuration.

- 1. Use (Tab) to move from line to line on the screen.
- 2. Space through a default name you want to change, move or delete. The boot, < (root) and swap entities must remain in the list. You can have more than one swap area.
- 3. Type in a new name where you want it to appear. There are some restrictions:
  - a. Do not enter duplicate names. Doing so leads to the following error:
  - ERROR: File system names in Section [number] and Section [number] cannot be identical.

If you have a duplication, tab to the duplicate, delete it, reenter an appropriate entry, tab back to where you were, and continue.

b. Do not use a section that is overlapped by another already in use.

The line for a given section remains protected (you cannot tab to it) when there is an entry for an overlapping section. Clean out overlapping sections by spacing through them.

c. Except for swap, enter section names that begin with  $\angle$ .

Do not name sections  $\angle dev$ ,  $\angle bin$ ,  $\angle lib$ , or  $\angle etc$ . These directories must be under the / (root) section.

If you do, press the space bar and make the indicated correction.

d. Do not enter section names with embedded spaces.

If you do, press the space bar and retype the name without spaces.

e. If you specified short filenames, do not enter section names longer than 14 characters.

If you do, press the spacebar and type a shorter name; or enter 1 in the Filename Type field and use long filenames. Conversion from short to long file names can be accomplished with the *convertfs* command after installation.

When you have made desired changes and you think the values on the screen are appropriate, you need to continue. Continue by pressing Perform Task, which is f1.

# The Main Menu Continues the Installation

| INSTALL            | . Ma                                                                        | in Menu                                                    |                                    |
|--------------------|-----------------------------------------------------------------------------|------------------------------------------------------------|------------------------------------|
| Highlig<br>"Select | aht an item and t<br>Item". To refr                                         | hen press "Retu<br>esh the screen,                         | rn" or<br>press CTRL-L.            |
| Source:            | Tape Device<br>/dev/scr_devic                                               | Destinatio<br>e                                            | n: Local System<br>/               |
|                    | Select ALL Files<br>Select Filesets<br>Select/View Part<br>Enter Codeword - | ets on the Sour<br>for a Minimum S<br>itions and File<br>> | ce Media -><br>ystem -><br>sets -> |
|                    | How to Use Insta                                                            | 11                                                         |                                    |
| Help               | Shell Sel<br>It                                                             | ect<br>em<br>                                              | Exit<br>Update                     |

# Read This Before You Choose a Main Menu Option

| Checklist Item                                      | Information and Tasks                                                                                                    |
|-----------------------------------------------------|----------------------------------------------------------------------------------------------------|
| You must eventually<br>load filesets                | Regardless of which option you choose for<br>loading filesets, and regardless of which<br>subscreen you use from the Main Menu, you<br>must eventually activate Start Loading to<br>continue the installation.                                                                                                    |
| Do not interrupt the<br>loading                     | While the system loads filesets, messages appear<br>on the screen. They are also recorded in<br>/tmp/update.log so you can review them<br>after the installation. The loading takes one to<br>several hours.                                                                                                    |
| Install runs<br>customization scripts               | When the loading completes, the install<br>program runs customization scripts for<br>individual filesets and builds a new kernel.<br>Again, you should not interrupt the system<br>during this time.                                                                                                    |
| Checklist Item                                      | Information and Tasks                                                                                                    |
| Install prompts for<br>time zone, time, and<br>date | The customize scripts prompt you to enter a time zone, time, and date.                                                                                                    |
| Install prompts<br>about networking                 | The customize scripts let you specify a<br>hostname and an internet protocol address.<br>If you get to this point in the installation<br>and do not know your hostname and internet<br>protocol address, you can continue and set up<br>networking later. The System Administration<br>Tasks manual explains how to do this. |
| End of an<br>installation                           | Getting a login prompt indicates the installation is complete.                                                                                                    |

#### Is Your Media on a CD-ROM?

If you install from CD-ROM and you install software other than the 2-user Runtime product, activate the Enter Codeword  $\rightarrow$  option. You get the following screen.

| Checklist Item | Information and Tasks                                                                                                    |
|----------------|----------------------------------------------------------------------------------------------------|
| Hardware IDs   | You can get the current hardware IDs on<br>your system by highlighting the Verified<br>Hardware ID and pressing Help. You are not<br>allowed to enter anything, you only get the<br>information. |
| Codeword field | Enter the appropriate codeword from your CD-ROM Certificate and continue.                                                                                                    |

#### **Option 1: Select All Filesets on the Source Media ->**

| Checklist Item       | Information and Tasks                                                                                       |
|----------------------|----------------------------------------------------------------------------------------------------|
| What the option does | Selecting Select All Filesets on the Source Media -> automatically loads every fileset on the source media. |
| Start the loading    | From the Select All screen, activate<br>Start Loading.                                                      |

#### **Option 2: Select Filesets for a Minimum System-**>

Activating this option selects the following minimum set of filesets (plus the appropriate user license):

| UX-CORE               | CORE-DIAG                                                                                                    |
|-----------------------|----------------------------------------------------------------------------------------------------|
| KERN-BLD              | C-MIN                                                                                                    |
| TOOL                  | EDITORS                                                                                                    |
| CORE-SHLIBS           | CMDS-MIN                                                                                                    |
| Checklist Item        | Information and Tasks                                                                                                    |
| Related Information   | The Select Filesets for a Minimum<br>System screen appears. You can install a<br>minimal system now and then, after the<br>installation, you can use <i>update(1M)</i> to load<br>other filesets. |
| Load the filesets     | Activate Start Loading from this screen.                                                                                                    |
| Options continue on t | he next page.                                                                                                    |

#### **Option 3: View/Select Partitions and Filesets-**>

The following screen lets you tailor the functionality you load onto the system.

View or Select Individual Partitions

Mark "y" or "n" to make a selection. Press "Main" to return to the partition selection screen. Select Partition Partition Description Size Kb Hardware Diagnostics 37663 DIAGNOSTICS n. NETWORKING Networking Products 8919 P Native Language Support 472 ų. NLS OS-ADMIN Rec. Administration Cmds 2292 9 OS-CORE Recommended System Core 5517 ч Selectable OS Features 8176 OS-FEATURES ų. PROG-LANGUAGES Programming Languages 8542 ч – REFERENCE-DOC Reference Manual Pages 348 ч SHARED-LIBS Runtime Shared Libraries 2757

Help Shell Start Disk View Global Main Loading Space Filesets Select

Windowing Products

102

| Checklist Item                | Information and Tasks                                                                                                    |
|-------------------------------|----------------------------------------------------------------------------------------------------|
| Using Y, N, and P             | Y selects and N deselects a partition. If you select or deselect filesets in a partition, a P appears to indicate a partial selection. |
| Update checks<br>dependencies | The install program does not let you load (or<br>not load) partitions without accommodating<br>required dependencies.                  |
| You eventually start loading  | After you select or deselect the partitions or filesets, activate Start Loading.                                                       |

ч

y –

WINDOWS

# **Post Installation Guidelines**

Essential tasks are:

- Setup system security (root password, trusted system, etc.).
- Configure peripherals (printers, terminals, disk drives, etc.) into the system.
- Mount file systems.
- Test the LP spooler.
- Print /etc/sbtab (# lp /etc/sbtab).
- Check/configure software subsystems (networking, X11 Windows, uucp, etc.).
- Back up the configured system (*fbackup*).

#### Note

For further information, refer to the section After Installing HP-UX in the manual Installing and Updating HP-UX, HP part number, B3108-90006. HP 9000 Model Fxx,Gxx,Hxx,Ixx

# F, G, H, I Model Standard Hardware Configuration

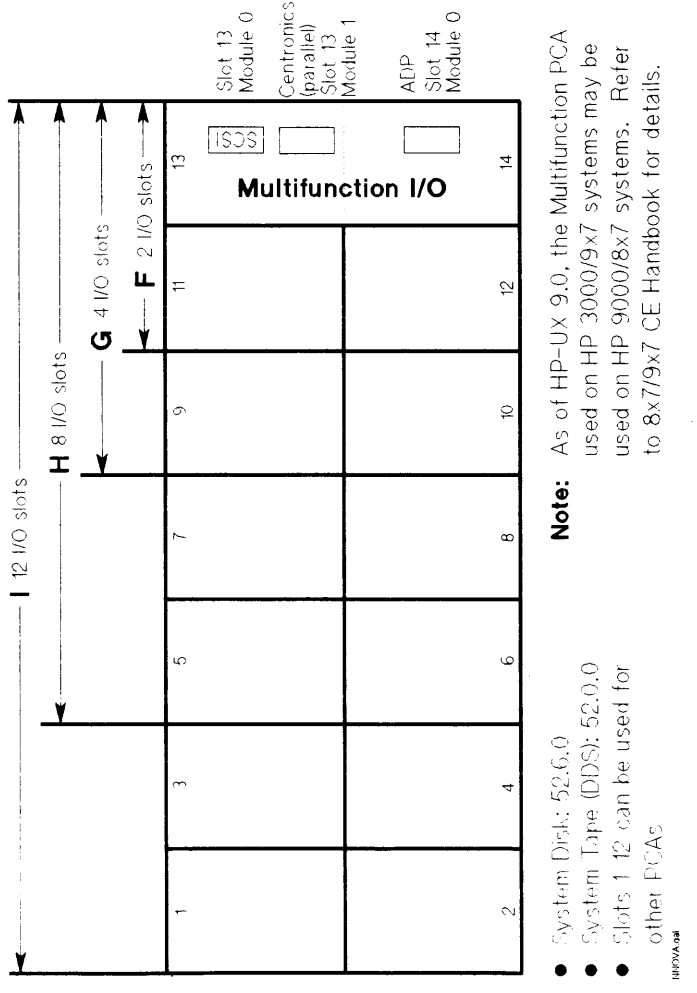

Figure 2-1. F, G, H, I Model Standard Hardware Configuration

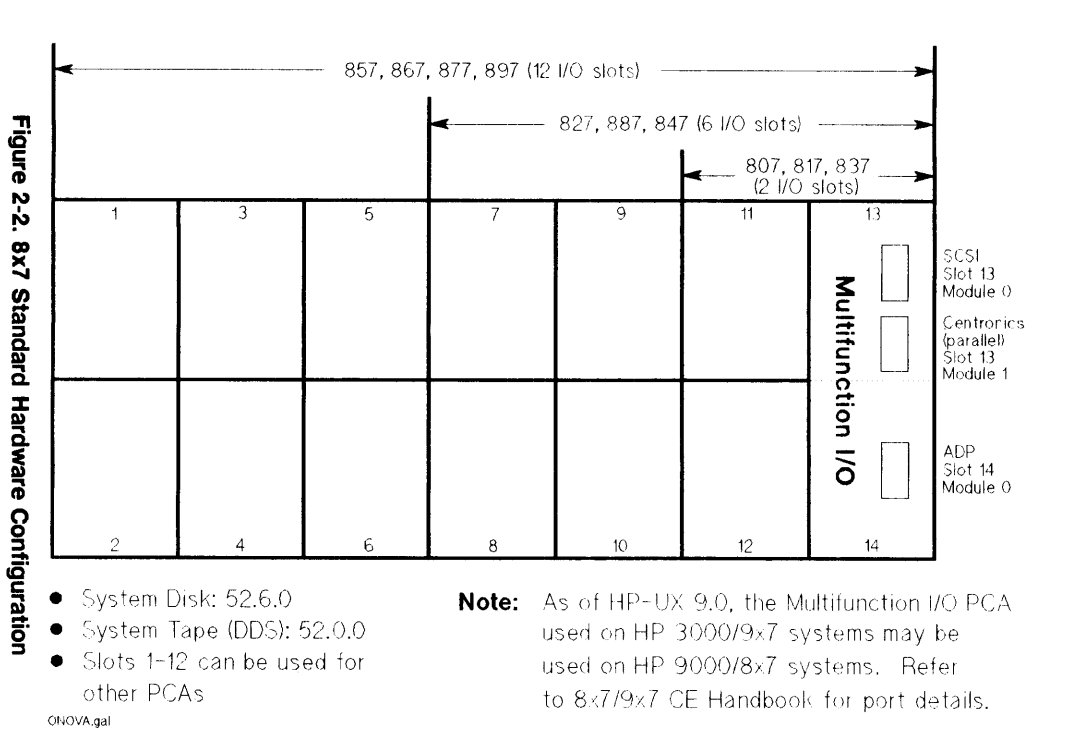

# 8x7 **Standard Hardware Configuration**

Ŧ

9000 Model

8x7

# HP 9000 Model 808/815

# 815 Standard Hardware Configuration

| MUX 5       | (Slot 13)                      | (Slot 14) MUX 6        |       |  |
|-------------|--------------------------------|------------------------|-------|--|
| PSI         | (Slot 11)                      | (Slot 12) MUX-4        |       |  |
|             | [_A<br>(Slot 9)                | AN<br>(Slot 10)        |       |  |
| MUX-2       | (Slot 7)                       | (Slot 8) MUX 3         |       |  |
| HP-IB       | (Slot 5)                       | (Slot 6) MUX 1         |       |  |
| BBU (Batter | y Backup)<br>(Slot 3)          | 8Mb Memory<br>(Slot 4) |       |  |
| SPU (       | SPU (Console in RS-232 slot A) |                        |       |  |
| LINX 40256  | inseudo d                      | UNUS VTZ/<br>          | 11/89 |  |
| UNAULUU     |                                |                        |       |  |

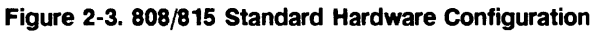

Note

Slots 9 through 14 in the Model 808 are used to enclose the embedded hard disk.

# HP 9000 Model 822/832/842/852/642/652

# 822/832/842/852/642/652 Standard Hardware Configuration

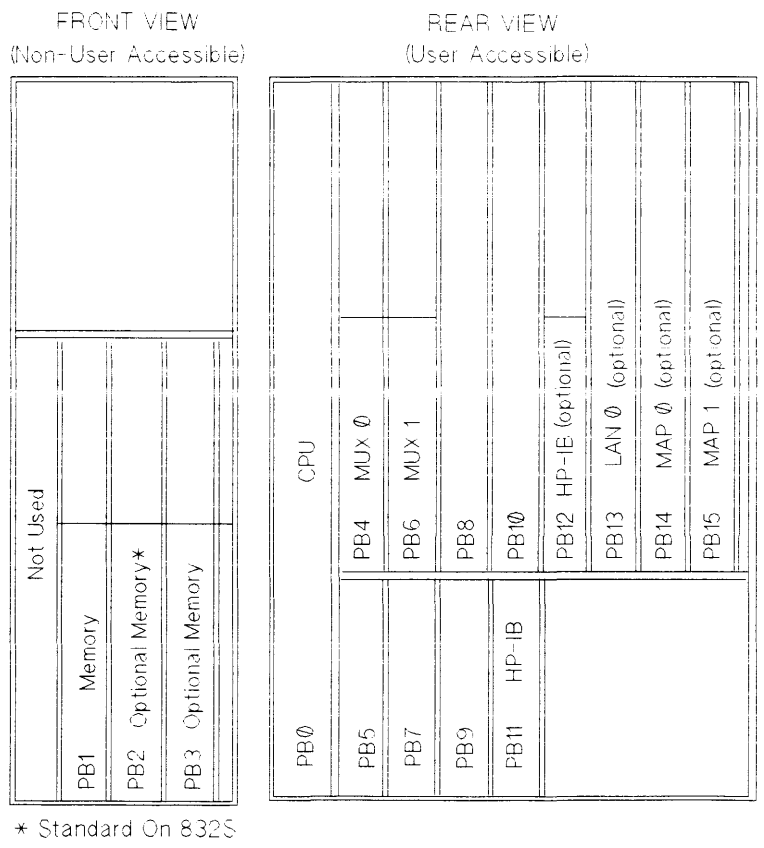

UNXA0269

3/91

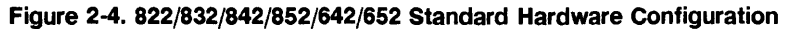

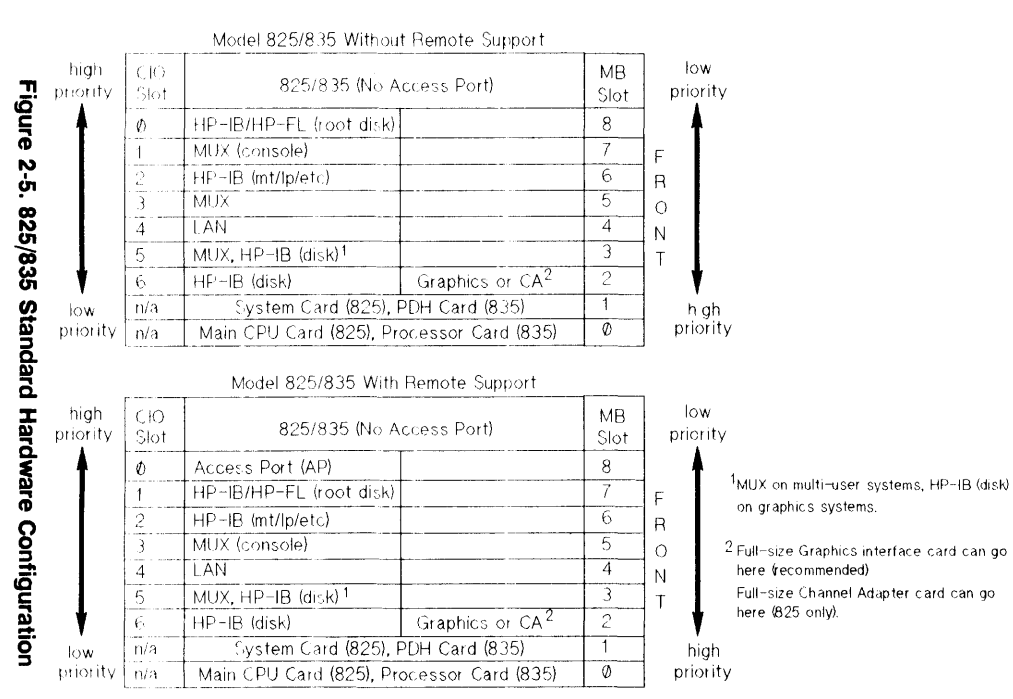

825/835 Standard Hardware Configuration

Ŧ

9000 Model

825/834/835/845/635/645

UNXA0271

3/91

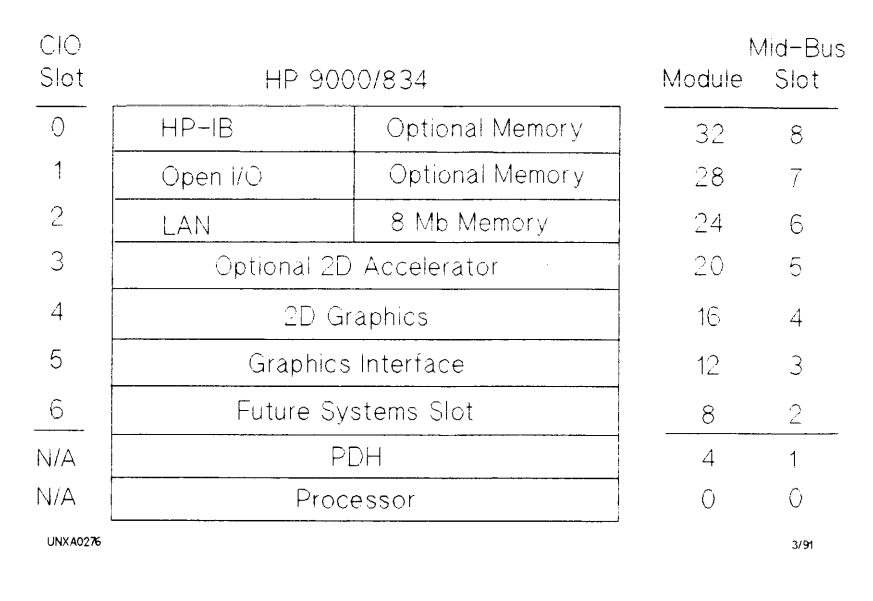

#### 834 Standard Hardware Configuration

Figure 2-6. 834 Standard Hardware Configuration

# 635 Standard Hardware Configuration (no Access Port)

Mid-Bus Slot

| Ø   | HP-IB/HP-FL (root disk) | 16 MB Memory Array        | 8 |
|-----|-------------------------|---------------------------|---|
| 1   | MUX (console)           | 8MB Memory Array          | 7 |
| 2   | HP-IB                   | Open for Memory Expansion | 6 |
| 3   |                         | Open for Memory Expansion | 5 |
| 4   | LAN                     | Open for Memory Expansion | 4 |
| 5   |                         | Open for Memory Expansion | 3 |
| 6   |                         | Open for Memory Expansion | 2 |
| n/a | PDH Ca                  | ard (835)                 | 1 |
| n/a | Processor               | Card (835)                | Ø |

UNXA0278

3/91

#### Figure 2-7. 635 Standard Hardware Configuration (no Access Port)

# 635 Standard Hardware Configuration (Access Port)

#### CIO Slot

#### Mid-Bus Slot

3/91

| Ø   | Access Port (AP)        | 16 MB Memory Array        | 8                    |
|-----|-------------------------|---------------------------|----------------------|
| 1   | HP-IB/HP-FL (root disk) | 8 MB Memory Array         | 7                    |
| 2   | HP-IB                   | Open for Memory Expansion | 6                    |
| 3   | MUX (Console)           | Open for Memory Expansion | 5                    |
| 4   | LAN                     | Open for Memory Expansion | 4                    |
| 5   |                         | Open for Memory Expansion | 3                    |
| 6   |                         | Open for Memory Expansion | 2                    |
| n/a | PDH Ca                  | ard (835)                 | 1                    |
| n/a | Processor               | Card (835)                | $\langle \! \rangle$ |

UNXA0279

Figure 2-8. 635 Standard Hardware Configuration (Access Port)

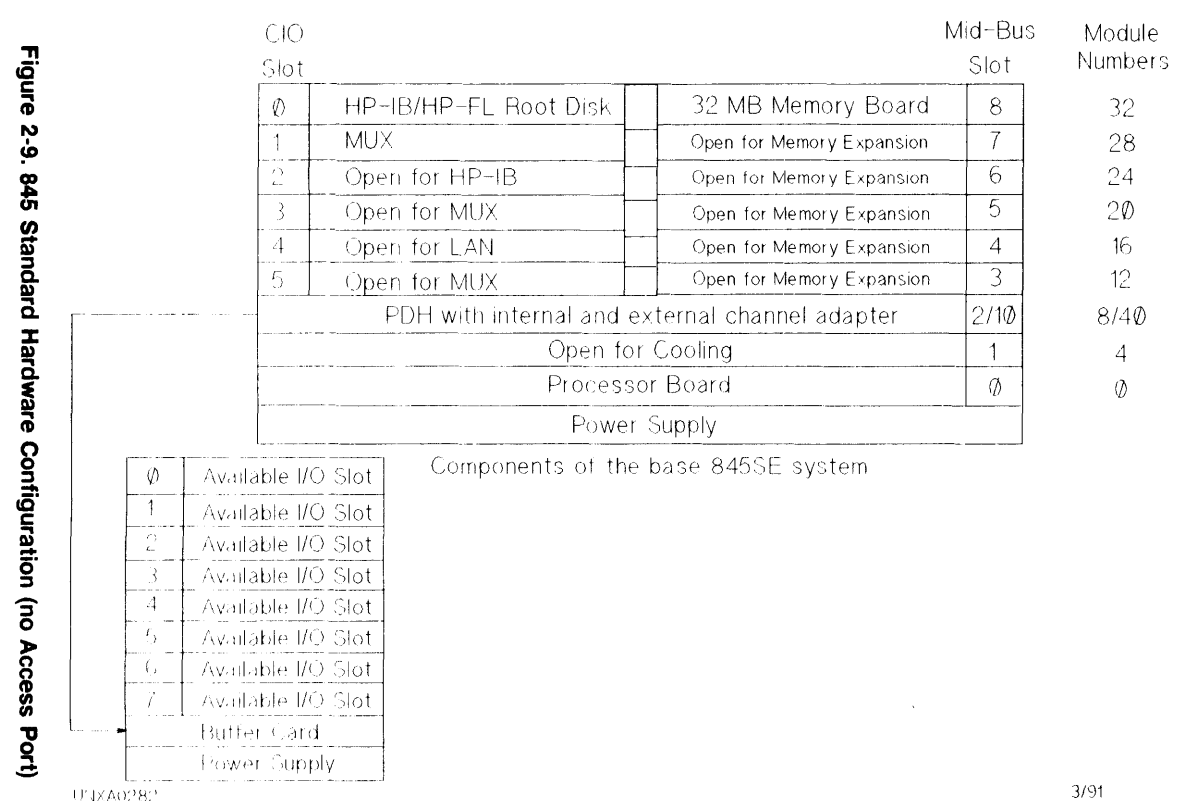

3/91

2-28 **HP-UX** Installation/Updating

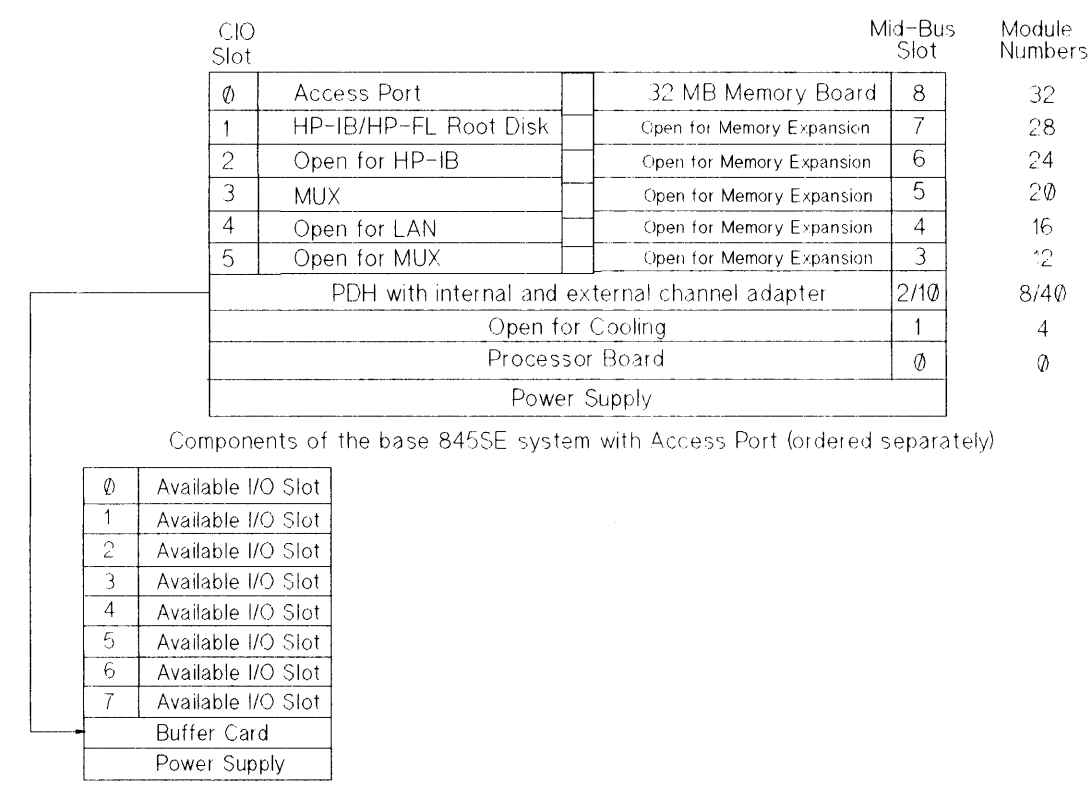

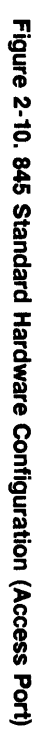

**HP-UX Installation/Updating** 

2-29

12

4

Ø

# 645 Standard Hardware Configuration

| CIO<br>Slot |                                                                                                    |                           | Mid-Bus<br>Slot | Module<br>Numbers |
|-------------|----------------------------------------------------------------------------------------------------|---------------------------|-----------------|-------------------|
| 0           | HP-IB/HP-FL Root Disk                                                                                           | 32 MB Memory Board        | 8               | 32                |
| 1           | MUX                                                                                                    | Open for Memory Expansion | 7               | 28                |
| 2           | Open for HP-IB                                                                                                  | Open for Memory Expansion | 6               | 24                |
| 3           |                                                                                                    | Open for Memory Expansion | 5               | 2Ø                |
| 4           | LAN                                                                                                    | Open for Memory Expansion | 4               | 16                |
| 5           |                                                                                                    | Open for Memory Expansion | 3               | 12                |
|             | PDH with interna                                                                                                | al channel adapter        | 2               | 8                 |
|             | Open fo                                                                                                    | or Cooling                | 1               | 4                 |
|             | Process                                                                                                    | or Board                  | Ø               | Q                 |
|             | Powe                                                                                                    | r Supply                  |                 |                   |
| UNX4028     | ad a second second second second second second second second second second second second second second second s |                           |                 | 3/91              |

Figure 2-11. 645 Standard Hardware Configuration

# HP 9000 Model 850/855/860/865/870

### 850/855/860/865/870 Standard Hardware Configuration

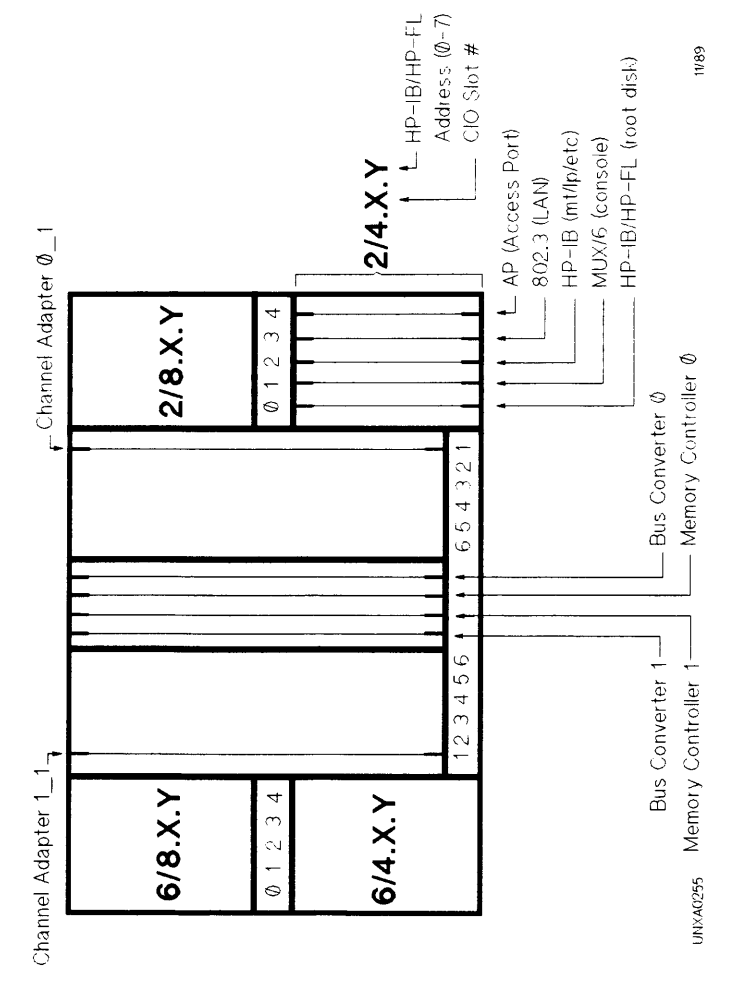

Figure 2-12. 850/855/860/865/870 Standard Hardware Configuration

# HP 9000 Model 890

# **890 Standard Hardware Configuration**

| Lowe                                     | er BC     |        |           | SI, HPIB,                  | nfiguratior  | configs.   |
|------------------------------------------|-----------|--------|-----------|----------------------------|--------------|------------|
| HPFL (rc                                 | oot disk) |        |           | (HPFL, SC                  | fer to Cor   | supported  |
| Conso<br>Slot 11                         | le/LAN    |        |           | inal PCAs                  | etc.) Re     | mmended/   |
| SCSI/Parallel<br>(system tape)<br>Slot 9 |           | Slot 8 | s 0 - 8:  | n for optio                | 16/8, PSI,   | e for reco |
| MUX 16                                   |           | Slot 6 | Slot      | Oper                       | MUX          | Guid       |
| Slot 5                                   |           | Slot 4 |           | 0.0.                       | 5): 0/36.0.0 |            |
| Slot 3                                   |           | Slot 2 |           | Disk: 0/52                 | Lape (DDS    |            |
| Slot 1                                   |           | Slot 0 | Defaults: | <ul> <li>Svstem</li> </ul> | • System     | C890.gal   |

Figure 2-13. 890 Standard Hardware Configuration

# **Updating HP-UX**

| Note | Be aware that to migrate HP-UX from a hard              |
|------|---------------------------------------------------------|
|      | partition on the HP-UX 8.0 release to a root logical    |
|      | volume on the $9.0$ release, you <i>must</i> perform an |
| T    | installation, NOT an update. If this is your intended   |
|      | task, refer to Installing and Updating HP-UX,           |
|      | Chapters 1, 2, and 3 for specifics. Do NOT use this     |
|      | section.                                                |

- In contrast to an installation, which overwrites files on the root disk, an update provides new functionality without destroying the existing system. You must have a functioning HP-UX system to perform an update. After performing the update you will probably have to edit your customized files or remove certain filesets.
- You update HP-UX (as opposed to install) when you have any of the following situations:
  - □ You are running an 8.x release and want to move to the 9.0 release, keeping your root file system on a hard partition as it is now.
  - $\square$  You are running the 9.0 release and you want to add software to that release.
  - □ You want to convert an existing system to a network distribution server (netdist server).

# Loading the TOOL Fileset

#### If You Have DDS, HP 9114(5), or 9-track Tapes ....

- 1. Write protect the tape according to its documentation.
- 2. Insert the tape in its drive. Wait until the drive is ready according to the drive's documentation.
- 3. Be in the root directory. Execute cd / if necessary.
- 4. Execute the following command, which assumes a device file named Øm. You need to specify the appropriate device file name. Wait for the extraction to complete before you type anything. After no files are extracted for a few minutes, stop the command by typing the interrupt key (probably **Break**) or **Ctrl-C**). Otherwise, it can take a long time for the command to read the entire tape.

tar -xvf /dev/rmt/0m TOOL

#### If You Have CD-ROM ....

- 1. Be in the root directory. Execute cd / if necessary.
- 2. Execute the following command, which assumes the CD-ROM drive is mounted under the directory named *ZUPDATE\_CDROM*. If your system differs from this, specify the directory where the CD-ROM drive is mounted. You get an error message if you do not insert the CD-ROM disc or mount the CD-ROM drive (invalid update source media). Wait for the extraction to complete.

tar -xof /UPDATE\_CDROM/TOOL

Options for loading continue on the next page.

#### If You Use a Netdist Server ....

- 1. Have the netdist server configured and have the update program available for clients.
- 2. Copy the 9.0 TOOL fileset from the netdist server to the local client system. HP recommends using FTP in the anonymous mode. The Installing and Administering ARPA Services document has information.
  - a. Type <u>ftp</u> netdist\_server\_name (Use the name of the server from which you copy /etc/update.)
  - b. At the login prompt, type: anonymous
  - c. At the password prompt, type: ftp
  - d. You should see the ftp>: prompt. (If you do not, the previous steps did not succeed, and you must try again.)

To extract the fileset, type:

get dist/TOOL.800 /tmp/TOOL

e. You should see messages like this:

Opening data connection for dist/ ... nn bytes received ...

- f. When the ftp>: prompt reappears, type: bye, which returns you to the client system.
- 3. From the client system, type:

cd /

 To complete the extraction, type the following command. Be aware several minutes can pass before the first TOOL file is extracted. Then, the extraction occurs rapidly.

tar -xvf /tmp/TOOL

# Starting update

Having booted HP-UX from the primary boot path and having become the root user, start the loading by executing the following command:

#### /etc/update

You get a screen like the following one.

| INSTALL            | . Mair                                                                              | n Menu                                                   |                             |
|--------------------|-------------------------------------------------------------------------------------|----------------------------------------------------------|-----------------------------|
| Highlig<br>"Select | ht an item and the<br>Item". To refres                                              | n press "Return'<br>h the screen, pr                     | ' or<br>Tess CTRL-L.        |
| Source:            | Tape Device<br>/dev/rmt/0m                                                          | Destination:                                             | Local System<br>/           |
|                    | Select ALL Fileset<br>Select Filesets fo<br>Select/View Partit<br>Enter Codeword -> | s on the Source<br>or a Minimum Syst<br>ions and Fileset | Media -><br>:em -><br>:s -> |
|                    | How to Use Instal:                                                                  |                                                          |                             |
| Help               | Shell Selec<br>Iter                                                                 | :t<br>1                                                  | Exit<br>Update              |

#### **Option 1: Select All Filesets on the Source Media ->**

Selecting Select All Filesets on the Source Media -> automatically loads every fileset on the source media. If you activate it, the Select All... screen appears. At this point, if you wish to examine the filesets selected for loading, activate Modify-View Partitions and Filesets, which gives you another opportunity to load or deselect filesets. When you are ready, activate Start Loading.

#### **Option 2: Select Filesets for a Minimum System->**

Activating this option causes the following minimum set of filesets (plus the appropriate user license) to be selected:

| UX-CORE             | CORE-DIAG                                                                                                    |
|---------------------|----------------------------------------------------------------------------------------------------|
| KERN-BLD            | C-MIN                                                                                                    |
| TOOL                | EDITORS                                                                                                    |
| CORE-SHLIBS         | CMDS-MIN                                                                                                    |
| Checklist Item      | Information and Tasks                                                                                                    |
| Related Information | The Select Filesets for a Minimum<br>System screen appears. You can update to a<br>minimal system now and then, after the update,<br>use <i>update</i> (1M) to load additional filesets. |
| Load the filesets   | Activate Start Loading from this screen.                                                                                                    |

#### **Option 3: View/Select Partitions and Filesets-**>

\_\_\_\_\_\_\_\_\_\_

You can use the following screen to tailor the functionality you load onto your system.

```
View or Select Individual Partitions
```

```
Mark "y" or "n" to make a selection.
Press "Main" to return to the partition selection
screen.
Select Partition Partition Description Size Kb
    DIAGNOSTICS Hardware Diagnostics 37663
n
    NETWORKING
                  Networking Products
                                         8919
P
                  Native Language Support
    NLS
                                         472
ч
                  Rec. Administration Cmds
    OS-ADMIN
                                         2292
ч
    OS-CORE
                  Recommended System Core
                                         5517
ч
                  Selectable OS Features
                                         8176
    OS-FEATURES
ч.
    PROG-LANGUAGES Programming Languages
                                         8542
ч
    REFERENCE-DOC Reference Manual Pages
y
                                          348
    SHARED-LIBS Runtime Shared Libraries 2757
ч –
    WINDOWS
                  Windowing Products
ч
                                          102
Help Shell Start Disk View Global Main
              Loading Space Filesets Select
                  ______
```

| Checklist Item                | Information and Tasks                                                                                                    |
|-------------------------------|----------------------------------------------------------------------------------------------------|
| Using Y, N, and P             | Y selects and N deselects a partition. If you select or deselect filesets in a partition, a P appears to indicate a partial selection. |
| Update checks<br>dependencies | The install program does not let you load (or<br>not load) partitions without accommodating<br>required dependencies.                  |
| You eventually start loading  | After you select or deselect the partitions or filesets, activate Start Loading.                                                       |

# **Reconfirm Having Enough Disk Space**

Your current system might need to grow to accommodate your 9.0 products. If you do not have enough space, you have two alternatives.

- 1. Free up disk space on your existing system, or
- 2. Shut down your system, add another disk (or disks), restart the system, and perform the update.

#### How to Free Disk Space

- 1. Deselect filesets to load during an update.
- 2. Remove some existing files on the system.
- 3. Mount another file system.
- 4. Create symbolic links.
- 5. Use a combination of the above methods.

#### **Fixing Overflow with Symbolic Links**

- A symbolic link transparently links a file or directory to another file or directory. This is often used when a file system overflows. On overflow, all the files in a selected directory are moved to a new directory on a new file system. The original directory is then symbolically linked to the new directory where the data then resides. The user can access the data using the original path name (using the symbolic link) or directly using the new path name.
- The */bin/ln* command and parameters required to link one directory to another are shown below:

| #     | ln  | -5 | new_directory | old_directory |
|-------|-----|----|---------------|---------------|
| $\pi$ | •10 | -0 | new_uncerviry | uncerving.    |

| Key           | Operation                                                            |
|---------------|----------------------------------------------------------------------|
| - 5           | Causes <i>ln</i> to create a symbolic link.                          |
| new_directory | Full path name of new directory where the moved files reside.        |
| old_directory | Full path name of original directory where files resided previously. |

• Example:

# mkdir /mnt/users # cp -rp /users/\* /mnt/users && rm -rf /users/\* # ln -s /mnt/users /users
## Remove Unwanted Software Using rmfn(1M)

After you finish installing HP-UX, you might have software you do not need. The rmfn(1M) (remove functionality) utility lets you remove unnecessary system software. The *HP-UX Reference* manual has complete information for this command.

#### Use *rmfn* with Caution

Although rmfn(1M) checks dependencies to prevent you from inadvertently removing functionality, you still need to be cautious. The command is designed to help you quickly remove major pieces of software. It is important to avoid making mistakes.

### Important Points About Using rmfn(1M)

| Checklist Item             | Information and Tasks                                                                                                    |
|----------------------------|----------------------------------------------------------------------------------------------------|
| Filesets and<br>partitions | The filesets and partitions that the rmfn<br>command displays depend on the contents of<br>the directories named <etc<filesets and<br=""><system. change="" contents="" do="" not="" of="" the="" these<br="">directories or the command will display an<br/>inaccurate list of filesets.</system.></etc<filesets> |
| Dependencies               | The $rmfn(1M)$ command only lets you remove<br>filesets that will not subsequently harm the<br>integrity of your system. The $rmfn(1M)$<br>command does not allow you to remove a<br>minimum set of filesets needed by the system.<br>For example, you cannot remove UX-CORE.                                      |
| Remote systems             | The $rmfn(1M)$ command does not remove files<br>on a remote, mounted system (NFS).                                                                                                    |
| Symbolic links             | As the $rmfn(1M)$ command removes a symbolic<br>link contained in a fileset, it does not remove a<br>symbolic link's target file. A target file remains<br>intact until $rmfn(1M)$ removes the fileset<br>containing the target file.                                                                              |

## How to Use *rmfn*

To use the remove fileset command, log in a system administrator and execute:

#/etc/rmfn

The example below shows a typical main screen.

Partitions rmfn Press "y" to select an entire partition for deletion. Press "n" to undo a selection. Press the "Select Filesets" key to view the filesets within a partition. Press the "Start Removing" key when selection is complete. Mark. Size Part. Arch. Part. Desc. ΚЬ. DIAGNOSTICS 800 Hardware Diagnostics 37663 P NETWORKING 800 -Networking Products 8919 m NLS 800 Native Lang. Support 472 n. Recommended Admin.Cmds OS-ADMIN 800 2292 n. OS-CORE 800 Recommended System Core 5517 n OS-FEATURES Selectable OS Features 8176 n 800 PROG-LANG. 800 Programming Languages 8542 ч REFERENCE-DOC 800 Reference Manual Pages 348 n SHARED-LIBS Runtime Shared Libs 800 2757 n WINDOWS 800 Windowing Products 102 n [Help] [Shell] [Start Rem]

The following page explains the options and use.

| Checklist Item       | Information and Tasks                                                                                                    |
|----------------------|----------------------------------------------------------------------------------------------------|
| Arrow keys           | Move the highlight among the items in a screen as implied by the key.                                                                                                    |
| $\heartsuit$         | This key selects a highlighted item for deletion. The letter $\underline{u}$ appears on the screen under Mark.                                                                                                    |
|                      | This key undoes the effects of a selection. For example, if you select a partition with $(Y)$ , pressing $(N)$ deselects the partition. The letter $n$ appears on the screen under Mark.                                             |
| Help                 | Pressing this softkey explains how to use the rmfncommand.                                                                                                    |
| Shell                | Pressing this softkey lets you escape to a shell<br>to execute HP-UX commands. Type exit on<br>a shell command line to return to the rmfn<br>screen.                                                                                 |
| Exit rmfn            | Pressing this softkey terminates the removal process and exits the rmfn command.                                                                                                    |
| Se-<br>lect Filesets | For a highlighted partition, pressing this<br>softkey lets you select individual filesets in<br>that partition for deletion. If you do this, a p<br>appears on the screen under Mark to indicate a<br>partial selection of filesets. |
| View Selected        | Pressing this softkey lists the names and sizes of<br>the partitions and filesets selected for removal.                                                                                                    |
| Start Removing       | Pressing this softkey removes the selected<br>partitions and filesets from your system.                                                                                                    |

# HP-UX version 8.0 Boot Paths and Installation Commands

• This section is included to assist individuals in installing HP-UX release 8.0.

| Caution | Do NOT use information in this section when            |
|---------|--------------------------------------------------------|
| alla    | installing HP-UX version 9.0. The information          |
|         | presented here is NOT compatible with HP-UX            |
| T       | version 9.0. Refer to Installing HP-UX earlier in this |
|         | section for $9.0$ installation information .           |

■ For specifics on installing HP-UX version 8.0 on models or configurations not included in this section, see the manual *Installing* and Updating HP-UX, HP part number 92453-90035.

## 808/815 Boot Paths and Installation Commands

• Installation of the 808/815 (with Mag Tape Drive)

| HP-IB Card<br>(Slot 5, Module No. 20)               | Installation Commands<br>and Boot Paths                                                                |
|-----------------------------------------------------|----------------------------------------------------------------------------------------------------|
| System Disk: Address 0<br>Mag Tape Drive: Address 4 | Command to Boot from Tape:<br>hpux - a (20.0) (20.4;0xa0000,1)<br>Primary Boot Path: 20.0 <sup>1</sup> |
|                                                     | Alternate Boot Path: 20.4 <sup>1</sup>                                                                 |

1 Default boot path.

• Installation of the 808/815 (with Cartridge Tape Drive)

| HP-IB Card                                                | Installation Commands                                                                                                    |
|-----------------------------------------------------------|----------------------------------------------------------------------------------------------------|
| (Slot 5, Module No. 20)                                   | and Boot Paths                                                                                                    |
| System Disk: Address 0<br>Cartridge Tape Drive: Address 3 | Command to Boot from Tape:<br>hpux - a (20.0) (20.3;0x400000)<br>or<br>hpux (20.3;0x400000)<br>or<br>hpux install<br>Primary Boot Path: 20.0 <sup>1</sup><br>Alternate Boot Path: 20.3 <sup>1</sup> |

# 822/832/842/852/642/652 Boot Paths and Installation Commands

• Installation of the 822/832/842/852/642/652 (with DDS)

| HP-IB Card                                     | Installation Commands                                                                                                    |
|------------------------------------------------|----------------------------------------------------------------------------------------------------|
| (Slot 11, Module No. 44)                       | and Boot Paths                                                                                                    |
| System Disk: Address 0<br>DDS Drive: Address 7 | Command to Boot from Tape:<br>hpux - a (44.0) (44.7: $0xa0000,1$ )<br>or<br>hpux (44.7: $0xa0000,1$ )<br>or<br>hpux install<br>Primary Boot Path: 44.0 <sup>1</sup><br>Alternate Boot Path: 44.7 <sup>1</sup> |

1 Default boot path.

 $\bullet$  Installation of the 822/832/842/852/642/652 (with Cartridge Tape Drive)

| HP-IB Card                                                | Installation Commands                                                                                                    |
|-----------------------------------------------------------|----------------------------------------------------------------------------------------------------|
| (Slot 11, Module No. 44)                                  | and Boot Paths                                                                                                    |
| System Disk: Address 0<br>Cartridge Tape Drive: Address 3 | Command to Boot from Tape:<br>hpux - a (44.0) (44.4:0x400000)<br>or<br>hpux (44.4;0x400000)<br>or<br>hpux install<br>Primary Boot Path: 44.0 <sup>1</sup><br>Alternate Boot Path: 44.3 <sup>1</sup> |

## 825/835 Boot Paths and Installation Commands

• Installation of the 825/835 (with Mag, or DDS Tape Drive, no Access Port, all Consoles)

| CIO Configuration                                                               | Installation Commands<br>and Boot Paths                                                                          |
|---------------------------------------------------------------------------------|----------------------------------------------------------------------------------------------------|
| CIO Slot 0:<br>HP-IB/HP-FL device adapter<br>with system disk at Address 0      | Command to Boot from Tape:<br>hpux install<br>or<br>hpux -a (4.0.0) (4.2.3;0xa0000,1)                            |
| CIO Slot 2:<br>HP-IB device adapter with mag,<br>or DDS tape drive at Address 3 | or<br>hpux (4.2.3;0xa0000,1)<br>Primary Boot Path: 4.0.0 <sup>1</sup><br>Alternate Boot Path: 4.2.3 <sup>1</sup> |

1 Default boot path.

• Installation of the 825/835 (with Mag, or DDS Tape Drive, Access Port, all Consoles)

| CIO Configuration              | Installation Commands<br>and Boot Paths |
|--------------------------------|-----------------------------------------|
| CIO Slot 0:                    | Command to Boot from Tape:              |
| Access Port (AP)               | hpux install                            |
|                                | or                                      |
| CIO Slot 1:                    | hpux -a (4.1.0) (4.2.3;0xa0000,1)       |
| HP-IB/HP-FL device adapter     | or                                      |
| with system disk at Address 0  | hpux (4.2.3;0xa0000,1)                  |
|                                | Primary Boot Path: 4.1.0 <sup>1</sup>   |
| CIO Slot 2:                    | Alternate Boot Path: 4.2.3 <sup>1</sup> |
| HP-IB device adapter with mag, |                                         |
| or DDS tape drive at Address 3 |                                         |

• Installation of the 825/835 (with CTD, no Access Port, Non-Graphics Console)

| CIO Configuration                                                          | Installation Commands<br>and Boot Paths                                                          |
|----------------------------------------------------------------------------|--------------------------------------------------------------------------------------------------|
| CIO Slot 0:<br>HP-IB/HP-FL device adapter<br>with system disk at Address 0 | Command to Boot from Tape:<br>hpux - a (4.0.0) (4.6.3; 0x400000)<br>or<br>hpux (4.6.3; 0x400000) |
| CIO Slot 6:<br>HP-IB device adapter with<br>CTD at Address 3               | Primary Boot Path: 4.0.0 <sup>1</sup><br>Alternate Boot Path: 4.6.3 <sup>1</sup>                 |

1 Default boot path.

 $\bullet$  Installation of the 825/835 (with CTD, Access Port, Non-Graphics Console)

| CIO Configuration                                            | Installation Commands<br>and Boot Paths |
|--------------------------------------------------------------|-----------------------------------------|
| CIO Slot 0:                                                  | Command to Boot from Tape:              |
| Access Port (AP)                                             | hpux - a (4.1.0) (4.6.3; 0x400000) or   |
| CIO Slot 1:                                                  | hpux (4.6.3:0x400000)                   |
| HP-IB/HP-FL device adapter                                   | Primary Boot Path: 4.1.0 <sup>1</sup>   |
| with system disk at Address 0                                | Alternate Boot Path: 4.6.3 <sup>1</sup> |
| CIO Slot 6:<br>HP-IB device adapter with<br>CTD at Address 3 |                                         |

• Installation of the 825/835 (with CTD, no Access Port, Graphics Console)

| CIO Configuration                                                          | Installation Commands<br>and Boot Paths                                                       |
|----------------------------------------------------------------------------|-----------------------------------------------------------------------------------------------|
| CIO Slot 0:<br>HP-IB/HP-FL device adapter<br>with system disk at Address 0 | Command to Boot from Tape:<br>hpux -a (4.0.0) (4.5.3;0x400000)<br>or<br>hpux (4.5.3;0x400000) |
| CIO Slot 5:<br>HP-IB device adapter with<br>CTD at Address 3               | Primary Boot Path: 4.0.0 <sup>1</sup><br>Alternate Boot Path: 4.5.3 <sup>1</sup>              |

1 Default boot path.

 $\bullet$  Installation of the 825/834/835/845/635/645 (with CTD, Access Port, Graphics Console)  $\checkmark$ 

| CIO Configuration                                                          | Installation Commands<br>and Boot Paths                                                                   |
|----------------------------------------------------------------------------|----------------------------------------------------------------------------------------------------|
| CIO Slot 0:<br>Access Port (AP)                                            | Command to Boot from Tape:<br>hpux - a (4.1.0) (4.5.3; 0x400000)<br>or                                    |
| CIO Slot 1:<br>HP-IB/HP-FL device adapter<br>with system disk at Address 0 | hpux (4.5.3;0x400000)<br>Primary Boot Path: 4.1.0 <sup>1</sup><br>Alternate Boot Path: 4.5.3 <sup>1</sup> |
| CIO Slot 5:<br>HP-IB device adapter with<br>CTD at Address 3               |                                                                                                    |

 $\bullet$  Installation of the 825/835 (with CTD, no Access Port, A1074A GAI Card)

| CIO Configuration                                                          | Installation Commands<br>and Boot Paths                                                       |
|----------------------------------------------------------------------------|-----------------------------------------------------------------------------------------------|
| CIO Slot 0:<br>HP-IB/HP-FL device adapter<br>with system disk at Address 0 | Command to Boot from Tape:<br>hpux -a (4.0.0) (4.2.3;0x400000)<br>or<br>hpux (4.2.3:0r400000) |
| CIO Slot 2:<br>HP-IB device adapter with<br>CTD at Address 3               | Primary Boot Path: 4.0.0 <sup>1</sup><br>Alternate Boot Path: 4.2.3 <sup>1</sup>              |

1 Default boot path.

 $\bullet$  Installation of the 825/835 (with CTD, Access Port, A1074A GAI Card)

| CIO Configuration                                                          | Installation Commands<br>and Boot Paths                                                    |
|----------------------------------------------------------------------------|--------------------------------------------------------------------------------------------|
| CIO Slot 0:<br>Access Port (AP)                                            | Command to Boot from Tape:<br><i>hpux -a (4.1.0) (4.5.3;0x400000)</i><br>or                |
| CIO Slot 1:<br>HP-IB/HP-FL device adapter<br>with system disk at Address 0 | hpux $(4.5.3; 0x400000)$<br>Primary Boot Path: $4.1.0^1$<br>Alternate Boot Path: $4.5.3^1$ |
| CIO Slot 5:<br>HP-IB device adapter with<br>CTD at Address 3               |                                                                                            |

## 834 Boot Paths and Installation Commands

• Installation of the 834 (with CTD, no Access Port, all Consoles)

| CIO Configuration             | Installation Commands<br>and Boot Paths |
|-------------------------------|-----------------------------------------|
| CIO Slot 0:                   | Command to Boot from Tape:              |
| HP-IB/HP-FL device adapter    | hpux install                            |
| with system disk at Address 0 | or                                      |
|                               | hpux -a (4.0.0) (4.2.3;0x400000)        |
| CIO Slot 2:                   | or                                      |
| HP-IB device adapter with     | hpux (4.2.3;0x400000)                   |
| CTD at Address 3              | Primary Boot Path: 4.0.0 <sup>1</sup>   |
|                               | Alternate Boot Path: 4.2.3 <sup>1</sup> |

## 635 Boot Paths and Installation Commands

• Installation of the 635 (with Mag, or DDS Tape Drive, no Access Port, all Consoles)

| CIO Configuration                                                                                                    | Installation Commands<br>and Boot Paths                                                                                                    |
|----------------------------------------------------------------------------------------------------|----------------------------------------------------------------------------------------------------|
| CIO Slot 0:<br>HP-IB/HP-FL device adapter<br>with system disk at Address 0<br>CIO Slot 2:<br>HP-IB device adapter with mag,<br>or DDS tape drive at Address 3 | Command to Boot from Tape:<br>hpux install<br>or<br>hpux -a $(4.0.0)$ $(8.2.3;0xa0000,1)$<br>or<br>hpux $(4.2.3;0xa0000,1)$<br>Primary Boot Path: $4.0.0^1$<br>Alternate Boot Path: $4.2.3^1$ |

1 Default boot path.

• Installation of the 635 (with CTD, no Access Port, all Consoles)

| CIO Configuration             | Installation Commands<br>and Boot Paths                                          |
|-------------------------------|----------------------------------------------------------------------------------|
| CIO Slot 0:                   | Command to Boot from Tape:                                                       |
| HP-IB/HP-FL device adapter    | hpux install                                                                     |
| with system disk at Address 0 | or                                                                               |
|                               | hpux -a (4.0.0) (8.2.3;0x400000)                                                 |
| CIO Slot 2:                   | or                                                                               |
| HP-IB device adapter with     | hpux (4.2.3;0x400000)                                                            |
| mag tape drive at Address 3   | Primary Boot Path: 4.0.0 <sup>1</sup><br>Alternate Boot Path: 4.2.3 <sup>1</sup> |

• Installation of the 635 (with Mag Tape Drive, no Access Port, all Consoles)

| CIO Configuration             | Installation Commands<br>and Boot Paths                                          |
|-------------------------------|----------------------------------------------------------------------------------|
| CIO Slot 1:                   | Command to Boot from Tape:                                                       |
| HP-IB/HP-FL device adapter    | hpux install                                                                     |
| with system disk at Address 0 | or                                                                               |
|                               | hpux -a (4.1.0) (4.2.3;0xa0000,1)                                                |
| CIO Slot 2:                   | or                                                                               |
| HP-IB device adapter with     | hpux (4.2.3;0xa0000,1)                                                           |
| mag tape drive at Address 3   | Primary Boot Path: 4.1.0 <sup>1</sup><br>Alternate Boot Path: 4.2.3 <sup>1</sup> |

1 Default boot path.

• Installation of the 635 (with CTD, Access Port, all Consoles)

| CIO Configuration                                                                                                    | Installation Commands<br>and Boot Paths                                                                                                    |
|----------------------------------------------------------------------------------------------------|----------------------------------------------------------------------------------------------------|
| CIO Slot 1:<br>HP-IB/HP-FL device adapter<br>with system disk at Address 0<br>CIO Slot 2:<br>HP-IB device adapter with<br>mag tape drive at Address 3 | Command to Boot from Tape:<br>hpux install<br>or<br>hpux -a $(4.1.0)$ $(4.2.3;0x400000)$<br>or<br>hpux $(4.6.3;0x400000)$<br>Primary Boot Path: $4.1.0^1$<br>Alternate Boot Path: $4.6.3^1$ |

## 845/645 Boot Paths and Installation Commands

• Installation of the 845/645 (with Mag, or DDS Tape Drive, no Access Port, all Consoles)

| CIO Configuration                                                                                                    | Installation Commands<br>and Boot Paths                                                                                                    |
|----------------------------------------------------------------------------------------------------|----------------------------------------------------------------------------------------------------|
| CIO Slot 0:<br>HP-IB/HP-FL device adapter<br>with system disk at Address 0<br>CIO Slot 2:<br>HP-IB device adapter with mag,<br>or DDS tape drive at Address 3 | Command to Boot from Tape:<br>hpux install<br>or<br>hpux -a $(8.0.0)$ $(8.2.3;0xa0000,1)$<br>or<br>hpux $(8.2.3;0xa0000,1)$<br>Primary Boot Path: $8.0.0^1$<br>Alternate Boot Path: $8.2.3^1$ |

1 Default boot path.

• Installation of the 845/645 (with CTD, no Access Port, all Consoles)

| CIO Configuration             | Installation Commands<br>and Boot Paths |
|-------------------------------|-----------------------------------------|
| CIO Slot 0:                   | Command to Boot from Tape:              |
| HP-IB/HP-FL device adapter    | hpux install                            |
| with system disk at Address 0 | or                                      |
|                               | hpux -a (8.0.0) (8.2.3:0x400000)        |
| CIO Slot 2:                   | or                                      |
| HP-IB device adapter with     | hpux (8.2.3;0x400000)                   |
| CTD at Address 3              | Primary Boot Path: 8.0.0 <sup>1</sup>   |
|                               | Alternate Boot Path: 8.2.3 <sup>1</sup> |

• Installation of the 845/645 (with Mag, or DDS Tape Drive, Access Port, all Consoles)

| CIO Configuration                                                                         | Installation Commands<br>and Boot Paths                                                     |
|-------------------------------------------------------------------------------------------|---------------------------------------------------------------------------------------------|
| CIO Slot 0:<br>HP-IB/HP-FL device adapter<br>with system disk at Address 0<br>CIO Slot 2: | Command to Boot from Tape:<br>hpux install<br>or<br>hpux -a (8.1.0) (8.2.3;0xa0000,1)<br>or |
| HP-IB device adapter with mag,<br>or DDS tape drive at Address 3                          | hpux $(8.2.3;0xa0000,1)$<br>Primary Boot Path: $8.1.0^1$<br>Alternate Boot Path: $8.2.3^1$  |

1 Default boot path.

• Installation of the 845/645 (with CTD, Access Port, all Consoles)

| CIO Configuration                                                                                                    | Installation Commands<br>and Boot Paths                                                                                                    |
|----------------------------------------------------------------------------------------------------|----------------------------------------------------------------------------------------------------|
| CIO Slot 0:<br>HP-IB/HP-FL device adapter<br>with system disk at Address 0<br>CIO Slot 2:<br>HP-IB device adapter with<br>mag tape drive at Address 3 | Command to Boot from Tape:<br>hpux install<br>or<br>hpux -a $(8.1.0)$ $(8.2.3;0x400000)$<br>or<br>hpux $(8.2.3;0x400000)$<br>Primary Boot Path: $8.1.0^1$<br>Alternate Boot Path: $8.2.3^1$ |

# 850/855/860/865/870 Boot Paths and Installation Commands

• Installation of the 850/855/860/865/870 (with Mag Tape Drive)

| CIO Configuration                                                                        | Installation Commands<br>and Boot Paths                                                            |
|------------------------------------------------------------------------------------------|----------------------------------------------------------------------------------------------------|
| CIO cardcage 0_1, slot 0:<br>HP-IB/HP-FL device adapter<br>with system disk at Address 0 | Command to Boot Tape:<br>hpux install<br>or<br>hnur -a $(2/4, 0, 0)$                               |
| CIO cardcage 0_1, slot 2:<br>HP-IB/HP-FL device adapter<br>with system disk at Address 3 | (2/4.2.3;0x0a0000,1)<br>or<br>hpux (2/4.2.3;0x0a0000,1)<br>Primary Boot Path: 2/4.0.0 <sup>1</sup> |
|                                                                                          | Alternate Boot Path: 2/4.2.3 <sup>1</sup>                                                          |

1 Default boot path.

• Installation of the 850/855/860/865/870 (with CTD)

| CIO Configuration                                                                                                    | Installation Commands<br>and Boot Paths                                                                 |
|----------------------------------------------------------------------------------------------------|----------------------------------------------------------------------------------------------------|
| CIO cardcage 0_1, slot 0:<br>HP-IB/HP-FL device adapter<br>with system disk at Address 0<br>CIO cardcage 0_1, slot 2: | Command to Boot from Tape:<br>hpux install<br>or<br>hpux -a $(2/4.0.0) \setminus$<br>(2/4.2.3:0x400000) |
| HP-IB/HP-FL device adapter<br>with CTD at Address 3                                                                   | or<br>hpux $(2/4.2.3;0x400000)$<br>Primary Boot Path: $2/4.0.0^1$<br>Alternate Boot Path: $2/4.2.3^1$   |

# **Diagnostics and Support Tape**

## HP-UX 9.0 Diagnostic Passwords

Beginning with HP-UX release 9.0, most diagnostics and support tools that run on HP 9000 Series 600/800 systems require a password.

Before invoking the Diagnostic User Interface (DUI) or the SupportWave Support Tools Manager, enter a password using the *suplicen* command.

Individual HP 9000 Series 600/800 off-line diagnostics and utilities distributed on the Support Tape are also passworded beginning with HP-UX release 9.0. When these diagnostics and utilities are run from the Support Tape's *ISL* prompt, the user will be prompted for a password. Once a correct password has been entered, the diagnostics and utilities run in the conventional manner.

## **Diagnostic Categories**

• HP 9000 Series 600/800 on-line diagnostics are now divided by licensing requirements into three categories.

| NO<br>CHARGE   | Diagnostics available with no password                                                                   |
|----------------|----------------------------------------------------------------------------------------------------|
| LICENSED       | Diagnostics available to customers with a password                                                       |
| HP USE<br>ONLY | Diagnostics and utilities available for<br>Hewlett-Packard support personnel ONLY.<br>Password required. |

## **No Charge Diagnostics**

• The following on-line diagnostics are available at no charge to customers.

| LOGTOOL | System logging tool      |
|---------|--------------------------|
| SYSMAP  | System mapping tool      |
| VERIFY  | System verification tool |

• The following off-line utility is available at no charge to customers.

IOMAP Maps system hardware from the ISL prompt

## **Diagnostic Password Types**

• There are four types of diagnostic passwords.

HP INTERNAL Unlocks all diagnostics.

| CLASS  | Unlocks diagnostics for classes of systems (such as<br>lower end system, mid range, and high end system).<br>Valid for six months. |
|--------|----------------------------------------------------------------------------------------------------|
| SYSTEM | Unlocks licensed diagnostics in certain high security                                                                              |

SYSTEM Unlocks licensed diagnostics in certain high security SPECIFIC situations. A customer using these passwords will require a password for each system (introduction in mid 1993).

TEMPORARY Unlocks licensed diagnostics for 1 to 20 days.

## **Entering the Password**

• After root logon, enter the diagnostic password using the *suplicen* command.

# suplicen

Enter the diagnostic password when prompted. Once this has been accomplished, run *sysdiag*.

# Diagnostic User Interface (DUI)

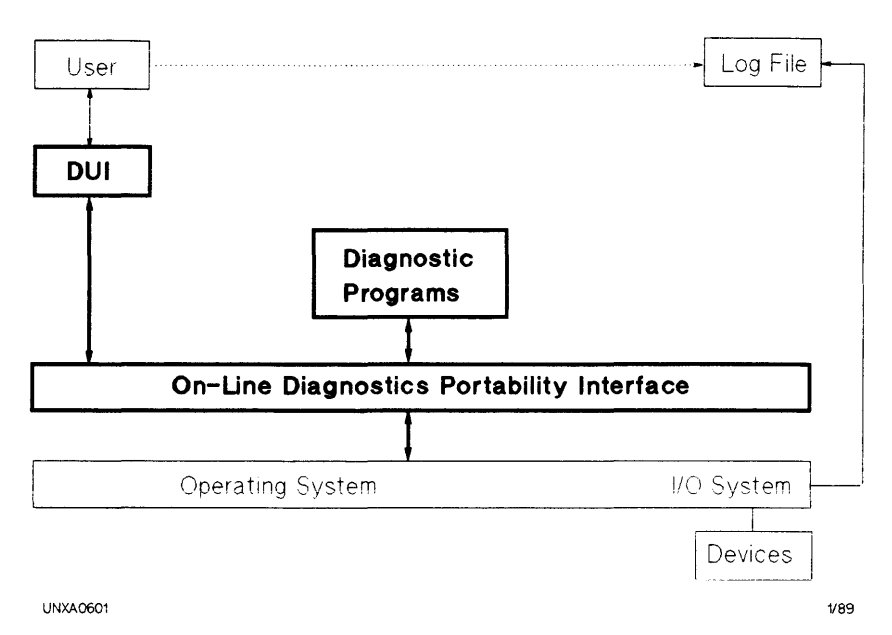

Figure 3-1. HP-UX On-line Diagnostic Subsystem

## **Running DUI**

• DUI is invoked by running sysdiag.

# sysdiag

```
******
                                 *****
          ONLINE DIAGNOSTIC SYSTEM
*****
                                 *****
******
                                 *****
******
      (C) Copyright Hewlett Packard Co.
                                 *****
          1987, 1989, 1990, 1992
*****
                                 *****
*****
           All Rights Reserved
                                 *****
******
                                 *****
******
           DUI Version A.02.21
                                 *****
******
      Diagnostic Monitor Version A.02.19
                                 *****
*****
                                 *****
```

Type "HELP" for assistance.

DUI >

### Key DUI Commands

| HELP | Gives help on commands, syntax, and diagnostic descriptions.                           |
|------|----------------------------------------------------------------------------------------|
| LIST | Lists the diagnostics available on the system,<br>diagnosable HP product numbers, etc. |
| RUN  | Runs the specified diagnostic.                                                         |

#### HELP

• DUI> HELP

The following is a partial list of commands available in DUI. Information about a particular command can be obtained by typing HELP followed by the command name.

| Command  | Description                                  |
|----------|----------------------------------------------|
| ABORT    | Abort a diagnostic system program.           |
| CI       | Invoke the system command interpreter.       |
| DO       | Re-execute a command.                        |
| EXIT     | Exit the DUI.                                |
| HARDCOPY | Echo input/output data to a hardcopy device. |
| HELP     | Help facility.                               |
| INSTALL  | Add a program to the diagnostic system.      |
| LIST     | Display information on installed programs.   |
| LISTREDO | Display the command history stack.           |
| OUTFILE  | Echo input/output to a file.                 |
| REDO     | Edit and re-execute a command.               |
| RUN      | Run a diagnostic system program.             |
| UNLOCK   | Unlock a malfunctioning locked device.       |

#### **Diagnostic Descriptions.**

•To obtain a diagnostic's functional description enter *HELP diagnostic\_name*. Example:

DUI > HELP flexdiag

.

#### LIST

To list all diagnostics

DUI > LIST

Enter the full directory path in which the programs are installed.

[<cr> /usr/diag/bin]:

| AFIDAD   | CARTDIAG | CENTPBA  | CIPERLPD |
|----------|----------|----------|----------|
| CONSOLAN | CS80DIAG | DASSDIAG | DIAG7478 |
| DTDUTIL  | FLEXDIAG | GP3DDIAG | GPIODAD  |
| GS2DDIAG | GS3DDIAG | HPFLDIAG | HPIBDAD  |
| HPIBDDS  | HPIBDIAG | LAN3PBB  | LANDAD   |
| LOGTOOL  | MEMDIAG  | MUXDIAG  | OPDIAG   |
| OSIDAD   | PMUXDIAG | PRNT5000 | PSIDAD   |
| REELDIAG | SCSICD   | SCSICIO  | SCSIDDS  |
| SCSIDISK | SCSIPBA  | SCSIQIC  | SCSIREEL |
| SS80DIAG | SYSMAP   |          |          |

■ To view the products diagnosed by a specific diagnostic, enter *list long diagnostic\_name*. Example:

DUI > LIST LONG flexdiag

Enter the full directory path in which the programs are installed. [<cr> /usr/diag/bin]:

| Program | Program                                | Catalog                                                     |                                                                                 |
|---------|----------------------------------------|-------------------------------------------------------------|---------------------------------------------------------------------------------|
| Version | Type                                   | Languages                                                   | Devices                                                                         |
| =====   | =========                              | ======                                                      | ========                                                                        |
| A.02.15 | DIAGNOSTIC                             | n-computer                                                  | HP7936FL                                                                        |
|         |                                        |                                                             | HP7937FL                                                                        |
|         |                                        |                                                             | HPC2201A                                                                        |
|         |                                        |                                                             | HPC2204A                                                                        |
|         |                                        |                                                             | HPC2251S                                                                        |
|         |                                        |                                                             | HPC2252B                                                                        |
|         |                                        |                                                             | HPC2252HA                                                                       |
|         |                                        |                                                             | HPC2254                                                                         |
|         |                                        |                                                             | HPC2254HA                                                                       |
|         | Program<br>Version<br>=====<br>A.02.15 | Program Program<br>Version Type<br>===== A.02.15 DIAGNOSTIC | ProgramProgramCatalogVersionTypeLanguages===========A.02.15DIAGNOSTICn-computer |

• To find a diagnostic for a product.

DUI > list product\_number

 $product_number = HP$  product number of the device to be diagnosed

#### RUN

• The run command and common command modifiers are shown below.

DUI > [RUN] diagnostic [command\_modifier [command\_modifier] ... ]

Where:

| diagnostic        | Name of diagnostic to execute      |
|-------------------|------------------------------------|
| command_modifier: | pdev = physical path to device     |
|                   | sections = section range list      |
|                   | $steps = step \ range \ list$      |
|                   | $\operatorname{errcount} = number$ |
|                   | loopcount = number                 |
|                   | background                         |
|                   | erronly                            |
|                   | errpause                           |
|                   |                                    |

#### **DUI RUN Example.**

```
•DUI > RUN SCSIDISK PDEV=52.6.0 \
SECTIONS=10 LOOPCOUNT=2 ERRCOUNT=10
```

This command runs *scsidisk* on the disk located at physical path 52.6.0. The diagnostic will run section 10 twice unless the error count exceeds 10.

## Frequently Used DUI Commands

REDO

Allows editing and execution of a previous command.

HARDCOPY [ ON | OFF ]

Prints screen information on a printer. Hardcopy ON begins storing information into a print file. Hardcopy OFF places an end of file mark on the data and sends the completed print file to the LP spooler to be printed.

• OUTFILE [ filename | OFF ]

Copies all information displayed on the screen to a file on disk. Outfile *filename* begins storing information into *filename*. Outfile *OFF* writes an end of file mark and closes *filename*.

ABORT

Aborts diagnostic (PID required).

• CI

Suspends DUI; returns to HP-UX shell. exit returns to DUI.

## **Obtaining Diagnostic Sectioning Information**

• DUI 10> HELP CS80DIAG SECTIONS

The following sections are available:

DEFAULT

| Section 10 | Diagnostic Trouble Tree—This section will execute the fault isolating diagnostic trouble tree.                                          |
|------------|----------------------------------------------------------------------------------------------------|
| Section 17 | External Exerciser—This section provides the user<br>with interactive access to the disk drive's internal<br>diagnostics and utilities. |

## DUI > LOGTOOL

## •DUI > LOGTOOL

LOGTOOL (System and Memory Log Analysis Tool) is useful in troubleshooting intermittent problems. It provides the following:

- System log files for both hardware and software.
- Memory log files for logging priority errors.
- Log file maintenance commands—Clear, Delete, and Switch.
- Log file decoding and display.

#### Miscellaneous LOGTOOL Commands

DISPLAYLOG

Display I/O entries as information is logged. (This command may appear to be hung since it is waiting for realtime I/O entries)

EXIT

Exit LOGTOOL, and return to DUI.

• HELP

Help about running LOGTOOL.

REDO

Edit the last line of text entered.

#### LOGTOOL System Logfile Commands

LIST

Lists the contents of closed system log file(s). (see SWITCHLOG below)

PURGESYSLOG

Delete the specified system log file(s).

PURGEWORK

Delete specified work files from the disk.

SELECT

Select specified records from system log files.

STATUS [detail]

Report on the status of all system log files. An asterisk (\*) indicates the current or active log file being logged to. Status *DETAIL* displays log file starting date/time, number of records in log, etc.

SWITCHLOG

Cause the system to close the active log file and start a new one. This command must be executed to see the latest information logged using the LIST command.

TYPES

Description of system log file types.

### Examining the Current LOGTOOL System Log

• To read the latest system log file:

LOGTOOL> STATUS DETAIL (note the bottom log number)

LOGTOOL> SWITCHLOG

LOGTOOL> LIST LOG=lognumber (lognumber is the bottom log number found with status detail above)

## DUI > SYSMAP

• DUI > SYSMAP

SYSMAP provides on-line system configuration information in the following output maps:

• CPUMAP

Data includes information about CPUs, coprocessors, and caches.

MEMMAP

Data includes information about controller and array sizes, interleaved status, and enabled status.

MODULEMAP

Data includes information about CPUs, memories, graphic cards, and other modules that reside on the system bus.

■ IOMAP

A map of all I/O devices configured into the system having CONFIRM mode On; shows devices actually connected.

## **SupportWave**

SupportWave is an integrated support tools platform that provides a single point access for:

- Diagnostics
  - □ Diagnostics provide the capability to interact with the device firmware, and to perform other tests. Diagnostics are expected to provide problem isolation to the field replaceable unit (FRU) level. When invoked from the Support Tool Manager, diagnostics execute their built-in trouble tree. Diagnostics can also be invoked in an expert mode and individual tests run.
- Verifiers
  - □ Verifiers provide a simple test of the component to give a go/no go answer, indicating whether it is functioning correctly.
- Exercisers
  - □ Exercisers provide the ability to provide continuous stress on the system or subsystem. This is useful to provide robust verification, and to help isolate intermittent errors.

## **Running SupportWave**

Support Wave has three interfaces, each is called Support Tool Manager.

• To run the graphical user interface called *XSTM* on an X11 windows terminal:

# /bin/xstm

• To run the command line interface called CSTM:

# /bin/cstm

• To run the menu interface called MSTM:

# /bin/mstm

#### Running SupportWave's Command Line Interface (CSTM)

• CSTM is invoked by running cstm.

# cstm

```
*****
                                   *****
*****
           SUPPORT TOOLS MANAGER
                                   *****
*****
           Command Line Interface
                                   *****
*****
                                   *****
             Version 8.00.13
*****
                                   *****
******
                                   *****
*****
          Part Number B24780-10002
                                   *****
******
                                   ******
*****
       (C) Copyright Hewlett Packard Co.
                                   *****
******
            All Rights Reserved
                                   *****
*****
                                   *****
            DUI Version A.02.21
*****
                                   *****
****** This program is intended for use by
                                   *****
      trained HP support personnel only.
*****
                                   *****
*****
                                   *****
```

Please type HELP or ? to list available commands.

CSTM>

#### Key CSTM Commands

| HELP     | Displays the help menu or specific information on a specified command. |
|----------|------------------------------------------------------------------------|
| MAP      | Display a map of system devices.                                       |
| DIAGNOSE | Use to diagnose a specified device.                                    |
| EXERCISE | Use to exercise a specified device.                                    |
| VERIFY   | Use to verify a specified device or ALL devices                        |

#### HELP

• CSTM> HELP

The following is a partial list of commands available in CSTM. Information about a particular command can be obtained by typing HELP followed by the command name.

| Description                                                                 |
|-----------------------------------------------------------------------------|
| Abort a all currently executing processes and exit.                         |
| Escape to the shell. exit returns to CSTM.                                  |
| Diagnose a specified device.                                                |
| Wait for all currently executing processes to complete and then exit.       |
| Exercise a specified device.                                                |
| Display this help menu or more specific information on a specified command. |
| Display a map of system devices.                                            |
| Set a default time value (how many minutes the test should run).            |
| Verify a specified device or ALL devices.                                   |
| View the session log or test results log.                                   |
|                                                                             |

#### **CSTM** Run Examples.

•CSTM> VERIFY CPU

This command runs verifies the cpu.

•CSTM> DIAGNOSE 52.6.0

This runs the appropriate diagnostic for the device at physical address 52.6.0.

#### •CSTM> EXERCISE 52.6.0 TIME 5

This command exercises the device at physical device 52.6.0 for a period of 5 minutes.

# Support Tape

The Support Tape allows diagnosis and repair of operating systems and hardware that cannot be booted from the system disk. The Support Tape runs on minimal hardware, with or without the system disk.

The Support Tape is intended to:

- Provide a vehicle for distributing ISL-based support tools
- Host the on-line diagnostics subsystem environment (DUI)
- Provide a means to recover an unbootable HP-UX operating system on HP 9000 Series 800 computer systems.

## **HP-UX Off-line Diagnostics and Utilities**

#### **Running Off-line Diagnostics and Utilities from Support Tape**

• To run IOMAP from reset or transfer of control

```
Boot from primary boot path (Y or N)?> n
Boot from alternate path (Y or N)?> n
Enter boot path or ?> 4.2.3 (physical address of
Support Services Media device)
.
Booting
.
Console IO Dependent Code (IODC) revision 4
Boot IO Dependent Code (IODC) revision 4
.
Interact with IPL (Y or N)?> y
.
Hard Booted
.
ISL Revision A.00.02 June 22, 1989
ISL> IOMAP
```

Note

A complete listing of off-line diagnostics and utilities follows.

### Available Off-line Diagnostics and Utilities

• Diagnostics and utilities available from Support Tape's ISL prompt

| Name      | HP Mode Number                      | Description                  |
|-----------|-------------------------------------|------------------------------|
| SS_CONFIG | All HPPA SPUs                       | Stable Store Config. Utility |
| HPUX      | All HPPA systems                    | HP-UX Loader Utility         |
| ΙΟΜΑΡ     | All HPPA systems                    | Input/Output Map Utility     |
| RECOVERY  | All HPPA systems                    | Support Kernel Loader        |
| CLKUTIL   | All HPPA SPUs                       | Clock Utility                |
| BCDIAG    | All CIO SPUs                        | A1126A Bus Converter Diag.   |
| A1002AI   | 825/832/834/835/842/845/852/635/645 | A1002A SPU I/O Diag.         |
| A1002AM   | 825/834/835/845/635/645             | A1002A SPU Memory Diag.      |
| A1002AP   | 825/832/834/835/845/635/645         | A1002A SPU Proc. Diag.       |
| A1100AI   | 850/855/860/870                     | A1100A SPU I/O Diag.         |
| A1100AM   | 850/855/860/870                     | A1100A SPU Memory Diag.      |
| A1100AP   | 850/855/860                         | A1100A SPU Proc. Diag.       |
| EDBC      | 890                                 | Bus Converter Diag.          |
| EDPROC    | 890                                 | SPU Diag.                    |
| MPROC     | 870                                 | Multiprocessor Diag.         |
| MULTIDIAG | 817/827/837/847/857/867/877         | SPU Proc/Mem/IO Diag.        |
| TDIAG     | 887/897                             | PCX-T Proc. Diag.            |
| UNIPROC   | 842/852/865/870                     | Single Processor Diag.       |

.

#### **Booting the HP-UX Support Tape**

• To run the Support Tape's operating system from reset or transfer of control

```
Boot from primary boot path (Y or N)?> n
Boot from alternate path (Y or N)?> n
Enter boot path or ?> 4.2.3 (physical address of
Support Services Media device)
.
Booting
.
Console IO Dependent Code (IODC) revision 4
Boot IO Dependent Code (IODC) revision 4
.
Interact with IPL (Y or N)?> y
.
Hard Booted
.
ISL Revision A.00.02 June 22, 1989
ISL> hpux ():RECOVERY
```

Note

Booting the Support Tape operating system may take SEVERAL minutes.

#### Support Tape Main Menu

• To get the Support Tape Main Menu from the HP-UX shell type:

# menu

• Main Menu Screen:

SUPPORT TAPE MAIN MENU

s. Search for a file

- b. Reboot
- 1. Load a file
- d. On-line Diagnostics
- m. Display Manual page for a specific command
- r. Recover an unbootable HP-UX system
- u. Utilities
- x. Exit to shell

This menu is for listing and loading the tools contained on the support tape. Once a tool is loaded, it may be run from the shell.

Select one of the above: \_

#### Loading a File from Support Tape

 To load a file from the Support Tape Main Menu use the *l* option, as shown below:

SUPPORT TAPE MAIN MENU

s. Search for a file ь. Reboot 1. Load a file On-line Diagnostics d. Μ. Display Manual page for a specific command Recover an unbootable HP-UX system r. u. Utilities x. Exit to shell This menu is for listing and loading the tools contained on the support tape. Once a tool is loaded, it may be run from the shell. Select one of the above: 1 Filesystem kbytes used avail capacity Mounted on /deu/fs 2464 1937 527 79% Enter the name of the files that you want to load separated by spaces: newfs disktab

• Once the file(s) has been loaded, exit to the shell for use.
#### Support Tape Utilities Menu

• If you select *u* from the SUPPORT TAPE MAIN MENU, the following menu will be displayed:

SUPPORT TAPE UTILITIES MENU

- p. Try to resynchronize position on tape
- t. Table of contents of a tape section
- r. Return to previous Menu
- x. Exit to the shell

Select one of the above: \_

#### Support Tape On-line Diagnostics Menu

■ If you select *d* from the SUPPORT TAPE MAIN MENU, the following menu will be displayed:

ON LINE DIAGNOSTICS MENU

0. CS80DIAG : CS80 disks 1. FLEXDIAG : FLEX disks

- 2. SCSIDISK : SCSI disks
- 3. DTDUTIL : Disk-Tape-Disk UTILity
- r. Return previous menu
- x. Break to the shell

Select one of the above: \_

### **HPUX Recovery - Main Menu**

#### Support Tape HP-UX Recovery Main Menu

• If you select r from the SUPPORT TAPE MAIN MENU, the following menu will be displayed:

HP-UX RECOVERY MAIN MENU Select one of the following: Rebuild the bootlif (e.g., ISL) and a. install all 'critical' files required to boot HP-UX on a customer's root file system. ь. Do not rebuild the bootlif (e.g., ISL) but install 'critical' files required to boot HP-UX on a customer's root file system. c. Rebuild only the bootlif (e.g., ISL). m. Return to the 'Support Tape Main Menu'. Exit to shell x. Use this menu to select the level of recovery desired.

Selection: \_

# PA-RISC System Exerciser (SX)

System Exerciser (SX) is a suite of system exercisers designed to stress test PA RISC systems to isolate intermittent failures. SX can stress any or all of the following subsystems for a specified number of passes or length of time:

- CPU
- Memory
- Disks
- Network

SX is a separate diagnostic product which is available to HP support personnel only.

### **Running SX**

```
SX in invoked by running SX.
```

# SX

```
******
           PA-RISC System Exerciser
                                      ******
******
                                      ******
***** (C) Copyright Hewlett-Packard Co.
                                      ******
*****
             All Rights Reserved
                                      ******
*****
                                      ******
***** This program may only be used by HP
                                      *****
****** support personnel and those customers ******
***** with the appropriate Class license or ******
***** Node license for systems specified by ******
***** the license. HP shall not be liable ******
****** for any damages resulting from misuse ******
***** or unauthorized use of this program.
                                     *****
***** This program remains the property of
                                      *****
***** HP.
                                      ******
******
                                      *****
            Version: B.01.07
*****
                                      *****
******
                                      *****
```

Processing sxparm ..... System problems sometimes cause data corruption; system stressing tools such as the System Exerciser may accentuate these problems. Therefore, it is recommended that precautions be taken to protect the integrity of customer data before using this or any diagnostic tool.

Lock is: 739503 Enter key:

## Help

To get help if you are in the System Exerciser, press the Help Key (F7). The help section is context-sensitive, so you will be shown information relating to the current System Exerciser screen.

To explore the on-line help section, use the cursor movement keys (Arrow keys, Home key, Page Up, and Page Down keys).

# **HPUX 8.0 Diskless Clusters**

# **Creating a Diskless Cluster**

To create a cluster server and add clients, perform the following:

| Note | Diskless clusters | are N | OT : | supported | on | HP-1 | UX |
|------|-------------------|-------|------|-----------|----|------|----|
|      | version 9.0.      |       |      |           |    |      |    |
| 5    |                   |       |      |           |    |      |    |

1. Use the System Administration Manager program "Create an HP-UX Cluster." This will "clusterize" a standalone system making it a cluster server.

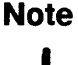

During this step, you may add clients that are of the same type (S300 or S800) as your server.

- 2. Where a Series 800 machine is to act as a server for Series 3XX clients, run /etc/update to update the server, and load Series 3XX software.
- 3. Use the System Administration Manager program "Add Cluster Clients."

### **Diskless Basics**

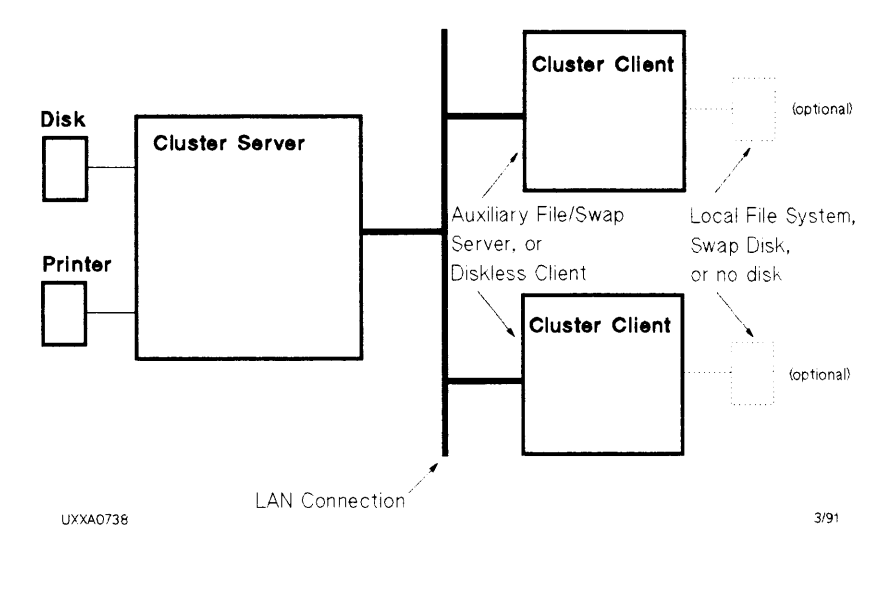

- Servers: Series 600 and 800 (except Models 808 and 815) can serve all types of clients. Series 3XX and 4XX can only serve 3/4XX machines.
- Clients: Series 800 Models 815, 822, 832, 842, 852. Series 3XX, and 4XX. No Series 800 machine may be served by a Series 3XX or 4XX machine.

### **Newly Clusterized Server**

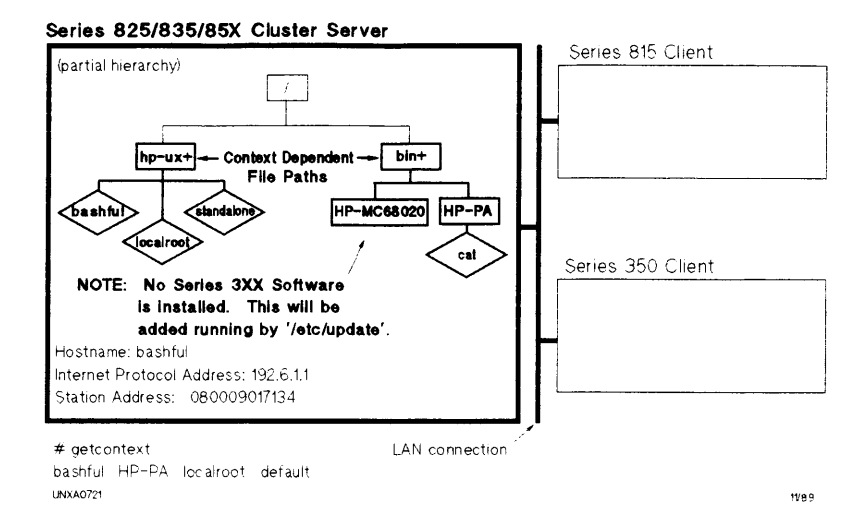

### After Updating HP-UX Series 3XX Software

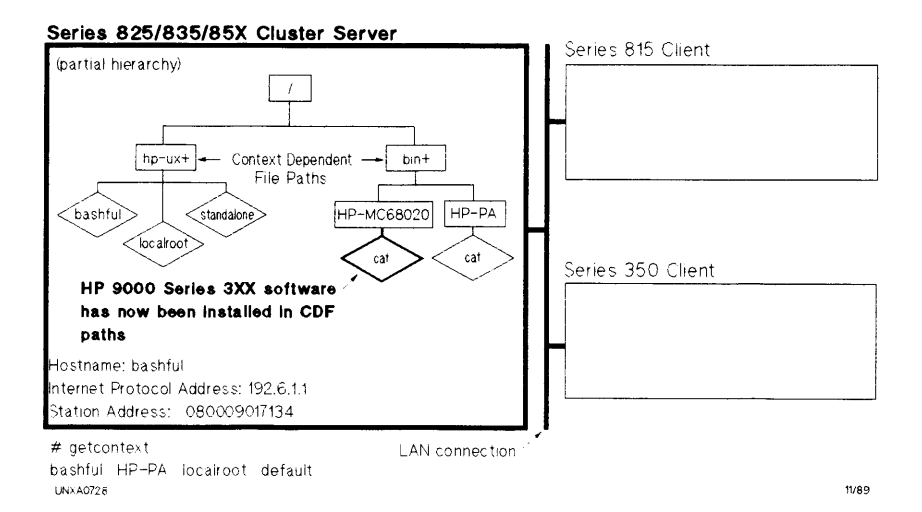

#### HPUX 8.0 Diskless Clusters 4-3

### **New Cluster Clients Added**

#### Series 825/835/85X Cluster Server

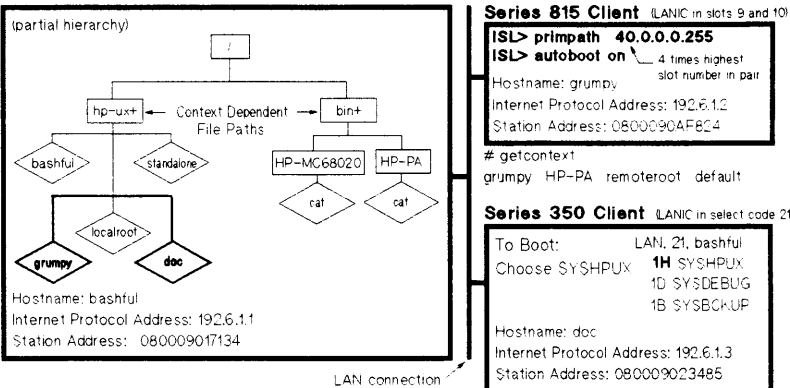

|         | ISL> primpath 40.0.0.0.255<br>ISL> autoboot on 4 times highest<br>Hostname: grumpy slot number in pair |     |
|---------|----------------------------------------------------------------------------------------------------|-----|
|         | Internet Protocol Address: 192.6.1.2<br>Station Address: 0800090AF824                                  |     |
| ;<br>;; | # getcontext<br>grumpy HP-PA remoteroot default<br><b>Series 350 Client</b> @ANIC in select code       | 21) |
|         | To Boot: LAN, 21, bashful<br>Choose SYSHPUX<br>1D SYSDEBUG<br>1B SYSBCKUP                              |     |
|         | Hostname: doc<br>Internet Protocol Address: 192.6.1.3<br>Station Address: 080009023485                 |     |

# getcontext

doc remoteroot HP-MC68020 HP-MC68010 default 11/89

UNXA0736

## SAM—Create a Cluster

### **Cluster Configuration**

| SAM       | Cluster Config            | uration         |              |         |
|-----------|---------------------------|-----------------|--------------|---------|
| Highliq   | ght an item and then pres | s "Return" or " | Select Item" |         |
|           | Add Cluster Clien         | ts              |              |         |
|           | Remove Cluster C          | lients          |              |         |
|           | Designate Swap L          | ocation         |              |         |
|           | Create an HP-U            | Cluster         |              |         |
|           |                           |                 |              |         |
|           |                           |                 |              |         |
|           |                           |                 |              |         |
|           |                           |                 |              |         |
|           |                           |                 |              |         |
|           |                           |                 |              |         |
|           | •                         |                 |              |         |
| Help Main | Shell Select              |                 |              | Previou |
|           |                           | 1 1 1           | 1 1          | 11      |

Figure 4-1. SAM: Cluster Configuration

### **Create an HP-UX Cluster**

| 5AM                                                         | Create an HP-UX Cluster                                                                                                    |
|-------------------------------------------------------------|----------------------------------------------------------------------------------------------------|
| Fill in o<br>fields                                         | r modify the fields for the Cluster Server. Optionally fill in<br>or one or more Cluster Clients and then press "Perform Task".                                                                                                    |
| A syst<br>current<br>user st<br>into th<br>SAM to<br>Is the | Im should not be converted to be a cluster server unless it is<br>ly running in single user state. If this system is not in single<br>ate then do not continue, exit SAM and use "shutdown(1M)" to get<br>a single user state. Once the system is in single user state, use<br>convert the system to a cluster server.                                                                                                    |
|                                                             | Ox                                                                                                    |
|                                                             |                                                                                                    |
| U/III                                                       | I. Oreate an IIF-OX Cluster, Side FOF F                                                                                                    |
|                                                             |                                                                                                    |
| SAM<br>Fill in c<br>fields t                                | Create an HP-UX Quster<br>r modify the fields for the Cluster Server. Optionally fill in<br>or one or more Cluster Clients and then press "Perform Task".                                                                                                    |
| SAM<br>Fill in c<br>fields t<br>Server:                     | Create an HP-UX Cluster , Since T OT TT<br>Create an HP-UX Cluster<br>r modify the fields for the Cluster Server. Optionally fill in<br>or one or more Cluster Clients and then press "Perform Task".<br>Node Name Internet Address Link Level Address Machine # of CS                                                                                                    |
| SAM<br>Fill in c<br>fields t<br>Server:<br>Clients:         | Create an HP-UX Cluster , Since T OT TT<br>Create an HP-UX Cluster<br>r modify the fields for the Cluster Server. Optionally fill in<br>or one or more Cluster Clients and then press "Perform Task".<br>Node Name Internet Address Link Level Address Machine # of CS<br>Several networking and cluster capabilities<br>require that a system name be set. Enter<br>the desired name for this system and press<br>"Return" or "Done".<br>Hostname: bashful < |
| SAM<br>Fill in c<br>fields t<br>Server:<br>Clients:         | Create an HP-UX Quster  r modify the fields for the Cluster Server. Optionally fill in or one or more Cluster Clients and then press "Perform Task".  Node Name Internet Address Link Level Address Machine # of CS  Several networking and cluster capabilities require that a system name be set. Enter the desired name for this system and press "Return" or "Done". Hostname: bashful •  Ox                                                              |

SAM: Create an HP-UX Cluster, Slide 2 of 11

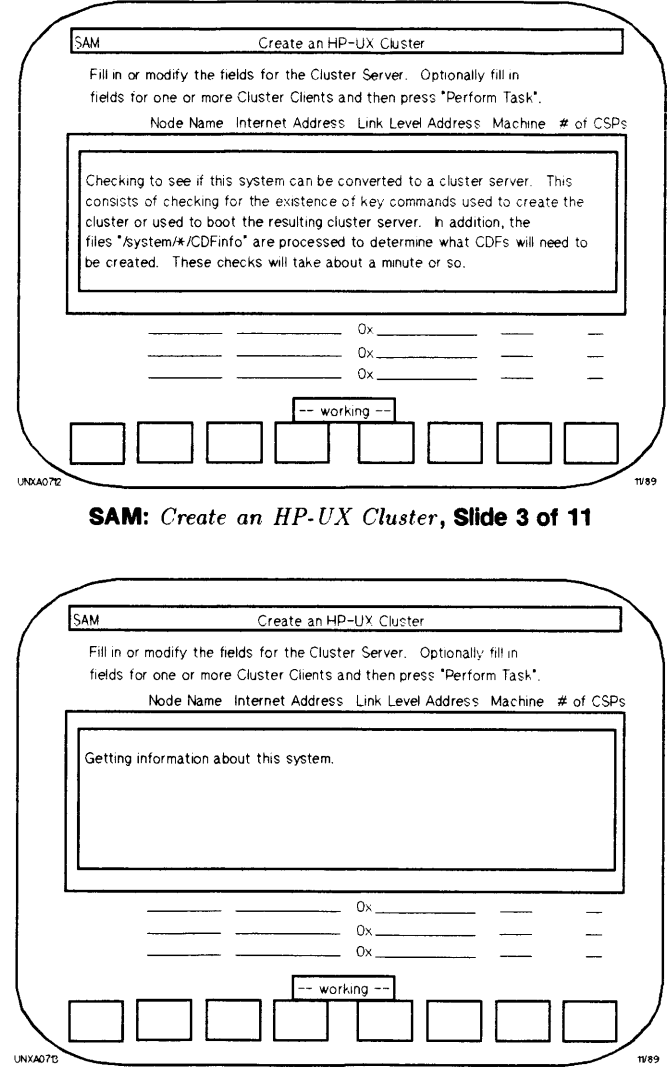

SAM: Create an HP-UX Cluster, Slide 4 of 11

|                                                                                                    |                | Create an HP                                                                                                    | -UX Cluster                                                                                                    |                                                                              |         |
|----------------------------------------------------------------------------------------------------|----------------|----------------------------------------------------------------------------------------------------|----------------------------------------------------------------------------------------------------|------------------------------------------------------------------------------|---------|
| Fill in c                                                                                                    | r modify the f | elds for the Cluste                                                                                                    | er Server. Optionally                                                                                                    | fill in                                                                      |         |
| fields f                                                                                                    | or one or mor  | e Cluster Clients a                                                                                                    | nd then press "Perfor                                                                                                    | m Task".                                                                     |         |
|                                                                                                    | Node Name      | Internet Address                                                                                                    | Link Level Address                                                                                                    | Machine                                                                      | # of C: |
| Server                                                                                                    | bashful        | 192.6.1.1                                                                                                    | 0x 080009017134                                                                                                    | s800                                                                         | 4       |
|                                                                                                    |                | <b>A</b>                                                                                                    |                                                                                                    |                                                                              |         |
| Clients:                                                                                                    |                |                                                                                                    | 0x                                                                                                    |                                                                              |         |
|                                                                                                    |                |                                                                                                    | 0x                                                                                                    | -                                                                            | _       |
|                                                                                                    |                |                                                                                                    | 0×                                                                                                    |                                                                              | _       |
|                                                                                                    |                |                                                                                                    | 0×                                                                                                    |                                                                              |         |
|                                                                                                    |                |                                                                                                    | 0x                                                                                                    |                                                                              | -       |
|                                                                                                    |                |                                                                                                    | 0x                                                                                                    |                                                                              |         |
|                                                                                                    |                |                                                                                                    | 0 <u>,</u>                                                                                                    |                                                                              |         |
|                                                                                                    |                |                                                                                                    | 0x                                                                                                    |                                                                              |         |
|                                                                                                    |                |                                                                                                    | <u></u>                                                                                                    |                                                                              |         |
| Heip                                                                                                    | Main S<br>Menu | heli Perform                                                                                                    |                                                                                                    |                                                                              | Exit    |
|                                                                                                    |                |                                                                                                    |                                                                                                    |                                                                              |         |
| SAN                                                                                                    | A: Create      | an HP-UX                                                                                                    | Cluster, Sli                                                                                                    | de 5 of                                                                      | F 11    |
| SAN                                                                                                    | A: Create      | an HP-UX                                                                                                    | Cluster, Sli                                                                                                    | de 5 of                                                                      | F 11    |
| SAN                                                                                                    | A: Create      | an HP-UX                                                                                                    | Cluster, Sli                                                                                                    | de 5 of                                                                      | F 11    |
| SAN<br>SAM<br>Fill in c<br>fields                                                                                    | A: Create      | an HP-UX<br>Create an HP<br>elds for the Cluste<br>e Cluster Clients a                                                                                                    | -UX Cluster , Slid                                                                                                    | de 5 of                                                                      | f 11    |
| SAM<br>Fill in c<br>fields t<br>There is<br>(i.e., then<br>standalor<br>system a                                     | A: Create      | an HP-UX<br>Create an HP<br>elds for the Cluste<br>e Cluster Clients a<br>way to undo this p<br>in SAM to conver<br>bushould be sure<br>before proceeding                                                                                                    | -UX Cluster, Slid<br>-UX Cluster<br>er Server, Optionally<br>nd then press 'Perfor<br>rocess once it has be<br>t a cluster back to a<br>that you really want t                                                         | de 5 of<br>fill in<br>m Task*.                                               | f 11    |
| SAM<br>Fill in c<br>fields t<br>There is<br>G.e., there<br>standalou<br>system a<br>The last<br>sure that            | A: Create      | an HP-UX<br>Create an HP<br>elds for the Cluste<br>e Cluster Clients a<br>way to undo this p<br>n in SAM to conver<br>bu should be sure to<br>before proceeding<br>pocess is to reboot<br>r to have the syste                                                                                                    | -UX Cluster, Slid<br>-UX Cluster<br>er Server. Optionally<br>nd then press "Perfor<br>rocess once it has be<br>t a cluster back to a<br>that you really want to<br>2.<br>the system, so you s<br>em rebooted when this | fill in<br>m Task*.<br>een complet<br>o make this<br>hould be<br>s process c | f 11    |
| SAM<br>Fill in c<br>fields<br>There is<br>(i.e., then<br>standalous<br>system a<br>The last<br>sure that<br>Do you w | A: Create      | an HP-UX<br>Create an HP<br>elds for the Cluste<br>e Cluster Clients a<br>way to undo this p<br>n in SAM to conver<br>n in SAM to conver<br>but should be sure to<br>before proceeding<br>before proceeding<br>before proceeding<br>before the syste<br>effects is to reboot<br>r to have the syste<br>effects of y | -UX Cluster, Slid<br>-UX Cluster<br>er Server. Optionally<br>nd then press "Perfor<br>rocess once it has be<br>t a cluster back to a<br>that you really want t<br>a,<br>the system, so you s<br>em rebooted when this  | fill in<br>m Task <sup>*</sup> .                                             | f 11    |

UNXA0715

SAM: Create an HP-UX Cluster, Slide 6 of 11

11/89

| Fill in or modify the fields for the Cluster Server. Optionally fill in tields for one or more Cluster Clients and then press "Perform Task".  ARNING: Before installing or updating applications on to your cluster, see e tile "letc/newconfig/Updateinfo/applic.install". There is a special et of tools and documentation for installindupdating applications on to xee clusters available from Hewlett Packard. Information about when ese tools are needed and how to obtain them is provided in this file.  Hese tools are NOT needed to create a cluster, though you may want to real is information before proceeding.  a you want to continue with the creation of a mixed cluster? for or in y ◀  SAM: Create an HP-UX Cluster, Slide 7 of 1  M Create an HP-UX Cluster  Fill in or modify the fields for the Cluster Server. Optionally fill in fields for one or more Cluster Clients and then press "Perform Task".  and the press "Perform Task". | SAM                                                                                                    | Create an HP-UX Cluster                                                                                                    |
|----------------------------------------------------------------------------------------------------|----------------------------------------------------------------------------------------------------|----------------------------------------------------------------------------------------------------|
| ARNING: Before installing or updating applications on to your cluster, see<br>e tile '/etc/newcontig/Update_info/applicinstall'. There is a special<br>it of tools and documentation for installindupdating applications on to<br>xed clusters available from Hewlett Packard. Information about when<br>ese tools are needed and how to obtain them is provided in this file,<br>nese tools are NOT needed to create a cluster, though you may want to real<br>is information before proceeding.<br>by you want to continue with the creation of a mixed cluster? ty or niry ◀<br>Chance an HP-UX Cluster, Slide 7 of 1<br>M Create an HP-UX Cluster<br>Fill in or modify the fields for the Cluster Server. Optionally fill in<br>fields for one or more Cluster Clients and then press 'Perform Task'.<br>enerating a new kernel will take a few minutes.                                                                                                    | Fill in or m<br>fields tor                                                                                                 | nodify the fields for the Cluster Server. Optionally fill in<br>one or more Cluster Clients and then press "Perform Task".                                                                                                    |
| Ox       Ox         SAM: Create an HP-UX Cluster, Slide 7 of 1         M       Create an HP-UX Cluster         Fill in or modify the fields for the Cluster Server. Optionally fill in fields for one or more Cluster Clients and then press "Perform Task".         enerating a new kernel will take a few minutes.                                                                                                    | WARNING: E<br>the file */etc<br>set of tools<br>mixed cluste<br>these tools<br>These tools<br>this informat<br>Do you want | Before installing or updating applications on to your cluster, see<br>/newcontig/Updateinto/applic.install*. There is a special<br>and documentation for installind/updating applications on to<br>rs available from Hewlett Packard. Information about when<br>are needed and how to obtain them is provided in this file,<br>are NOT needed to create a cluster, though you may want to rion before proceeding. |
| SAM: Create an HP-UX Cluster, Slide 7 of 1<br>M Create an HP-UX Cluster<br>Fill in or modify the fields for the Cluster Server. Optionally fill in fields for one or more Cluster Clients and then press "Perform Task".<br>enerating a new kernel will take a few minutes.                                                                                                    | -                                                                                                    | Ox                                                                                                    |
| SAM: Create an HP-UX Cluster, Slide 7 of 1<br>Create an HP-UX Cluster<br>Fill in or modify the fields for the Cluster Server. Optionally fill in<br>fields for one or more Cluster Clients and then press "Perform Task".<br>enerating a new kernel will take a few minutes.                                                                                                    |                                                                                                    |                                                                                                    |
| M Create an HP-UX Cluster<br>Fill in or modify the fields for the Cluster Server. Optionally fill in<br>fields for one or more Cluster Clients and then press *Perform Task*.<br>enerating a new kernel will take a few minutes.                                                                                                    | SAM:                                                                                                    | Create an HP-UX Cluster Slide 7 of                                                                                                    |
| Fill in or modify the fields for the Cluster Server. Optionally fill in<br>fields for one or more Cluster Clients and then press "Perform Task".                                                                                                    |                                                                                                    | ertat an in sen chart, onder of                                                                                                    |
| enerating a new kernel will take a few minutes.                                                                                                    | SAM                                                                                                    | Create an HP-UX Guster                                                                                                    |
|                                                                                                    | SAM<br>Fill in or m<br>fields for                                                                                          | Create an HP-Ux Cluster<br>codify the fields for the Cluster Server. Optionally fill in<br>one or more Cluster Clients and then press "Perform Task".                                                                                                    |
|                                                                                                    | SAM<br>Fill in or m<br>fields for<br>Generating a                                                                          | Create an HP-UX Cluster<br>indify the fields for the Cluster Server. Optionally fill in<br>one or more Cluster Clients and then press "Perform Task".<br>a new kernel will take a few minutes.                                                                                                    |
| 0x                                                                                                    | SAM<br>Fill in or m<br>fields for<br>Generating a                                                                          | Create an HP-UX Cluster<br>nodify the fields for the Cluster Server. Optionally fill in<br>one or more Cluster Clients and then press "Perform Task".<br>a new kernel will take a few minutes.                                                                                                    |
|                                                                                                    | SAM<br>Fill in or m<br>fields for<br>Generating a                                                                          | Create an HP-UX Gluster<br>indify the fields for the Cluster Server. Optionally fill in<br>one or more Cluster Clients and then press "Perform Task".<br>a new kernel will take a few minutes.<br>0x0x                                                                                                    |

SAM: Create an HP-UX Cluster, Slide 8 of 11

| SAM                            | Create an HP-UX Cluster                                                                                                 |
|--------------------------------|----------------------------------------------------------------------------------------------------|
| Fill in or mo<br>fields for or | dify the fields for the Cluster Server. Optionally fill in<br>ne or more Cluster Clients and then press "Perform Task". |
| Creating<br>for each cr        | cdfs, this will take 15 - 20 minutes for the server plus a few minute                                                   |
|                                | ioue being added.                                                                                                    |
|                                |                                                                                                    |
|                                | 0x                                                                                                    |

SAM: Create an HP-UX Cluster, Slide 9 of 11

| SAM                   | Create an HP-UX Cluster                                                                                                    |
|-----------------------|----------------------------------------------------------------------------------------------------|
| Fill in d<br>fields f | or modify the fields for the Cluster Server. Optionally fill in<br>for one or more Cluster Clients and then press "Perform Task". |
|                       | Node Name Internet Address Link Level Address Machine # of CSP                                                                    |
| Server:               | bashf \$800 4                                                                                                    |
| Clients:              | Task completed.                                                                                                    |
|                       | The cluster has been created. See the file                                                                                        |
|                       | what has been changed on your system.                                                                                             |
|                       | There may also be information about minor                                                                                         |
|                       | problems that you should be aware of.                                                                                             |
|                       | Press the space bar to continue                                                                                                   |
|                       |                                                                                                    |
|                       | Ox                                                                                                    |
|                       |                                                                                                    |
|                       |                                                                                                    |
|                       |                                                                                                    |

SAM: Create an HP-UX Cluster, Slide 10 of 11

| AM                                             | Create an HP-UX Cluster                                                                                                    |
|------------------------------------------------|----------------------------------------------------------------------------------------------------|
| Fill in or modify the fields                   | s for the Cluster Server. Optionally fill in                                                                                                    |
| fields for one or more Cl                      | iuster Clients and then press "Perform Task".                                                                                                    |
| Node Name Int                                  | ternet Address Link Level Address Machine # of                                                                                                    |
| Linder mest eireumstaner                       | as the sustem should be repeated how - Hewayar -                                                                                                    |
| have the choice of SAM                         | booting the system for you (right now) or doing the                                                                                                    |
|                                                |                                                                                                    |
| reboot yourself.                               |                                                                                                    |
| reboot yourself.<br>Do you want the system     | n to be rebooted (y or n)? y ◄                                                                                                    |
| reboot yourself.<br>Do you want the system     | to be reboated (y or n)? Y ৰ                                                                                                    |
| reboot yourself.<br>Do you want the system     | 0 to be reboated (y or n)? <b>y ⊲</b>                                                                                                    |
| reboot yourself.<br>Do you want the system<br> | 0 to be rebooted (y or n)? y ◀<br>0x                                                                                                    |
| reboot yourself.<br>Do you want the system     | 0x 0x _ |
| reboot yourself.<br>Do you want the system     | 0x                                                                                                    |
| reboot yourself. Do you want the system        | be rebooted (y or n)? y        0x       0x       0x       0x       0x       0x       0x                                                                                                    |
| reboot yourself. Do you want the system        | 0 to be rebooted (y or n)? y ◀<br>0x0x<br>0x0x<br>0x0x<br>0x0x                                                                                                    |

SAM: Create an HP-UX Cluster, Slide 11 of 11

### Update

#### Main Menu

| Highlight an item and then press 'Return' or 'Select Item'.<br>To refresh the screen press CNTL-L.<br>Source: Tape Device Destination : Local System<br>/dev/rmt/Om /<br>Change Source or Destination -><br>Select All Filesets on the Source Media -><br>Select Only Filesets Currently on your System -><br>Select/View Partitions and Filesets<br>How to Use Update | UPDATE   | Main                     | Menu            |                |     |
|----------------------------------------------------------------------------------------------------|----------|--------------------------|-----------------|----------------|-----|
| To refresh the screen press CNTL-L.  Source: Tape Device Destination : Local System /dev/rmt/Om /  Change Source or Destination -> Select All Filesets on the Source Media -> Select Only Filesets Currently on your System -> Select/View Partitions and Filesets How to Use Update                                                                                   | Highligh | t an item and then pre   | ss "Return" or  | "Select Item". |     |
| Source: Tape Device Destination : Local System /<br>/dev/rmt/Om /<br>Change Source or Destination -><br>Select All Filesets on the Source Media -><br>Select Only Filesets Currently on your System -><br>Select/View Partitions and Filesets<br>How to Use Update                                                                                                    | To refre | sh the screen press (    | ONTE-L.         |                |     |
| /dev/rmt/Um /<br>Change Source or Destination -><br>Select All Filesets on the Source Media -><br>Select Only Filesets Currently on your System -><br>Select/View Partitions and Filesets<br>How to Use Update                                                                                                    | Source:  | Tape Device              | Destination :   | Local System   |     |
| Change Source or Destination -><br>Select All Filesets on the Source Media -><br>Select Only Filesets Currently on your System -><br>Select/View Partitions and Filesets<br>How to Use Update                                                                                                    |          | /dev/rmt/Um              |                 |                |     |
| Select All Filesets on the Source Media -><br>Select Only Filesets Currently on your System -><br>Select/View Partitions and Filesets<br>How to Use Update                                                                                                    | C        | hange Source or Des      | tination ->     | ◄              |     |
| Select Only Filesets Currently on your System -><br>Select/View Partitions and Filesets<br>How to Use Update                                                                                                    | Se       | elect All Filesets on th | ie Source Med   | ia ->          |     |
| Select/View Partitions and Filesets<br>How to Use Update                                                                                                    | Se       | elect Only Filesets Cu   | rrently on your | System ->      |     |
| How to Use Update                                                                                                    | Şe       | elect/View Partitions a  | nd Filesets     |                |     |
|                                                                                                    | Ho       | ow to Use Update         |                 |                |     |
|                                                                                                    |          | Shell Select             |                 |                | Exi |
|                                                                                                    | Heip     |                          |                 |                |     |

SAM: Update, Slide 1 of 5

۰.

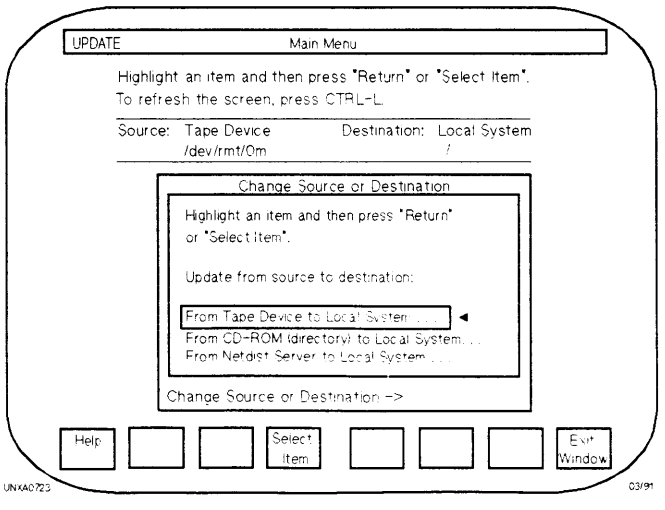

SAM: Update, Slide 2 of 5

#### From Tape Device to Local System

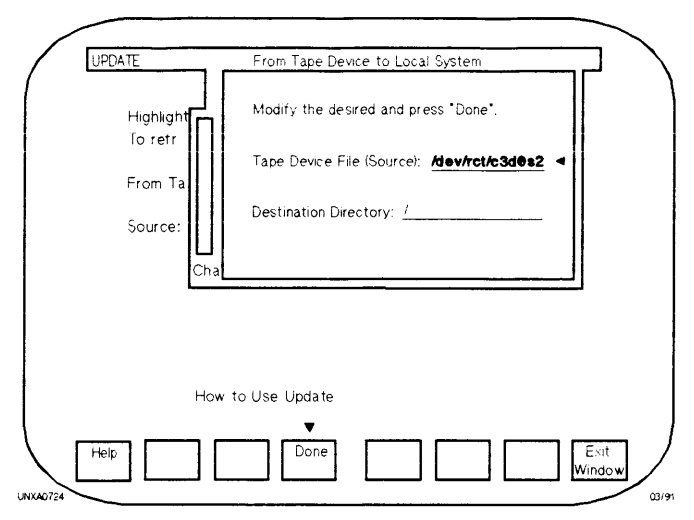

SAM: Update, Slide 3 of 5

#### Main Menu

| UPDATE   | Mair                    | Menu             |                |      |
|----------|-------------------------|------------------|----------------|------|
| Highligh | t an item and then pr   | ess "Return" or  | "Select Item". |      |
| lotene   | sir the screen press    | UNIL"L.          |                |      |
| Source   | Tape Device             | Destination :    | Local System   |      |
|          | 70807101050052          |                  |                |      |
| C        | hange Source or Des     | stination ->     |                |      |
| _        |                         |                  |                |      |
| S        | elect All filesets on t | ne Source Medi   | a -> ◀         |      |
| S        | elect Only Filesets Cu  | irrently on your | System ->      |      |
| S        | elect/View Partitions   | and Filesets     |                |      |
| н        | ow to Use Undate        |                  |                |      |
|          | on to obe opdate        |                  |                |      |
|          |                         |                  |                |      |
| Help     | Shell Select            |                  |                | Evit |
| r leip   | Item                    |                  | - 11 - 11      | Upda |
|          |                         |                  |                |      |

SAM: Update, Slide 4 of 5

#### Select all Filesets on the Source Media

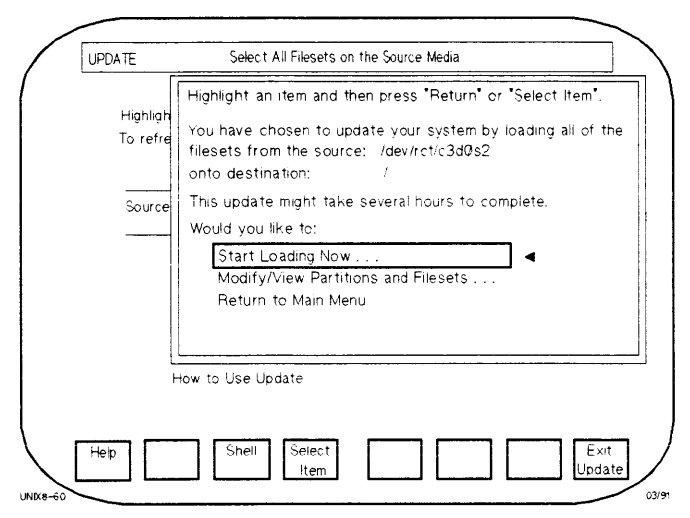

SAM: Update, Slide 5 of 5

## **SAM—Cluster Clients**

### **Cluster Configuration**

| SAM  |                | Cluster Co     | nfiguration               |                | j        |
|------|----------------|----------------|---------------------------|----------------|----------|
|      | Highlight an i | tem and then p | ress "Return" or          | "Select Item". |          |
|      |                | Add Cluster C  | lients                    |                |          |
|      |                | Remove Clust   | er Clients<br>ap Location |                |          |
|      |                | c              |                           |                |          |
|      |                | Create an HP   | -UX Cluster               |                |          |
|      |                |                |                           |                |          |
|      |                |                |                           |                |          |
|      |                |                |                           |                |          |
|      |                |                |                           |                |          |
|      |                | _              |                           |                |          |
| Help | Main SI        | hell Select    |                           |                | Previous |
|      | Menu           | Task.          |                           |                | Menu     |

**SAM:** Cluster Configuration

#### **Add Cluster Clients**

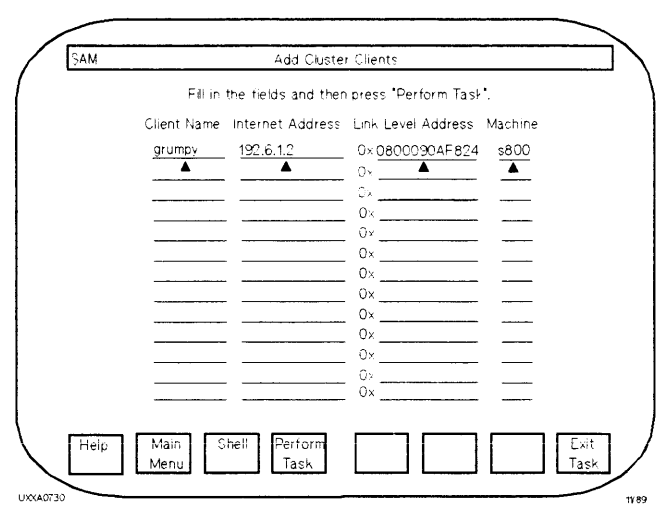

SAM: Add Cluster Clients, Slide 1 of 7

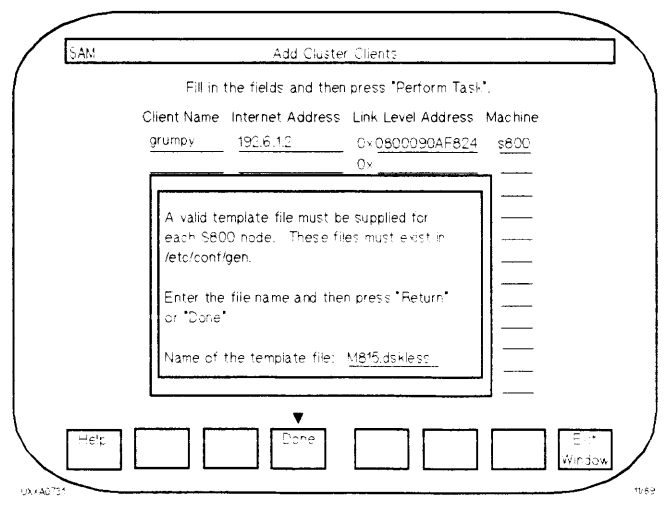

SAM: Add Cluster Clients, Slide 2 of 7

#### Add Cluster Clients, Cont.

| Fill in the fields and then press "Perform Task". |                  |                    |         |  |  |
|---------------------------------------------------|------------------|--------------------|---------|--|--|
| Client Name                                       | Internet Address | Link Level Address | Machine |  |  |
| grumply                                           | 192.6.1.2        | 0× 0800090AF824    | \$800   |  |  |
| doc                                               | 192.6.1.3        | 0×080009023485     | s300    |  |  |
| <b>A</b>                                          | <b>_</b>         | 0×                 |         |  |  |
| ·                                                 |                  | 0×                 |         |  |  |
|                                                   |                  | 0×                 |         |  |  |
|                                                   |                  | 0x                 |         |  |  |
|                                                   |                  | 0x                 |         |  |  |
|                                                   |                  | 0x                 |         |  |  |
|                                                   |                  | 0x                 |         |  |  |
|                                                   |                  | 0x                 |         |  |  |
|                                                   |                  | 0×                 |         |  |  |
|                                                   |                  | 0x                 |         |  |  |

SAM: Add Cluster Clients, Slide 3 of 7

| М                |                                                          | Add Cluste                                                            | r Clients                                 |                  |
|------------------|----------------------------------------------------------|-----------------------------------------------------------------------|-------------------------------------------|------------------|
|                  | Filt in                                                  | the fields and ther                                                   | press *Perform Task                       | •.               |
|                  | Client Name                                              | internet Address                                                      | Link Level Address                        | Machine          |
|                  | grump y                                                  | 192.6.1.2                                                             | 0×0800090AF824                            | s800             |
|                  | doc                                                      | 192.6.1.3                                                             | 0×080009023485                            | s300             |
| SAI<br>abc<br>Do | A will modify yo<br>ut three to five<br>you wish to col  | our system to add<br>e minutes per clien<br>ntinue? (y or n) <b>y</b> | the indicated client(s).                  | . This will take |
| abc<br>Do        | 4 will modify yo<br>ut three to five<br>you wish to co   | our system to add<br>e minutes per client<br>ntinue? (y or n) y       | the indicated client(s).                  | . This will take |
| Do               | 4 will modify yc<br>ut three to five<br>you wish to col  | bur system to add<br>e minutes per clien<br>ntinue? (y or n) y        | the indicated client(s)<br>t.<br>Ox<br>Ox | . This will take |
| Do               | A will modify you<br>ut three to five<br>you wish to col | our system to add<br>e minutes per clien<br>ntinue? (y or n) y        | 0x                                        | . This will take |
| Do               | A will modify you three to five you wish to col          | pur system to add<br>e minutes per clien<br>ntinue? (y or n) y        | Ox                                        | . This will tak  |
| Do               | / will modify you<br>ut three to five<br>you wish to co  | ur system to add<br>e minutes per clien<br>ntinue? (y or n) y         | Ox                                        | . This will take |

SAM: Add Cluster Clients, Slide 4 of 7

### Add Cluster Clients, Cont.

| AM                              | Add Cluster Clients                                                                                                    |
|---------------------------------|----------------------------------------------------------------------------------------------------|
|                                 | Fill in the fields and then press "Perform Task".                                                                                                    |
|                                 |                                                                                                    |
| Creatin<br>800 clie<br>so it or | ; kernels for clients. This will take several minutes per Series<br>nt (Series 300 clients use default kernels shipped with the system<br>y takes only seconds for each 300 client).                                                      |
|                                 | [ working]                                                                                                    |
|                                 |                                                                                                    |
|                                 |                                                                                                    |
| S/                              | M: Add Cluster Clients, Slide 5 of 7                                                                                                    |
| S                               | M: Add Cluster Clients, Slide 5 of 7                                                                                                    |
| SAM                             | Add Cluster Clients, Slide 5 of 7  Add Cluster Clients  Fill a the field, and the areas "Optime Task"                                                                                                    |
| S/                              | Add Cluster Clients, Slide 5 of 7  Add Cluster Clients  Fill in the fields and then press "Perform Task".                                                                                                    |
| SAM<br>Creatin<br>per clie      | Add Cluster Clients, Slide 5 of 7           Add Cluster Clients           Add Cluster Clients           Fill in the fields and then press 'Perform Task'.           p client-specific elements in cdt's. This will take a few minutes it. |
| SAM<br>Creatin<br>per clie      | M: Add Cluster Clients, Slide 5 of 7 Add Cluster Clients Fill in the fields and then press "Perform Task". Fill in the fields in cdf's. This will take a few minutes it.                                                                  |
| Creatin<br>per clie             | Add Cluster Clients, Slide 5 of 7  Add Cluster Clients Fill in the fields and then press "Perform Task".  p client-specific elements in cdf's. This will take a few minutes it.                                                           |

SAM: Add Cluster Clients, Slide 6 of 7

#### Add Cluster Clients, Cont.

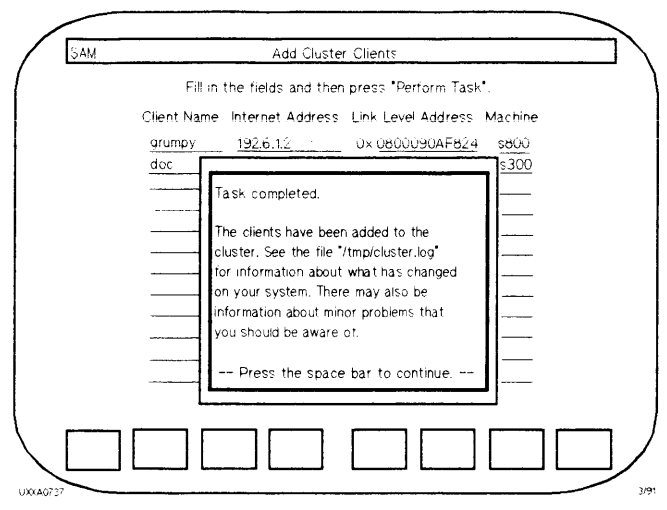

SAM: Add Cluster Clients, Slide 7 of 7

## SAM—Auxiliary File and Swap Server Configuration

### **Peripherals Devices**

| SAM  | Peripheral Devices                                                                                                    |
|------|----------------------------------------------------------------------------------------------------|
|      | Highlight an item and then press "Return" or "Select Item".                                                                                                |
|      | Printers and Plotters ->                                                                                                    |
|      | Warning, you are executing SAM on a clustered system. You<br>may only manupulate those peripheral devices that are physically<br>connected to this system. |
|      | Press the space bar to continue                                                                                                    |
|      | Press the space par to continue                                                                                                    |
|      |                                                                                                    |
|      |                                                                                                    |
|      |                                                                                                    |
| iein | Main Shell Select riogin Previou                                                                                                    |
| ein  | Main Shell Select I riogin Previo                                                                                                    |

**SAM:** *Peripheral Devices*, Slide 1 of 12

| Sa M | Periphera Devices                                    |  |  |  |  |  |
|------|------------------------------------------------------|--|--|--|--|--|
| Чą   | ght an item and then press "Return" or "Select tem". |  |  |  |  |  |
|      | Printers and Plotters ->                             |  |  |  |  |  |
|      | Disk Drivet -> ]                                     |  |  |  |  |  |
|      | Add a Terminal or Modern                             |  |  |  |  |  |
|      |                                                      |  |  |  |  |  |
|      |                                                      |  |  |  |  |  |
|      |                                                      |  |  |  |  |  |
|      |                                                      |  |  |  |  |  |
|      |                                                      |  |  |  |  |  |
|      |                                                      |  |  |  |  |  |
|      |                                                      |  |  |  |  |  |
| re c | Man Sheis Select riogin Braylo<br>Item               |  |  |  |  |  |

SAM: *Peripheral Devices*, Slide 2 of 12

#### **Disk and Swap Configuration**

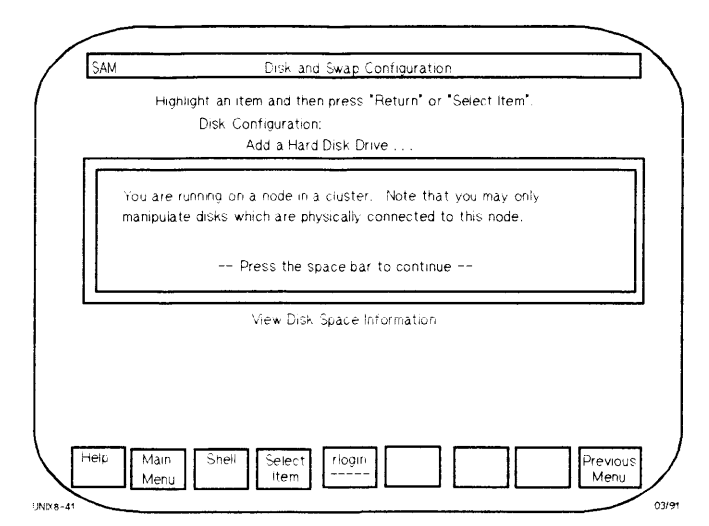

SAM: Peripheral Devices, Slide 3 of 12

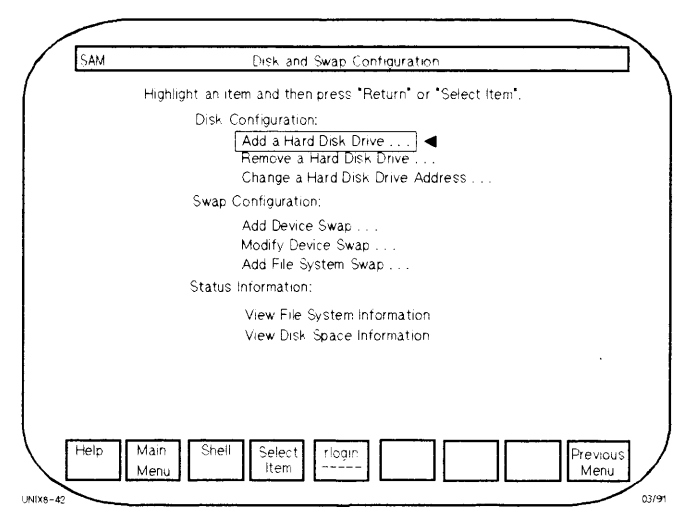

SAM: Peripheral Devices, Slide 4 of 12

### Add a Hard Disk Drive

| SAM                                                                                                    | Add a Hard Digk Drive                                                                                                    |        |
|----------------------------------------------------------------------------------------------------|----------------------------------------------------------------------------------------------------|--------|
| Fil                                                                                                    | Fin or modify the desired fields and then press "Perform Task".                                                                                                    |        |
|                                                                                                    | Disk drive or model Select Code Bus Address                                                                                                    |        |
|                                                                                                    | hp C C                                                                                                    |        |
| usade ima                                                                                                    | T ( )                                                                                                    | 7      |
| viounivena                                                                                                    | the following disks are new to your system and may now be<br>added. Move the cursor to the disk you wish to add, and<br>press "Done".                                                                                                    |        |
|                                                                                                    | Model Select Bus                                                                                                    |        |
|                                                                                                    | Code Address                                                                                                    |        |
| Mount air                                                                                                    | 0                                                                                                    |        |
| Create a<br>View/Modi                                                                                                    |                                                                                                    |        |
|                                                                                                    | ▼                                                                                                    | 1      |
| leip                                                                                                    |                                                                                                    | Ekit   |
|                                                                                                    |                                                                                                    | /indow |
| 5                                                                                                    | SAM: Peripheral Devices, Slide 5 of 12                                                                                                    |        |
| SAM                                                                                                    | SAM: Peripheral Devices, Slide 5 of 12                                                                                                    |        |
| 5<br>54M<br>FL                                                                                                    | SAM: Peripheral Devices, Slide 5 of 12<br>400 a mard Disk Drive                                                                                                    |        |
| SAM<br>FL                                                                                                    | SAM: Peripheral Devices, Slide 5 of 12<br>Add a Hard Disk Drive<br>Find or modify the desired fields and then press "Perform Task".<br>Disk drive or model Belect Code Bus Address                                                                                                    |        |
| S<br>SAM<br>FL                                                                                                    | SAM: Peripheral Devices, Slide 5 of 12           Add a Hard Disk Drive           In or modify the desired fields and then press "Perform Task".           Disk drive or model         Select Code         Bus Address           hp7937                                                                                                    |        |
| SAM<br>Fill<br>Usage ima<br>Mount/ena                                                                                            | SAM: Peripheral Devices, Slide 5 of 12           Add a Hard Disk Drive           Inf or modelly the desired fields and then press "Perform Task".           Disk drive or modell         Select Code         Bus Address           hp7937                                                                                                    |        |
| SAM<br>FL<br>Usage ima<br>Mountiena                                                                                              | SAM: Peripheral Devices, Slide 5 of 12           Add a Hard Disk Drive           In or mod*) the desired fields and then press "Perform Task".           Disk drive or model         Select Code           Bus Address           hp793************************************                                                                                                    |        |
| SAM<br>Fil<br>Usage ima<br>Mount/ena                                                                                             | SAM: Peripheral Devices, Slide 5 of 12           Add a Hard Drew Drive           Hin or modify the desired fields and then press "Perform Task".           Disk drive or model         Select Code           Bus Address           hp7937                                                                                                    |        |
| S<br>SAM<br>Fill<br>Usage ima<br>Mountiena<br>Mount dire<br>Create a<br>Create a<br>Create a<br>Create a<br>Create a<br>Create a | SAM: Peripheral Devices, Slide 5 of 12           Add a Hard Disk Drive           Hin or modify the desired fields and then press "Perform Task".           Disk drive or model         Select Code         Bus Address           hp7937         C                                                                                                    | _      |
| SAM<br>Fill<br>Usage ima<br>Mount dire<br>Create a c<br>Liew Mod                                                                 | SAM: Peripheral Devices, Slide 5 of 12           Add a Hard DRK Drive           Lin or modify the desired fields and then press "Perform Task".           Disk drive or model         Select Code         Bus Address           hp7937                                                                                                    |        |
| SAM<br>Fill<br>Usage ima<br>Mount dire<br>Create a to<br>Liew "Sted                                                              | SAM: Peripheral Devices, Slide 5 of 12           Add a Hard DRK Drive           Hin or modify the desired fields and then press "Perform Task".           Disk drive or model         Select Code         Bus Address           hp7937                                                                                                    | _      |
| SAM<br>Fill<br>Usage image<br>Mount dire<br>Create a c<br>Li e vittod                                                            | SAM: Peripheral Devices, Slide 5 of 12           Add a Hard Disk Drive           Hin or modify the desired fields and then press "Perform Task".           Disk drive or model         Select Code         Bus Address           hp7937         C                                                                                                    | _      |
| SAM<br>Fill<br>Usage ima<br>Mount dree<br>Create a f<br>Liew Mod                                                                 | SAM: Peripheral Devices, Slide 5 of 12          Acq a Hard Dek Drive         Hin or modify the desired fields and then press "Perform Task".         Disk drive or model       Select Code         Bus Address         hp7937       C         arr one of both with an " to the Stolage       Is wab space         ble when? Imark as desired to the Stolage       Is wab space         ble when? Imark as desired to the Stolage       Is on boot         if usage in Sides the Storage to thire the dailed on         actory       Imark as desired to the the dailed on         actory       Imark as desired to the the dailed on         actory       Imark as desired to the the dailed on         actory       Imark as desired to the the dailed on         actory       Imark as desired to the storage to the the dailed on         actory       Imark as desired to the storage to the the dailed on         actory       Imark as desired to the storage to the the dailed on         actory       Imark as desired to the storage to the storage to th | -      |

SAM: Peripheral Devices, Slide 6 of 12

#### Add a Hard Disk Drive, Cont.

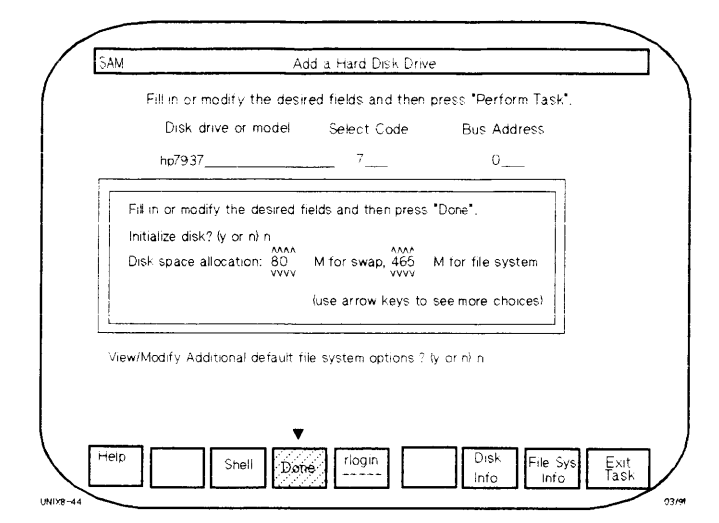

SAM: Peripheral Devices, Slide 7 of 12

| SAM Add a                                                                     | Hard Disk Drive       |                              |
|-------------------------------------------------------------------------------|-----------------------|------------------------------|
| Fill in or modify the desired f                                               | ields and then p      | ress "Perform Task".         |
| Disk drive or model                                                           | Select Code           | Bus Address                  |
| hp7937                                                                        | . 7                   | 0                            |
| Usage (mark one or both with an "x") .<br>Mount/enable when? (mark as desired | × file stora<br>)×now | ge x swap space<br>x on boot |
| If usage includes file st                                                     | orage, fill in the t  | ields below.                 |
| Mount directory                                                               |                       |                              |
| View/Modify additional default file sys                                       | tem options ? (y      | or n' n                      |
|                                                                               |                       |                              |
|                                                                               |                       |                              |
|                                                                               |                       |                              |
| Help Main Shell Perform                                                       | riogin                | Disk File Sys Ex             |

SAM: Peripheral Devices, Slide 8 of 12

### Add a Hard Disk Drive, Cont.

| ŞAN                                            | Add a Hard CK+ Drive                                                                                                    |
|------------------------------------------------|----------------------------------------------------------------------------------------------------|
|                                                | Fill in or modify the desired fields and then press "Perform Task".                                                                                                    |
|                                                | Disk drive or model - Select Code - But Adaress                                                                                                    |
|                                                | hp7937 7 0                                                                                                    |
| Warr<br>will b                                 | ing: If you proceed with this task, existing information on the disk<br>ie destroyed. Are you sure you want to continue? ( <b>y</b> or n:                                                                                                    |
| Moun<br>Creat<br>View/                         | t directory                                                                                                    |
| Help                                           | Man Shell Perform riogin Disk File Sys Ex<br>Menu Task Info Ta                                                                                                    |
|                                                | SAM: Perinheral Devices Slide 9 of 12                                                                                                    |
|                                                | SAM: Peripheral Devices, Slide 9 of 12                                                                                                    |
| 5AM                                            | SAM: Peripheral Devices, Slide 9 of 12<br>Add a Hard Disk Drive                                                                                                    |
| 5AM_                                           | SAM: Peripheral Devices, Slide 9 of 12<br>Add a Hard Disk Drive<br>Fill in or modify the desired fields and then press "Perform Task".                                                                                                    |
| 5AM                                            | SAM: Peripheral Devices, Slide 9 of 12           Add a Hard Disk Drive           Fill in or modify the desired fields and then press "Perform Task".           Disk drive or model         Select Code         Bus Address                                                                                                    |
| SAM                                            | SAM: Peripheral Devices, Slide 9 of 12           Add a Hard Disk Drive           Fill in or modify the desired fields and then press "Perform Task".           Disk drive or model         Select Code         Bus Address           hp793777                                                                                                    |
| SAM<br>If yo<br>your<br>'o oc                  | SAM: Peripheral Devices, Slide 9 of 12         Add a Hard Disk Drive         Fill in or modify the desired fields and then press "Perform Task".         Disk drive or model       Select Code         Bus Address         hp793"                                                                                                    |
| SAM<br>If yo<br>your<br>'o be<br>Moun<br>Creat | SAM: Peripheral Devices, Slide 9 of 12         Add a Hard Disk Drive         Add a Hard Disk Drive         Fill in or modify the desired fields and then press "Perform Task".         Disk drive or model       Select Code         Bus Address         hp7937       7         u continue with this task, then you will be required to regenerate         Herner and rebot when you eart SAM. This is your last opportunity         act out. Do you want to continue y or re-         t directory |

SAM: *Peripheral Devices*, Slide 10 of 12

#### Add a Hard Disk Drive, Cont.

| Fill in or modify the desir                                         | ed fields and then i                     | press "Perform Task".   |
|---------------------------------------------------------------------|------------------------------------------|-------------------------|
| Disk drive or model                                                 | Select Code                              | Bus Address             |
| hp7937                                                              | 7                                        | 0                       |
| create a new kernel and reboot v<br>and allow other nodes to access | when you exit SAM.<br>the disk? (y or n) | Do you want to go ahead |
|                                                                     |                                          |                         |
| Mount directory                                                     | <ts< td=""><td></td></ts<>               |                         |
| Mourit directory                                                    | kts<br>y<br>system options ? (y          | or ni n                 |

SAM: Peripheral Devices, Slide 11 of 12

| Fill in or modify the de                    | sired fields and then                         | press "Perform Task".             |
|---------------------------------------------|-----------------------------------------------|-----------------------------------|
| Disk drive or model                         | Select Code                                   | Bus Address                       |
| hp7937                                      | 7                                             | 0                                 |
| sage (mark one<br>bunt/enable whe<br>if usa | d ait /dev/dsk/OsO<br>e spiace bar to continu | swap space<br>× on boot<br>below. |
| fount directory                             | auxfs<br>n) y<br>file system options ? (y     | r or nì n                         |
|                                             |                                               |                                   |

SAM: Peripheral Devices, Slide 12 of 12

### **Designate Swap Location**

| SAM                   | Designate Swap Location               |         |  |  |
|-----------------------|---------------------------------------|---------|--|--|
| Fili in or modity the | desired fields and then press "Perfor | m Tasr. |  |  |
| System Nam            | e Swap Location                       |         |  |  |
| hpougsed (rec         | sti npeugsed                          |         |  |  |
| hpcuąsta              | hpcugsta <i>iwas h</i> i              | ocugsca |  |  |
| hptm1                 | hpeugsed                              |         |  |  |
| hptm2                 | hpcugsta                              |         |  |  |
|                       |                                       |         |  |  |
| ((                    |                                       | ][][    |  |  |

SAM: Designate Swap Location, Slide 1 of 4

| M Desig                                                     | Designate Swap Location                                             |  |  |  |  |
|-------------------------------------------------------------|---------------------------------------------------------------------|--|--|--|--|
| Fill in or modify the desire                                | Fill in or modify the desired fields and then press "Perform Task". |  |  |  |  |
| System Name                                                 | System Name Swap Location                                           |  |  |  |  |
| hpcugsed iroot)                                             | hpeugsed                                                            |  |  |  |  |
| All clients which have chang<br>the changes will take effec | ged where they swap to must be rebooted before t.                   |  |  |  |  |
| Do you wish to continue?                                    | De you wish to continue? I y or n.                                  |  |  |  |  |
|                                                             |                                                                     |  |  |  |  |
|                                                             |                                                                     |  |  |  |  |
|                                                             |                                                                     |  |  |  |  |
|                                                             |                                                                     |  |  |  |  |
|                                                             |                                                                     |  |  |  |  |
|                                                             |                                                                     |  |  |  |  |
|                                                             |                                                                     |  |  |  |  |

SAM: Designate Swap Location, Slide 2 of 4

### Designate Swap Location, Cont.

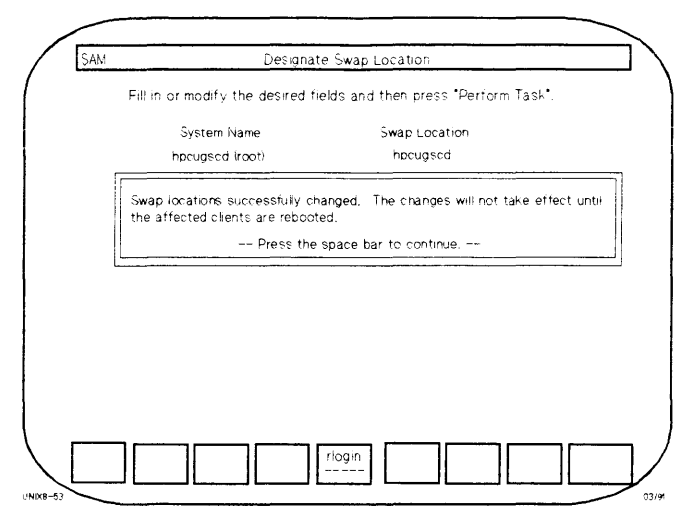

SAM: Designate Swap Location, Slide 3 of 4

#### **System Administration Manager**

| M | System Administration Manager                                                                                                    |
|---|----------------------------------------------------------------------------------------------------|
|   | Highlight an item and then press "Return" or "Select item".                                                                                                    |
| _ | Users -><br>Groups ->                                                                                                    |
|   | Some of the changes made during this SAM session have altered the state or<br>your system in such a way that it is essential that a new kernel is built<br>and the system is rebooted before exiting SAM. |
|   | Do you want to build a new kernel now? ( y or n)                                                                                                    |
|   | Task Customization<br>Other Utilities ->                                                                                                    |
|   | How to Use SAM                                                                                                    |
|   | How to Use SAM                                                                                                    |
|   |                                                                                                    |
|   | rlogin                                                                                                    |

SAM: Designate Swap Location, Slide 4 of 4

# DataPair/800

# **Mirror Disk Basics**

- A mirrored disk is a pair of disk sections that are copies of each other. To the user they look and act like a single section.
- The pair is managed by kernel code called the *mirror driver*. A physical write is split into two write calls, one for each section of the pair. A physical read is routed to the least busy drive.
- Mirror disks are supported only on HP-FL drives on HP 9000 Series 8XX machines (except 808 and 815).
- Section pairs must be on identical disk model numbers, and must have identical section numbers. Pair section internal structures (block size, fragment size, etc.) must be identical.
- The mirror driver allows a single HP 9000 Series 800 CPU to create and share up to 16 mirror disk pairs (32 drives).
- It is recommended (but not required) that each member of a pair be installed on separate HP-FL interfaces to prevent a single point interface failure from affecting both members of a pair.

### **Creating a Mirror Disk**

 Create a new file system using the newfs command. For example: # newfs /dev/rdsk/c2003d0s7 hp7937

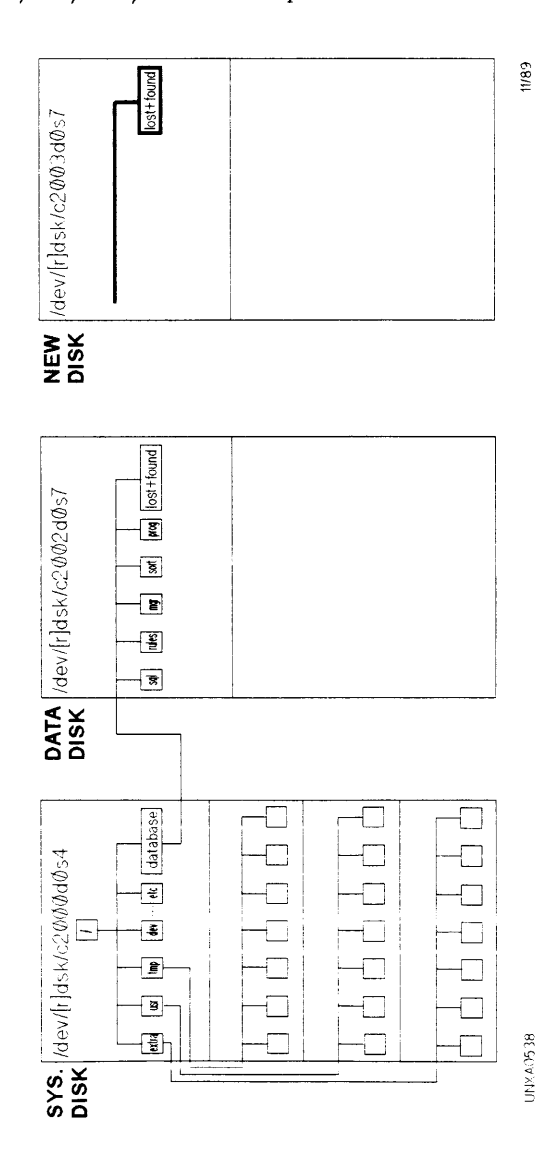
2. Mirror the primary and secondary disk sections. For example:

# mirror -c /dev/rdsk/c2002d0s7 online /dev/rdsk/c2003d0s7
offline

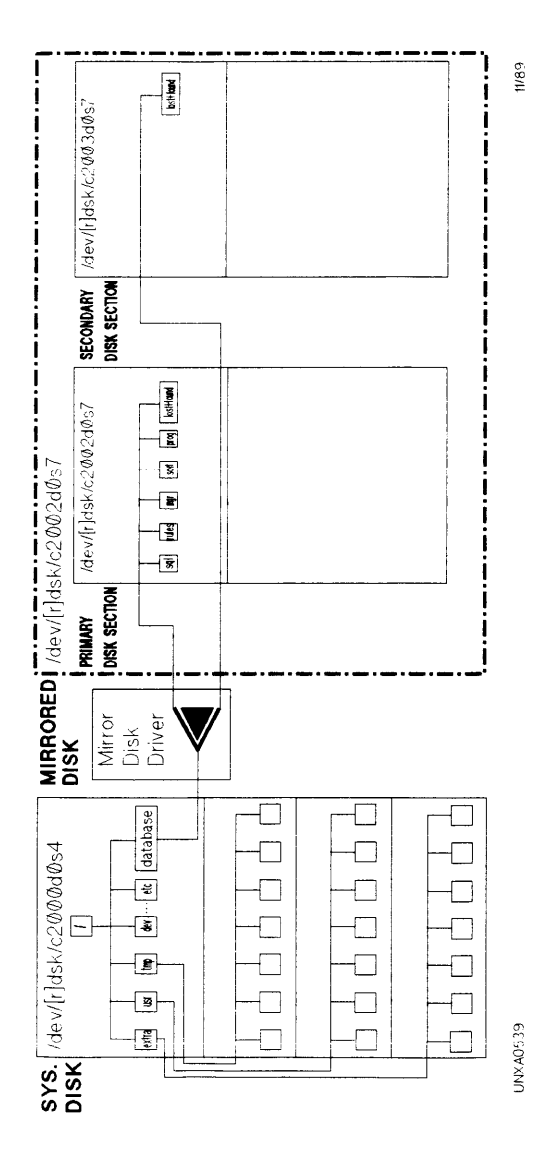

3. Update the secondary disk section with an exact image of the primary disk section using the *mirror* command. For example:

# mirror -r /dev/dsk/c2002d0s7

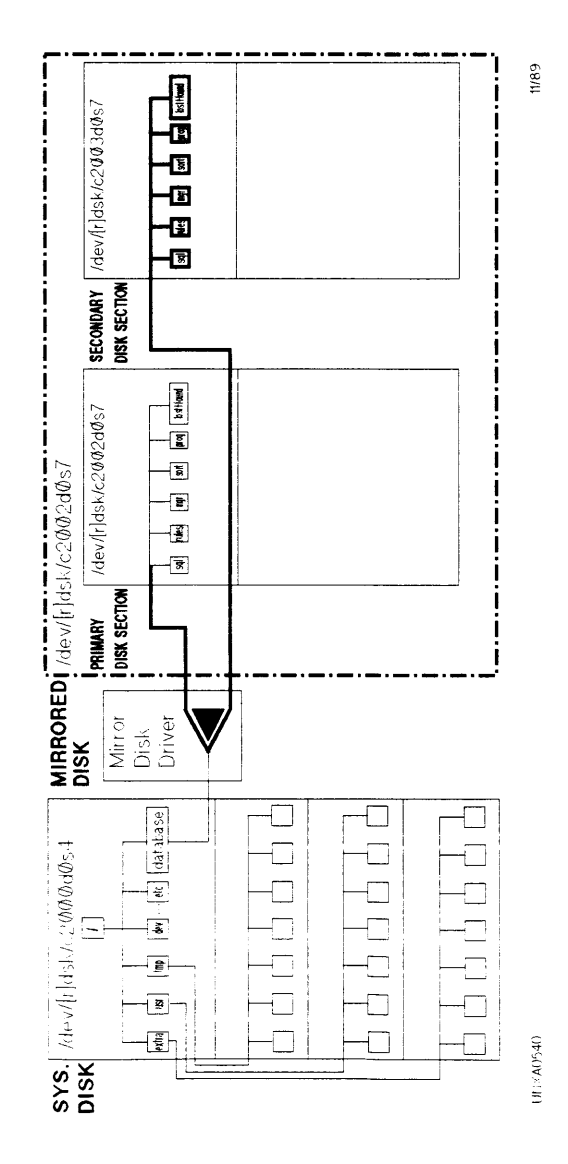

# /etc/mirror

• The *mirror* command is used to configure, unconfigure, and control mirrored disks. The *mirror* command and options are shown below:

# mirror -c [-f] primarydev pstate secondarydev sstate
# mirror -u mirrordev ...
# mirror -o [-f] -p|-s mirrordev [[-p]-s] mirrordev ... ]
# mirror -r [-t] mirrordev
# mirror -l [device]

Where:

| Key          | Operation                                       |
|--------------|-------------------------------------------------|
| - <i>c</i>   | Configure a mirror disk (does not work for root |
|              | and swap; uxgen required).                      |
| -f           | Manually set fail flag for the OFFLINE section  |
|              | (when set, indicates hardware failure).         |
| primarydev   | Block or character special file path of the     |
|              | primary disk section of the mirror.             |
| pstate       | State of primary disk section. Set pstate to    |
|              | online or offline (typically set to online).    |
| secondarydev | Block or character special file path of the     |
|              | secondary disk section of the mirror.           |
| sstate       | State of secondary disk section. Set sstate to  |
|              | online or offline (typically set to online).    |
| - u          | Unconfigure the named mirror(s); revert         |
|              | mirrored section(s) to unmirrored.              |
| mirrordev    | Block or character special file path of primary |
|              | disk section in mirror.                         |
| -p -s        | -p requests primary disk section go offline; -s |
|              | requests secondary disk go offline.             |
| - <i>r</i>   | Reimage the named mirror (assures identical     |
|              | data on both sections of mirror).               |
| - <i>t</i>   | Requests that a table-driven reimage (update    |
|              | only changed files since going offline).        |
| -1           | List mirrors (uses /etc/mirrorlog daemon and    |
|              | /etc/mirrortab).                                |
| device       | Special file path of desired mirror disk.       |

# **Listing Mirror Disk Status**

• To list mirror status, type:

# /etc/mirror -l

• mirror -l displays one line per mirror in the following format:

primarydev pstate secondarydev sstate fail

Where:

| Key          | Operation                                          |
|--------------|----------------------------------------------------|
| primarydev   | Block special file path of primary disk section.   |
| pstate       | ONLINE—Disk section is available for reads         |
|              | and writes.                                        |
|              | OFFLINE—Disk section is not available for          |
|              | reads and writes.                                  |
|              | REIMAGE—Disk section is being re-imaged.           |
| secondarydev | Block special file path of secondary disk section. |
| sstate       | Same as <i>pstate</i> above except indicates       |
|              | secondary disk section state.                      |
| fail         | FAIL—Hardware fail flag; set automatically on      |
|              | failure or by <i>mirror</i> -cf command.           |
|              | GOOD-Hardware status flag displayed if FAIL        |
|              | flag not set.                                      |

• Example:

# /etc/mirror -l

/dev/dsk/c0d0s4 ONLINE /dev/dsk/c1d0s4 OFFLINE GOOD /dev/dsk/c0d0s10 ONLINE /dev/dsk/c1d0s10 REIMAGE GOOD

# **Setting Mirror Disk Sections Offline**

- Only one section of a mirror disk may be taken offline at a time; the other must remain online.
- Use the *mirror* -o command to take a section offline (see /etc/mirror command earlier in this section).
- Example:
  - # /etc/mirror -l

/dev/dsk/c0d0s10 ONLINE /dev/dsk/c1d0s10 ONLINE GOOD

- # /etc/mirror -os /dev/dsk/c0d0s10 (set secondary OFFLINE)
- # /etc/mirror -l

/dev/dsk/c0d0s10 ONLINE /dev/dsk/c1d0s10 OFFLINE GOOD

- # /etc/mirror -r /dev/dsk/c0d0s10 (reimage, set ONLINE)
- # /etc/mirror -l

/dev/dsk/c0d0s10 ONLINE /dev/dsk/c1d0s10 ONLINE GOOD

# /etc/mirror -op /dev/dsk/c0d0s10 (set primary OFFLINE)
# /etc/mirror -l

/dev/dsk/c0d0s10 OFFLINE /dev/dsk/c1d0s10 ONLINE GOOD

6

# **File Systems**

# Series 600/800 Conventional Disk Sectioning Scheme

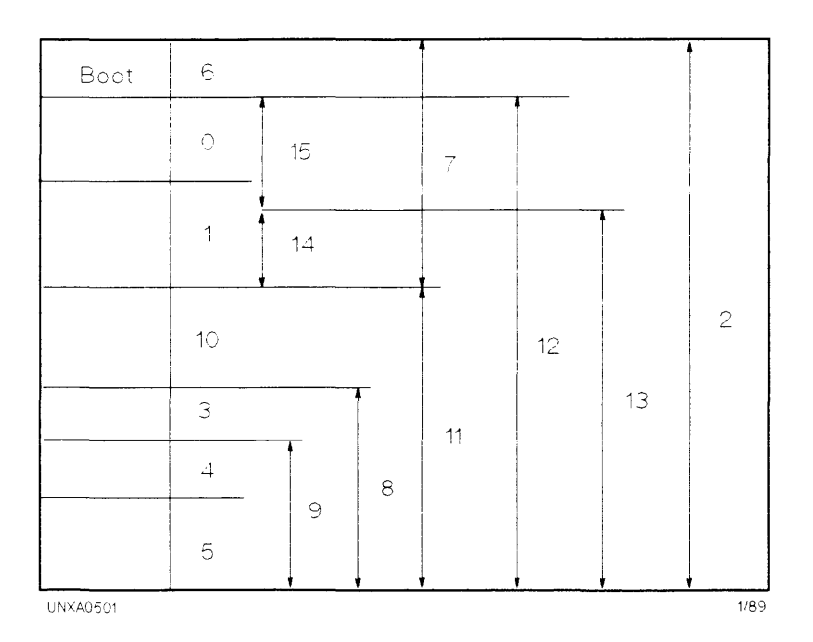

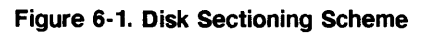

Note

Do not allocate file systems on sections that overlap.

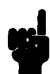

# Creating Conventional Series HP-UX File Systems

1. Initialize media using *mediainit*:

# mediainit /dev/diag/dsk/c1d0

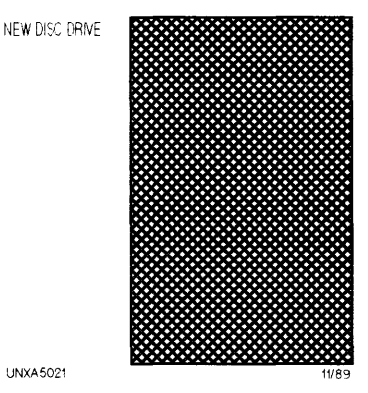

Figure 6-2. Initializing the Media

 Make a new file system using newfs: # newfs /dev/rdsk/c1d0s7 hp7937

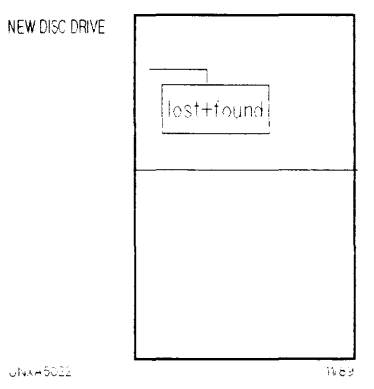

Figure 6-3. Making a New File System

3. Make a mount point directory using mkdir:

## # mkdir /newdir

| SYSTEM DISC DRIVE | Section 4 c0d0s4   |         |        |
|-------------------|--------------------|---------|--------|
|                   | extra usr tmp      | dev etc | newdir |
|                   | Section 14 c0d0s14 |         |        |
|                   |                    |         |        |
|                   | Section 10 c0d0s10 |         |        |
|                   |                    |         |        |
|                   | Section 3 c0d0s3   |         |        |
|                   |                    |         |        |
| UNXA0503          |                    |         | 11/89  |

Figure 6-4. Adding a New Directory

4. Mount the new file system using mount:

# mount /dev/dsk/c1d0s7 /newdir

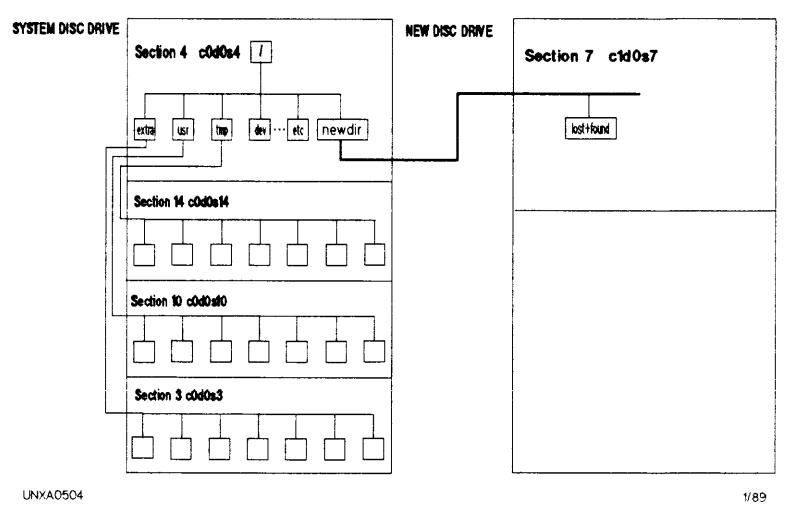

Figure 6-5. Mounting the New File System

# **Creating LVM File Systems**

 Initialize the media using mediainit: # mediainit /dev/diag/dsk/c1d0

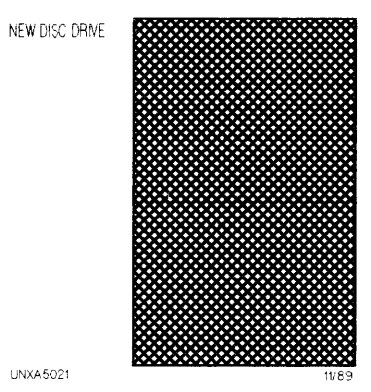

Figure 6-6. Initializing the Media

Create a physical volume for use as a volume group:
 # pvcreate -f /dev/rdsk/c1d0s2

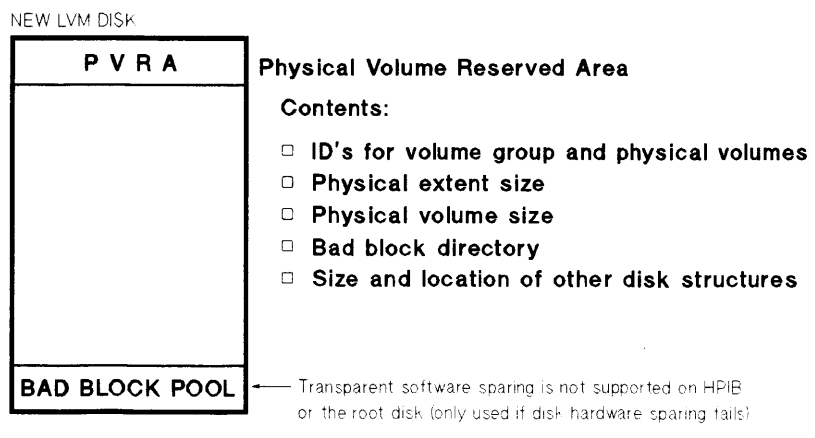

Figure 6-7. Creating a Physical Volume

Make a directory under /dev for the volume group:
 # mkdir /dev/vg01

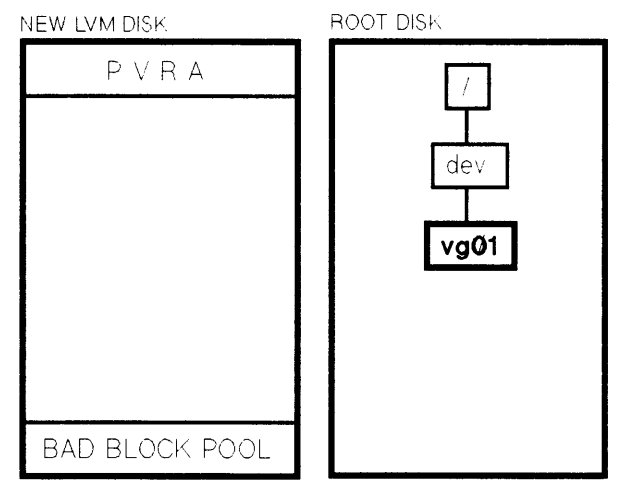

Figure 6-8. Creating a /dev Subdirectory for the Volume Group

4. Make a group device file with mknod:

# mknod /dev/vg01/group c 64 0x010000

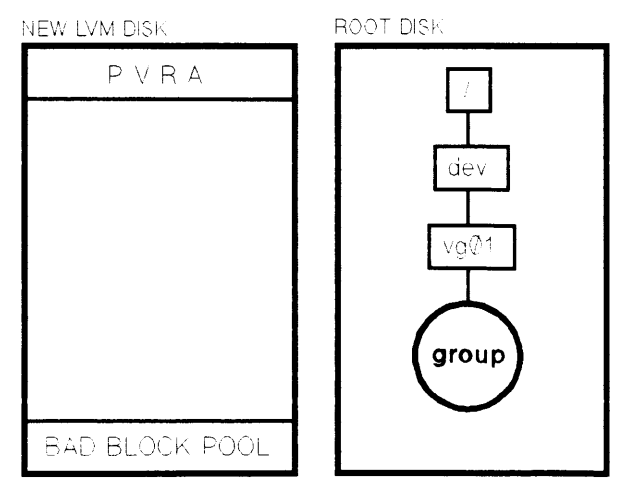

Figure 6-9. Creating a group Device File

5. Create a volume group:

# vgcreate /dev/vg01 /dev/dsk/c1d0s2

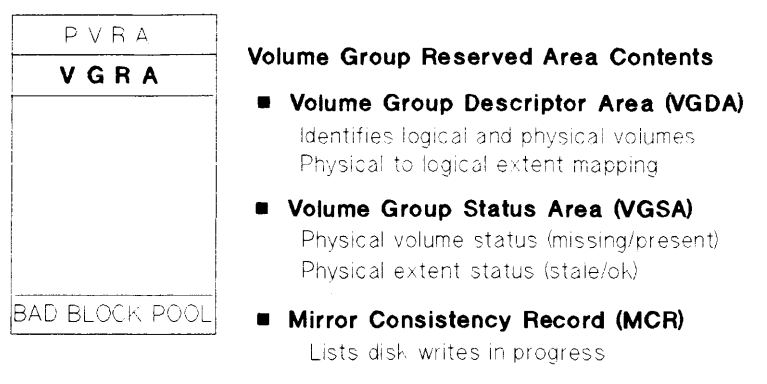

'vgcreate' creates or updates '/etc/lvmtab' Adds volume group information to '/etc/lvmtab'

Figure 6-10. Creating a Volume Group

6. Create a 100Mb logical volume in volume group one:

# lvcreate -L 100 vg01

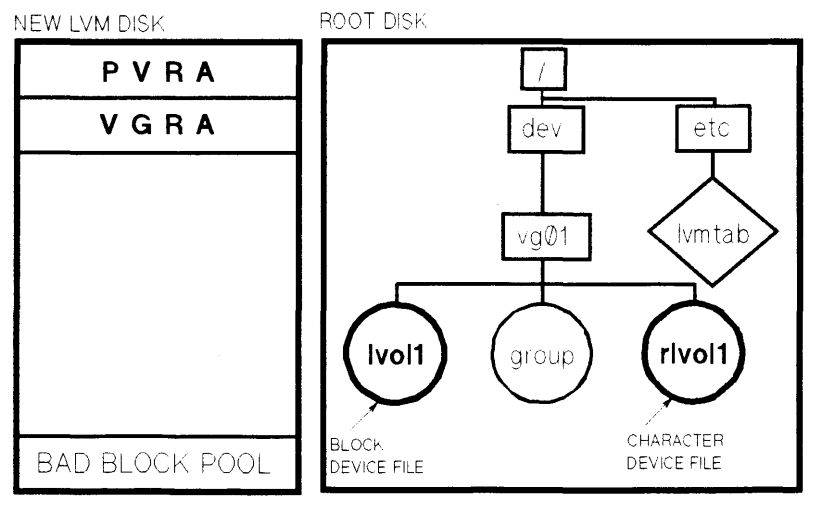

Figure 6-11. Creating a Logical Volume

7. Create a physical file system for logical volume one:
 # newfs /dev/vg01/rlvol1 hp7937

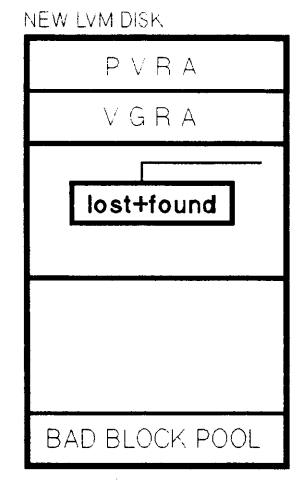

Figure 6-12. Creating a Physical File System

8. Make a mount point directory using *mkdir*:

# mkdir /newdir

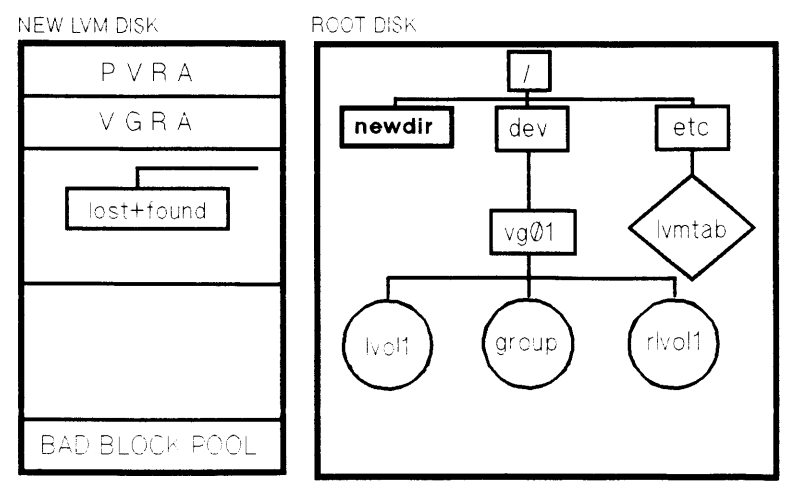

Figure 6-13. Creating a Mount Point Directory

9. Mount the new file system using mount:
# mount /dev/vg01/lvol1 /newdir

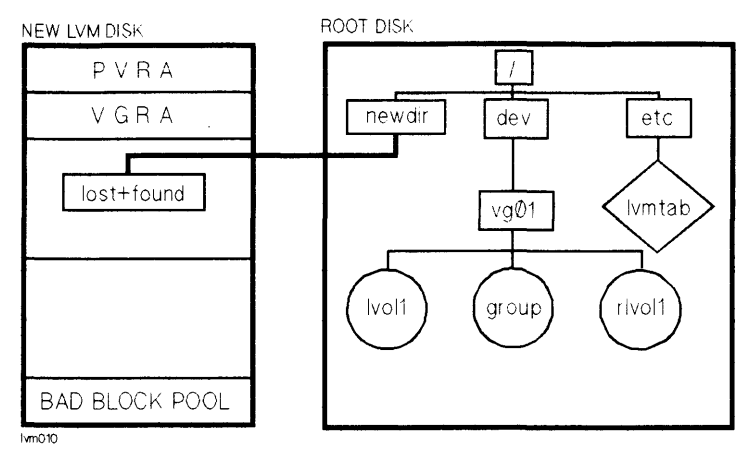

Figure 6-14. Mounting the New LVM File System

# /etc/newfs

- Creates a file system using default values from /etc/disktab.
- Calls mkfs to construct the file system:

# # /etc/newfs [-v] [mkfs-options] devicefile model

Where:

| Key          | Operation                                               |
|--------------|---------------------------------------------------------|
| - v          | Verbose mode.                                           |
| mkfs-options | Any option available with $mkfs$ ; the options override |
|              | the default values.                                     |
| devicefile   | Special device file associated with the device.         |
| model        | HP model number of the disk (see /etc/disktab).         |

• Example (*newfs* with default values):

# newfs /dev/rdsk/c1d0s3 hp7935

• Example (*newfs* specifying file system characteristics; overrides /etc/disktab):

# newfs -b 4096 -f 2048 -m 15 -i 4096 /dev/rdsk/c1d0s3 hp7935

Where:

| Key     | Operation                                                |
|---------|----------------------------------------------------------|
| -b 4096 | Specifies block size in bytes.                           |
| -f 2048 | Specifies fragment size in bytes.                        |
| -m 15   | Specifies the minfree value in percent.                  |
| -i 4096 | Specifies one inode for every 4096 bytes of file space   |
|         | (default: one inode for every 2048 bytes of file space). |

# The /etc/disktab File

- disktab defines supported disk drive geometries and disk section characteristics.
- Used by /etc/newfs to create HP-UX file systems.
- Options entered with the *newfs* command override parameters contained in /etc/disktab.
- For each supported HP model number, disktab lists:

| ty     | Type of disk (removable or Winchester).                 |
|--------|---------------------------------------------------------|
| ns     | Number of sectors per track.                            |
| nt     | Number of tracks per cylinder.                          |
| nc     | Total number of cylinders on the disk.                  |
| s[0-n] | Section size in sectors; file system size = DEV_BSIZE * |
|        | the number of sectors (where $DEV_BSIZE = 1024$ bytes). |
| b[0-n] | Section block sizes in bytes.                           |
| f[0-n] | Section fragment sizes in bytes.                        |
| se     | Number of bytes per sector.                             |
| rm     | Number of revolutions per minute.                       |

• Example (a sample entry for an HP7937 disk):

hp7937:\

```
:ty=winchester:ns#30:nt#13:nc#1396:rm#3600:\
:s0#24280:b0#8192:f0#1024:\
:s1#48560:b1#8192:f1#1024:\
:s2#558051:b2#8192:f2#1024:\
:s3#29298:b3#8192:f3#1024:\
:s4#107426:b4#8192:f4#1024:\
:s5#216664:b5#8192:f5#1024:\
:s6#1998:b6#8192:f6#1024:\
:s7#75152:b7#8192:f7#1024:\
:s8#353778:b8#8192:f8#1024:\
:s9#324196:b9#8192:f9#1024:\
:s10#129024:b10#8192:f10#1024:\
:s11#482898:b11#8192:f11#1024:\
:s12#556052:b12#8192:f12#1024:\
:s13#507282:b13#8192:f13#1024:\
:s14#24280:b14#8192:f14#1024:\
:s15#48560:b15#8192:f15#1024:\
```

#### A Conventional File System /etc/checklist Example

| # cat /etc/checklist   |                |               |         |          |               |
|------------------------|----------------|---------------|---------|----------|---------------|
| /dev/dsk/c0d0s4 /      | hfs            | rw            | $0^{1}$ | $1^{2}$  | <b>#</b> root |
| /dev/dsk/c0d0s3 /extra | hfs            | rw            | 0       | <b>2</b> | # extra       |
| /dev/dsk/c0d0s5 /mnt   | $\mathbf{hfs}$ | rw            | 0       | 3        | #/mnt         |
| /dev/dsk/c0d0s0 /tmp   | $\mathbf{hfs}$ | rw            | 0       | 4        | #/tmp         |
| /dev/dsk/c0d0s10/usr   | $\mathbf{hfs}$ | rw            | 0       | <b>5</b> | # /usr        |
| /dev/dsk/c0d0s1 swap   | ignore         | $\mathbf{sw}$ | 0       | 0        | # swap        |

1 This column: Backup frequency, not implemented, set to 0.

2 Root should be assigned a pass number value of 1 (fsck ignores file systems having a pass number value of 0).

# A Logical Volume Manager File System /etc/checklist Example

#### # cat /etc/checklist

| /dev/vg00/lvol1 | /     | hfs             | rw            | $0^{1}$ | $1^{2}$  | # root         |
|-----------------|-------|-----------------|---------------|---------|----------|----------------|
| /dev/vg00/lvol2 | /swap | $\mathbf{swap}$ | $\mathbf{sw}$ | 0       | 0        | # primary swap |
| /dev/vg00/lvol3 | /usr  | $\mathbf{hfs}$  | rw            | 0       | <b>2</b> | # /usr         |
| /dev/vg01/lvol1 | /data | $\mathbf{hfs}$  | rw            | 0       | 3        | # /data        |

1 This column: Backup frequency, not implemented, set to 0.

2 Root should be assigned a pass number value of 1 (fsck ignores file systems having a pass number value of 0).

# /etc/mount

- The */etc/mount* command announces to the system that a removable file system is to be attached to the file tree at *directory*.
- Executing *mount* with no parameters shows all file systems currently mounted by printing the table contained in /etc/mnttab.
- The command and command parameters are shown below:

# /etc/mount -a # /etc/mount [fsname directory [-f] [-o options] [-t type]] # /etc/mount [-p] [-l] [-L] [-s] [-u]

Where:

| Key         | Operation                                                  |
|-------------|------------------------------------------------------------|
| - a         | Attempt to mount all file systems listed in                |
|             | /etc/checklist.                                            |
| fsname      | Full path name of block special device file associated     |
|             | with file system.                                          |
| directory   | Full path of existing directory where the file system is   |
|             | to be mounted.                                             |
| - <i>f</i>  | Force the file system to be mounted.                       |
| -o options  | Defaults—use options specified, or one or more of the      |
|             | following separated by commas:                             |
|             | rw—Read/Write (default).                                   |
|             | ro—Read only.                                              |
|             | suid—Set user ID execution allowed (default).              |
|             | nosuid—Set user ID execution denied.                       |
| - <i>l</i>  | Displays local mount information.                          |
| - <i>L</i>  | Displays local mount information, plus cluster-wide        |
|             | NFS mounts.                                                |
| - 5         | 7.0 treatment of /etc/mnttab file: does not add kernel     |
|             | mount information to /etc/mnttab.                          |
| - <i>p</i>  | Print the list of mounted file systems in a format         |
|             | suitable for use in <i>/etc/checklist</i> .                |
| $-t \ type$ | Specifies a file system type. Acceptable types are $hfs$ . |
|             | cdfs, and nfs.                                             |

# /etc/umount

- Detaches a file system from the HP-UX tree.
- File system must be quiescent.
- The root file system and the file systems used in conjunction with dynamic swapping cannot be unmounted.
- The command and common parameters are shown below:

```
# /etc/umount -a [-v] [-s] [-h host] [-t type]
# /etc/umount fsname | mount_point_dir
```

Where:

| Key             | Operation                                        |
|-----------------|--------------------------------------------------|
| - a             | Attempt to unmount all file systems listed in    |
|                 | /etc/mnttab.                                     |
| fsname          | Full path name of special device file associated |
|                 | with the file system, or the full path name of   |
|                 | the mount-point-directory associated with the    |
|                 | file system to be unmounted.                     |
| mount_point_dir | Full path name of the system's                   |
|                 | mount-point-directory.                           |
| - <i>v</i>      | Verbose.                                         |
| -5              | 7.0 treatment of /etc/mnttab file (does not add  |
|                 | kernel mount information to /etc/mnttab.         |
| -h host         | Unmount only those file systems in /etc/mnttab   |
|                 | that are remote-mounted from the host.           |
| -t type         | Unmount only file systems mounted with a         |
|                 | given type.                                      |

# /usr/bin/bdf

- Prints the amount of free disk space available on the specified file system.
- bdf with no options prints information on all mounted file systems.
- The command and parameters are shown below:

 $|usr/bin/bdf[-b][-i][-l|-L][-t type | [filesystem] | file] \dots ]$ 

Where:

| Key        | Operation                                                                                                    |
|------------|----------------------------------------------------------------------------------------------------|
| - b        | Report on the file systems; include dynamic swap                                                                                                    |
|            | information.                                                                                                    |
| - <i>i</i> | Report the number of used and free inodes.                                                                                                    |
| -t type    | Report on the file systems of a given type ( $hfs$ or $nfs$ ).                                                                                                    |
| filesystem | Special device file associated with file system (for example $/dev/dsk/c0d0s4$ ).                                                                                          |
| file       | Print information on the file system that contains file.                                                                                                    |
| -1         | Display disk-space-available information for a locally mounted file system.                                                                                                |
| - L        | Display information for the file system that can be<br>unmounted from the local cnode (includes file<br>systems mounted on the local node and cluster-wide<br>NFS mounts). |

#### • Example (*bdf* - *b* prints the following information):

| Filesystem      | kbytes | used  | avail  | capacity    | Mount  |
|-----------------|--------|-------|--------|-------------|--------|
| /dev/dsk/c0d0s4 | 102512 | 26665 | 65596  | 29%         | /      |
| /dev/dsk/c0s10  | 123295 | 42739 | 68226  | 39%         | /usr   |
| /dev/dsk/c0d0s0 | 23168  | 32    | 20816  | 0%          | /tmp   |
| /dev/dsk/c0d0s5 | 207127 | 15    | 186399 | 0%          | /mnt   |
| swapping        | 4096   | 2048  | 2048   | 50%         | /mnt   |
| /dev/dsk/c0d0s3 | 27912  | 26100 | 1812   | $102\%^{1}$ | /extra |

1 File system /extra is filled beyond MINFREE by 2%.

# MINFREE Space vs. User File System Space

- File system performance rapidly decreases when the file system is filled beyond 90% of its total capacity.
- To prevent this performance degradation, HP-UX compares the actual file system fill to the file system's minimum allowed free space (MINFREE) value. When a file system's fill value leaves less than the MINFREE value, only a superuser can write on the remaining free file space.
- The default value of MINFREE is set by HP-UX to 10. MINFREE can be set by */etc/newfs* when the file system is created, or altered using the */etc/tunefs* command. For example:

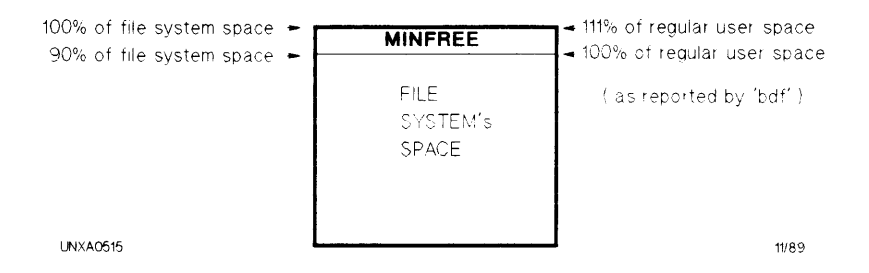

#### Figure 6-15. MINFREE Space vs. User File System Space

To calculate user writable space in percent:

% user\_space = 100 - MINFREE

Figure 6-16. Conventional 600/800 Boot Section Organization

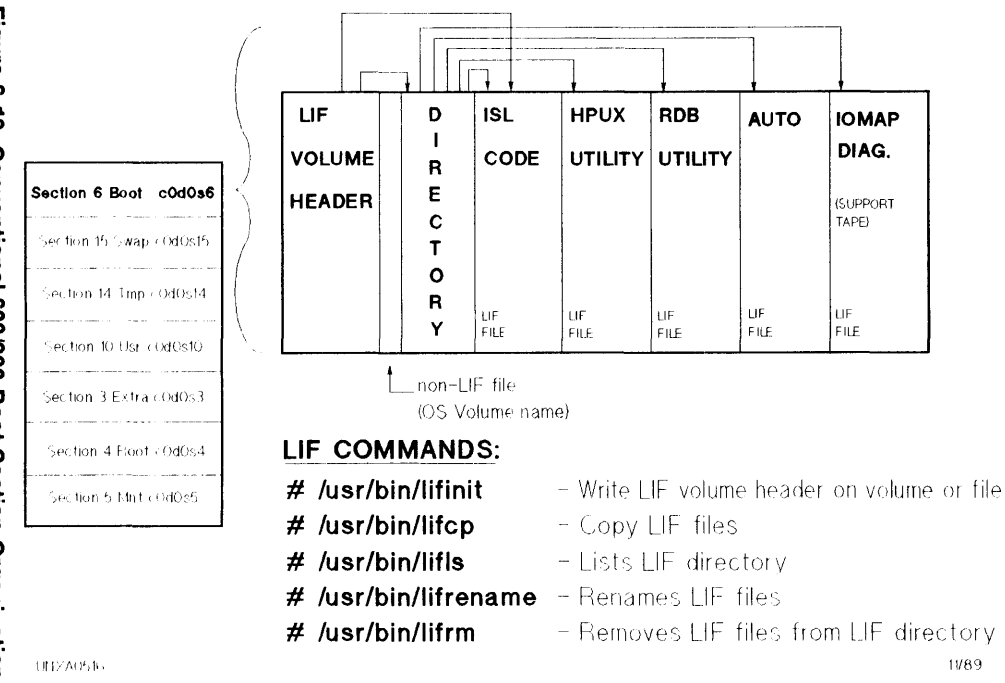

HP-UX Conventional 600/800 Boot Section Organization System

Organization

File

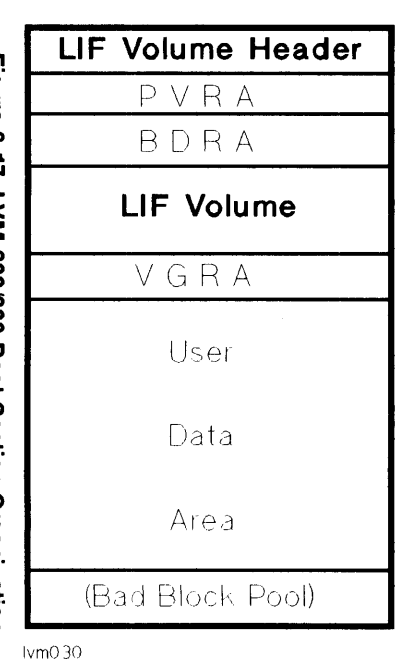

# Figure 6-17. LVM 600/800 Boot Section Organization

## LIF Volume Header Contents

- Eight blocks used for SwitchOver/UX
- □ Label information for LIF Volume

#### LIF Volume Contents

ISI-

#### LIF Utilities/Files

- 🗕 Initial System Loader
- HPUX 🚽 loads HP-UX kernel file
- LABEL used by HPUX to locate the root logical volume and during maintenance mode boot to configure root and primary swap

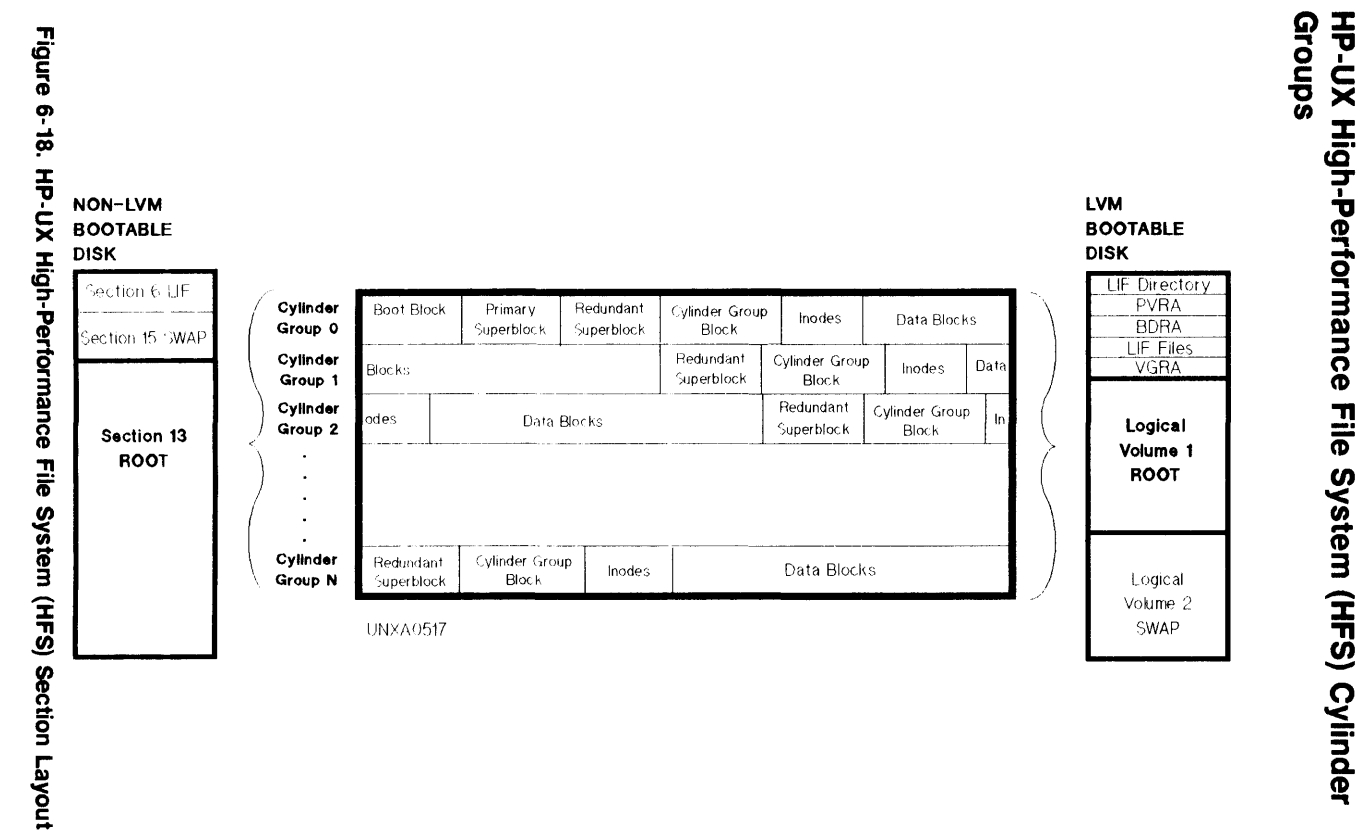

6-20 File Systems

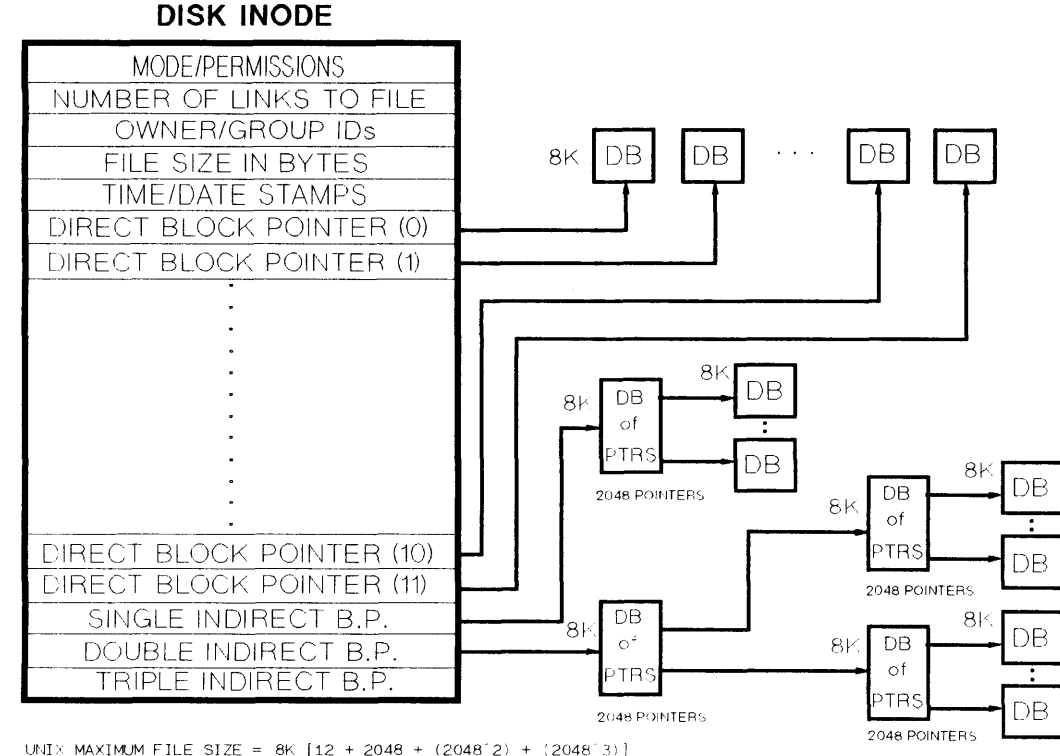

Figure 6-19. Inodes

UNXA0521

CURRENT SPECTRUM MAXIMUM = DOUBLE INDIRECT (4GB maximum per file)

1/89

Inode Contents

File Systems

6-21

# **Causes of File System Corruption**

- Improper shutdown procedures.
  - $\square$  Not using *shutdown* or *reboot* to halt the CPU.
  - □ Physically write-protecting a mounted file system.
  - $\square$  Taking a mounted file system off-line.
- Improper startup procedures.
  - $\square$  Not checking a file system for inconsistencies.
  - $\square$  Not repairing inconsistencies found.
- Hardware failure.
  - $\square$  Disk I/O subsystem failure.

# **File System Checker**

#### /etc/fsck File System Checker

■ *fsck* checks for file system corruption by comparing the customer file system to an internal *fsck* standard that defines how a high performance HP-UX file system should be constructed.

If corruption is detected, fsck will attempt to repair the damage.

**f**sck has two operating modes:

| $\mathbf{preen}$ | Automatically corrects inconsistencies that will not |
|------------------|------------------------------------------------------|
|                  | result in data loss.                                 |

interactive Prints a brief error message for each inconsistency and prompts the user for the corrective action.

## /etc/fsck Syntax

| Caution | fsck should not be run on a mounted file systems<br>(except root which cannot be unmounted). Users<br>must not access files while $fsck$ is running so use<br>shutdown before invoking $fsck$ when running $fsck$<br>opline |
|---------|----------------------------------------------------------------------------------------------------|
|         | online.                                                                                                    |

fsck should be run on character device files.

Preen Mode Run String:

# fsck -p [device\_file]

# fsck -P [device\_file]

■ Interactive Mode Run String:

```
# fsck [-y] [-n] [-b block] [-q] [device_file]
```

Where:

| Key         | Operation                                                                                                    |
|-------------|----------------------------------------------------------------------------------------------------|
| - <i>p</i>  | Check file system for inconsistencies.                                                                                                    |
| - <i>P</i>  | Check file system specified if not cleanly unmounted.                                                                                                    |
| -b block    | Use redundant superblock specified in <i>block</i> variable                                                                                                    |
|             | to check file system. Use when primary superblock is corrupted.                                                                                                    |
| - <i>y</i>  | Assume yes response to all fsck questions (use with caution).                                                                                                    |
| - <i>n</i>  | Assume $no$ response to all $fsck$ questions (do not write to file system).                                                                                                    |
| - q         | Fix counts in superblock and cylinder groups; print brief message.                                                                                                    |
| device_file | Device file of the file system to be checked (for<br>example $/dev/[r]dsk/cXd0sY$ or $/dev/vgXX/rlvolY$ ).<br>If not specified, <i>fsck</i> runs on high performance<br>systems in $/etc/checklist$ . |

# Five Basic Steps to Repairing File Systems

- 1. Run fsck in preen mode to repair simple file system errors.
- 2. If file system inconsistencies still exist, run fsck in the interactive mode with the -n option. Redirect the output to a printer or file.
- 3. Analyze the error printout or the file created in step 2 to determine the problem.
- Mount the file system (for example, # mount -f /dev/dsk/c0d0s10 /mount\_point\_dir) and copy the files to be removed by fsck to a clean file system.
- 5. Invoke fsck interactively and repair the damage.

# Logical Volume Manager Basics

- Using LVM, you can combine one or more disks (physical volumes) into a volume group, which can then be subdivided into one or more logical volumes.
- LVM is not a file system. It is a manager that points to the start and end of logical volume data space for each physical disk that the logical volume happens to span.
- Logical volumes resemble disk sections, but with some important differences:
  - $\square$  Logical volumes can range in size from 1 MB to 4 GB.

Maximum size: File system 4 GB, Root 2 GB. Raw file system data 2 GB

 $\hfill\square$  Logical volumes can be expanded or reduced in size as needs change.

#### Warning

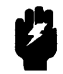

Reducing a logical volume's size will result in data loss. Always back up logical volume data before reducing logical volume size.

# **LVM Spans Disks**

- File systems can be larger than a physical disk's size.
- Logical volumes can grow and shrink allowing more efficient space usage. Volume Group

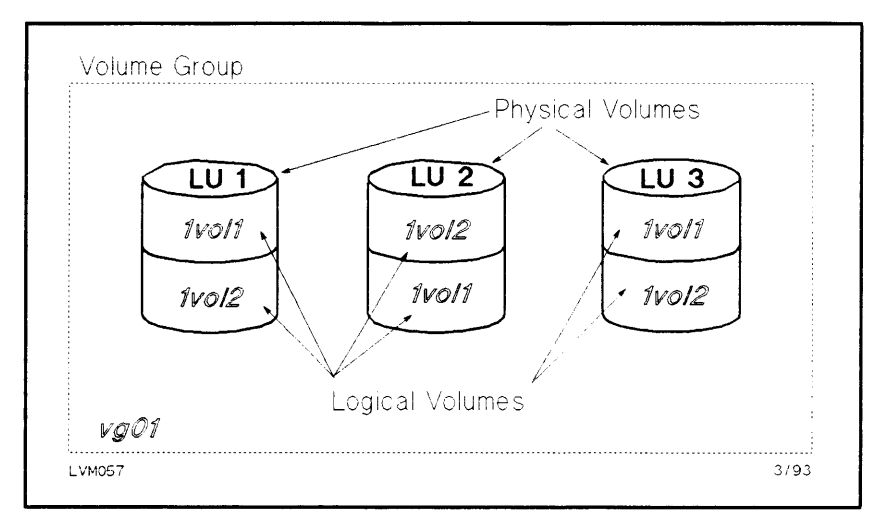

Figure 6-20. LVM Spanning Disks

## LVM's Logical to Physical Extent Mapping

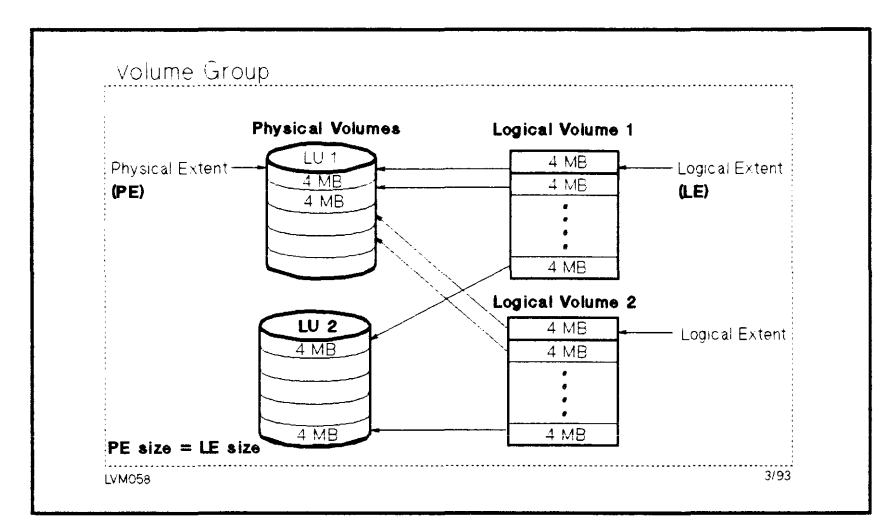

Figure 6-21. LVM Logical to Physical Extent Mapping

Extent size must be a power of 2 (range: 1 - 256 MB). Set by vgcreate -s

# **Displaying LVM Information**

For Physical Volumes

# pvdisplay [-v] /dev/dsk/c\*d0s2 (displays all physical disks searching for LVM physical volume information)

For Volume Groups

 $\# vgdisplay [-v] / dev / vg^*$  (displays information on all volume groups)

For Logical Volumes

#  $lvdisplay [-v] / dev / vg^* / lvol^*$  (displays all logical volumes in all volume groups)

• To display kernel devices on LVM Bootable Disks

# *lvlnboot -v* (displays root, primary swap, and dump logical volumes)

• For Swap Information (all swap including LVM)

# swapinfo

• The contents of /etc/lvmtab

# strings /etc/lvmtab (displays volume group/physical volume relationships)

# **Logical Volume Manager Rules**

1. A disk drive must be dedicated exclusively to the LVM.

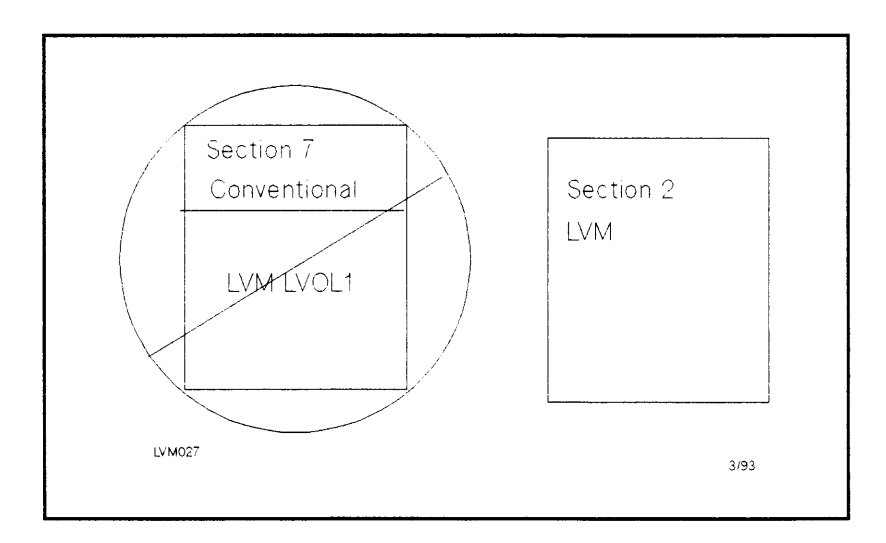

2. A disk drive can be a member of only one volume group.

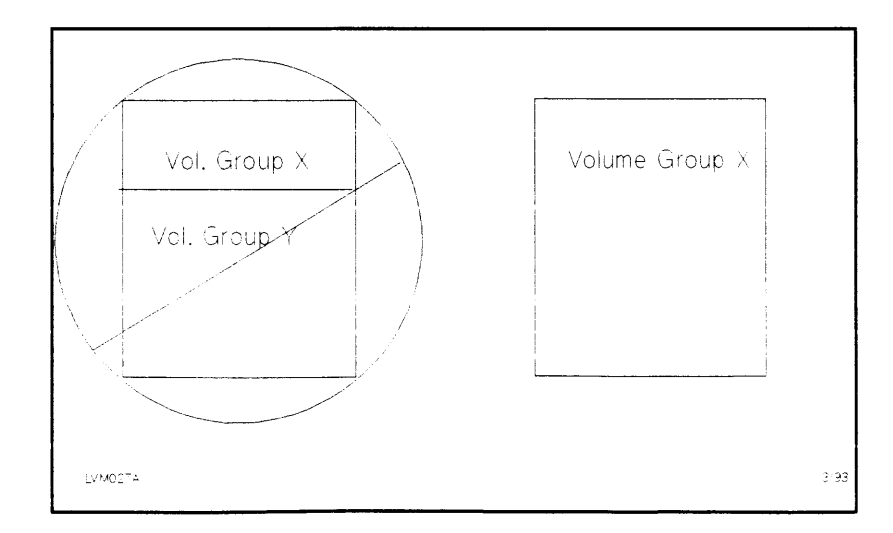

3. HPIB interfaced drives must not be mixed with HPFL or SCSI drives. HPIB disks must reside in their own exclusive volume group(s).

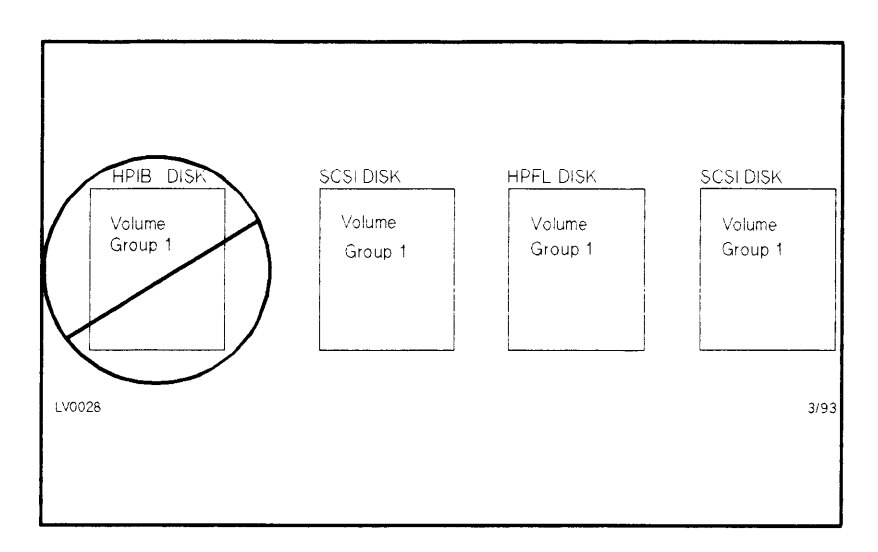

- 4. The maximum number of logical volumes in a volume group is 255. (Range is 1 255; Default is 255; Kernel tunable parameter: maxlvs)
- 5. The maximum number of physical extents allowed per physical volume is 65,535. (Range is 1 65,535; Default is 1016; Kernel tunable parameter: maxpxs)
- Maximum number of physical volumes per volume group is 255. (Range is 1 - 255; Default is 16; Kernel tunable parameter: maxpvs)

7. More than half of the configured LVM disks in a volume group must be present to change or activate that volume group. Quorum is checked both during configuration changes (for example, when creating a logical volume) and at state changes (for example, if a disk fails). If quorum is not maintained, LVM will not acknowledge the change. To override quorum check use vgchange with the -qoption. If quorum is not met on the *root* volume group, the system will not boot. This makes it wise to override quorum on root using vgchange -q n. If this change is not made and quorum is not met, use ISL > hpux - lq to boot.

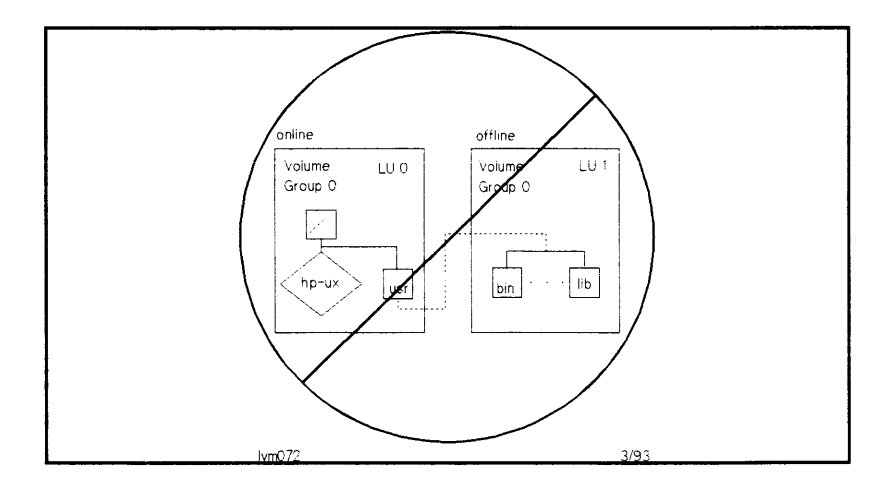

8. Any time a change is made to the root volume group (i.e., root, swap, dump, or file system) Boot Data Reserved Area (BDRA) must be updated (see the *lvlnboot* for details on accomplishing this task). Failure to do this may result in an unbootable system.
#### **LVM Device Files**

- The /etc/lssf command does NOT list LVM special files. Use ll.
- Physical volume

/dev/[r]dsk/cXd0s2

| Key | Operation                                    |
|-----|----------------------------------------------|
| [r] | If present, indicates character (raw) access |
| X   | Integer logical unit (lu) number             |

Volume Group

/dev/vgXX/group

| Key   | Operation                                   |
|-------|---------------------------------------------|
| XX    | Integer volume group number $(0 \dots 255)$ |
| group | Must be called group                        |

Logical Volume

/dev/vgXX/[r]lvolY

| Key | Operation                                     |
|-----|-----------------------------------------------|
| XX  | Integer volume group number $(0 \dots 255)$   |
| [r] | If present, indicates character (raw) access  |
| Y   | Integer logical volume number $(1 \dots 255)$ |

#### Example:

| # 11 /dev/vg02 |             |                                |                             |
|----------------|-------------|--------------------------------|-----------------------------|
| crw-rw-rw-     | 1 root root | 64 0x020000 Sep                | 21 10:59 group              |
| brw-r—         | 1 root root | $64 \ 0x020001 \ Sep$          | 21 10:59 lvol1              |
| crw-r          | 1 root root | $64 \ 0x020001 \ \mathrm{Sep}$ | $21\ 10{:}59\ {\rm rlvol}1$ |

| Key  | Operation                         |
|------|-----------------------------------|
| 64   | Major number always 64            |
| 02   | HEXADECIMAL volume group number   |
| 0000 | Always zeroes for group           |
| 01   | HEXADECIMAL logical volume number |

# LVM Physical Volume Commands

| pvcreate  | Makes a disk an LVM disk (a physical volume).                                                                 |
|-----------|----------------------------------------------------------------------------------------------------|
| pvdisplay | Displays information about physical volumes in a volume group.                                                |
| pvchange  | Sets physical volume characteristics to allow or deny allocation of additional physical extents on this disk. |
| extendfs  | Extends the size of a logical volume at the physical volume level.                                            |
| pvmove    | Moves allocated physical extents from source to destination within a volume group.                            |

# LVM Volume Group Commands

| vgcreate  | Creates a volume group.                                                                                            |
|-----------|----------------------------------------------------------------------------------------------------|
| vgdisplay | Displays information about volume groups.                                                                          |
| vgchange  | Activates or deactivates one or more volume groups.<br>Allows a volume group to mount with or without a<br>quorum. |
| vgextend  | Extends a volume group by adding disks to it.                                                                      |
| vgreduce  | Reduces a volume group by removing one or more disks from it.                                                      |
| vgscan    | Scans all disks and looks for logical volume groups.                                                               |
| vgsync    | Synchronizes mirrors that are stale in one or more logical volumes.                                                |
| vgremove  | Removes definition(s) of volume group(s) from the system.                                                          |
| vgexport  | Removes a volume group from the system without<br>modifying the information found on the physical<br>volume(s).    |

vgimport Adds a volume group to the system by scanning physical volumes which have been exported using vgexport.

## LVM Logical Volume Commands

| lvcreate  | Creates a logical volume.                                                                                                    |
|-----------|----------------------------------------------------------------------------------------------------|
| lvdisplay | Displays information about logical volumes.                                                                                                    |
| lvchange  | Changes characteristics of logical volume including<br>availability, scheduling policy, permissions, block<br>relocation policy, allocation policy, mirror cache<br>availability. |
| lvextend  | Increases disk space allocated to a logical volume.                                                                                                    |
| lvmerge   | Merges two logical volumes into one logical volume.                                                                                                    |
| lvreduce  | Decreases disk space allocated to a logical volume.                                                                                                    |
| lvremove  | Removes one or more logical volumes from a volume group.                                                                                                    |
| lvsplit   | Splits a mirrored logical volume into two logical volumes.                                                                                                    |
| lvsync    | Synchronizes mirrors that are stale in one or more logical volumes.                                                                                                    |

## **Creating Boot Disks in the Root Volume Group**

• Creating a bootable disk is useful for two specific cases:

Creating a mirror for the root logical volume. Creating a new root logical volume (moving root from one disk to another).

- Briefly, the steps to add a boot disk to the root volume group are:
  - 1. Use *pvcreat*  $\epsilon$  -B when you make the disk a physical volume.
  - 2. Add the disk to a volume group with vgextend.
  - 3. Use mkboot to place boot utilities (LIF) in the boot area.
  - 4. Use mkboot -a to modify the AUTO file in the boot LIF area.

#### Note

Other procedures will apply. See System Administration Tasks, Managing Logical Volumes, Chapter 8.

## LVM Data Structures Backup

• Run *vgcfgbackup* periodically (at least once per day) and whenever a change is made to the LVM configuration including:

Adding or removing disks to or from a volume group Changing boot disks in a volume group Creating or removing logical volumes Extending or reducing logical volumes

Shown below is a LVM system that needs LVM data structure backup.

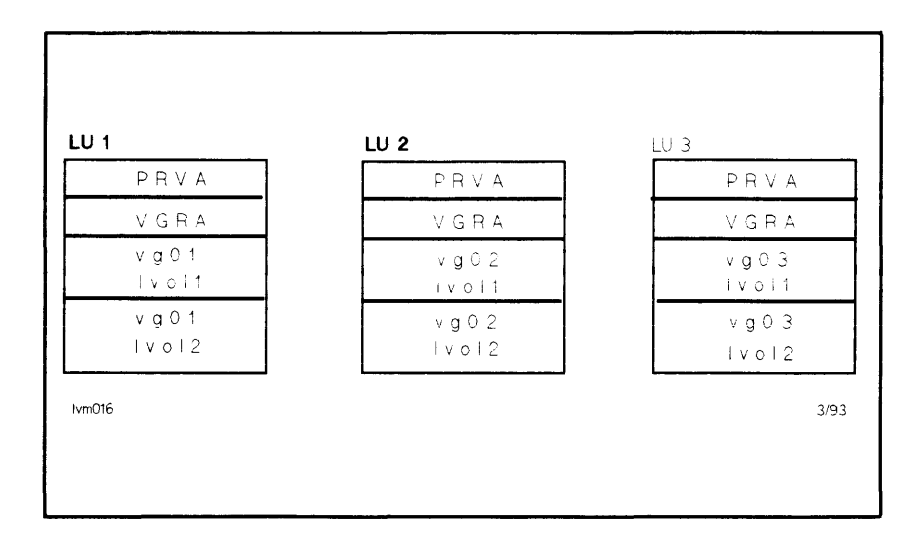

With all disks in the volume group online, run:

| # | vgcfgbackup | vg01         | (backup | placed is | n | /etc/lvmconf/vg01.conf) |
|---|-------------|--------------|---------|-----------|---|-------------------------|
| # | vgcfgbackup | $vg\theta 2$ | (backup | placed is | n | /etc/lvmconf/vg02.conf) |
| # | vgcfgbackup | vg03         | (backup | placed is | n | /etc/lvmconf/vg03.conf) |

| Warning  | vgcfgbackup does not back up user data! It only |
|----------|-------------------------------------------------|
| <b>Ø</b> | backs up LVM data structures.                   |

## LVM Data Structures Restore

- Use *vgcfgrestore* to restore LVM data structures after a disk hardware failure (one of many steps), or the result of improper use of HP-UX commands such as *dd*, *mkfs*, or *newfs*.
- Shown below is the LVM system that needs LVM data structure restored:

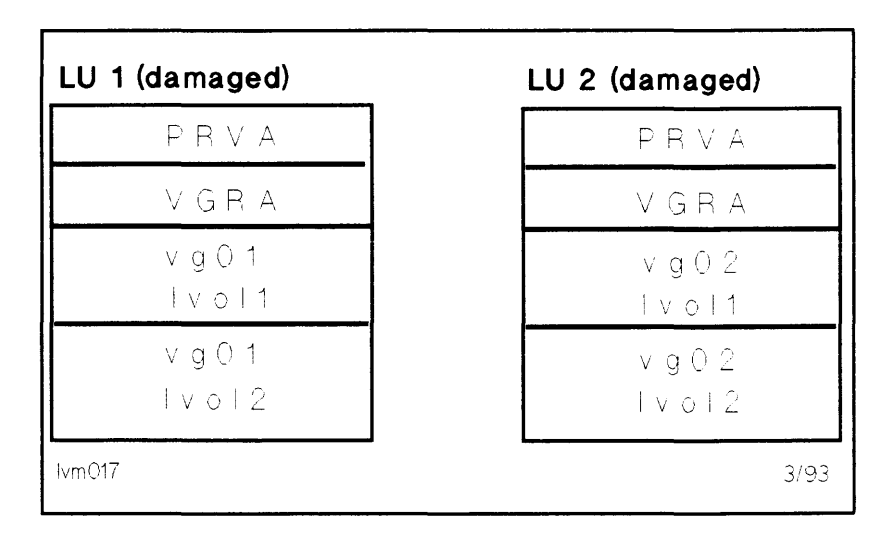

Note

User data is not restored by the *vgcfgrestore* command.

• Make sure that all volume groups involved are made not available:

# vgchange -a n vg01
# vgchange -a n vg02

• Restore LVM data structures on all damaged physical volumes:

# vgcfgrestore -n vg01 /dev/rdsk/c1d0s2
# vgcfgrestore -n vg02 /dev/rdsk/c2d0s2

• Make all volume groups involved available:

# vgchange -a y vg01
# vgchange -a y vg02

# Is /etc/lvmtab Blown? /etc/vgscan to the Rescue!

- The /etc/lvmtab file contains important LVM volume group information. If this file is missing or corrupted, vgscan can restore it based on LVM structures on the LVM disk drives and device file information.
- The three steps shown below will produce valid information in /etc/lvmtab.
  - 1. If /etc/lvmtab exists, rename it /etc/lvmtab.old with the mv command.
  - 2. Make sure all physical volumes are powered up and on-line.
  - 3. Run vgscan -v to create and update /etc/lvmtab.

## Logical Volume Manager Commands

#### /etc/extendfs

- If the original hfs filesystem created on *logical\_vol\_path* does not make use of all available space, *extendfs* can be used to increase the *hfs* filesystem size. The root ( / ) system cannot be extended.
- The *extendfs* command and options are shown below:

# extendfs [-q] [-v] [-s size] logical\_vol\_path

| Key                  | Operation                                              |
|----------------------|--------------------------------------------------------|
| - q                  | Query the size of <i>char_dev_file</i> . Do not extend |
| -                    | the volume specified by <i>logical_vol_path</i> .      |
| - v                  | Verbose.                                               |
| -s size              | Integer number of 1024 byte blocks to add to           |
|                      | hfs file system. If -s size is not specified,          |
|                      | maximum possible size is used.                         |
| $logical\_vol\_path$ | Character device file of disk to be extended.          |
|                      | Example: /dev/vgXX/rlvolY                              |

To extend a generic file system:

# umount /dev/vgXX/lvolY

(filesystem must be unmounted before extendfs)

# lvextend -L larger\_size\_in\_MB /dev/vgXX/rlvolY

# extendfs /dev/vgXXrlvolY

#### /etc/lvchange

- Changes the characteristics of a logical volume. Optional command-line options and parameters specify the type and extent of the change. All options take effect immediately. Before deactivating a logical volume, unmount the logical volume using *umount* before using *lvchange*.
- The *lvchange* command and non-mirror options are shown below:

# lvchange [-a availability] [-p permission] [-r relocate] [-C contiguous] lv\_path

| <b>Key</b><br>-a availability | <b>Operation</b><br>Activate or deactivate the availability of a<br>logical volume. Availability has two allowed<br>values: $y = $ logical number is available, $n = $ logical volume is temporarily unavailable (all |
|-------------------------------|----------------------------------------------------------------------------------------------------|
|                               | current processes using the logical volume will<br>still have access).                                                                                                    |
| -p permissions                | Sets read/write permissions. Permissions has<br>two allowed values: $r = \text{read-only}, w =$<br>read/write. Default is read/write allowed                                                                          |
| -r relocate                   | Set bad block relocation. $y =$ relocate blocks<br>(default), $n =$ do not allow bad block relocation                                                                                                    |
| -C contiguous                 | Set allocation policy. $y =$ allocate extents in<br>ascending order without gap, $n =$ allocate<br>extents where available.<br>Path of logical volume.                                                                |
| •                             | Example: /dev/vgXX/lvolY                                                                                                    |

#### /etc/lvcreate

- Creates a new logical volume within a volume group specified by vol\_group\_name. If lv\_name is not specified, a system-generated name of the form lvolN is created, where N is the minor number of the new volume. Once a logical volume is created, it can be altered by lvchange, lvextend, and lvreduce.
- The *lvcreate* command and common options are shown below:

# lvcreate [-l num\_logical\_extents | -L size\_in\_MB] [-m
num\_mirrors] [-n lv\_name] [-p permissions] [-r relocate] [- C
contiguous]

| Key             | Operation                                            |
|-----------------|------------------------------------------------------|
| -l num_logical_ | Integer number of logical extents to be allocated    |
| extents         | to the created logical volume.                       |
| -L size_in_MB   | Integer number of megabytes to be allocated to       |
|                 | the created logical volume. May be rounded up        |
|                 | by system.                                           |
| $-m num_{-}$    | Specifies number of mirrors that contain the         |
| mirrors         | same data. Value can be 1 or 2.                      |
| -n lv_name      | Simple file name (not path) of logical volume to     |
|                 | be created.                                          |
| -p permissions  | Permissions is $w$ (read-write) or $r$ (read-only).  |
|                 | Default is read-write.                               |
| -r relocate     | Set bad block relocation. $y = relocate (default)$ , |
|                 | n = do not relocate bad blocks.                      |
| -C contiguous   | Allocate physical extents with no gaps (required     |
|                 | by root and dumps devices), $n =$ allow gaps         |
|                 | between physical extents (default), $y = do not$     |
|                 | allow gaps between physical extents.                 |

#### /etc/lvdisplay

- Displays the characteristics and status of each logical volume specified by the *lv\_path* parameter. If the -v option is specified, *lvdisplay* displays physical volume (PV) distribution information and map information about the physical extents corresponding to logical extents of the logical volume or volumes.
- The *lvdisplay* command and options are shown below:

# lvdisplay [-v] lv\_path ...

| Key        | Operation                                         |
|------------|---------------------------------------------------|
| - <i>v</i> | Verbose. Displays extensive information about the |
|            | logical volume(s) specified by $lv_path$ .        |
| $lv_path$  | Path(s) of logical volume to be displayed.        |
|            | Example: /dev/vgXX/lvolY                          |

To display a generic logical volume:

# lvdisplay -v /dev/vgXX/lvolY

#### /etc/lvextend

- Increases the number of physical extents allocated to a logical volume. To limit the allocation to specific physical volumes, use the names of one or more physical volumes in phys\_vol\_path.
- The *lvextend* command and options are shown below:

#lvextend {-l num\_logical\_extents | -L size\_in\_MB | -m
num\_mirrors} lv\_path [phys\_vol\_path ... ]

| <b>Key</b><br>-l num_logical_<br>extents | <b>Operation</b><br>Total integer number of all logical extents<br>(existing + desired extension size). Number<br>must be LARGER than the current logical<br>extent allocation.                                                                                          |
|------------------------------------------|----------------------------------------------------------------------------------------------------|
| -L size_in_MB                            | Integer number of Megabytes to extend the<br>logical volume. Number must be LARGER than<br>the current size of the logical volume (existing +<br>desired extension size). System may round up.                                                                           |
| -m num_<br>mirrors                       | Sets the number of physical extents allocated<br>for each logical extent. Values can be 1 or 2.<br>$num\_mirrors$ must be greater that the current<br>number of mirrors for the logical volume. Data<br>in the new copies is synchronized—this can be<br>time consuming. |
| $lv_path$                                | Note: $-m$ cannot be used on HP-IB devices.<br>Path of logical volume to be extended.                                                                                                    |
| phys_vol_path                            | Example: $/dev/vgXX/lvolY$<br>Path of physical volume(s) to extend on.                                                                                                    |
|                                          | Example: /dev/dsk/cXd0s2                                                                                                    |

#### /etc/lvlnboot

- Prepares a logical volume to be root, primary swap, or dump volume. If a non-existent logical volume is specified, this command fails. If a different logical volume is already linked to the root or primary swap, the command fails.
- The *lvlnboot* command and options are shown below:

# lvlnboot [-v] [-r root\_lv] [-s swap\_lv] [-d dump\_lv] [-R vol\_group\_name]

| Key        | Operation                                             |
|------------|-------------------------------------------------------|
| - <i>v</i> | Verbose. With no other arguments, prints              |
|            | information on all root volume groups.                |
| -r root_lv | Defines $root_lv$ to be the root volume the next time |
|            | the system is booted on the volume group. Updates     |
|            | the Boot Data Reserved Area such that the volume      |
|            | group is used to locate the root file system. This    |
|            | allows the $root_lv$ to be used as the root volume    |
|            | during a maintenance mode boot (ISL>hpux -lm          |
|            | (;0)hp-ux). The physical volumes must have been       |
|            | created using <i>pvcreate</i> -B, indicating that the |
|            | physical volume is to be used as a Bootable           |
|            | Physical Volume. Also, mkboot must have been run      |
|            | on the Physical Volume. The $root_lv$ must be a       |
|            | contiguous logical volume and cannot have Bad         |
|            | Block Relocation enabled.                             |

Example: -r /dev/vgXX/lvolY

÷

| <b>Key</b><br>-s swap_lv | <b>Operation</b><br>Defines $swap_lv$ to be the primary swap volume<br>next time the system is booted on the volume<br>group. Updates the Boot Data Reserved Area.<br>Any existing swap areas previously defined are<br>removed. The $swap_lv$ must be a contiguous<br>logical volume, and a Root Logical Volume<br>must have been previously defined by use of this<br>command.                                                                                                    |
|--------------------------|----------------------------------------------------------------------------------------------------|
| -d dump_lv               | Example: $-s /dev/vgXX/lvolY$<br>Defines $dump_lv$ to be one of the dump volumes<br>next time the system is booted on the volume<br>group. Updates the Boot Data Reserved Area.<br>The combined size of all the dump volume<br>should be at least 2048 bytes larger than the<br>total memory of the system. The additional 2<br>Kbytes is used to safeguard against dump to the<br>bottom of the disk. Multiple dump devices can<br>be configured, but each $dump_lv$ must be<br>entered on a separate $lvlnboot$ line. The<br>$dump_lv$ must be a non-mirrored, contiguous<br>logical volume. |
| -R vol_group.<br>name    | Example: -d /dev/vgXX/lvolY<br>Recovers any missing links to all of the logical<br>volumes specified in Boot Data Reserved Area<br>on each of the physical volumes in the volume<br>group. Updates or rebuilds LIF's LABEL file.                                                                                                    |
|                          | Example: $-K / dev / vgAA$                                                                                                    |
| Warning                  | Any time a change is made to the Root Volume<br>Group (typically vg00), run <i>lvlnboot</i> to update<br>BDRA. If this is not done, the disk may not meet<br>QUORUM requirements making the root disk<br>unbootable.                                                                                                    |

#### /etc/lvmerge

- Merge to logical volumes of the same size, increasing the number of mirrored copies of the master\_lv\_path by the number of copies in the backup\_lv\_path. The data contained in the backup\_lv\_path is resynchronized using the data in the master\_lv\_path. All new data on the backup\_lv\_path is lost.
- Whenever a mirrored logical volume is split into two logical volumes, a bitmap is stored that keeps track of all writes to either logical volume in the split pair. When the two logical volumes are subsequently merged using lvmerge, the bitmap is used to decide which areas of the logical volumes need to be resynchronized. The bitmap continues to exist until the merge is completed, or until either of the logical volumes is extended or reduced, or the system is rebooted.
- If no bitmap is available, the entire logical volume is resynchronized.
- The normal usage for this command is to merge previously mirrored logical volumes that have been split (to allow off-line access to data for backup) using the *lvsplit* command. However, the two logical volumes are not required to have been the result of a previous *lvsplit* operation.
- The *lvmerge* command and options are shown below:

# lvmerge backup\_lv\_path master\_lv\_path

| Key              | Operation                                    |
|------------------|----------------------------------------------|
| $backup_lv_path$ | Logical volume path to be merged with master |
|                  | logical volume.                              |
| $master_lv_path$ | Mirrored master volume path.                 |

To merge  $vg00 \ lvol1b$  (copy) with  $vg00 \ lvol1$  (master):

# lvmerge /dev/vg00/lvol1b /dev/vg00/lvol1

#### /etc/lvreduce

- Reduces the number of physical extents allocated to a logical volume.
- The *lvreduce* command and common options are shown below:

# lvreduce {-l num\_logical\_extents | -L size\_in\_MB | -m
num\_mirrors} lv\_path

| Key             | Operation                                       |
|-----------------|-------------------------------------------------|
| -l num_logical_ | Integer number of logical extents to reduce     |
| extents         | logical volume.                                 |
| -L $size_in_MB$ | Integer number of Megabytes to reduce the       |
|                 | logical volume.                                 |
| - <i>m</i> num_ | Set the number of physical extents (mirrors)    |
| mirrors         | allocated for each logical extent. Value may be |
|                 | 0 = no mirror; or $1 = $ one mirror copy.       |
|                 | num_mirrors must be less than the current       |
|                 | number of mirror copies.                        |
| $lv_path$       | Path of logical volume to be reduced.           |
|                 | Example: /dev/vgXX/lvolY                        |

To reduce vgXX, logical volume Y by 100 MB:

# lvreduce -L 100 /dev/vgXX/lvolY

## Warning

Reduce the size of a logical volume ONLY if you no longer need its current contents, or if you have safely backed up the contents to tape or to another logical volume.

#### /etc/lvremove

- Removes the logical volume or volumes specified by  $lv_path$ . Logical volumes must be unmounted before removal.
- The *lvremove* command and options are shown below:

# lvremove [-f] lv\_path ...

| Key       | Operation                                        |
|-----------|--------------------------------------------------|
| -f        | Specifies that no user confirmation is required. |
| $lv_path$ | Path(s) of logical volume to be displayed.       |
|           |                                                  |

Example: /dev/vgXX/lvolY

To remove a generic logical volume:

# umount /dev/vgXX/llvolY
# lvremove /dev/vgXX/lvolY

#### /etc/lvrmboot

- Updates all physical volumes contained in volume group such that logical volume is removed as the root, primary swap, or a dump volume when the system is next booted on the volume group.
- The *lvrmboot* command and options are shown below:

# lvrmboot [-v] [-r] [-s] [-d dump\_lv] vol\_group\_name

| Key            | Operation                                      |
|----------------|------------------------------------------------|
| - <i>v</i>     | Prints verbose messages.                       |
| - <i>r</i>     | Removes definitions of the root, primary swap, |
|                | or dump volumes from the given volume group.   |
|                | Updates Boot Data Reserved Area.               |
| - 5            | Remove definition of the primary swap volume   |
|                | and all dump volumes from the given volume     |
|                | group. Updates the Boot Data Reserved Area.    |
| - d            | Remove definition of dump_lv as one of the     |
|                | dump volumes. Updates the Boot Data            |
|                | Reserved Area.                                 |
| vol_group_name | Name of affected volume group. See examples    |
|                | below.                                         |

To remove a dump logical volume:

# lvrmboot -v -d /dev/vg00/lvol6

To remove a root from volume group zero:

# lvrmboot -r /dev/vg00

#### /etc/lvsplit

- *lvsplit* splits singly- or doubly mirrored *lv\_path* into two logical volumes. A new logical volumes is created containing one copy of the data.
- If suffix is specified, the new logical volume is given the name lv\_pathsuffix. If suffix is not specified, lvsplit assigns a new name using the suffix b.
- Whenever a mirrored logical volume is split into two logical volumes, a bitmap is stored that keeps track of all writes to either logical volume in the split pair. When the two logical volumes are subsequently merged using *lvmerge*, the bitmap is used to decide which areas of the logical volumes need to be resynchronized. This bitmap remains in existence until the merge is completed, or either of the logical volumes is extended, reduced, or split again, or the system is rebooted.
- The new logical volume must be checked with *fsck* before mounting. *lvsplit* flushes the file system to a consistent state except for pipes and unlinked but open files.
- The *lvsplit* command and options are shown below:

# lvsplit [-s suffix] lv\_path

| Key       | Operation                                              |
|-----------|--------------------------------------------------------|
| -s suffix | Assigns the characters supplied in $suffix$ to the end |
|           | of the logical volume name.                            |

Example: -s backup

To split an on-line logical volume which is currently mounted on /usr so that a backup can take place:

# lvsplit /dev/vg00/lvol3
# fsck /dev/vg00/lvol3b
# mkdir /lvol3b
# mount /dev/vg00/lvol3b /lvol3b
# fbackup -f /dev/rmt/0h -0vHi /lvol3b (backup using
appropriate backup utility and string)
To merge the split pair after backup:

# umount /lvol3b

# lvmerge /dev/vg00/lvol3b /dev/vg00/lvol3

## /etc/lvsync

- The *lvsync* command synchronizes the physical extents of the logical volume specified by *lv\_path*. Synchronization occurs only on physical extents that are stale mirrors of the original logical extent. The synchronization process can be time consuming depending on the hardware and amount of data.
- The *lvsplit* command and options are shown below:

# lvsync lv\_path

| Key    | Operation                                             |
|--------|-------------------------------------------------------|
| lvpath | The logical volume path of the master logical volume. |
|        | Example: /dev/vg00/lvol3                              |

To resynchronize the mirrors on a logical volume:

# lvsync /dev/vg00/lvol3

#### /etc/mkboot

- The *mkboot* command is used to install or update boot programs on the disk specified by the associated device file. Must be in single-user mode.
- The *mkboot* command and common Series 800 options are shown below:

# mkboot [-b boot\_file\_path] device

# mkboot [-b boot\_file\_path] [-i included\_lif\_file] [-l] [-p
preserved\_lif\_file] [-v] device

# mkboot [-a auto\_file\_string] device

| Key               | Operation                                              |
|-------------------|--------------------------------------------------------|
| -b boot_file_path | Boot programs in the pathname specified are            |
|                   | installed on device.                                   |
| device            | Character or Block special file associated with        |
|                   | the disk.                                              |
| $-i$ included_    | If specified one or more times, mkboot copies          |
| lif_file          | each file specified by <i>included_lif_file</i> and    |
|                   | ignores any other LIF files in boot_file_path.         |
|                   | The sole exceptions are the files ISL and              |
|                   | HPUX, which are always copied. If LABEL is             |
|                   | specified in <i>included_lif_file</i> and LABEL is not |
|                   | present on the boot disk's LIF, a minimal              |
|                   | LABEL file is created allowing boot possibly           |
|                   | without swap or dump.                                  |
| -1                | Treat disk specified by <i>device</i> as an LVM        |
|                   | physical volume, regardless of whether or not it       |
|                   | is currently set up as one.                            |

| Key            | Operation                                        |
|----------------|--------------------------------------------------|
| -p preserved_  | If specified one or more times, mkboot will not  |
| lif_file       | overwrite the LIF file specified by              |
|                | preserved_lif_file. Typically used to prevent    |
|                | overwriting AUTO and with LVM and                |
|                | SwitchOver/UX file LABEL. If preserved_lif_file  |
|                | is not on the specified disk, mkboot fails.      |
| -a "auto_boot_ | If the -a option is specified, mkboot creates or |
| string"        | updates the AUTO file on the disk specified by   |
|                | device. The autoboot string must have quotes if  |
|                | it contains blank spaces.                        |
|                |                                                  |

Example: -a "hpux (52.6.0;0)/hp-ux"

Note

The default file used as source for *mkboot* is /usr/lib/uxbootlf.

To copy all LIF utilities from */usr/lib/uxbootlf* to boot disk LU 0:

# mkboot /dev/rdsk/c0d0s2 (LVM File System)

To copy and update LIF's AUTO file with boot string information on LU 0:

# mkboot -a "hpux (:0)/hp-ux" /dev/rdsk/c0d0s2 (LVM File System)

#### /etc/pvcreate

- Initializes a raw disk device for use as a physical volume in a volume group. If *pvcreate* recognizes a pre-existing file system, it asks for confirmation. Command fails if the disk already belongs to a volume group.
- The *pvcreate* command and options are shown below:

# pvcreate [-b] [-f] [-B] [-t disk\_type] [-d soft\_defects] phys\_vol\_path

| Key               | Operation                                                                                   |
|-------------------|---------------------------------------------------------------------------------------------|
| - b               | Used to specify the numbers that correspond<br>indexes of all known bad blocks on physical  |
|                   | volume <i>phys_vol_path</i> . Specify indexes using decimal octal or hexadecimal numbers in |
|                   | standard C-language notation with numbers                                                   |
|                   | separated by new-line, tab, or form-feed                                                    |
|                   | character. If this option is not used, pvcreate                                             |
|                   | assumes that the physical volume contains no                                                |
|                   | bad blocks.                                                                                 |
| - <i>f</i>        | Force creation of a physical volume (thus                                                   |
|                   | deleting any file system present) without                                                   |
|                   | requesting information.                                                                     |
| - <i>B</i>        | Make a physical volume bootable.                                                            |
| -t disk_type      | Retrieve configuration information about                                                    |
|                   | disk_type from /etc/disktab.                                                                |
| -d soft_defects   | Specify minimum number of bad blocks that                                                   |
|                   | LVM should reserve for bad block relocation.                                                |
|                   | Number <= 7039. Not supported on HPIB disks.                                                |
| $phys\_vol\_path$ | Character device file for target disk.                                                      |
|                   | Example: /dev/rdsk/c1d0s2                                                                   |

#### /etc/pvchange

- Changes the characteristics and state of a physical volume by setting the allocation permission to allow or deny allocation of additional physical extents.
- The *pvchange* command and options are shown below:

# pvchange -x extensibility phys\_vol\_path

| Key                               | Operation                                                                                                    |
|-----------------------------------|----------------------------------------------------------------------------------------------------|
| -x extensibility<br>phys_vol_path | Set allocation permission for additional physical extents on the physical volume specified.                                                 |
|                                   | Extensibility has two allowed values: $y =$ allow<br>extension, $n =$ do not allow extension.<br>Path of physical volume to be added to the |
|                                   | volume group.                                                                                                    |
|                                   | Example: $/dev/dsk/cXd0s2$                                                                                                    |

To deny allocation on a generic physical volume:

# pvchange -x n /dev/dsk/cXd0s2

## /etc/pvdisplay

- Displays information about the physical volume or volumes specified by the *phys\_vol\_path* parameter. If the *-v* option is specified, pvdisplay displays a map of the logical extents that correspond to the physical extents of each physical volume.
- The *pvdisplay* command and options are shown below:

# pvdisplay [-v] phys\_vol\_path ...

| Key           | Operation                                      |
|---------------|------------------------------------------------|
| - <i>v</i>    | Verbose. Displays extensive information about  |
|               | the physical volume(s) specified by            |
|               | phys_vol_path.                                 |
| phys_vol_path | Path(s) of physical volume(s) to be displayed. |
|               | Example: /dev/dsk/cXd0s2                       |

To display extensive information on LU3 and LU4:

# pvdisplay -v /dev/dsk/c3d0s2 /dev/dsk/c4d0s2

#### /etc/pvmove

- Move allocated physical extents from one LVM physical volume to one or more LVM physical volumes. The *pvmove* command succeeds only if there is enough space on the destination(s) to hold all of the source physical extents. Source and destination must reside in the same volume group.
- The *pvmove* command and options are shown below:

# pvmove [-n lv\_path] source\_pv\_path [dest\_pv\_path ... ]

| Key              | Operation                                                                  |
|------------------|----------------------------------------------------------------------------|
| -n lv_path       | Moves only allocated physical extents associated with $lv_path$ .          |
| $source_pv_path$ | Example: /dev/vgXX/lvolY<br>Block device file of source physical extents.  |
| $dest_pv_path$   | Example: /dev/dsk/cXd0s2<br>Block device file(s) of destination device(s). |
|                  | Example: /dev/dsk/cYd0s2                                                   |

#### **Backup of LVM Data Structures With** /etc/vgcfgbackup

• The vgcfgbackup command creates or updates a backup of LVM volume group data structures (PVRA, VGRA, and where applicable on a bootable LVM disk, BDRA) into a file.

| Warning | 3 |
|---------|---|
|---------|---|

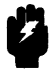

Without an up to date copy of the LVM data structures vgcfgbackup creates, it is IMPOSSIBLE to recover from most, if not all, LVM problems. Volume groups MUST be backed up with vgcfgbackup after ANY changes to the group. It is highly recommended that all volume groups be backed up daily using cron(1M).

- The default path for the backup is /etc/lvmconf/vol\_group\_name.conf
- The *vgcfgbackup* command and options are shown below:

# vgcfgbackup [-u] [-f vg\_conf\_path] vol\_group\_name

| Key                   | Operation                                                                                                    |
|-----------------------|----------------------------------------------------------------------------------------------------|
| -u<br>-f vg_conf_path | Updates configuration file with latest LVM configuration.<br>Saves configuration in file specified by $vq\_conf\_path$ . |
| vol_group_name        | Example: -f /my/backup/path/myvol.conf<br>Name of the volume group to backup.<br>Example: /dev/vgXX                      |

#### **Recovery of LVM Data Structures With** /etc/vgcfgrestore

- The vgcfgrestore command restores LVM data structures (PVRA, VGRA, and where applicable on a bootable LVM disk, BDRA) from a vgcfgbackup created backup file.
- The default path for the backup file to be used by vgcfgrestore is /etc/lvmconf/vol\_group\_name.conf.
- The *vgcfgrestore* command and options are shown below:

# vgcfgrestore {-n vol\_group\_name | -f vg\_conf\_path} -l

```
# vgcfgrestore {-n vol_group_name | -f vg_conf_path} [-o
old_pv_path] pv_path
```

| Key<br>-n vol_                       | <b>Operation</b><br>Specify the volume group name of the backup file.                                                                                                    |
|--------------------------------------|----------------------------------------------------------------------------------------------------|
| group_name<br>-f vg_conf_<br>path    | Example: $-n \ vg01$<br>Specifies the entire path to the $vgcfgbackup$ file. Do not use with $-n$ .                                                                                                    |
|                                      | Example: -f /my/backup/path/myvol.conf                                                                                                    |
| -l<br>-o old_vol_<br>path<br>nv path | (created with <i>vgcnfgbackup -f</i> ).<br>List information in <i>vgcfgbackup</i> backup file.<br>Used to restore configuration information saved for<br>physical volume old path pv path. This is used<br>when a physical volume's name has changed since<br>backup.<br>Physical device path volume group file is to be |
| pe_puin                              | restored.                                                                                                    |
|                                      | Example: /dev/rdsk/c1d0s2                                                                                                    |

To restore the LVM data structures on volume group vgYY:

# vgchange -a n vgYY
# vgcfgrestore -n vgYY /dev/rdsk/cXd0s2
# vgchange -a y vgYY

#### /etc/vgchange

- Activates or deactivates one or more volume groups as specified by the -a option; namely y or n.
- Before deactivating a volume group, make sure that all logical volumes in the volume group(s) are unmounted with the *umount* command.
- The *vgchange* command and non-mirror options are shown below:

```
# vgchange -a availability [-q quorum] [-l] [-p] [-s]
vol_group_name ...
```

| Key             | Operation                                                    |
|-----------------|--------------------------------------------------------------|
| -a availability | Activate or deactivate the volume group.                     |
|                 | Availability has two allowed values: $y =$ volume            |
|                 | group is available, $n =$ volume group is                    |
|                 | temporarily unavailable. When mirrors are                    |
|                 | involved, activating a group will perform the                |
|                 | necessary mirror consistency recovery based on               |
|                 | the state of the Mirror Write Cache and Mirror               |
|                 | Consistency Recovery section of <i>lvdisplay</i> . See       |
|                 | vgchange(1M) and lvdisplay(1M) for details.                  |
| -q quorum       | Set activation of quorum requirement for the                 |
|                 | volume group. Qdefault), $n =$ ignore quorum                 |
|                 | requirement.                                                 |
| -1              | Do not allow open of logical volumes that                    |
|                 | belong to the volume group(s) specified.                     |
| - <i>p</i>      | Activate volume group only if all physical                   |
|                 | volumes in group are available.                              |
| - 8             | Disable synchronization of stale physical extents            |
|                 | within the volume group. Only applies to LVM mirrored disks. |
|                 |                                                              |

#### /etc/vgcreate

- Creates a new volume group. vol\_group\_name is a symbolic name for the volume group and must be used in all references to it. vol\_group\_name is the path to a directory under /dev which must contain a character special file named group. Except for the group entry, no other files must be present on /dev/vol\_group\_name.
- The *vgcreate* command and common options are shown below:

# vgcreate [-x extensibility] [-e max\_phys\_extents] [-l
max\_logical\_vols] [-p max\_logical\_vols] [-s phys\_extent\_size]
vol\_group\_name phys\_vol\_path ...

| Key              | Operation                                                                                   |
|------------------|---------------------------------------------------------------------------------------------|
| -x extensibility | Set allocation permission for additional physical extents on the physical volume specified. |
|                  | Extensibility has two allowed values: $y =$ allow extension, $n =$ do not allow extension.  |
| -e max_phys_     | Integer number sets maximum number of                                                       |
| extents          | physical extents. Default maximum 1016.                                                     |
|                  | Kernel tunable with maxpxs.                                                                 |
| -l max_logical_  | Integer number sets maximum number of logical                                               |
| vols             | volumes that a volume group can contain.                                                    |
|                  | Default maximum is 255. Kernel tunable with maxlvs.                                         |
| -p max_logical_  | Integer number sets maximum number of                                                       |
| vols             | physical volumes allowed in a volume group.                                                 |
|                  | Default is 255. Kernel tunable with maxpvs.                                                 |
| -s phys_extent_  | Integer number sets the number of megabytes in                                              |
| sıze             | each physical extent. Values in Mbytes may                                                  |
|                  | range from 1-256. Value must be a power of 2                                                |
|                  | $(i.e., 1, 2, 4, 8, 16 \dots 128, 256).$                                                    |
| vol_group_name   | Name of volume group to be created.                                                         |
|                  | Example: $/dev/vgXX$                                                                        |
| phys_vol_ path   | Block device file(s) associated with the disk                                               |
|                  | drive(s) to be added to the volume group.                                                   |
|                  | Example: /dev/dsk/cXd0s2                                                                    |
|                  |                                                                                             |

To create a generic volume group on two disk drives:

# vgcreate /dev/vgXX /dev/dsk/cYd0s2 /dev/dsk/cZd0s2

#### /etc/vgdisplay

- Displays information about volume groups. If the volume group name is specified, vgdisplay displays information for that volume group only. If no volume group name is specified, vgdisplay displays names and corresponding information for all defined volume groups.
- The vgdisplay command and options are shown below:

# vgdisplay [-v] [vol\_group\_name ... ]

| Key            | Operation                                                        |
|----------------|------------------------------------------------------------------|
| - <i>v</i>     | Verbose. Displays extensive information about                    |
| vol_group_name | the volume group(s).<br>Path(s) of volume group to be displayed. |
|                | Example: /dev/vgXX                                               |

To display extensive information from a generic volume group:

# vgdisplay -v /dev/vgXX

#### /etc/vgexport

- Removes a volume group from the system without modifying the logical volume information as found on the physical volume(s).
   Volume group information is removed from /etc/lvmtab file, and the associated device files including the volume\_group\_name directory are removed from the system. Useful in moving a volume group from one system to another.
- The *vgexport* command and options are shown below:

# vgexport [-p] [-v] [-m mapfile] vol\_group\_name

| Key            | Operation                                                                                                    |
|----------------|----------------------------------------------------------------------------------------------------|
| - <i>p</i>     | Preview actions to be taken but do not make any changes. Best used with the $-v$ option                                                                                                    |
| - v            | Verbose. Prints the name(s) of the physical<br>volumes associated with the volume group                                                                                                    |
| -m mapfile     | specified by <i>vol_group_name</i> .<br>Specify the name of the file to which logical volume name(s) and numbers are to be written.<br>If no name is specified, no file is written. <i>mapfile</i> is used as input to the <i>vgimport</i> command. |
| vol_group_name | Example: /vgXXmap<br>Name of volume group to export.                                                                                                    |
|                | Example: /dev/vgXX                                                                                                    |

#### /etc/vgextend

- Extends a volume group by adding physical volumes to it.
- The vgextend command and common options are shown below:
   # vgextend [-x extensibility] vol\_group\_name phys\_vol\_path

| <b>Key</b><br>-x extensibility | <b>Operation</b><br>Set allocation permission for additional physical extents on the physical volume specified.<br>Extensibility has two allowed values: $y =$ allow extension, $n =$ do not allow extension. |
|--------------------------------|----------------------------------------------------------------------------------------------------|
| $vol\_group\_name$             | Name of affected volume group.                                                                                                    |
| phys_vol_path                  | Example: $/dev/vgXX$<br>Path of physical volume to be added to the volume group.                                                                                                    |
|                                | Example: /dev/dsk/cXd0s2                                                                                                    |

#### /etc/vgimport

- Adds the specified volume group to the system. The physical volumes to be added are scanned to obtain volume group and physical volume information. A volume group directory (/dev/vgXX) and character group file must have been created prior to invoking this command. vgimport works in a similar manner to vgcreate, but does not activate the group (use vgchange -a to activate). /etc/lvmtab is updated to reflect changes.
- The *vgimport* command and options are shown below:

# vgimport [-p] [-v] [-m mapfile] vol\_group\_name phys\_vol\_path ...

| Key               | Operation                                                                                                    |
|-------------------|----------------------------------------------------------------------------------------------------|
| - <i>p</i>        | Preview actions to be taken but do not make                                                                                                    |
|                   | any changes. Best used with the $-v$ option.                                                                                                    |
| - <i>v</i>        | Verbose. Prints the name(s) of the physical                                                                                                    |
| -m mapfile        | volumes associated with the volume group<br>specified by <i>vol_group_name</i> .<br>Name of file created by <i>vgexport</i> . If not<br>specified, import with standard naming<br>conventions (i.e., [r]lvolX). |
|                   | Example: /vaXXman                                                                                                    |
| vol_group_name    | Name of volume group to import.                                                                                                    |
| $phys\_vol\_path$ | Example: $/dev/vgXX$<br>Block device files of physical volumes to be<br>imported.                                                                                                    |
|                   | Example: /dev/dsk/cXd0s2                                                                                                    |
#### /etc/vgreduce

- Reduce a volume group by removing one or more physical volumes. All but one physical volume can be removed. The last physical volume can be removed by *vgremove*. All logical volumes residing on the physical volume must be removed by executing *lvremove* before executing *vgreduce*.
- The *vgreduce* command and options are shown below:

# vgreduce vol\_group\_name phys\_vol\_path

| <b>Key</b><br>vol_group_name | <b>Operation</b><br>Name of the volume group to reduce.                                                                |
|------------------------------|----------------------------------------------------------------------------------------------------|
| phys_vol_group               | Example: $/dev/vgXX$<br>Block device file(s) associated with the disk<br>drive(s) to be removed from the volume group. |
|                              | Example: /dev/dsk/cXd0s2                                                                                               |

To remove a generic physical volume from a volume group:

# vgreduce /dev/vgXX /dev/dsk/cYd0s2

#### /etc/vgremove

- Removes the last physical volume from the volume group and the definition of the volume of the group(s) specified. When completed, the volume can no longer be accessed.
- Before removing a volume group, two steps are necessary:
  - 1. Remove all but one of the logical volumes belonging to the volume group with *lvremove*.
  - 2. Remove the physical volume(s) in the volume group with *vgreduce*.
- The *vgremove* command and options are shown below:

# vgremove vol\_group\_name ...

| Key            | Operation                                 |
|----------------|-------------------------------------------|
| vol_group_name | Name(s) of volume group(s) to be removed. |
|                | Example: /dev/vgXX                        |

To remove two generic volume groups:

# vgremove /dev/vgXX /dev/vgYY

#### /etc/vgscan

- Searches physical volumes connected to the system, looking for logical volumes. It then groups these into volume groups. It searches the /dev directory for all group volume files with LVM major numbers (64). After analyzing the information, it updates /etc/lvmtab with this information.
- Move /etc/lvmtab before invoking vgscan.
- The vgscan command and options are shown below:

# vgscan [-p] [-v]

| Key        | Operation                                                                               |
|------------|-----------------------------------------------------------------------------------------|
| - <i>p</i> | Preview the actions taken but do not update<br>/etc//wmtab. This option is best used in |
| - ?)       | conjunction with the $-v$ option.                                                       |
| -0         | verbose.                                                                                |

To update /etc/lvmtab by scanning the system:

# mv /etc/lvmtab lvmtab.old

# vgscan -p -v (preview changes to /etc/lvmtab)

# vgscan - v (create and update /etc/lvmtab with current system information)

#### /etc/vgsync

 vgsysnc synchronizes the physical extents in each mirrored logical volume in the volume group specified by vol\_group\_name. Synchronization occurs only on the physical extents that are stale mirrors of the original logical extent.

Unless disabled, the mirrors within a volume group are synchronized automatically when the volume group is activated by the vgchange - a y command.

• The *vgsync* command and options are shown below:

# vgsync vol\_group\_name

| Key            | Operation                                        |
|----------------|--------------------------------------------------|
| vol_group_name | The path of the volume group to be synchronized. |
|                | Example: $/dev/vgXX$                             |

To synchronize vg03:

# vgsync /dev/vg03

## **Cookbook Procedures**

## **Spool-A-Printer Cookbook**

1. Verify that the kernel contains the required interface and printer driver(s) (see Installing Peripherals HP 9000 Series 800 Computers, HP Part Number B3108-90004 for driver information):

# lsdev

If the required device driver(s) are not present in the kernel, add driver include statement(s) (e.g., *include lpr0;*) to the /etc/conf/gen/S800 file. Use *uxgen* to generate a new kernel. Once this has been accomplished, reboot the computer on the new kernel.

2. Use *ioscan* to bind the necessary driver(s) to the new printer:

# ioscan -f

Verify that the hardware and software status is ok for the printer's hardware path.

3. Assign logical unit numbers and make default device file(s) for any new hardware detected by the *ioscan* command:

# cd /dev ; insf

4. Find the printer's model/interface script:

# ll /usr/spool/lp/model | more

5. Identify the printer's device file:

#  $lssf / dev/lp^*$  (for non-serial printer)

# lssf / dev/tty?p? (for serial printer)

6. Verify that the printer's device file is owned by 2p':

# ll /dev/devicefile (use device file found in Step 5 above)

To change ownership type: # chown lp /dev/devicefile (use device file found in Step 5 above).

7. Configure the printer into the LP Spooler:

# lpshut

 $\# lpadmin - pprinter_name$  (user's choice) -v/dev/devicefile (from Step 5 above) -mhpMODEL (from Step 4 above)

# accept printer\_name

# enable printer\_name

# lpadmin -dprinter\_name (execute this line if the spooled
printer is the default printer)

# lpsched

- 8. Test the printer using LP Spooler, then check LP Spooler's status:
  - # lp -dprinter\_name /etc/passwd
    # lpstat -t

#### Add-A-Serial-Printer Cookbook

- 1. Connect the serial printer to an available serial port on a multiplexer panel (do not use the Access Port).
- 2. Verify that a device file exists for the new printer:

# lssf /dev/ttyXp Y

Where:

X =logical unit (lu) number of the mux assigned by *insf*.

Y =port number the printer is attached to.

mux0 lu X port Y hardwired address mod.slot /dev/ttyXpY.

If lssf fails to find the desired device file, check to see that the insf process has been correctly followed. If the kernel (hp-ux) has been configured correctly, mksf can create a new device file for the printer.

```
# cd /dev
# /etc/mksf -d muxN -l X -p Y -h /dev/ttyXpY
Where:
muxN = mux driver name (e.g., mux0, mux1, mux2)
X = logical unit (lu) number of the mux assigned by insf.
Y = port number the printer is attached to.
```

- 3. Edit /etc/inittab using vi or ed. Delete any existing lines which refer to the device file that will be used by the new serial printer.
- 4. Configure the printer into the LP spooler using the steps in the Spool-A-Printer Cookbook earlier in this section.

## Printer/Spooler Troubleshooting Cookbook

- 1. Check the hardware to see that it is cabled correctly, powered on, addressed correctly, and on-line. If possible, run the printer's self-test.
- 2. Check the printer's hardware and software status in the kernel:

# ioscan -kf

If the kernel does not indicate that the status of the printer's path is ok, check to see that the kernel has the necessary drivers using lsdev. If a drivers is missing, see the Spool-A-Printer Cookbook for details on adding drivers to the kernel.

3. Check the printer's device file for ownership and permissions:

# ll /dev/printers\_device\_file

If not owned by lp, change device file ownership by typing: chown  $lp / dev/printers_device_file$ .

- 4. Attempt to bypass the lp spooler by outputting directly to the printer's device file:
  - For HP-IB printers, type:

# cat / etc/passwd > / dev/lpX

• For serial printers, type the following:

# nohup sleep 2000000000 < /dev/ttyXpY & stty -parenb \ -ienqak cs8 9600 -cstopb -clocal ixon -opost < /dev/ttyXpY

Where: /dev/ttyXpY = the printer's device file. 9600 = the printer's baud rate.

# cat / etc/passwd > / dev/ttyXpY

• If you receive some form of printout (perhaps without proper line feeds. etc.), the fundamental path to the printer is working. The LP spooler has software configuration problems.

5. Determine the LP Spooler's Status:

# lpstat -t

- If there is no evidence of the troubled printer, it has not been configured into the LP Spooler. Add it using the Add-A-Serial-Printer Cookbook and/or Spool-A-Printer Cookbook in this section.
- If the printer has been spooled but fails to print, try the following:
  - □ If *lpstat* indicates scheduler is not running, start it using *lpsched*:

# lpsched

 $\square$  If *lpstat* indicates that the system has no default destination printer, assign one using *lpadmin* -d:

# lpadmin -dprinter\_name

□ If *lpstat* indicates that the printer is rejecting requests, using the *accept* command:

# accept printer\_name

□ If *lpstat* indicates that the printer is disabled, enable it using the *enable* command:

# enable printer\_name

6. If the above procedure fails to remedy the problem, try removing the printer from the LP Spooler using the Remove-A-Spooled Printer Cookbook, then add the printer again using the Add-A-Serial Printer Cookbook and/or the Spool-A-Printer Cookbook.

## Add-A-Terminal Cookbook

- 1. Connect the terminal to an available port on one of the mux panels (do not use the Access Port for this purpose).
- 2. Verify that a special device file exists for the new terminal:

# lssf /dev/ttyXpY

Where:

X =logical unit (lu) number of the mux assigned by *insf*.

Y = port number the terminal is attached to.

muxN lu X port Y hardwired address mod.slot /dev/ttyXpY.

If *insf* fails to find the desired special device file, run *ioscan* to see if the MUX card has been configured correctly. If it has, *mksf* can create a new special device file for the terminal:

# cd /dev # /etc/mksf -d muxN -l X -p Y

Where:

muxN = name of the mux driver (e.g., mux0, mux1, mux2) X and Y have the same meaning as above.

3. Modify /etc/inittab using vi or ed. Delete any existing lines which refer to the special device file that will be used by the new terminal. 4. Add the following line to /etc/inittab:

```
xx:2:respawn:/etc/getty -h ttyXpY 9600
```

Where:

| Key  | Operation                                                   |
|------|-------------------------------------------------------------|
| xx   | Unique one or two character identification.                 |
| 2    | Run level (typically $2$ for multiuser terminal operation). |
| Х    | Multiplexer's logical unit (lu) number assigned by insf.    |
| Y    | Port number terminal is attached to.                        |
| 9600 | Terminal baud rate.                                         |

5. Force init to read the /etc/inittab file:

# telinit q

If communication with the terminal fails, verify the hardware, terminal configuration, and /etc/inittab file making any necessary changes. After making any necessary changes invoke the following commands:

# ps - ef (to locate getty processes running against new terminal).

# kill -9 PID# (kill process ID(s) associated with ttyXpY). This will automatically spawn a new getty process for the terminal.

6. Test the new terminal by attempting to login.

## Add-A-Dial-In Modem Cookbook

- 1. Connect the MODEM to an available port on one of the mux panels (do not use the Access Port or ports 3 5 on the synapse panel).
- 2. Create a special device file for the new dial-in modem:

# mksf [-d muxN [-l lu] [-p port] [-h | -i | -o] [-c] [path]

Where:

| Key        | Operation                                         |
|------------|---------------------------------------------------|
| -d muxN    | Specifies mux driver name to be used.             |
| -1         | Logical unit number (lu) of the device assigned   |
|            | by insf.                                          |
| path       | Default path name is tty <lu>p<port>.</port></lu> |
| - <i>c</i> | CCITT (European Standard).                        |
| -h         | Hardwired (direct connect).                       |
| - <i>i</i> | Callin MODEM.                                     |
| -0         | Callout MODEM.                                    |
| - <i>p</i> | Multiplexer port number to which the MODEM        |
| -          | is attached.                                      |

For example: to make a dial-in MODEM special device file for mux lu 2, port 2:

# cd /dev # mksf -d mux0 -l 2 -p 2 -i ttyd2p2 Where:

-*i* specifies callin MODEM. ttyd2p2 is the special device file name.

3. Edit /etc/inittab using vi or ed. Delete any existing lines which refer to the mux and port used by the new MODEM.

4. Add the following line to /etc/inittab:

```
xx:2:respawn:/etc/getty -h -t ZZZ ttydXpY 2400
```

Where:

| Key  | Operation                                                        |
|------|------------------------------------------------------------------|
| xx   | Unique one or two character identification.                      |
| 2    | Run level (typically 2 for multiuser MODEM                       |
|      | operation).                                                      |
| ZZZ  | Integer timeout value in seconds.                                |
| Χ    | Multiplexer's logical unit (lu) number assigned by <i>insf</i> . |
| Y    | Port number MODEM is attached to.                                |
| 2400 | MODEM baud rate (e.g, 1200, 2400, 9600).                         |

5. Force init to read the /etc/inittab file:

#### # telinit q

If communication with the MODEM fails, verify the hardware connections, MODEM configuration switches, and the associated */etc/inittab* getty line. Make any necessary changes. After making necessary changes invoke the following commands:

# ps -ef (locate getty processes running against new MODEM).

# kill -9 PID# (kill process ID(s) associated with ttydXpY). This will automatically spawn a new getty process for the MODEM.

6. Test the new dial-in modem by attempting to login from a remote location.

## **HP-UX Network Installation Cookbook**

- 1. Install networking software by running /etc/update. Load all software in the NETWORKING partition.
- 2. Edit /etc/rc using vi or ed. Make the following change to the *initialize*  $\theta$  function:

From-

 $SYSTEM_NAME = unknown$ 

To read—

 $SYSTEM_NAME = bashful$ 

Where: *bashful* is the user chosen system host name. This name must be unique among all the machines connected to this LAN.

#### Caution

Networking errors may result if the system name specified by /etc/rc and /etc/src.sh do not agree!

3. Edit /etc/hosts. Add a line for each host in the network to be accessed. Include a line for the computer you are on. Each line in /etc/hosts must begin with Internet Protocol (IP) address, followed by the official hostname, then any hostname aliases.

| • Each Internet Protocol address must begin in column 1 of the /etc/hosts file.                                                                      |
|----------------------------------------------------------------------------------------------------|
| <ul> <li>Internet addresses must begin in column 1 of the line.</li> </ul>                                                                           |
| <ul> <li>Do not use leading zeros in the Internet Protocol<br/>Address. As an example 015.032.064.001 should<br/>be entered as 15.32.64.1</li> </ul> |
| • The last number following the final decimal (.) cannot be zero. As an example 15.32.64.0 has a final zero and is NOT allowed.                      |
|                                                                                                    |

For example:

| 192.6.1.1 | bashful | shy    |
|-----------|---------|--------|
| 192.6.1.2 | grumpy  | maddog |
| 192.6.1.3 | doc     |        |
| 192.6.1.4 | sleepy  |        |

4. Edit the first if/else clause in the /etc/netlinkrc script. Making the following changes to set the customer chosen DOMAIN and ORGANIZATION that this host will belongs to:

From---

ROOTSERVER='hostname' NODENAME=\$ROOTSERVER DOMAIN='bin/uname -n' ORGANIZATION=standalone

To read—

ROOTSERVER='hostname' NODENAME=\$ROOTSERVER DOMAIN=customer\_chosen\_domain\_name ORGANIZATION=customer\_chosen\_organization\_name

5. Shutdown and reboot the system:

# cd / # shutdown -r 0

- 6. Verify the hardware connection by running the landad diagnostic:
  - a. Run *landad* using the default sections to obtain the LAN card's hex station address:

```
# suplicen
# sysdiag
DUI> landad pdev=2/4.3 (2/4.3 = the LAN interface's
hardware address)
```

b. Run *landad* again specifying section 9. This will test the MAU. Use the hex station address obtained in the previous Step:

# /usr/diag/bin/sysdiag

DUI> run landad pdev=2/4.3 section=9

If desired, repeat this for other hosts with known hex station addresses on the LAN. Each host must be connected to the LAN and powered on. It is not necessary for these hosts to be running HP- UX for this test to pass.

7. Check the network packet passing capability by using *ping*. First *ping* the host your are on, if this is successful, *ping* host directly connected to the LAN. Each host must be configured as above and booted up.

# ping bashful
# ping grumpy (Note: Use Ctrl-c to stop ping)
# ping doc
# ping sleepy

8. Verify the Telnet feature of ARPA:

# telnet grumpy
login: root
password:
(allows session from terminal with no screen mode capability)

Ctrl-d (exits Telnet)

Cookbook Procedures 7-13

## Add-A-User Cookbook

 Add a login line to /etc/passwd using vi or ed: caitlin::215:200:caitlin x8174:/mnt/users/caitlin:/bin/sh /etc/passwd format:

user\_name:password:user\_id:group\_id:comment\_field:\login\_directory:command

2. Add or modify a line in /etc/group using vi or ed (optional):

ces::200: (May exist if others in new user's group)

lab::300:caitlin (Add to access other group privileges)

/etc/group format:

 $group\_name: password: group\_id: member1, member2$ 

3. Make the user's login (or home) directory:

# mkdir /mnt/users/caitlin

4. Change the owner of */mnt/users/caitlin* from root to caitlin:

# chown caitlin /mnt/users/caitlin

chown syntax:

# chown owner file

5. Change the group ownership of */mnt/users/caitlin* from *other* to *ces* (or 200):

# chgrp ces /mnt/users/caitlin

chgrp syntax:

# chgrp group file

- 6. Login to the new account.
- Copy or create a shell customization script (e.g., cp /etc/d.profile \$HOME/d.profile).

## Memory Core Dumps

- If HP-UX gets a High Priority Machine Check (HPMC) or panics, the kernel will automatically write an image of the entire physical memory onto the primary swap device.
- After the HPMC or panic and the memory write to swap, the kernel halts present processes and attempts to reboot. On reboot /etc/rc will invoke /etc/savecore. savecore recognizes the attempt to save the memory image on the primary swap or dumps device into two files on the tmp file system. Normally the destination of the files, hp-ux.X and hp-core.X, is the /tmp/syscore directory.
- The size of tmp should be larger than physical memory to enable it to hold a full memory dump. If the size of tmp is smaller than physical memory, savecore will store only a portion of the dump on tmp; the rest will be lost. To clear a dump without saving it, at the shell prompt type: /etc/savecore -c /tmp
- /etc/savecore will clear special bits on the primary swap device when the entire dump has been saved to files on the file system. On subsequent reboots, /etc/savecore will not recognize that a dump resides on the primary swap device.

## Modifying /etc/rc to Save Memory Dumps

1. Execute the *bdf* command. Select a file system which contains more free space than the size of physical memory. Note the associated mount\_point\_directory:

# /usr/bin/bdf (see bdf command described earlier)

2. Make a *syscore* directory on the mount\_point\_directory selected in step 1 above:

# /bin/mkdir /mount\_point\_directory/syscore

3. Using vi or ed, make the following changes to the *save\_core* function in the */etc/rc* file:

From-

```
if [-x /etc/savecore] & [-d /tmp/syscore]
then
/etc/savecore/tmp/syscore
```

To read—

```
if [-x /etc/savecore] & [-d /mount_point_directory/syscore]
then
/etc/savecore /mount_point_directory/syscore]
```

4. After a memory dump and subsequent reboot, two files will be saved on the directory created in step 2. These are:

/mount\_point\_directory/syscore/hp-ux.X

and

/mount\_point\_directory/syscore/hp-core.X

Where: The trailing X in the file name is an integer number: the first dump saved is zero (0), the next 1. etc.

## Add Dynamic Swap Cookbook

To add dynamic swap space on a high performance file system (HFS), perform the following steps:

1. Find a file system with sufficient free space to add dynamic swap space, without filling the file system and preventing users from storing files:

# /usr/bin/bdf -b

2. Use *swapon* to create the desired dynamic swap space on the file system selected in the previous Step:

# /etc/swapon mount\_point\_dir min\_blocks max\_blocks \
fs\_reserve\_blocks priority

Where:

| <b>Key</b><br>mount_point_dir | <b>Operation</b><br>Full path name of mount_point_directory<br>where the file system dynamic swap is to                                                          |
|-------------------------------|----------------------------------------------------------------------------------------------------|
| min_blocks                    | reside.<br>Minimum number of file system blocks to<br>be allocated for dynamic swap $(0 = do)$                                                                   |
| max_blocks                    | not take any blocks at <i>swapon</i> ).<br>Maximum size in blocks dynamic swap is<br>allowed to take from the file system $(0 =$                                 |
| fs_reserve_blocks             | take as many blocks as necessary).<br>Number of file system blocks that are<br>saved for file system use only $(0 = no)$<br>blocks reserved for the file system) |
| priority                      | Indicate the order space is taken from the<br>file system for use as swap (priority zero<br>file systems are taken first).                                       |

min, max, and  $fs\_reserve\_blocks$  size must be specified as an integer number of file system blocks. The size of the file system blocks can be found in /etc/disktab for the model and section number of the disk that attaches to the mount\\_point\\_directory.

# Note

Once swap is enabled by *swapon*, *min\_blocks* and *fs\_reserve\_blocks* cannot be changed, but *max\_blocks* can be increased in size.

3. If dynamic swapping is to be made permanent (enabled on system start-up) add a line to /etc/checklist in the following format using vi or ed:

 $/dev/dsk/cXd0sY mount_point_dir swapfs min=A, lim=B, \land res=C, pri=P 0 0$ 

Where:

| Key             | Operation                                                                              |
|-----------------|----------------------------------------------------------------------------------------|
| /dev/dsk/cXd0sY | Full path name of block special file where                                             |
|                 | dynamic swap is to reside.                                                             |
| mount_point_dir | Full path name of mount_point_directory                                                |
|                 | where the file system dynamic swap is to reside.                                       |
| A               | Integer minimum number of blocks taken                                                 |
|                 | by swap $(0 = do not take any blocks at swapon)$ .                                     |
| В               | Integer maximum number of blocks swap can take from file system $(0 = \text{take as})$ |
|                 | many blocks as necessary).                                                             |
| C               | Integer number of blocks reserved for file system use $(0 = no reserved blocks)$ .     |
| Р               | Integer priority $(0 = use dynamic swap space first).$                                 |

4. Verify that dynamic swapping has been enabled:

# /usr/bin/bdf -b

| Note | Once dynamic swapping has been enabled, it cannot      |
|------|--------------------------------------------------------|
| •    | be deactivated until swapfs lines are removed from     |
|      | /etc/checklist for the section you wish to deactivate; |
| T    | then reboot the system. If dynamic swapping on         |
|      | a file section was not made <i>permanent</i> , simply  |
|      | reboot, and all temporary swapping sections will be    |
|      | deactivated.                                           |

#### **Dynamic Swapping Features**

- Dynamic swap allows paging and swapping on ordinary high performance file systems on an overflow basis. When dedicated swap section space is exhausted, dynamic swapping on enabled file systems begins according to a predetermined priority scheme.
- Dynamic swap space can be added while HP-UX is running using the *swapon* command. *swapon* allows the user to set sizes and limits to prevent dynamic swap pace from growing so large that user file space is critically reduced or eliminated. *swapon* will allocate no less than the minimum amount of blocks specified, but may allocate more for efficient use of swap space. It will not allocate blocks that are reserved for the file system users.
- Swapping performance is reduced when swapping to file systems. Swapping is done in file system sized blocks (typically 8K or 4K blocks), instead of 64K blocks used on dedicated swap sections. Data is scattered across the file system instead of contiguous as on dedicated swap sections.
- Once dynamic swapping is enabled on a section, it cannot be disabled without rebooting HP-UX. File systems with swapping enabled cannot be unmounted.
- Only one directory per file system can be specified for dynamic swapping.

#### The /etc/swapon Command

The *swapon* command enables additional devices (dedicated swap sections) or file systems for paging and swapping. The *swapon* command and options are shown below:

# /etc/swapon -a

# /etc/swapon name | [directory min limit reserve priority]

Where:

| Key        | Operation                                                 |
|------------|-----------------------------------------------------------|
| - <i>a</i> | All dedicated swap devices (swap sections) marked         |
|            | as <i>swap</i> , and all dynamic swapping file systems    |
|            | marked as <i>swapfs</i> in <i>/etc/checklist</i> are made |
|            | available for swapping.                                   |
| name       | Full path name of block special file of dedicated         |
|            | swap section of disk. This section must be uxgened        |
|            | into the system.                                          |
| directory  | Full path name of mount_point_directory of the file       |
|            | system to be enabled for dynamic swapping.                |
| min        | Integer number of file system blocks to take from         |
|            | the file system (default $= 0$ ). Only valid with         |
|            | directory option.                                         |
| limit      | Integer maximum number of blocks swap can take            |
|            | from the file system (default $= 0$ ). Only valid with    |
|            | directory option.                                         |
| reserve    | Integer number of file system blocks that are             |
|            | reserved for file system only (default $= 0$ ). Only      |
|            | valid with <i>directory</i> option.                       |
| priority   | Integer indicates order that space is taken from the      |
|            | file systems for use as swap. Lowest priority taken       |
|            | first (default $= 0$ ).                                   |

## Add-A-DataPair/800-Mirror-Disk Cookbook

To create a non-LVM mirror disk using DataPair/800 on a file system except *root* and *swap* perform the following steps:

1. If the disk drive(s) have never been initialized, initialize the media:

Caution Initialization will destroy any data on the disk drive.

# /usr/bin/mediainit /dev/diag/dsk/cXd0 Where: X = the logical unit (lu) number of the disk assigned by *insf* (for HP-UX versions prior to 8.0, when addressing an HP-FL device X becomes 2000 + the lu number).

2. Create an HP-UX file system on the mirrored primary and secondary disk sections, only if valid file system(s) do not already exist:

```
# /etc/newfs /dev/rdsk/cXd0sY hpZZZZ
```

Where:

| Key  | Operation                                            |
|------|------------------------------------------------------|
| X    | The logical unit (lu) number of the disk assigned by |
|      | insf (for HP-UX versions prior to 8.0, when          |
|      | addressing an HP-FL device $X$ becomes $2000 + $ the |
|      | lu number).                                          |
| Y    | Section number of the file system to be created (see |
|      | /etc/disktab).                                       |
| ZZZZ | Model number of HP disk (see /etc/disktab for        |
|      | supported models).                                   |
|      |                                                      |

3. If a mount\_point\_directory does not already exist for the primary disk section of the mirrored disk, make one using the following command:

# /bin/mkdir /newdir

Where: *newdir* is the full path name of directory the new file system is to be mounted under.

4. Using vi or ed, delete any existing lines in */etc/checklist* that refer to the secondary disk section of the mirror disk pair. If a line does not exist for the mirrored disk primary disk section, add it according to the following format:

/dev/dsk/cXd0sY /newdir hfs rw 0 P # /newdir

Where:

| Key       | Operation                                           |
|-----------|-----------------------------------------------------|
| /dev/.0sY | Full path name of block special device file for the |
|           | mirror disk primary disk section.                   |
| newdir    | The full path name of directory the new file system |
|           | is to be mounted under.                             |
| hfs       | Section is a high performance file system.          |
| rw        | May be read or write to (default).                  |
| 0         | Backup frequency (set to 0).                        |
| Р         | Integer pass number determines order that $fsck$    |
|           | checks file systems.                                |
| #         | Begin comment field.                                |
|           |                                                     |

5. If not already mounted, mount the mirrored disk primary disk section:

# /etc/mount -a

Where:

-a attempts to mount all file systems in /etc/checklist.

6. Mirror the primary and secondary disk sections:

# /etc/mirror -c /dev/rdsk/cXd0sY online /dev/rdsk/cZd0sY \
offline

Where:

| Key     | Operation                                         |
|---------|---------------------------------------------------|
| /cXd0sY | X = the primary disk logical unit number (see     |
| -       | /etc/conf/gen/S800 for lu information).           |
|         | Y = section number of the primary disk.           |
| /cZd0sY | Z = the secondary disk logical unit number (see   |
|         | /etc/conf/gen/S800 for lu information).           |
|         | Y = section number of the secondary disk (must be |
|         | same as primary).                                 |

7. Update the secondary disk section with an exact image of the primary disk section using the *reimage* option (this will also bring the secondary disk online):

# /etc/mirror -r /dev/dsk/cXd0sY

Where:

| Key | Operation                                      |
|-----|------------------------------------------------|
| X   | The primary disk logical unit number plus 2000 |
|     | (see /etc/conf/gen/S800 for lu information).   |
| Y   | Section number of the primary disk.            |

8. After the reimage has completed, verify that both sections of the mirror disk are now ONLINE and GOOD:

# /etc/mirror -l

## DataPair/800-Mirror root-and-swap Cookbook

To create a mirror of the *root* or *swap* sections, perform the following steps:

1. If the disk drive(s) to be used as secondary disk section(s) for *root* or *swap* have never been initialized, initialize the media.

Initialization will destroy any data on the disk drive.

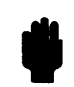

Caution

#### # /usr/bin/mediainit /dev/diag/dsk/cXd0

Where: X = the logical unit (lu) number of the disk assigned by *insf* (for HP-UX versions prior to 8.0, when addressing an HP-FL device X becomes 2000 + the lu number).

2. Create an HP-UX file system(s) for *root* and/or *swap* mirrored secondary disk section(s):

# /etc/newfs /dev/rdsk/cXd0sY hpZZZZ

Where:

| Key  | Operation                                            |
|------|------------------------------------------------------|
| X    | The logical unit (lu) number of the disk assigned by |
|      | insf (for HP-UX versions prior to 8.0: when          |
|      | addressing an HP-FL device $X$ becomes $2000 + $ the |
|      | lu number).                                          |
| Y    | Section number of root or swap file system (see      |
|      | /etc/conf/gen/S800 for section).                     |
| ZZZZ | Model number of HP disk (see /etc/disktab for        |
|      | supported models).                                   |

 Using vi or ed, edit the include section of /etc/conf/gen/S800. Uncomment the following line: From—

/\*include mirror;\*/

To read—

include mirror;

4. Using vi or ed, edit the kernel devices section of /etc/conf/gen/S800 file to mirror the root section, swap section, or both:

From-

root on disc2 lu X section Y;

swap on disc2 lu X section Z;

To read—

root on disc2 lu X section Y mirrored on disc2 lu W section Y; root on disc2 lu X section Z mirrored on disc2 lu V section Z; Where:

| Key | Operation                                  |
|-----|--------------------------------------------|
| W   | root secondary disk lu number.             |
| Y   | Section number of <i>root</i> file system. |
| V   | swap secondary disk lu number.             |
| ZY  | Section number of swap file system.        |

5. Type the following commands to make a special file for mirror disk and change mode, ownership, and group for the special file:

# /etc/mknod /dev/rdsk/mirconfig c 12 0x7f0000 # chmod 666 /dev/rdsk/mirconfig # chown bin /dev/rdsk/mirconfig # chgrp bin /dev/rdsk/mirconfig

6. Follow the UXGEN Process to generate a new kernel (hp-ux). After a new kernel is booted, the system will mirror the root and/or swap file system and automatically re-image the mirrored file system(s) on system boot-up.

## Modifying the LIF *auto* File Cookbook

- 1. At the ISL prompt, execute the *lsautofl* command. This command displays the content of the *autoexecute* file.
- 2. Execute the *set autofile* utility and make the desired changes. For example:

ISL>hpux set autofile (;6) hpux (2/4.0.0;13)/hp-ux

- 3. Check the display message to ensure the change was correct.
- 4. From the ISL> prompt, set Autoboot ON. Check Primpath for proper disk path address.
- 5. Reset the system. The system should automatically boot up without operator intervention.

## Add-A-Conventional-File-System Cookbook

1. Initialize the disk, if it has not been initialized:

**Caution** Initialization destroys all data on the disk.

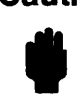

# /usr/bin/mediainit /dev/diag/dsk/cXd0 Where:

X = the logical unit (lu) number of the disk assigned by *insf*.

2. Create an HP-UX file system with *newfs*:

## Caution

Making a new file system with *newfs* destroys all data associated with the section specified. Make sure you specify the correct logical unit number and section number when using this command.

# /etc/newfs /dev/rdsk/cXd0sY hpZZZZ

Where:

| Key    | Operation                                                     |
|--------|---------------------------------------------------------------|
| X      | Logical unit number (lu) $X$ assigned by <i>insf</i> .        |
| Y      | Section number of the new file system (see                    |
|        | /etc/disktab).                                                |
| hpZZZZ | HP disk model number (see /etc/disktab for supported models). |

3. Make a mount-point-directory for the new file system:

# /bin/mkdir /newdir

Where:

new dir = full path name of directory the new file system is to be mounted under.

4. Add a new line to /etc/checklist for the new file system:

/dev/dsk/cXd0sY /newdir hfs rw 0 P # /newdir

Where:

| Key         | Operation                                           |
|-------------|-----------------------------------------------------|
| /dev/./.0sY | Full path name of block special device file for     |
|             | the file system to be mounted.                      |
| /newdir     | Full path name of directory the new file system     |
|             | is to be mounted under.                             |
| hfs         | Type (options): hfs - high performance file         |
|             | system, nfs - remote NFS file system, swap -        |
|             | swap file system, <i>swapfs</i> - dynamic swap file |
|             | system, ignore - entry is ignored by mount and      |
|             | fsck.                                               |
| rw          | Options (use default options, or comma              |
|             | separated list of options): ro - read only, rw -    |
|             | read write (default), suid - Set-user-ID            |
|             | execution allowed (default), nosuid -               |
|             | Set-user-ID not allowed.                            |
| 0           | Back frequency (set to 0).                          |
| Р           | Integer pass number P determines order fsck         |
|             | checks file systems.                                |
| #           | # begins comment field.                             |

5. Mount new file system:

# /etc/mount -a

Where:

a = Attempt to mount all file systems in /etc/checklist.

#### LVM Cookbooks

#### Add An LVM Disk Cookbook

1. Verify that the kernel has the correct drivers for the new disk drive. (Consult "Installing Peripherals" if you are unsure of the correct drivers.)

# lsdev

If the correct drivers are not displayed, edit /etc/conf/gen/S800. Add the necessary "include" statements, then use the UXGEN process to generate a new kernel.

2. Halt the system.

# shutdown -h 0

- 3. Install the new hardware. Verify that there are no bus address conflicts.
- 4. Boot the system. Once booted, use the following command to verify detection of the new disk drive. Note the assigned logical unit number for the new disk drive.

# ioscan -kfC disk

5. Create a physical volume for LVM use. Use the logical unit number obtained in step 4 of this procedure for the X in the command below:

# pvcreate -f /dev/rdsk/cXd0s2

#### Warning This will destroy any data on the disk.

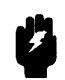

6. Check dev to see if the volume group to reside on the new disk has a directory under /dev. The default name for a volume group is vgYY where YY is the integer number of the group.

# ls /dev | grep vg

7. If necessary, create a new directory under /dev for a new volume group to reside on the disk.

# mkdir /dev/vgYY

8. If a new volume group is to be created, make a group character device file for the new volume group.

# mknod /dev/vgYY/group c 64 0xZZ0000

Where:

| Key | Operation                 |
|-----|---------------------------|
| ZZ  | HEXADECIMAL group number. |

9. Create or extend the volume group to the new disk. Do ONE of the following:

# vgcreate /dev/vgYY /dev/dsk/cXd0s2

Which is used to create a new logical volume.

# vgextend /dev/vgYY /dev/dsk/cXd0s2

Which is used to extend a logical volume onto a new disk.

10. Create a logical volume on the new disk. Specify the size of the logical volume to be created in megabytes following the -L option. The logical volume number will be the next integer not used (begins with 1).

# lvcreate -L SSS vgYY

Where:

Key

Operation

SSS The integer number of MB to be allocated for this logical volume.

11. Create the physical file system for the new logical volume.

# newfs /dev/vgYY/rlvolZ MODEL

Where:

| Key   | Operation                                        |
|-------|--------------------------------------------------|
| Ζ     | The integer logical volume number.               |
| MODEL | The HP disk's model number (see /etc/disktab for |
|       | supported models, and use diskinfo               |
|       | /dev/rdsk/cXd0s2 to see model number).           |

12. Make a mount-point-directory on root ( / ) for the new logical volume.

# mkdir /vgYYlvolZ

13. Add a new line in /etc/checklist using vi or ed for the new logical volume.

#### /dev/vgYY/lvolZ /vgYYlvolZ hfs rw 0 P # /vgYYlvolZ

Where:

| Key        | Operation                                               |
|------------|---------------------------------------------------------|
| /dev/vgYY  | The full path name of the block device file for the     |
| /lvolZ     | logical volume to be mounted.                           |
| /vgYYlvolZ | The full path name of the directory that the file       |
|            | system is to be mounted under.                          |
| hfs        | Type (options): hfs - high performance file system.     |
|            | nfs - remote NFS file system, swap - swap file          |
|            | system, swapfs - dynamic swap file system, ignore -     |
|            | entry is ignored by <i>mount</i> and <i>fsck</i> .      |
| rw         | Options. (use default options, or comma separated       |
|            | list of options): $ro$ - read only, $rw$ - read/write   |
|            | (default). <i>suid</i> - Set-user-ID execution allowed. |
|            | nosuid - Set-user-ID not allowed.                       |
| 0          | Backup frequency (set to 0).                            |
| Р          | Integer pass number $P$ which determines the order      |
|            | in which <i>fsck</i> checks the file systems.           |
| #          | # begins the comment field.                             |
14. Mount the new file system.

# mount -a

15. Backup the LVM data structures (PVRA and VGRA) for all groups affected. The default path name for the backup will be /etc/lvmconf/vgYY.conf.

# vgcfgbackup /dev/vgYY

# LVM Example: Adding a New Disk; Volume Group; Logical Volumes

The following example adds a new disk to the system. The new disk will be placed into a new volume group. Next, two new 100MB logical volumes will be created on the new disk drive.

The commands assume the following:

- 1. The new disk is HP Model Number C2474S
- 2. The new disk's device files are /dev/[r]dsk/c4d0s2
- 3. The new volume group is  $vg\theta 5$
- 4. The new logical volumes are *lvol1* and *lvol2*

The following commands will accomplish the task:

# pvcreate -f /dev/rdsk/c4d0s2
# mkdir /dev/vg05
# mknod /dev/vg05/group c 64 0x010000
# vgcreate /dev/vg05 /dev/dsk/c4d0s2
# lvcreate -L 100 vg05
# lvcreate -L 100 vg05
# newfs /dev/vg05/rlvol1 C2474S
# newfs /dev/vg05/rlvol2 C2474S
# mkdir /vg5lv1 /vg5lv2
# mount /dev/vg05/lvol2 /vg5lv1
# mount /dev/vg05

# Extend An LVM Logical Volume Cookbook

1. Determine the device files for existing physical volumes in the associated volume group.

# strings /etc/lvmtab

2. Find all physical volumes associated with the volume group that the logical volume to be extended resides in. Look for free space with the following command.

# pvdisplay /dev/dsk/cXd0s2

Where:

| Key | Operation                                    |
|-----|----------------------------------------------|
| Χ   | The physical volume's logical unit number as |
|     | indicated by strings /etc/lvmtab.            |

Repeat this for each physical volume in the logical volume's volume group.

Multiply the free PE extents times the PE extent size to determine if adequate free space is available to satisfy user space requirements.

| Note | If sufficient free space is not available within<br>the volume group, use the "Add an LVM Disk                                                             |
|------|----------------------------------------------------------------------------------------------------|
| 4    | Cookbook" to add a new physical volume to the<br>volume group. Once this has been accomplished, use<br>this cookbook to extend the desired logical volume. |

3. Determine the total size of the logical volume. The size in MB will be displayed. Note this value. It will be used in step 4 below.

# lvdisplay /dev/vgYY/lvolZ

Where:

| Key | Operation                                         |
|-----|---------------------------------------------------|
| YY  | The integer number of the volume group associated |
|     | with the logical volume to be extended.           |
| Ζ   | The target logical volume's integer number.       |

4. Extend the logical volume.

```
# lvextend -L total_MB_in_lvolume /dev/vgYY/lvolZ
```

Where:

| Key        | Operation                                  |
|------------|--------------------------------------------|
| total_MB_  | Must be a larger number than that found in |
| in_lvolume | step 3 above.                              |

5. Unmount the target logical volume.

# umount /dev/vgYY/lvolZ

Where:

| Key | Operation                                         |
|-----|---------------------------------------------------|
| YY  | The integer number of the volume group associated |
|     | with the logical volume to be extended.           |
| Ζ   | The target logical volume's integer number.       |

6. Extend the physical file system.

```
# extendfs /dev/vgYY/rlvolZ
```

7. Mount the extended logical volume.

# mount -a

8. Backup LVM data structures (PVRA and VGRA).

# vgcfgbackup vgYY

#### LVM Example: Extend a Logical Volume

The following example extends a logical volume from 100 MB to 200 MB.

The commands assume the following:

- 1. The volume group is vg05
- 2. The logical volume to be extended is lvol2
- 3. The logical volume is in /etc/checklist

The following commands to accomplish the task:

# lvextend -L 200 /dev/vg05/lvol2
# umount /dev/vg05/lvol2
# extendfs /dev/vg05/rlvol2
# mount -a
# vgcfgbackup vg05

# Reduce the Size of an LVM Logical Volume Cookbook

1. Backup all user data in the logical volume to be reduced.

(Use *fbackup*, *cpio*, or *tar* backup utilities as appropriate or copy user data to another logical volume in the volume group using *pvmove*.)

2. Unmount the logical volume to be reduced using the *umount* command.

# cd / ; umount /dev/vgXX/lvolY

Where:

| Key | Operation                                         |
|-----|---------------------------------------------------|
| XX  | The integer number of the volume group associated |
|     | with the logical volume to be reduced in size.    |
| Y   | The target logical volume's integer number.       |

3. Determine the present total size of the logical volume to be reduced using *lvdisplay*. This value is presented as *LV Size (Mbytes)*.

# lvdisplay /dev/vgXX/lvolY

4. Reduce the size of the logical volume.

# lvreduce -L total\_MB\_in\_lvolume /dev/vgXX/lvolY

Where:

| Key        | Operation                                   |
|------------|---------------------------------------------|
| total_MB_  | Must be a smaller number than that found in |
| in_lvolume | step 3.                                     |

5. Reduce the size of the physical file system.

# newfs /dev/vgXX/rlvolY MODEL

| Key   | Operation                                                                            |
|-------|--------------------------------------------------------------------------------------|
| Y     | The integer logical volume number.                                                   |
| MODEL | The HP disk's model number (see /etc/disktab for supported models, and user diskinfo |
|       | /dev/rdsk/cXd0s2 to see model number).                                               |

6. Mount the newly reduced logical volume using the *mount* command.

# mount -a

7. Backup LVM data structures (PVRA and VGRA).

# vgcfgbackup /dev/vgXX

# **Remove an LVM Volume Group Cookbook**

1. Backup all user data in the volume to be removed.

(Use *fbackup*, *cpio* or *tar* backup utilities as appropriate.)

2. Determine the names of the logical volumes residing in the volume groups to be removed.

*# lvdisplay /dev/vg<u>XX</u>/lvol\** Where:

Key XX Operation

The integer number of the volume group associated with the logical volume to be reduced in size.

- 3. Unmount <u>all</u> logical volumes in the volume group to be removed.
  # cd /; umount /dev/vqXX/lvol\*
- 4. Remove the logical volumes found in step 2 from the volume group.
   # lvremove /dev/vgXX/lvolY

Note Multiple logical volume paths (/dev/vgXX/lvolY) can be included in the same *lvremove* command line.

5. Determine if multiple physical volumes are associated with the volume group to be removed. This is indicated by the number of block device files listed for the volume group to be removed.

# strings /etc/lvmtab

6. If more than one physical volume (as indicated by the number of block device files listed for the volume group), REMOVE ALL BUT ONE of the physical volumes using the *vgreduce* command.

# vgreduce /dev/vgXX /dev/dsk/cYd0s2

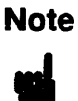

Multiple physical volume paths (/dev/dsk/cYd0s2) can be included in the same vgreduce command line.

7. Now, remove the volume group.

# vgremove /dev/vgXX

#### LVM Example: Moving A Logical Volume

The following example moves a logical volume to a new disk that has more room.

- 1. The volume group is vg01
- 2. The logical volume to be moved is *lvol1*
- 3. The physical volume associated with lvol1 is /dev/rdsk/c1d0s2
- 4. The destination physical volume is /dev/rdsk/c2d0s2

The following commands will accomplish the task:

# pvcreate -f /dev/rdsk/c2d0s2
# vgextend /dev/vg01 /dev/dsk/c2d0s2
# pvmove -n /dev/vg01/lvol1 /dev/dsk/c1d0s2 /dev/dsk/c2d0s2
# vgcfgbackup vg01

# Exporting and Importing an LVM Volume Group Cookbook

1. Unmount any logical volumes associated with the volume group you wish to export.

# umount /dev/vgXX/lvol\*

Where:

| Key | Operation                                    |
|-----|----------------------------------------------|
| XX  | The integer number of the volume group to be |
|     | exported.                                    |

2. Make the volume group unavailable.

# vgchange -a n /dev/vgXX

3. Use *vgexport* to remove volume group information from */etc/lvmtab*.

# vgexport -v /dev/vgXX

- 4. Using vi or ed, remove any lines in /etc/checklist that refer to logical volumes in the volume group to be exported.
- 5. Shut the system down.

# cd / ; shutdown -h 0

- 6. Detach the physical disks from the exported system. Physically attach them to the new host system. Check the bus addresses to assure no conflict, power the new disk(s) on, and boot the new host.
- 7. Create a new directory under /dev for the volume group you wish to import.

# mkdir /dev/vgYY

Where:

| Key | Operation                                    |
|-----|----------------------------------------------|
| YY  | The integer number of the volume group to be |
|     | imported.                                    |

8. Make a group character device file for the volume group to be imported.

# mknod /dev/vgYY/group c 64 0xZZ0000

Where:

| Key | Operation                 |
|-----|---------------------------|
| ZZ  | HEXADECIMAL group number. |

9. Determine the logical unit number(s) for the new disks to be imported.

# ioscan -kfC disk

Note the logical unit number(s).

10. Now import the volume group.

```
# vgimport -v /dev/vgYY /dev/dsk/cLd0s2
```

If multiple disks, include block device file for each disk being imported on this line.

Where:

| Key | Operation                                       |
|-----|-------------------------------------------------|
| YY  | The integer number of the volume group to be    |
|     | imported.                                       |
| L   | The integer logical unit number of the imported |
|     | disk drive as displayed in step 8 above.        |

11. Activate the newly imported volume group.

# vgchange -a y /dev/vgYY

12. Make a mount-point-directory on root ( / ) for each logical volume in the newly imported volume group.

# mkdir /vgYYlvolM

Where:

| Key | Operation                          |
|-----|------------------------------------|
| М   | The integer logical volume number. |

13. Add a new line in /etc/checklist using vi or ed for the new logical volume(s).

/dev/vgYY/lvolM /vgYYlvolM hfs rw 0 P # /vgYYlvolM

Where:

| Key        | Operation                                           |
|------------|-----------------------------------------------------|
| /dev/vgYY  | The full path name of the block device file for the |
| /lvolM     | logical volume to be mounted.                       |
| /vgYYlvolM | The full path name of the directory that the file   |
|            | system is to be mounted under.                      |
| hfs        | Type (options): hfs - high performance file system, |
|            | nfs - remote NFS file system, swap - swap file      |
|            | system, swapfs - dynamic swap file system, ignore - |
|            | entry is ignored by mount and fsck.                 |
| rw         | Options. (use default options, or comma separated   |
|            | list of options): ro - read only, rw - read/write   |
|            | (default), suid - Set-user-ID execution allowed,    |
|            | nosuid - Set-user-ID not allowed.                   |
| 0          | Backup frequency (set to 0).                        |
| Ρ          | Integer pass number $P$ which determines the order  |
|            | in which <i>fsck</i> checks the file systems.       |
| #          | # begins the comment field.                         |

14. Mount the new file system(s).

# mount -a

Where:

| Key | Operation                                       |
|-----|-------------------------------------------------|
| a   | Attempts to mount everything in /etc/checklist. |

15. Backup the LVM data structures (PVRA and VGRA) for all groups affected. The default path name for the backup will be /etc/lvmconf/vgYY.conf.

# vgcfgbackup /dev/vgYY

# Adding Secondary Device Swap on a Logical Volume Cookbook

All physical extents used for swap (or dumps) must be contiguous, that is, the extents must be allocated in ascending order with no gaps between extents. Due to this restriction, it is rarely possible to extend primary swap space.

Fortunately, adding swap space is simple. Adding swap space consists of creating a logical volume with contiguous extents; adding a line to */etc/checklist*; and finally, executing the *swapon* command.

Calculating the necessary swap space proves more problematic.

A rough calculation of swap space requirements for a small standalone system can be made by determining the total size of the applications likely to be running at peak times and add this to the size of physical memory. A precise and detailed calculation can be made. To do this refer to *System Administration Tasks*, Appendix B, Swap Space Calculation.

As a minimum, it is recommended that swap space be equal to the size of physical memory.

Once the total swap size has been estimated or precisely calculated, proceed with the following:

1. Determine the current state of the system's swap space.

# swapinfo

The output of the *swapinfo* command will indicate the type of swap by location, how much of it is available, used, and free. If *hold* is displayed, it indicates how much space the system has reserved based on possible requirements of running processes.

 If additional swap space is required, perform the first nine steps (when applicable) of the procedure given in *Create a Logical Volume on a New Disk*, found earlier in this section. Do NOT proceed beyond step 9 of this procedure. 3. After the applicable first nine steps of *Create a Logical Volume on a New Disk* have been performed, create a contiguous logical volume of sufficient size (when added to existing swap space) to bring total swap space to the required amount. Specify the size of the logical volume to be created in megabytes following the -L parameter.

# lvcreate -C y -L SSS vgYY

Where:

| Key | Operation                                         |
|-----|---------------------------------------------------|
| SSS | The integer number of MB to be allocated for this |
|     | logical volume.                                   |
| YY  | The integer number of the volume group to create  |
|     | the logical volume in.                            |

4. Copy the kernel to the new logical volume.

# cp /hp-ux /dev/vgYY/rlvolZ

5. Add a new line in /etc/checklist using vi or ed for the new logical volume.

/dev/vgYY/lvolZ /swap swap defaults 0 0

Where:

Kev

#### Operation

/dev/vgYY/lvolZ The full path name of the block device file for the new swap logical volume.

6. Enable swapping on the new device.

# swapon -a

Where:

#### Key Operation

a

The attempt to start swapping on everything listed in /etc/checklist.

7. Verify that the new swap device is enabled.

# swapinfo

8. If the a logical volume added is a member of the root volume group (typically vg00), update the Boot Data Reserved Area (BDRA).

# lvlnboot -R /dev/vgYY

9. Backup the LVM data structures. The default path name for the backup will be /etc/lvmconf/vgYY.conf.

# vgcfgbackup / dev/vgYY

# Adding Dumps Devices on a Logical Volume Cookbook

Beginning with HP-UX release 9.0, you can designate non-swap disk partition(s) or logical volume(s) for use by the kernel to write, or dump, an image of the core memory after a High Priority Machine Check (HPMC) or kernel panic occurrence. The new disk space dedicated to dumps is called the dumps area. The required dumps area can consist of one or more disk partitions or logical volumes or a combination of both.

Prior to HP-UX release 9.0, dumps were written only to designated swap devices. If the system was configured to save dump information, any bootup after a crash is forced to wait for *savecore* to finish saving the dump before swapping can be enabled. The time required to save a dump varies with the amount of physical memory and the state of the file system. Often long periods of down time result.

The key advantage of having a dumps area is faster bootup after a crash. Swapping can be enabled immediately since dump information is not in the swap area. The key disadvantage to having a dumps area is that the partitions or logical volume(s) designated as dumps area(s) CANNOT be used for any other purpose.

The system administrator needs to balance down time in the rare event of a crash against the use of disk resources. Mission critical systems are good candidates for configuring dumps areas.

Please note that it is possible to still designate swap as the target for dump information as with past revisions of HP-UX.

#### Note

- Dumps area(s) must reside in the root volume group (normally vg00). The kernel (hp-ux) must know where the dumps area(s) are to use them in a crash.
- The logical volume(s) used as dumps area must have contiguous physical extents in a logical volume, that is, the extents must be allocated in ascending order with no gaps between extents. This must be done when the logical volume(s) are created with *lvcreate*.

To configure dumps area(s), on logical volumes perform the following tasks:

1. Verify the current system dumps area configuration.

# lvlnboot -v

This command will display the current root, swap, and dumps devices.

2. If the dumps area has not been configured or if additional dumps area is required it will be necessary to locate or create contiguous logical volume(s) to be configured as dumps area. To determine if an existing logical volume was created in a contiguous manner use the *lvdisplay* command.

# # lvdisplay /dev/vgYY/lvolZ

Look at the bottom line of the output. The *Allocation* field will indicate *contiguous* if the logical volume was created with contiguous physical extents. If this is not displayed, the logical volume cannot be used for dumps area.

| Note | There is no way to convert a logical volume from<br>non-contiguous to contiguous. If this is desired, the<br>logical volume must be removed, and if contiguous<br>space is available on the physical volume, the logical<br>volume can be created again using the <i>lvcreate</i> |
|------|----------------------------------------------------------------------------------------------------|
|      | -C y option as shown later in this procedure. If it<br>is decided to use an existing logical volume, care<br>should be taken to remove any reference to it in<br>/etc/checklist.                                                                                                  |

- 3. If it becomes necessary to create a contiguous logical volume for dumps area, perform the applicable steps among the first nine steps of the *Create a Logical Volume on a New Disk* cookbook, found earlier in this section. Do NOT proceed beyond step 9 of this procedure.
- 4. After completing the applicable first nine steps of the *Create a Logical Volume on a New Disk* cookbook, create contiguous logical volume or volumes of sufficient size (when added to any existing dumps area) to bring total dumps area size to an amount which is at least 1 MB more than installed physical memory.

# lvcreate -C y -L SSS vgYY

Where:

| Key | Operation                                      |
|-----|------------------------------------------------|
| SSS | An integer number indicating the size in MB of |
|     | the logical volume to be created.              |
| YY  | The integer number of the volume group the     |
|     | logical volume will be associated with.        |

- 5. Update the Boot Data Reserved Area (BDRA) and LIF's LABEL file with the new dumps location(s).
  - # lvlnboot -d /dev/vgYY/lvolZ

| Note | Repeat the command for each logical volume to be |
|------|--------------------------------------------------|
| ų    | added as a dumps device.                         |

6. Using the UXGEN process, generate a new kernel with the following line included in the kernel devices section of the /etc/conf/gen/S800 file:

dumps on lvol;

| Note | This line may have to be added or an existing line                                  |
|------|-------------------------------------------------------------------------------------|
| 4    | S800-Kernel Devices and Kernel Device-Dumps<br>located in section 1 of this manual. |

7. Now, backup the LVM data structures. The default path name for the backup will be /etc/lvmconf/vgYY.conf.

# vgcfgbackup /dev/vgYY

- 8. Configure /etc/rc to save dumps. Follow the procedure given in the Modifying /etc/rc to Save Memory Dumps, located in the Cookbooks section of this manual.
- 9. Reboot the computer to load the new kernel into memory.

# shutdown -r 0

The system is now configured to save core images to the dumps area.

## Booting a Damaged LVM Bootable Disk Cookbook

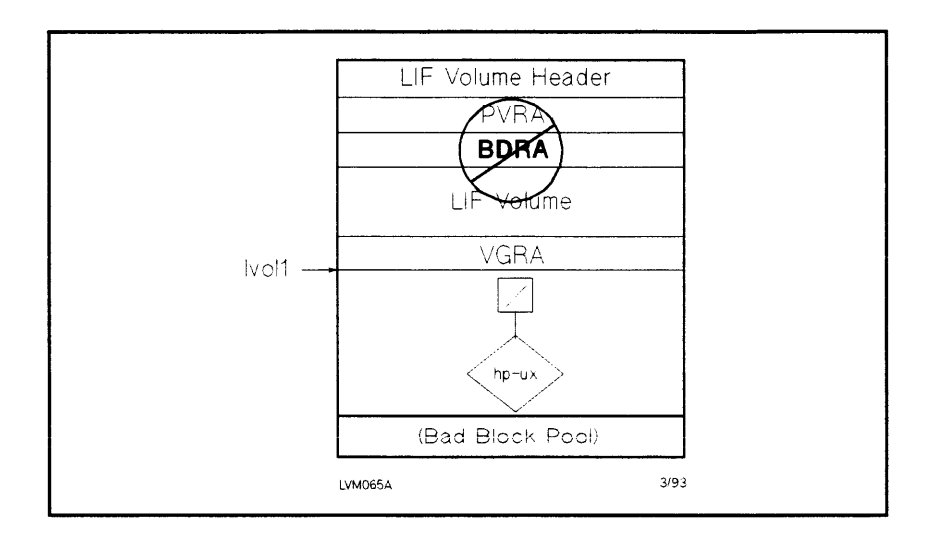

The following procedure assumes that the Logical Interchange Format (LIF) sections of the bootable LVM disk is functioning to allow the user to load a kernel. If this is not so, use the Support Tools Media (Support Tape) to recover the system.

1. Attempt to boot the disk in LVM maintenance mode.

ISL> hpux -lm (BC/X.Y.Z.U;0)hp-ux (try SYSBCKUP too)

Where BC/X. Y.Z. U is the physical path to the boot disk.

The steps that follow will not apply in all situations, nor will the order of the commands presented be applicable in all cases. The user must read and analyze error messages to arrive at a solution.

If the following general troubleshooting suggestions fail to remedy the bootup problem, refer to *Solving HP-UX Problems*, HP Part Number B2355-90030, Chapter 8, or call HP for expert assistance. The following assumptions will apply to the commands that follow; the root volume group is  $vg\theta\theta$ ; and the root logical volume is *lvol1*. If this is not the case, substitute your system's root volume group and root logical volume when typing the commands.

The key things to accomplish are:

- a. Restore or update LVM data structures.
- b. Make the root volume group available.
- 2. Use vgcfgrestore to restore a current backup of LVM data structures (PVRA, VGRA, and BDRA) to  $vg\theta\theta$ .

# vgcfgrestore -n vg00 /dev/rdsk/cXd0s2

Where: X is the logical unit number of the root disk.

3. Attempt to make the root volume group available.

# vgchange -a y /dev/vg00

4. The following will update LIF's LABEL file with information contained in the Boot Data Reserve Area.

# lvlnboot -R /dev/vg00

5. Make sure all LVM disks are powered, then use vgscan to rebuild the /etc/lvmtab file. Many LVM commands depend on the information contained in this file.

# mv /etc/lvmtab /etc/lvmtab.bk # vgscan -v

Once the root volume group LVM data structures have been replaced or updated and the volume group is available, the system should boot normally.

# LVM Example: Mirroring a Root Disk

The following example will create a single mirror for the root and primary swap logical volumes. The commands assume the following:

- 1. The root volume group is  $vg\theta\theta$
- 2. The root logical volume is *lvol1*
- 3. The primary swap device is lvol2
- 4. The root bootable system disk is LU  $\theta$
- 5. The mirror copy disk is LU 1

The following commands will accomplish the task:

# pvcreate -B /dev/rdsk/c1d0s2 # mkboot -l /dev/rdsk/c1d0s2 # mkboot -a "hpux (;0)/hp-ux" /dev/rdsk/c1d0s2

# vgextend /dev/vg00 /dev/dsk/c1d0s2
# lvextend -m 1 /dev/vg00/lvol1 /dev/dsk/c1d0s2
# lvextend -m 1 /dev/vg00/lvol2 /dev/dsk/c1d0s2

# lvlnboot -r /dev/vg00/lvol1
# lvlnboot -s /dev/vg00/lvol2
# vgcfgbackup vg00

# LVM Example: Backup Up the Mirrored Disk

The following example will split the root mirror created in the previous example, back up the data, and merge the two logical volumes back into the mirror.

Here are the commands to accomplish the backup and resynchronization:

# lvsplit -s backup /dev/vg00/lvol1 # fsck -p /dev/vg00/lvol1backup # mkdir /lvol1backup # mount /dev/vg00/lvol1backup /lvol1backup # fbackup -f /dev/rmt/0h -0vHi /lvol1backup # umount /lvol1backup # lvmerge /dev/vg00/lvol1backup /dev/vg00/lvol1 # vgcfgbackup vg00

# **Other HP-UX Information Sources**

| Title                                                           | HP Part     |  |
|-----------------------------------------------------------------|-------------|--|
|                                                                 | Number      |  |
| HP-UX Reference (3-volume set)                                  | B2355-90033 |  |
| Advanced UNIX Programming (Prentice-Hall, 1985)                 | 92453-90007 |  |
| Installing and Updating HP-UX                                   | B3108-90006 |  |
| HP-UX System Administration Tasks Manual, HP<br>9000 Series 800 | B3105-90005 |  |
| Finding HP-UX Information, HP 9000 Series 800                   | B3108-90001 |  |
| HP-UX VI Reference Card                                         | 98597-90000 |  |
| Error Message Catalog                                           | B1862-90004 |  |
| Support Tools User's Manual                                     | 5961-1612   |  |
| Managing Disk Mirrors Using DataPair/800                        | 92453-90023 |  |
| Managing SwitchOver/UX                                          | 92668-90005 |  |
| Solving HP-UX Problems                                          | B2355-90030 |  |
| HP GlancePlus/UX User's Manual                                  | B2660-90001 |  |
| Installing Peripherals HP 9000 Series 800 Computers             | B3108-90004 |  |

# **Reference Publications**

# **GSY Information Database System**

The GSY Server Mail Information Database System (GSYINFO) is available to the on-line community, and provides a way to obtain and exchange various types of information, including programs, documents, and interesting articles.

To access GSYINFO, use either:

■ From HP Desk, at address GSYINFO/HP4700

or

From HP-UX systems, at address gsyinfo@hpcugsya

GSYINFO is easy to use, and has only a few basic rules. These are:

- 1. Your message *subject* can be anything you choose.
- 2. Commands (listed below) must be in the body (or text) portion of the message.

# Commands

| Command             | Description                                                                                                    |
|---------------------|----------------------------------------------------------------------------------------------------|
| comment             | All lines following this are mailed in a separate<br>message to the Server Administrator. You may use<br><i>comment</i> to send Server bug reports, enhancement<br>requests, or use this feature to submit new<br>information to the database. |
| find pattern        | Returns a list of files that match <u>pattern</u> . You may<br>then use the <i>send</i> command to have any of these<br>files mailed to you.                                                                                                   |
| grep <u>pattern</u> | Returns a list of files that contain <u>pattern</u> in them,<br>by doing a case-insensitive search. You may then<br>use the <i>send</i> command to have any of these files<br>mailed to you.                                                   |

## Commands, cont.

| Command     | Description                                                                                                    |
|-------------|----------------------------------------------------------------------------------------------------|
| help        | Returns help information (this list). When you<br>receive this message from the Server you will be<br>able to select specific help topics by entering an<br>asterisk (*) before the pathname of the topic(s) and<br>then mailing this message back to the Server. Your<br>selection(s) will be mailed back to you in<br>subsequent mail message(s). (See <i>send</i> below).                                                                                                    |
| run         | This command allows you to run specific programs<br>and have the results of program execution mailed<br>to you. Some programs may require that you send<br>a template to the Server so that the necessary<br>information can be provided to the program you<br>wish to execute.                                                                                                    |
| send [shar] | index is an alias for send. Returns a complete list<br>of files that can be mailed to you, or use this<br>command to have specific files mailed to you.<br>When you receive the send message from the<br>Server, you will be able to select specific files by<br>entering an asterisk (*) before their pathname(s)<br>and then mailing the message back to the Server.<br>Your selection(s) will be mailed to you in<br>subsequent mail message(s). If you use the [shar]<br>option, all the files that you have requested will be<br>"shar"ed, and then mailed to you. |

# Index

#### A

add-a-conventional-file system cookbook, 7-28 add-a-DataPair/800-mirror-disk cookbook. 7-21 add-a-dial-in modem cookbook, 7 - 8add an LVM disk cookbook, 7 - 30add-a-serial printer cookbook, 7 - 3add-a-terminal cookbook, 7-6 add-a-user cookbook, 7-14 add dynamic swap cookbook, 7 - 17adding dumps devices on logical volume cookbook, 7-49 adding new disk; volume group; logical volumes, 7-34 adding secondary device swap on logical volume cookbook, 7-46addressing 808/815, 1-45 822/832/842/852/642/652, 1-46825/835/845, 1-47 850/855/860/865/870, 1-48 890. 1-49 8x7, 1-44

#### В

backup/restore, 1-61-74 backup up the mirrored disk example, 7-55 bdf command, 7-16 block device, 1-95 booting, 1-39-50 HP-UX on 600/800, 1-43 booting damaged LVM bootable disk cookbook. 7-52 boot paths 635 installation, 2-52 808/815 installation, 2-45 822/832/842 /852/642/652 installation, 2-46 825/835 installation, 2-47 834 installation, 2-51 845/645 installation, 2-54 850/855/860 /865/870 installation. 2-56 Bourne shell, 1-29-31

# С

character device, 1-95 cluster adding clients using SAM, 4-15-19 aux. file/swap server config., 4-20-27 basics, 4-2-4 creating diskless, 4-1-19 update using SAM, 4-12-14

using SAM to create, 4-5-11command keys, 1-12 commands, 1-7-11 command structure, 1-5 configuration 635 hardware, 2-26 645 hardware, 2-30 808/815 hardware, 2-22 822/832/842 /852/642/652 hardware, 2-23 825/835 hardware, 2-24 834 hardware, 2-25 845 hardware, 2-28 850/855/860 /865/870 hardware. 2-31 890 hardware, 2-32 8x7 hardware, 2-21 F,G,H,I series hardware, 2-20 cookbook procedures, 7-1-55 add-a-DataPair/800-mirrordisk, 7-21 add-a-dial-in modem, 7-8 add-a-file system, 7-28 add an LVM disk cookbook. 7 - 30add-a-serial printer, 7-3 add-a-terminal. 7-6 add-a-user, 7-14 add dynamic swap, 7-17 adding dumps device on logical volume, 7-49 adding secondary device swap, 7-46 booting a damaged LVM bootable disk, 7-52 DataPair/800-mirror rootand-swap, 7-24 exporting LVM volume group. 7 - 43extend an LVM logical volume, 7 - 35

HP-UX network installation, 7 - 10importing LVM volume group, 7 - 43memory core dumps, 7-15 modifying /etc/rc to save memory dumps, 7-16 modifying LIF auto file, 7-27 printer/spooler troubleshooting, 7-4 reduce size of LVM logical volume, 7-38 remove LVM volume group, 7 - 40spool-a-printer, 7-1 cpio command, 1-64 cpio -i command, 1-64 cpio -o command, 1-64 cpio -p command, 1-64 creating conventional disk sections. 6-2-4 creating LVM logical volumes, 6 - 5 - 9C shell. 1-32-38 ~/.cshrc file, 1-33

#### D

DataPair/800-mirror root-andswap cookbook, 7-24 dd command, 1-73 /dev directory, 1-96 device file naming conventions, 1-97-100 device files, 1-94 device files, making, 1-103-106 diagnostics. 3-1-25 off-line, 3-16-22 off-line ISL. 3-17 on-line, 3-1-16 on-line sectioning information. 3-8 passwords, 3-1 support tape on-line menu, 3-21 directory structure, 1-3 disk partitioning, 2-10 disk sectioning, 2-10, 6-1 disk space freeing it, 2-39 display processes, 1-20 drivers CIO architecture, 1-86 HP-PB architecture, 1-88 non-auto config. devices, 1-85

#### E

ed. 1-15 editors ed/vi, 1-14-18 /etc/bcheckrc script, 1-56 /etc/brc script, 1-56 /etc/checklist command, 6-12 /etc/checklist file, 1-56 /etc/csh.login file, 1-32 /etc/disktab file, 6-11 /etc/extendfs command, 6-38 /etc/fsck command, 6-22 /etc/gettydefs file, 1-26 /etc/group file, 1-27 /etc/init command, 1-55 /etc/inittab file, 1-50-54 /etc/lssf command, 1-102 /etc/lvchange command, 6-39 /etc/lvcreate command, 6-40 /etc/lvdisplay command, 6-41 /etc/lvextend command, 6-42 /etc/lvlnboot command, 6-43 /etc/lvmerge command, 6-45 /etc/lvreduce command, 6-46 /etc/lvremove command, 6-47 /etc/lvrmboot command, 6-48

/etc/lvsplit command, 6-49 /etc/lvsync command, 6-51 /etc/mirror command, 5-5 /etc/mkboot command, 6-52 /etc/mnttab file, 1-56 /etc/mount command, 6-14 /etc/newfs command, 6-10 /etc/passwd file, 1-26 /etc/powerfail script, 1-59 /etc/profile file, 1-29 /etc/pvchange command, 6-55 /etc/pvcreate command, 6-54 /etc/pvdisplay command, 6-56 /etc/pvmove command, 6-57 /etc/rc file, 7-15 modifying, 7-16 */etc/rc* file, 7-16 /etc/rcflag file, 1-56 /etc/rc script, 1-56-59 /etc/savecore, 7-15 /etc/swapon command, 7-20 /etc/umount command, 6-15 /etc/vgchange command, 6-60 /etc/vgcreate command, 6-61 /etc/vgdisplay command, 6-63 /etc/vgexport command, 6-64 /etc/vgextend command, 6-65 /etc/vgimport command, 6-66 /etc/vgreduce command, 6-67 /etc/vgremove command, 6-68 /etc/vgscan command, 6-69 /etc/vgsync command, 6-70 exporting/importing LVM volume group cookbook, 7 - 43extend an LVM logical volume cookbook, 7-35

### F

fbackup command, 1-69 file hierarchy, 1-2 file system, 6-2-24 checker, 6-22-24 corruption, 6-22 organization, 6-18-22 filters, 1-24 frecover command, 1-71, 1-72 fsck file, 1-56

#### Н

history command, 1-35-38 hp-core.X file, 7-15 HPMC, 7-15 HP-UX network installation cookbook, 7-10 hpux utility, 1-41 hp-ux.X file, 7-15

#### I

inode contents, 6-21 insf command, 1-105 installation, HP-UX, 2-1, 2-19 ioscan command, 1-91-93 I/O statement, 1-85 ISL, 1-39

#### Κ

kernel device console, 1-80 dumps, 1-83 root, 1-81 swap, 1-82 kernel devices, 1-79-84

#### L

LIF auto file. 7-27 ll command. 1-13 load TOOL fileset. 2-34 Logical Volume Manager, 6-24-70 login, 1-25-28 ~/.login file, 1-34 LOGTOOL, 3-9 lpadmin command, 1-117 lpmove command, 1-119 lsdev command, 1-90 LVM modifying the root volume group, 2-6 LVM cookbooks, 7-30-55 LVM Cookbooks. See cookbook procedures

#### М

memory dump, 7-15-16 mirror disk, 5-1-7 basics, 5-1 creating, 5-2-4 /etc/mirror command, 5-5 listing status, 5-6 setting sections offline, 5-7 mirroring a root disk example, 7-54MKNOD example, 1-103 mksf command, 1-104 modifying LIF auto file cookbook, 7-27 modifying the root volume group, 2-6 mount\_point\_directory, 7-16 moving logical volume example, 7-42

#### Ν

new disk, 6-2-13

#### Ρ

panic, 7-15 partitioning, disk, 2-10 path names, 1-5-6 pipelines, 1-23 print spooler system, 1-108-122 terminology, 1-110 user commands, 1-111 processes, 1-19-24 background, 1-23 display, 1-20 display session, 1-21 .profile file, 1-31

#### R

reboot command, 1-60
redirecting I/O, 1-22
reduce size of LVM logical
volume cookbook, 7-38
remove LVM volume group
cookbook, 7-40
repairing file systems, 6-24
rmfn, 2-41
rmsf command, 1-107
root disk partitioning, 2-10
root volume group
modification, 2-6
run levels, 1-55

# S

S800 file, 1-77 save\_core, 7-16 sectioning, disks, 2-10 set file, 1-31 shell initialization, 1-28 shutdown command, 1-60 shutdown, system, 1-60 space, MINFREE/system, 6-17 special files and HP-UX, 1-101 spool-a-printer cookbook, 7-1 startup, HP-UX, 1-50 startup, system, 1-50-59 stderr, 1-22 stdin, 1-22 stdout, 1-22 support tape, 3-1-22 booting HP-UX from, 3-18 loading file from, 3-20 main menu, 3-19 utilities menu, 3-21 swap, 7-19 symbolic links, 2-40 syscore directory, 7-16 SYSMAP, 3-11 system exerciser, 3-22-25

# Т

tar command, 1-61 tcio command, 1-67 tcio -i command, 1-67 tcio -o command, 1-67 tmp file, 7-15 /tmp/syscore directory, 7-15 TOOL fileset loading, 2-34 troubleshooting printer/spooler, 7-4

### U

update deselecting filesets, 2-39 mounting file systems, 2-39 removing files, 2-39 removing filesets, 2-41 symbolic links, creating, 2-39 TOOL fileset, 2-34 updating HP-UX, 2-33 /usr/bin/bdf command, 6-16 /usr/bin/cancel, 1-114 /usr/bin/disable command, 1 - 115/usr/bin/enable command, 1 - 115/usr/bin/lpalt command, 1-122 /usr/bin/lp command, 1-112

/usr/bin/lpstat command, 1-113 /usr/lib/accept command, 1-118 /usr/lib/lpfence command, 1-121 /usr/lib/lpmove command, 1-119 /usr/lib/lpsched command, 1-118 /usr/lib/lpshut command, 1-116 /usr/lib/reject command, 1-120 UXGEN, 1-75-77

#### V

vi, 1-14 volume group modifying the root volume. 2-6

#### W

wild card characters, 1-12

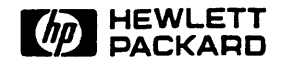

Copyright © 1993 Hewlett-Packard Company Printed in USA 05/93 Edition 2

Manual Part No. 5961-8364

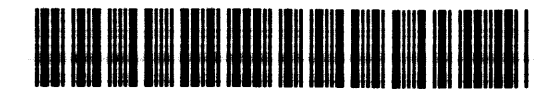